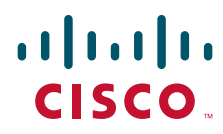

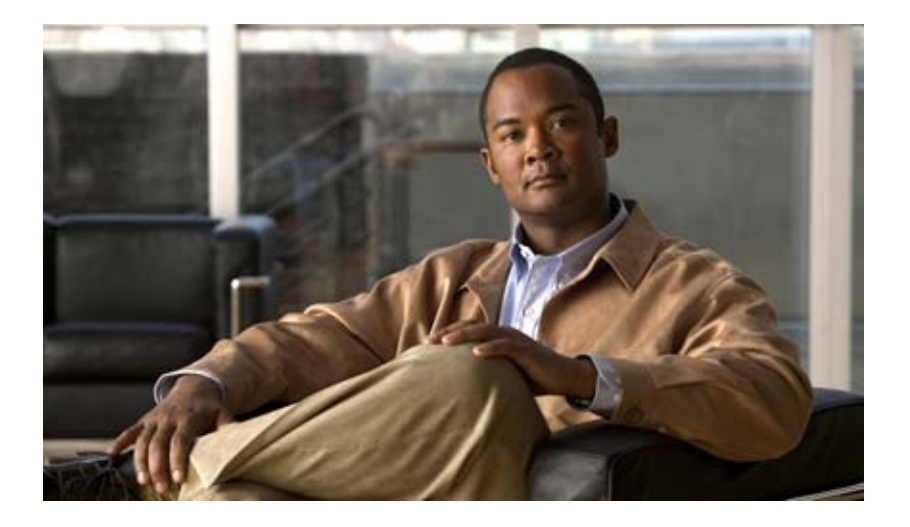

# **User Guide for Cisco Video Assurance Management Solution 3.1**

July 6, 2011

### **Americas Headquarters**

Cisco Systems, Inc. 170 West Tasman Drive San Jose, CA 95134-1706 USA http://www.cisco.com Tel: 408 526-4000 800 553-NETS (6387) Fax: 408 527-0883

Text Part Number: OL-24866-01

THE SPECIFICATIONS AND INFORMATION REGARDING THE PRODUCTS IN THIS MANUAL ARE SUBJECT TO CHANGE WITHOUT NOTICE. ALL STATEMENTS, INFORMATION, AND RECOMMENDATIONS IN THIS MANUAL ARE BELIEVED TO BE ACCURATE BUT ARE PRESENTED WITHOUT WARRANTY OF ANY KIND, EXPRESS OR IMPLIED. USERS MUST TAKE FULL RESPONSIBILITY FOR THEIR APPLICATION OF ANY PRODUCTS.

THE SOFTWARE LICENSE AND LIMITED WARRANTY FOR THE ACCOMPANYING PRODUCT ARE SET FORTH IN THE INFORMATION PACKET THAT SHIPPED WITH THE PRODUCT AND ARE INCORPORATED HEREIN BY THIS REFERENCE. IF YOU ARE UNABLE TO LOCATE THE SOFTWARE LICENSE OR LIMITED WARRANTY, CONTACT YOUR CISCO REPRESENTATIVE FOR A COPY.

The Cisco implementation of TCP header compression is an adaptation of a program developed by the University of California, Berkeley (UCB) as part of UCB's public domain version of the UNIX operating system. All rights reserved. Copyright © 1981, Regents of the University of California.

NOTWITHSTANDING ANY OTHER WARRANTY HEREIN, ALL DOCUMENT FILES AND SOFTWARE OF THESE SUPPLIERS ARE PROVIDED "AS IS" WITH ALL FAULTS. CISCO AND THE ABOVE-NAMED SUPPLIERS DISCLAIM ALL WARRANTIES, EXPRESSED OR IMPLIED, INCLUDING, WITHOUT LIMITATION, THOSE OF MERCHANTABILITY, FITNESS FOR A PARTICULAR PURPOSE AND NONINFRINGEMENT OR ARISING FROM A COURSE OF DEALING, USAGE, OR TRADE PRACTICE.

IN NO EVENT SHALL CISCO OR ITS SUPPLIERS BE LIABLE FOR ANY INDIRECT, SPECIAL, CONSEQUENTIAL, OR INCIDENTAL DAMAGES, INCLUDING, WITHOUT LIMITATION, LOST PROFITS OR LOSS OR DAMAGE TO DATA ARISING OUT OF THE USE OR INABILITY TO USE THIS MANUAL, EVEN IF CISCO OR ITS SUPPLIERS HAVE BEEN ADVISED OF THE POSSIBILITY OF SUCH DAMAGES.

Cisco and the Cisco Logo are trademarks of Cisco Systems, Inc. and/or its affiliates in the U.S. and other countries. A listing of Cisco's trademarks can be found at www.cisco.com/go/trademarks. Third party trademarks mentioned are the property of their respective owners. The use of the word partner does not imply a partnership relationship between Cisco and any other company. (1005R)

Any Internet Protocol (IP) addresses used in this document are not intended to be actual addresses. Any examples, command display output, and figures included in the document are shown for illustrative purposes only. Any use of actual IP addresses in illustrative content is unintentional and coincidental.

User Guide for Cisco Video Assurance Management Solution, 3.1 © 2011 Cisco Systems, Inc. All rights reserved.

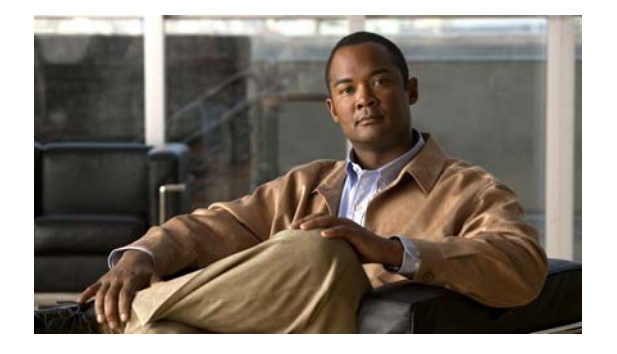

## CONTENTS

## Preface vii Objectives

Objectives viii Audience viii Document Organization viii Related Documentation viii Cisco VAMS 3.1 Documentation ix Documentation for VAMS Components ix Document Conventions ix Obtaining Documentation and Submitting a Service Request x

### CHAPTER **1**

### Overview 1-1

| Introduction to Cisco VAMS 3.1 1-1                     |
|--------------------------------------------------------|
| Channel-Based Service Display 1-4                      |
| Cisco VAMS 3.1 Network Topology 1-6                    |
| Cisco VAMS 3.1 in a Video Headend Environment 1-7      |
| Cisco VAMS in a Video Transport Network 1-9            |
| Cisco VAMS Solution Components 1-10                    |
| Network Elements in the Video Transport Network 1-10   |
| Solution Component Versions 1-11                       |
| Cisco Multicast Manager 3.1.2 1-14                     |
| Cisco Multicast Manager 3.1.2 System Requirements 1-15 |
| Cisco Multicast Manager 3.1 Software Components 1-17   |
| ROSA NMS 1-18                                          |
| ROSA NMS Client Requirements 1-18                      |
| ROSA NMS Architecture and Process Flow 1-18            |
| Event Categories Reported to Cisco Info Center 1-19    |
| ROSA NMS Service Backup Procedures 1-21                |
| Cisco Info Center 1-23                                 |
| IBM Tivoli Netcool/OMNIbus and ObjectServer 1-23       |
| IBM Tivoli Netcool/Impact 1-24                         |
| IBM Tivoli Integrated Portal 1-24                      |

IBM Tivoli Business Service Manager 1-24 IBM Tivoli Netcool Probes 1-25 Netcool Knowledge Library 1-25 Rules Files 1-25 Cisco ANA 3.7.2 1-26 Cisco ANA 3.7.2 Hardware Components 1-26 Cisco ANA 3.7.2 Software Components 1-29 Third-Party Video Probes 1-33 Cisco Advanced Services Support for VAMS 1-33 Cisco Lifecycle Approach 1-34 Prepare Phase 1-34 Plan Phase 1-35 Design Phase 1-35 Implement Phase 1-36

CHAPTER  $\overline{2}$ 

# Installing and Configuring the Components of Cisco Video Assurance Management Solution 3.1 2-1

| Installation Overview 2-1                                                                                                    |
|----------------------------------------------------------------------------------------------------|
| Install the Cisco ANA Software (Optional) 2-1                                                                                                    |
| Install the Cisco Multicast Manager Hardware and Software 2-2                                                                                          |
| Install iVMS and Third-Party Video Probes 2-3                                                                                                    |
| Install the ROSA NMS 2-3                                                                                                    |
| Install Cisco Info Center 2-4                                                                                                    |
| Configuration Overview 2-4                                                                                                    |
| Configuring Cisco ANA 2-5                                                                                                    |
| Configuring CMM 2-5                                                                                                    |
| General CMM Configuration 2-6                                                                                                    |
| Configuring the CMM Monitoring Domain 2-6                                                                                                    |
| Discovering Devices to Monitor 2-8                                                                                                    |
| Specifying Global Polling Configuration 2-9                                                                                                    |
| Configuring Address Management 2-11                                                                                                    |
| Adding Users 2-20                                                                                                    |
| Setting Up Troubleshooting Configuration for IP Multicast 2-20                                                                                         |
| Configuring PRS /PRS Threshold Monitoring                                                                                                    |
|                                                                                                    |
| Configuring Tree Polling 2-22                                                                                                    |
| Configuring Tree Polling 2-22<br>Configuring Health Checks 2-26                                                                                        |
| Configuring Tree Polling 2-22<br>Configuring Health Checks 2-26<br>Configuring IP Multicast Heartbeat Monitoring 2-27                                  |
| Configuring Tree Polling 2-22<br>Configuring Health Checks 2-26<br>Configuring IP Multicast Heartbeat Monitoring 2-27<br>Configuring Video Probes 2-28 |

|                  | IneoQuest Video Probe 2-28<br>Mixed Signals Video Probe 2-29<br>Configuring VidMon Polling 2-29                                                                                                    |
|------------------|----------------------------------------------------------------------------------------------------|
|                  | Configuring the RUSA NMS 2-32<br>Configuring the SNMP Agent 2-33<br>Configuring a Northbound Trap Destination 2-34                                                                                    |
|                  | Ensuring That the Alarm Suppression Rule is Disabled 2-36<br>Disabling the Repetitive Alarm Distribution Rule 2-36<br>Configuring End Debouncing Timers on the DCM 2-37                               |
|                  | Configuring Cisco Info Center 2-39                                                                                                    |
| CHAPTER <b>3</b> | Troubleshooting with Cisco Video Assurance Management Solution 3.1 3-1                                                                                                    |
|                  | Using the VAMS Dashboards 3-1                                                                                                    |
|                  | TIP/TBSM Dashboard 3-1                                                                                                    |
|                  | Video Assurance Management Dashboard 3-2                                                                                                    |
|                  | Cisco Multicast Manager 3-3                                                                                                    |
|                  | ROSA NMS 3-3                                                                                                    |
|                  | Cisco ANA 3-3                                                                                                    |
|                  | Monitoring VAMS Events with the VAMS Service Dashboard <b>3-3</b>                                                                                                    |
|                  | Monitoring with the VAMS Event Views 3-9                                                                                                    |
|                  | Monitoring ROSA NMS Events 3-11                                                                                                    |
|                  | Summary of ROSA NMS Events 3-12                                                                                                    |
|                  | Viewing ROSA Alerts in the Service Dashboard <b>3-12</b>                                                                                                    |
|                  | Viewing a Service Loss Event <b>3-12</b>                                                                                                    |
|                  | Viewing Events in the ROSA Event Views <b>3-14</b>                                                                                                    |
|                  | Monitoring CMM Events <b>3-16</b>                                                                                                    |
|                  | Advanced Troubleshooting with the Service Dashboard and CMM 3-16<br>Monitoring Multicast Tree Changes (Tree Polling) 3-18<br>Monitoring IP Multicast Heartbeat 3-22<br>Parforming Health Charles 2 25 |
|                  | Monitoring PPS/RPS Thresholds 2 26                                                                                                    |
|                  | Monitoring Video Probe Status with CMM 3-29                                                                                                    |
|                  | Monitoring Video Frede Status with CMM 3-31                                                                                                    |
|                  | Viewing Events in the CMM Event View 3-35                                                                                                    |
|                  | Monitoring VidMon Events <b>3-37</b>                                                                                                    |
|                  | Monitoring VidMon Events in the Service Dashboard <b>3-37</b>                                                                                                    |
|                  | Viewing Events in the VidMon Event Views 3-42                                                                                                    |
|                  | Monitoring Video Events <b>3-43</b>                                                                                                    |
|                  | Monitoring Video Events in the Service Dashboard <b>3-43</b>                                                                                                    |

I

|                   | Viewing Events in the Video Events View 3-45                    |  |  |
|-------------------|-----------------------------------------------------------------|--|--|
|                   | Viewing Network Fault Events 3-47                               |  |  |
|                   | Viewing Events in the ANA Event Views 3-47                      |  |  |
|                   | Viewing All Events 3-47                                         |  |  |
|                   | Troubleshooting with Cisco ANA 3-49                             |  |  |
|                   | Fault Management 3-49                                           |  |  |
|                   | ANA NetworkVision 3-50                                          |  |  |
|                   | ANA EventVision 3-50                                            |  |  |
|                   | _                                                               |  |  |
| APPENDIX <b>A</b> | Trap Definitions A-1                                            |  |  |
|                   | CMM A-1                                                         |  |  |
|                   | ROSA NMS Events A-3                                             |  |  |
|                   | Cisco 7600, Catalyst 6500, CRS-1, and Catalyst 4948 Devices A-4 |  |  |
|                   | Bridge Technologies Video Probe A-4                             |  |  |
|                   | Ethernet Alarms A-4                                             |  |  |
|                   | ETR (290) Alarms A-4                                            |  |  |
|                   | SYS (System) Events A-5                                         |  |  |
|                   | IneoQuest Video Probe A-5                                       |  |  |
|                   | Mixed Signals Video Probe A-6                                   |  |  |
| P                 | - End User License Agreement Supplement - P 1                   |  |  |
| APPENDIX <b>D</b> |                                                                 |  |  |
|                   | ADDITIONAL LIGENSE RESTRICTIONS B-1                             |  |  |
|                   | DESCRIPTION OF OTHER RIGHTS AND LIMITATIONS B-3                 |  |  |
| GLOSSARY          | _                                                               |  |  |

INDEX

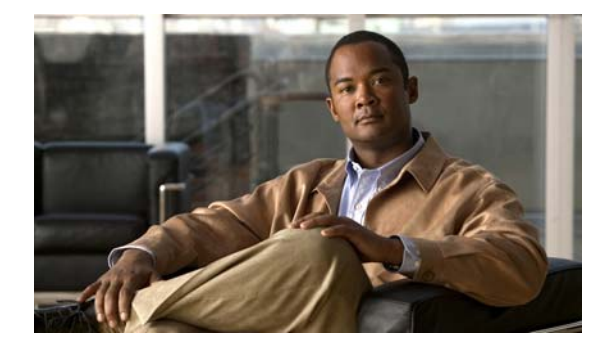

# Preface

This preface describes the objectives, audience, organization, and conventions of the User Guide for Cisco Video Assurance Management Solution 3.1.

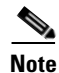

Use this document along with the documents listed in the "Related Documentation" section on page viii.

This preface contains:

- Objectives, page viii
- Audience, page viii
- Document Organization, page viii
- Related Documentation, page viii
- Document Conventions, page ix
- Obtaining Documentation and Submitting a Service Request, page x

In this guide, many installation and configuration procedures refer to Cisco product documentation with corresponding references made to specified product documentation guides (supplied during site installation or available online at Cisco.com). See the referenced sections of the product documentation for detailed information on the tasks you are working on.

# **Objectives**

This guide describes the architecture, the components, and the processes necessary for the design and implementation of the Cisco Video Assurance Management Solution (Cisco VAMS), Release 3.1.

# Audience

The target audience for the Cisco VAMS guide should have a basic knowledge of network management products, and experience with the installation and acceptance of these products covered by this solution.

In addition, the user should understand the procedures to upgrade and troubleshoot video systems and Ethernet switches.

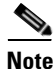

This guide addresses Cisco components only. It does not discuss how to implement third-party components optionally supported for video management capabilities.

# **Document Organization**

The major sections of this guide are:

| Chapter    | Title                                                                                                    | Description                                                                                              |
|------------|----------------------------------------------------------------------------------------------------|----------------------------------------------------------------------------------------------------|
| Chapter 1  | Overview                                                                                                  | Introduces the implementation and scope of Cisco VAMS, its components, and miscellaneous support topics. |
| Chapter 2  | Installing and<br>Configuring the<br>Components of Cisco<br>Video Assurance<br>Management Solution<br>3.1 | Describes how to install and configure the components of Cisco VAMS 3.1.                                 |
| Chapter 3  | Troubleshooting with<br>Cisco Video Assurance<br>Management Solution<br>3.1                               | Provides information about troubleshooting with Cisco VAMS 3.1.                                          |
| Appendix A | Trap Definitions                                                                                          | Provides definitions of traps that the Cisco VAMS 3.1 supports.                                          |
| Appendix B | End User License<br>Agreement Supplement                                                                  | Provides an end-user license agreement supplement.                                                       |
| Glossary   | Glossary                                                                                                  | Defines technical terms used in this guide.                                                              |

# **Related Documentation**

Refer to the following sections for information on related documentation:

• Cisco VAMS 3.1 Documentation, page ix

L

• Documentation for VAMS Components, page ix

# **Cisco VAMS 3.1 Documentation**

In addition to the *User Guide for Cisco Video Assurance Management Solution*, 3.1, the Cisco VAMS documentation set comprises:

• Release Notes for Cisco Video Assurance Management Solution, 3.1

Describes system requirements, and provides installation notes, information on system limitations, and a list of open caveats.

• Documentation Guide for Cisco Video Assurance Management Solution, 3.1

Provides links to the documentation for the Cisco VAMS 3.1 component products and for related products. This document is viewable online at:

http://www.cisco.com/en/US/products/ps9518/products\_documentation\_roadmaps\_list.html

# **Documentation for VAMS Components**

For links to the documentation for the VAMS product components, see the *Documentation Guide* for Cisco Video Assurance Management Solution, 3.1, viewable online at:

http://www.cisco.com/en/US/products/ps9518/products\_documentation\_roadmaps\_list.html

# **Document Conventions**

| Convention            | Description                                                                                      |  |
|-----------------------|--------------------------------------------------------------------------------------------------|--|
| boldface font         | Commands and keywords.                                                                           |  |
| italic font           | Variables for which you supply values.                                                           |  |
| [ ]                   | Keywords or arguments that appear within square brackets are optional.                           |  |
| $\{x \mid y \mid z\}$ | A choice of required keywords appears in braces separated by vertical bars. You must select one. |  |
| screen font           | Examples of information displayed on the screen.                                                 |  |
| boldface screen       | Examples of information you must enter.                                                          |  |
| font                  |                                                                                                  |  |
| < >                   | Nonprinting characters, for example passwords, appear in angle brackets.                         |  |
| [ ]                   | Default responses to system prompts appear in square brackets.                                   |  |

This guide uses the following conventions to convey instructions and information.

Note

Means *reader take note*. Notes contain helpful suggestions or references to material not covered in the publication.

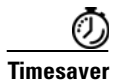

Means *the described action saves time*. You can save time by performing the action described in the paragraph.

 $\mathcal{P}$ Tip

Means the following information *will help you solve a problem*. The tips information might not be troubleshooting or even an action, but could be useful information, similar to a Timesaver.

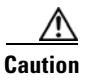

Means *reader be careful*. In this situation, you might do something that could result in equipment damage or loss of data.

# **Obtaining Documentation and Submitting a Service Request**

For information on obtaining documentation, submitting a service request, and gathering additional information, see the monthly *What's New in Cisco Product Documentation*, which also lists all new and revised Cisco technical documentation, at:

http://www.cisco.com/en/US/docs/general/whatsnew/whatsnew.html

Subscribe to the *What's New in Cisco Product Documentation* as a Really Simple Syndication (RSS) feed and set content to be delivered directly to your desktop by using a reader application. The RSS feeds are a free service and Cisco currently supports RSS version 2.0.

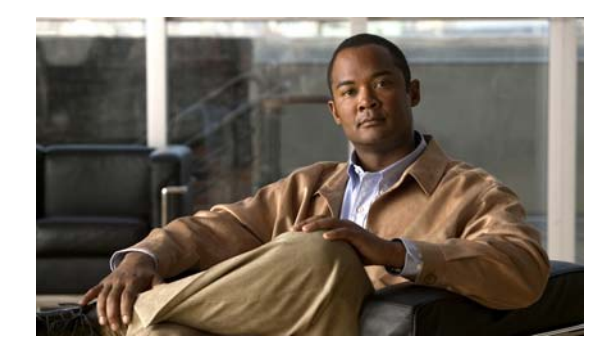

# CHAPTER

# **Overview**

This chapter provides an overview of the architecture, components, and features of Cisco Video Assurance Management Solution (Cisco VAMS) 3.1.

This chapter contains the following sections:

- Introduction to Cisco VAMS 3.1, page 1-1
- Cisco VAMS 3.1 Network Topology, page 1-6
- Cisco VAMS Solution Components, page 1-10
- Cisco Advanced Services Support for VAMS, page 1-33

# **Introduction to Cisco VAMS 3.1**

Cisco VAMS 3.1 provides service providers with a modular, end-to-end video assurance management architecture, including real-time, centralized monitoring of headends, hubs, core, distribution, regional, and aggregation networks for broadcast video services.

Cisco VAMS includes a service-aware dashboard that pinpoints and correlates alarms related to video service availability and quality from the headend or the transport network. Using Cisco VAMS you can monitor video services such as linear broadcast and video on demand (VoD) based on MPEG transport streams (TS) and uncompressed flows.

You can:

- Monitor the health and performance of the network.
- Analyze and troubleshoot faults and exceptions.
- Ensure security, accountability, and compliance with organizational policies and regulatory requirements.
- Implement inline video monitoring (VidMon) on the Cisco ASR 9000 and Cisco 7600 platforms.

See the "Solution Component Versions" section on page 1-11 for descriptions of the solution components and required software versions.

VAMS displays video services as channel services. For each video channel, one service is displayed. A service tree for the video service shows each channel. For each channel, the service view shows the multicast aliases associated with the channel in the configuration for the multiplexer transmitting the video streams.

Γ

Cisco VAMS 3.1 provides a modular architecture for monitoring video networks. VAMS 3.1 uses:

Cisco Multicast Manager (CMM 3.1.2) for multicast monitoring and troubleshooting functions.

Cisco Multicast Manager is a web-based network management application that simplifies the discovery, visualization, monitoring, and troubleshooting of multicast networks to help ensure business continuity. Cisco Multicast Manager provides:

- Multicast flow tracing with video probe status
- Multicast tree monitoring
- Probeless monitoring of CBR video flows using PPS/BPS Source, Group (SG) polling
- A channel mapping database for multicast address to video service correlation
- Inline video monitoring using Cisco VidMon to collect video metrics, including Media Loss Rate (MLR), Delay Factor (DF), Media Discontinuity Counter (MDC) metrics, and for constant bit rate (CBR) flows, Media Rate Variation (MRV).
- Historical graphs of video probe performance and VidMon device performance
- View real-time performance graphs showing video probe and VidMon device performance
- The ROSA Copernicus Network Management System (NMS) and the ROSA Element Management System (EMS), version 4.2 to monitor events from Digital Content Managers (DCMs) and devices in the video headend.

The ROSA Copernicus NMS is available as a dedicated hardware platform with preloaded ROSA NMS software or as a client application that runs on Microsoft Windows 2000, Microsoft Windows XP, Microsoft Windows Vista, or Microsoft Windows Server 2003 and communicates with the ROSA NMS Server.

The ROSA NMS manages Telco, CATV, HFC networks, Multichannel Multipoint Distribution System (MMDS) sites, satellite uplinks, and broadcast stations in accordance with basic telecom network management principles. Some of the features provided by the ROSA NMS are:

- Automatic RF levelling
- Headend redundancy backup
- Filtering and correlation of alarm messages
- Service management
- Scheduling
- Synchronous Data Hierarchy/Synchronous Optical Network (SDH/SONET) fiber-optic network management
- Aggregated Service Status Reflection (ASSR) alerts, including RF-QAM alerts

The ROSA EMS is a hardware and software platform that allows network operators to monitor the video headend using a web browser client. The ROSA EMS:

- Polls the devices that it manages and reports any problems that occur as SNMP alarms.
- If configured to perform backup protection, automatically indicates predefined backup schemes that reroute signals and activate and configure standby devices within seconds of a device failure.
- Can pass alarms to the ROSA NMS

- Cisco Info Center Cisco Info Center is the Manager of Managers, and monitors events from CMM, Cisco ANA, the ROSA NMS, video probes, and Cisco devices. The Cisco Info Center product suite includes:
  - **IBM Tivoli Integrated Portal**—IBM Tivoli Integrated Portal (TIP) is the high level interface for Cisco Info Center. It communicates with the Cisco Info Center/Netcool ObjectServer (central database) and includes IBM Tivoli Business and Services Manager (TBSM), a service dashboard and visualization tool, and the Tivoli Netcool/OMNIbus Web GUI.

TIP/TBSM enables definition and display of network services. In Cisco VAMS, the network services are video channels. TIP TBSM includes a Service Dashboard that displays the video services (channels) in a service tree showing the devices that provide the service.

Figure 1-1 shows a video service view on the TIP/TBSM Service Dashboard.

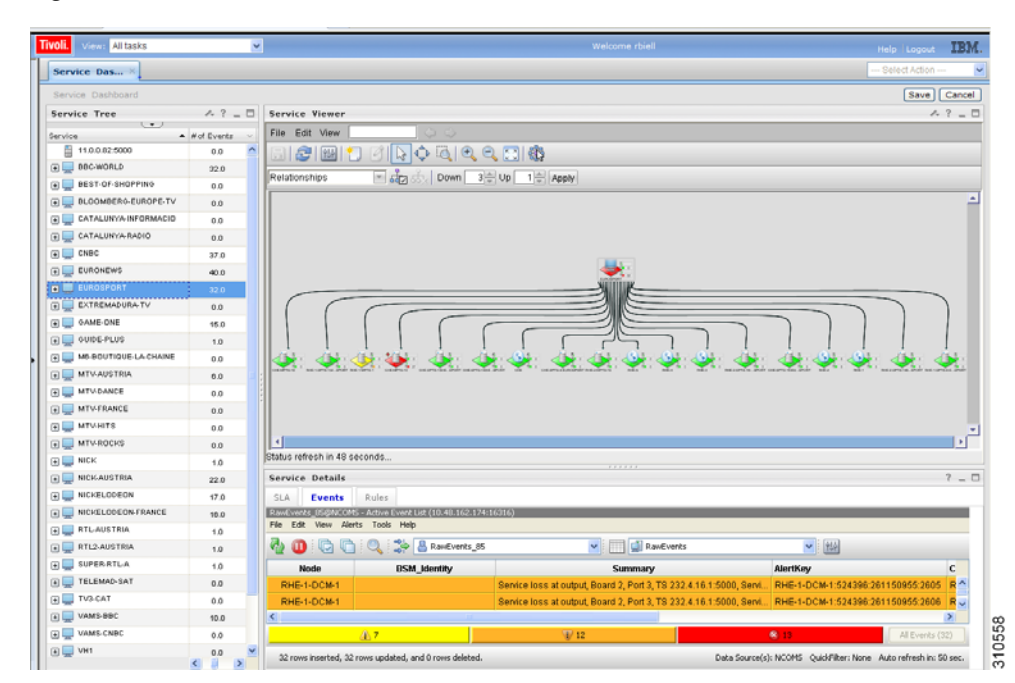

#### Figure 1-1 TIP/TBSM Service Dashboard

IBM Tivoli Impact—An application that supports the definition of service and network correlations.

Tivoli Impact custom rules read a description of the CMM address management database for video services from comma-separated value (CSV) address map files and generates meta-events to populate the service map in TBSM.

 IBM Tivoli/Netcool/OMNIbus Knowledge Library—A collection of rules files that are tuned to specific managed objects that send SNMP-based events, such as Cisco networking devices. These rules support a wide range of Cisco system MIBs, including MIBs for specific Cisco devices, protocols, and technologies, as well as syslog messages from a wide range of Cisco devices.

The combination of Cisco Info Center and Netcool functionality provides:

- Connectivity between CMM and the ROSA NMS and Cisco Info Center.
- A "Single Pane of Glass" toolset<sup>1</sup>.
- 1. Single Pane of Glass—The ability to utilize multiple interconnected tools to monitor, diagnose, and troubleshoot network and video impairments from a single console.

Cisco Info Center includes rules files that define multicast alerts from various sources like probes and routers and also cover unicast addresses and define VoD services in the VAMS Dashboard. The rules files include code that:

- Creates channel services for each of the video channels defined in the MUX definition files for CMM.
- Extracts the multicast group and source information from CMM and video probe alerts and provides the operator with a CMM Multicast Trace option.
- Extracts IP address and channel information from alerts sent by video headend devices and the ROSA NMS and displays enhanced alert information in Cisco Info Center.
- Extracts the source address for unicast VidMon flows and associates the event to the sourcing VOD server in the service tree.
- Allows you to launch CMM to perform troubleshooting and diagnostic analysis from one system instead of looking at several systems.
- Processes ROSA NMS traps, including ETR-290 events.
- Supports ROSA Aggregated Service Status Reflection (ASSR) alerts, including DCM service status and resiliency information. ASSR events indicate the affected services within the alerts sent to CIC. This information is used to to perform the service correlation.

For more information on ROSA ASSR alerts, see Service Alerts with ASSR support, page 1-20.

• Cisco ANA 3.7.2 to build an abstracted network model through a set of virtual network elements (VNEs).

Each VNE represents an element in the managed network. Cisco VAMS 3.1 extends the base functions of the Cisco ANA 3.7 VNEs for Cisco 7600 Series routers, Cisco Carrier Routing System (CRS-1) devices, Cisco Catalyst 4948 and 6500 Series switches, ASR 9000 Routers, and Cisco 12000 series routers.

# **Channel-Based Service Display**

Based on data in the configuration files for CMM, TIP/TBSM generates channel services and displays them in service maps on a Service Dashboard. Each channel service represents a video channel defined in the multiplex configuration file for CMM (*muxid.csv*). TIP/TBSM creates a channel when a Multi-Protocol Transport Stream (MPTS) or Single Program Transport Stream (SPTS) is created.

The video streams for the channel may be carried over different multiplexers. In CMM, each multiplex ID (MuxID) configured in CMM is assigned an IP address. In the TIP/TBSM Service Dashboard, the multicast aliases are shown as children of the channel service. Each child service is assigned the name of an IP address alias.

Figure 1-2 shows a high-level service map for the EUROSPORT service in VAMS.

|                                                                                                    | ~                                                                                  | Welcome rbiell Help Logout                                                                                                    | IBA                   |
|----------------------------------------------------------------------------------------------------|------------------------------------------------------------------------------------|----------------------------------------------------------------------------------------------------|-----------------------|
| Service Das ×                                                                                                    |                                                                                    | Select Action                                                                                                    |                       |
| Service Dashboard                                                                                                    |                                                                                    | [Save]                                                                                                    | Cance                 |
| Service Tree                                                                                                    | A ? _ D                                                                            | Service Viewer A                                                                                                    | ? _ !                 |
| fervice A                                                                                                    | And Example 1                                                                      | File Edit View                                                                                                    |                       |
| 11.0.0.82:5000                                                                                                    | 0.0                                                                                |                                                                                                    | _                     |
| BBC-WORLD                                                                                                    | 32.0                                                                               |                                                                                                    |                       |
| BEST-OF-SHOPPING                                                                                                    | 0.0                                                                                | Relationships algo to Down 3 Up 1 Apply                                                                                                    |                       |
| BLOOMBERO-EUROPE-TV                                                                                                    | 0.0                                                                                |                                                                                                    | 2                     |
| CATALUNYA-INFORMACID                                                                                                    | 0.0                                                                                |                                                                                                    |                       |
| E CATALUNYA-RADIO                                                                                                    | 0.0                                                                                |                                                                                                    |                       |
| CNBC                                                                                                    | 37.0                                                                               |                                                                                                    |                       |
| EURONEWS                                                                                                    | 40.0                                                                               | 🗮 🗮                                                                                                    |                       |
| EUROSPORT                                                                                                    | 32.0                                                                               |                                                                                                    |                       |
| EXTREMADURA TV                                                                                                    | 0.0                                                                                |                                                                                                    |                       |
| . OAME-ONE                                                                                                    | 15.0                                                                               |                                                                                                    |                       |
| 🗑 🔜 OUIDE-PLUS                                                                                                    | 1.0                                                                                |                                                                                                    |                       |
| M6-BOUTIQUE-LA-CHAINE                                                                                                    | 0.0                                                                                | ه داره داره داره داره داره داره داره دار                                                                                                    | <b>1</b>              |
| I MTV-AUSTRIA                                                                                                    | 6.0                                                                                | and a second second second second second second second second second second second second second second second                                                                                                    |                       |
| MTV.DANCE                                                                                                    | 0.0                                                                                |                                                                                                    |                       |
| C                                                                                                    | 0.0                                                                                |                                                                                                    |                       |
| MTV-FRANCE                                                                                                    | 0.0                                                                                |                                                                                                    |                       |
| mTV-FRANCE     mTV-HITS                                                                                                    | 0.0                                                                                |                                                                                                    |                       |
| mTV-FRANCE     mTV-HITS     mTV-ROCKS                                                                                                    | 0.0                                                                                | 4                                                                                                    |                       |
| mTV-FRANCE     mTV-HITS     m MTV-ROCKS     m NICK                                                                                                    | 0.0 0.0 1.0                                                                        | Status refresh in 49 seconds                                                                                                    |                       |
|                                                                                                    | 0.0<br>0.0<br>0.0<br>1.0<br>22.0                                                   | status referen in 49 seconds                                                                                                    | 2 - 1                 |
| MTV-FRANCE     MTV-HTS     MTV-HTS     MTV-ROCKS     MICK     NICK     NICK     NICKAUSTRIA     MICKELODEON                                                                                                    | 0.0<br>0.0<br>0.0<br>1.0<br>22.0<br>17.0                                           | Status refresh in 48 seconds  Service Details  SLA Events Rules                                                                                                    | 2 - I                 |
| mTv-FRANCE           mTv-Hrance           mTv-Hrance           mTv-Hrance           mTv-Rocks           mInck_austria           minck_austria           minck_austria           minck_austria           minck_austria           minck_austria           minck_austria                                                                                                    | 0.0<br>0.0<br>0.0<br>1.0<br>22.0<br>17.0<br>10.0                                   | I         Status refersh in 49 seconds           Status refersh in 49 seconds                                                                                                    | ? _ 1                 |
| Import of the sector of the sector                    | 0.0<br>0.0<br>0.0<br>1.0<br>22.0<br>17.0<br>18.0<br>1.0                            | Stabus referan in 49 seconds Service Details SLA Events Referance Referance Referan                                                                                                    |                       |
| WIV-FRANCE     WIV-FRANCE     WIV-ROCKS     WIV-ROCKS     WICK-AUSTRIA     WICK-LOUSTRIA     WICKELODEON-FRANCE     WICKELODEON-FRANCE     WICKELODEON-FRANCE     WICKELODEON-FRANCE                                                                                                    | 0.0<br>0.0<br>0.0<br>1.0<br>22.0<br>17.0<br>18.0<br>1.0                            | Status refresh in 49 seconds<br>Status refresh in 49 seconds<br>SLA Events Rules<br>Exercice Details<br>SLA Events Rules And Rules<br>File ESR. Wow Alexis Tools Help<br>The ESR. Wow Alexis Tools Help<br>The ESR. Wow Alexis Tools H | ? _ 1                 |
| Image: Control of the sector of the sector of the                   | 0.0<br>0.0<br>1.0<br>22.0<br>17.0<br>18.0<br>1.0<br>1.0<br>1.0                     | Status referai in 49 seconds  Service Details  Surd Verse New Part In (10 Hill Co. 1941 1071)  File Edit Verse Aller (10 Hill Co. 1941 1071)  File Edit Verse Aller (10 Hill Co. 1941 1071)  File Edit Verse Alle                                                                                                    | 7 _ 1                 |
| Image: Market and the second second                   | 0.0<br>0.0<br>1.0<br>122.0<br>17.0<br>18.0<br>1.0<br>1.0<br>1.0<br>0.0             | Stabus referen in 49 seconds<br>Service Details<br>SAA Events Hules<br>SAA Events Hules<br>Dom Group Stabus reference Hule (Incl. Ini Control 10.1015)<br>Frie Eax New Areas Tool Hule<br>Node DSM_Signative Same Stabus Same Same Same Same Same Same Same Same                                                                                                    | 7 _ 1                 |
| MIV/FRANCE     MIV/FRANCE     MIV/FR     MIV/FR     MIV/FR     MIV/FR     MIV/FR     MIV/FR     MIV/FRANCE      MIV/FRANCE      MIV/FRANC | 0.0<br>0.0<br>1.0<br>122.0<br>17.0<br>18.0<br>1.0<br>1.0<br>1.0<br>0.0             | Status refreshin 49 seconds Status refreshin 49 seconds Service Details SLA Events Rules Exervices Details SLA Events Rules Exervices Status control (1997) File Est. Www. Alerts Tool High With Control (1997) With Control (1997) With Control                                                                                                    | 2 = 1<br>2 = 1        |
| Importance           Importance           Im                                                                                                    | 0.0<br>0.0<br>1.0<br>22.0<br>17.0<br>1.0<br>1.0<br>1.0<br>1.0<br>0.0<br>0.0<br>0.0 | Stabus referañ in 48 seconds           Service Details           Service Details                                                                                                    | 2 _ 1                 |
| Image: Mithy FRANCE           Image: Mithy France           Image: Mithy France           Image:                                                                                                    | 0.0<br>0.0<br>1.0<br>1.0<br>1.0<br>1.0<br>1.0<br>1.0<br>1.0<br>1.0                 | Stabus referañ in 49 seconds Service Details SLA Events Rules SLA Events Rules SLA Events Rules SLA Events Rules SLA Events Rules SLA Events Rules SLA Events Rules SLA Events Rules SLA Events Rules Rules-LOCA-1 Sente-Ross at output Board 2, Pont 3, T8 222 4 16 1 5000, Sent. Rules-LOCA-1 52 396 261150855 2605 Rules-LOCA-1 Sente-Ross at output Board 2, Pont 3, T8 222 4 16 1 5000, Sent. Rules-LOCA-1 52 396 261150855 2605 Rules-LOCA-1 Sente-Ross at output Board 2, Pont 3, T8 222 4 16 1 5000, Sent. Rules-LOCA-1 52 396 261150855 2605 Rules-LOCA-1 Sente-Ross at output Board 2, Pont 3, T8 222 4 16 1 5000, Sent. Rules-LOCA-1 52 396 261150855 2605 Rules-LOCA-1 Sente-Ross at output Board 2, Pont 3, T8 222 4 16 1 5000, Sent. Rules-LOCA-1 52 396 261150855 2605 Rules-LOCA-1 52 396 261150855 2605 Rules-LOCA-1 52 396 26115085 2605 Rules-LOCA-1 52 396 26115085 2605 Rules-LOCA-1 52 396 26115085 Rules-Rules-Rules-Rules-Rules-Rules-Rules-Rules-                                                                                                    | 2<br>2<br>2<br>2<br>2 |

Figure 1-2 High-Level Channel Service View

Clicking on a Service Name in the Service Dashboard tree shows all of the video streams associated with the channel. Clicking a specific video stream, for example "CHE-MPTS-10," shows all of the channels transmitted through the video stream.

Figure 1-3 shows the channels for a video stream called "CHE-MPTS10."

| Service Das *           |             |                                               | Select Action 💌 |
|-------------------------|-------------|-----------------------------------------------|-----------------|
| Service Deshboard       |             |                                               | Save Cancel     |
| Service Tree            | A ? _ D     | Service Viewer                                | A ? _ D         |
| Service +               | # of Events | File Edit View                                |                 |
| 11.0.0.82.5000          | 0.0         |                                               |                 |
| BBC-WORLD               | 32.0        |                                               |                 |
| BEST OF SHOPPING        | 0.0         | Relationships T App Down 3 1 Up 1 1 Apply     |                 |
| BLOOMBERG EUROPE TV     | 0.0         |                                               |                 |
| CATALUNYA-INFORMACIO    | 0.0         |                                               |                 |
| 🗑 🛄 CATALUNYA-RADIO     | 0.0         |                                               |                 |
| E CNEC                  | 37.0        | VOX-AUSTRIA EURONEWS BBC-WORLD EUROSPORT CNBC |                 |
| EURONEWS                | 40.0        |                                               |                 |
| EUROSPORT               | 32.0        |                                               |                 |
| (S) CHE                 | 0.0         |                                               |                 |
| CHE-MPTE-10             | 27.0        |                                               |                 |
| CHE-MPTS-10             | 0.0         |                                               |                 |
| EUROSPORT               | 0.0         |                                               |                 |
| EUROSPORT               | 0.0         | +                                             |                 |
| EUROSPORT               | 0.0         |                                               |                 |
| EUROSPORT               | 0.0         | CHE MPTS-10                                   | -               |
| (S) RHE-1               | 0.0         |                                               | 1               |
| <b>*1</b> **** * **** * |             | platus reresh in a seconds                    |                 |

Figure 1-3 Channels Associated with a Video Stream

The service channels and MUX IDs are related as follows:

MUX IDs are configured in the multiplex configuration file (*muxid.csv*) in CMM and in Cisco Info Center. The *muxid.csv* file specifies a mux ID and then a broadcast channel that is transmitted over the MUX. The MUX IDs and the CSV file are configured independently of each other.

The CMM and Cisco Info Center *addresses.csv* configuration file specifies the IP address for the MUX. More than one broadcast channel can be assigned to the same MUX.

In addition, Cisco Info Center determines the location for the device, such as regional headend (RHE) or central headend (CHE).

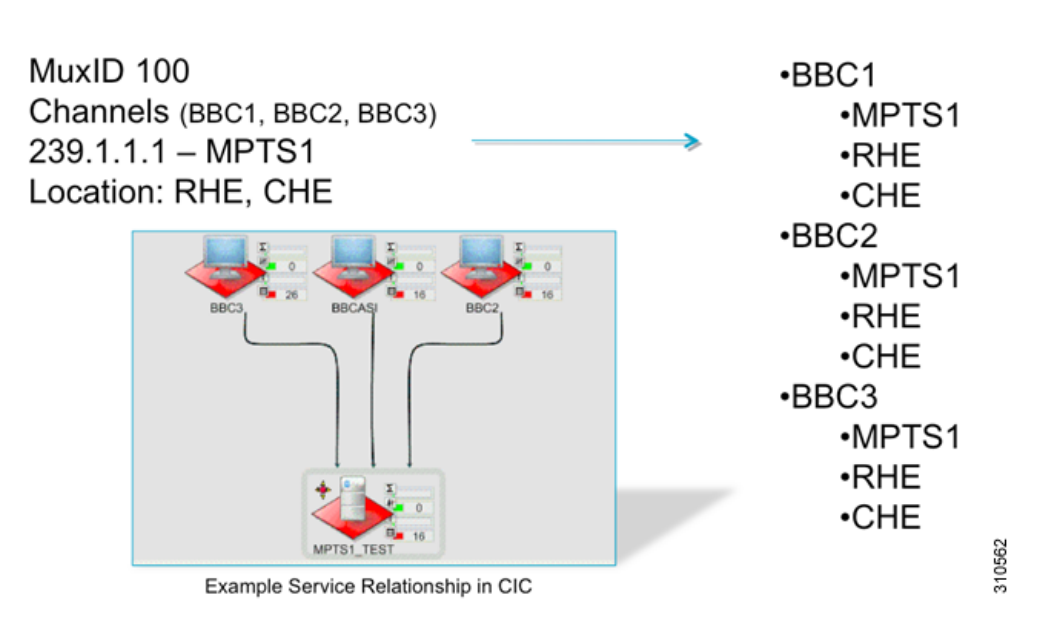

Figure 1-4 Relationship Between Service Channels and IP Address

# **Cisco VAMS 3.1 Network Topology**

Cisco VAMS 3.1 monitors events from the entire video network to provide end-to-end video assurance management. Figure 1-5 shows the end-to-end topology of a typical video network.

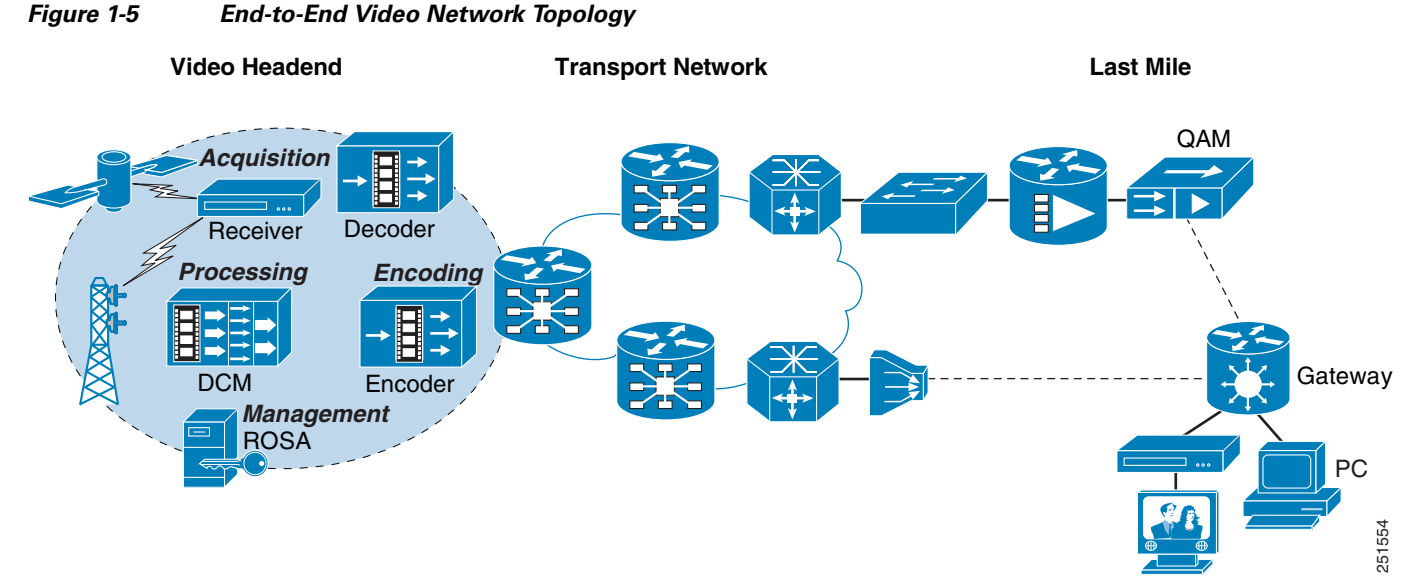

Figure 1-6 shows a Cisco VAMS topology in a video headend environment, and Figure 1-7 shows an example topology in the video transport network.

Cisco VAMS monitors devices in the video headend and in the transport network, but does not monitor events in the last mile segment.

# **Cisco VAMS 3.1 in a Video Headend Environment**

In the video headend environment, the Cisco ROSA NMS is the domain manager responsible for monitoring video. The ROSA NMS sends alerts to the Cisco Info Center component of VAMS.

Figure 1-6 shows a Cisco VAMS topology in a video headend environment.

Figure 1-6 Cisco Video Assurance Management Solution 3.1 Components for Video Headend Monitoring

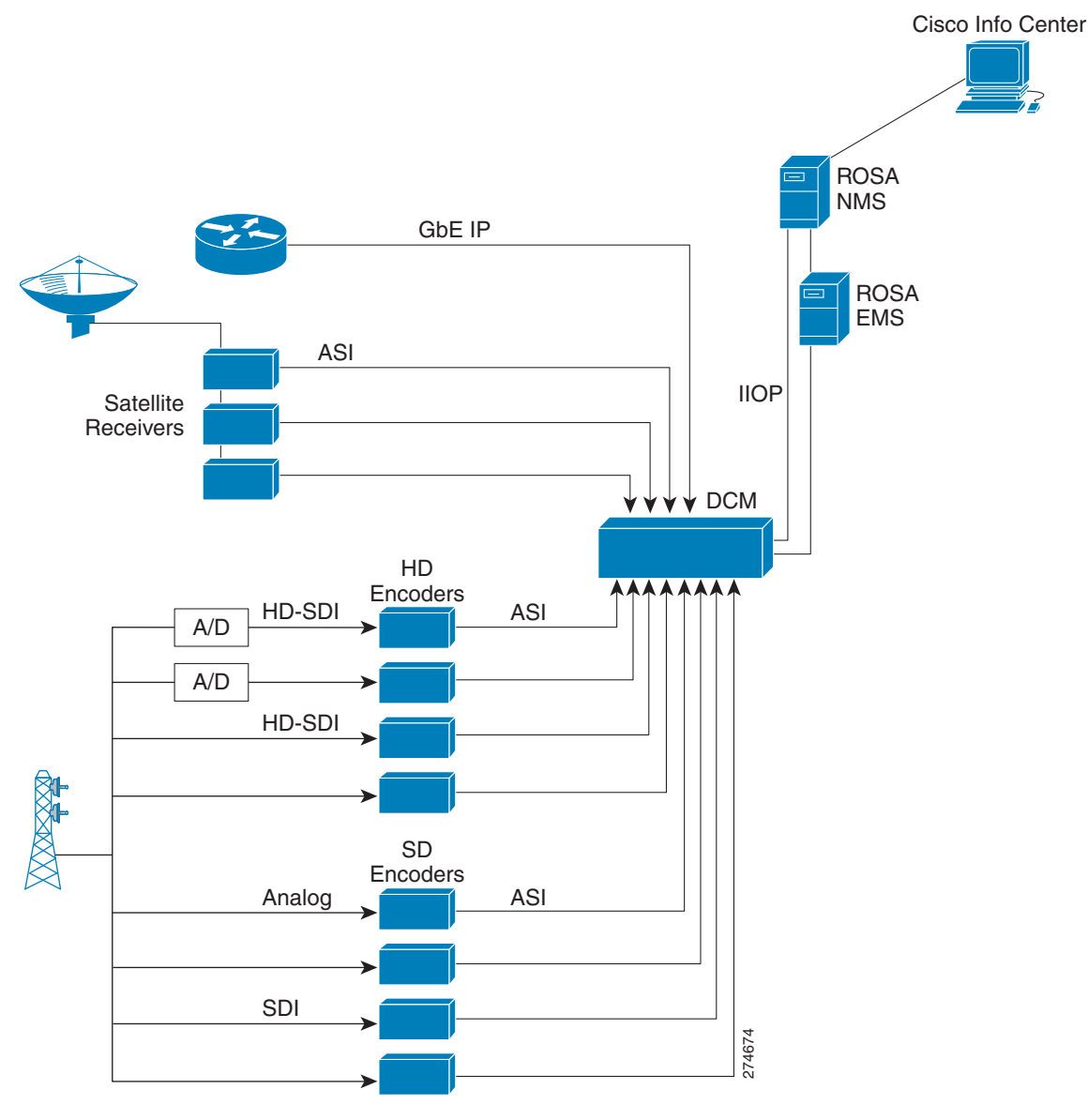

The devices in the video headend perform the following functions.

• **Digital Program Acquisition**—The securing of content from satellite or terrestrial sources and preparation of the content for digital delivery. The acquisition process uses satellite receivers, off-air receivers, and integrated receiver/decoder (IRD) solutions to convert RF streams to digital format including serial digital interface (SDI) and asynchronous serial interface (ASI).

- **Digital Program Storage**—The storage and insertion of additional, non-live broadcast programming like video-on-demand or advertising.
- **Digital Program Distribution**—Includes program preparation and aggregation, modulation, encapsulation and other technical processes to prepare programming for delivery.
- **Digital Program Delivery**—Transport to the receiver devices and set top boxes, which allows subscribers a high quality view of video programming.

The hardware devices in the headend include:

- Video Encoders—Video Encoders are used to compress the video into a standard compression technology such as MPEG-2. Digitalization and compression allow for bandwidth saving over the available frequency and enable the delivery of video over low bandwidth environments.
- Video Rate Shaping (Transrating) and Video Encapsulation Devices—The video content is typically received at the video headend facility through satellite receivers, off-air, or through a terrestrial route. Since the video streams are typically bundled together as a multiplex from the satellite, they first need to be de-multiplexed and converted to separate video streams. In addition, since these video streams are usually in a variable bit rate (VBR) format, they might need to be rate reduced and rate shaped to get a constant bit rate (CBR). The job of the video rate shaping, also known as transrating, is to convert the video to a constant bit rate while also reducing the video bit rate.

Video encapsulation is another key component of headend functionality. Encapsulation is important because, although service providers receive video from different sources and in multiple formats, they need to be able to deliver it over their networks as efficiently and cost-effectively as possible. Many providers continue to build out fiber networks; so, while they may want to deliver MPEG-over-ATM today, they are likely to have a migration plan to GbE for the fiber-fed portions of their networks. Some independent telephone companies also have a cable plant in their network, and want to use their headend to upgrade cable customers to digital cable TV, and also deliver video signals through ADSL over their ATM network with the same equipment.

- **Digital Content Manager (DCM)**—The DCM is a critical component of the Video headend topology. The DCM provides these features:
  - Multiplexing/re-multiplexing
  - Transrating, grooming, and rate clamping
  - Statistical multiplexing
  - Digital program insertion
  - Transport service protection
  - Bandwidth analysis
  - Asynchronous serial interface/Internet protocol conversion

The DCM can export alerts related to these features into the ROSA Management system for video service correlation and association with other events solicited from the IP transport.

In the Cisco VAMS 3.1 environment, the DCM sends events directly to the ROSA NMS, through the Internet Inter-ORB Protocol (IIOP), or indirectly, through the ROSA EMS. The ROSA NMS is configured to relay the events to Cisco Info Center. Cisco Info Center correlates the events from the video headend with events that it receives from the components of the video transport network.

# **Cisco VAMS in a Video Transport Network**

Figure 1-7 shows Cisco VAMS 3.1 in a video transport network.

Figure 1-7 Cisco Video Assurance Management Solution 3.1 Components for Video Transport Monitoring

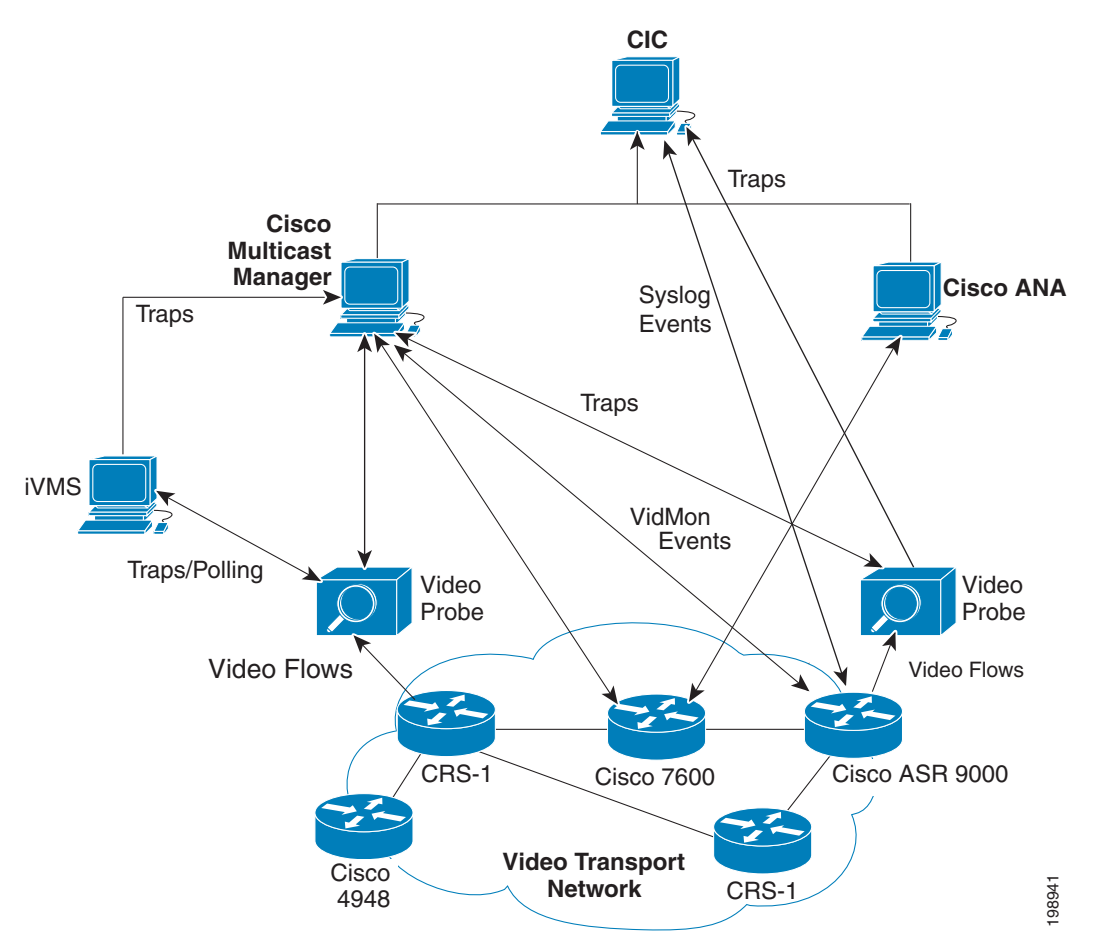

Cisco VAMS 3.1 monitors video flows by using CMM and video probes, and, if you install Cisco ANA, monitors the network elements (NEs) in the video transport network by using Cisco ANA. The video probes monitor video flows in the video transport network and send events either directly to Cisco Info Center, or send events to Cisco Multicast Manager, which then forwards the events to Cisco Info Center. If installed and configured, ANA sends network topology information and other events to Cisco Info Center.

Cisco Info Center correlates the events that it receives from ANA, the video probes, and Cisco Multicast Manager and generates events that provide more detailed information about the video service. For additional information on Cisco Info Center in the VAMS 3.1 environment, see Cisco Info Center, page 1-23.

L

# **Cisco VAMS Solution Components**

The Cisco VAMS 3.1 solution includes the following components:

- Cisco Multicast Manager 3.1.2, page 1-14
- ROSA NMS, page 1-18
- Cisco Info Center, page 1-23
- Cisco ANA 3.7.2, page 1-26
- Third-Party Video Probes, page 1-33

Figure 1-8 shows the components in the VAMS 3.1 architecture.

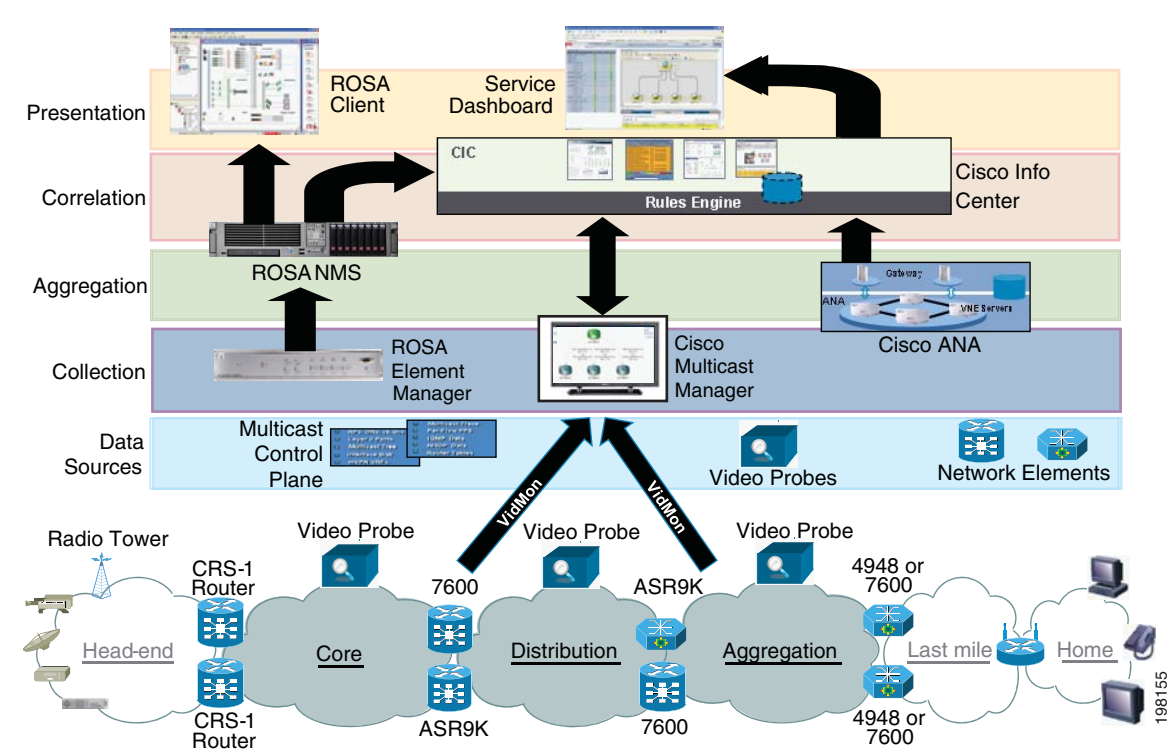

#### Figure 1-8 VAMS 3.1 System Architecture

## **Network Elements in the Video Transport Network**

Cisco VAMS 3.1 monitors these network elements (NEs), which form the core of the video transport network (see Figure 1-7 on page 1-9):

• **Cisco 7600 Series Router**—A carrier-class edge router that offers integrated, high-density Ethernet switching, carrier-class Internet Protocol/Multiprotocol Label Switching (IP/MPLS) routing, and 10-Gb/s interfaces.

Cisco 7600 ES+ line cards on the Cisco 7600 support VidMon as follows:

 MDI:MLR Support—The Cisco 7600 provides Media Loss Rate metrics through a Media Delivery Index (MDI) table.

- **DF Support**—Delay Factor (DF) metrics are provided through either an MDI or a Constant Bit Rate (CBR) table.
- MRV Support—Media Rate Variation (MRV) metrics are supported through a CBR table.
- MDC Support—Media Discontinuity Counter (MDC) is a measurement of the number of times when a discontinuity occurs in a MPEG TS; therefore MDC indicates the frequency of discontinuities.
- **Cisco ASR 9000 Series Aggregation Services Router**—The Cisco ASR 9000 router is a carrier class routing solution that uses the Cisco IOS-XR operating system, and which includes comprehensive network management capabilities. Combining these elements with a comprehensive set of Ethernet and Multiprotocol Label Switching (MPLS) operations, administration, and maintenance (OAM) capabilities, the Cisco ASR 9000 Series provides an operator-friendly environment.

The ASR 9000 supports VidMon as follows:

- MRV—Supports MRV metrics through a CBR table.
- DF—Supports DF metrics through a CBR table.
- **Cisco Catalyst 6500 Series Switch**—As the premier intelligent, multilayer modular Cisco switch, the Catalyst 6500 Series delivers secure, converged, end-to-end services, from the wiring closet to the core network, the data center, and the WAN edge.
- **CRS-1**—A carrier routing system that service providers use to deliver data, voice, and video services over a highly available and scalable IP network.
- **Cisco Catalyst 4948 Series Switch**—A low-latency, Layer 2-4 switch that offers performance and reliability for low-density, multi-layer aggregation of high-performance servers and workstations.
- Video Headend Equipment—Video headend equipment includes satellite receivers, off-air receivers, integrated receiver/decoder (IRD) solutions, HD encoders, SD encoders, and the DCM.

Note

You must equip these NEs with software that enables the NEs to monitor multicast video flows in the network. See the "Solution Component Versions" section on page 1-11, for a list of the required software.

# **Solution Component Versions**

Cisco VAMS 3.1 supports these components and software version levels:

| Table 1-1 | Solution Components and Version Information |
|-----------|---------------------------------------------|
|-----------|---------------------------------------------|

| Solution Component                            | Version Information |
|-----------------------------------------------|---------------------|
| Active Network Abstraction (ANA) <sup>1</sup> | 3.7.2               |
| Cisco Multicast Manager                       | 3.1.2               |

L

| Solution Component                                                                                                    | Version Information                                           |
|----------------------------------------------------------------------------------------------------|---------------------------------------------------------------|
| ROSA Element Management System                                                                                                    | 4.2                                                           |
|                                                                                                    | The ROSA EMS is supported on the following operating systems: |
|                                                                                                    | Windows Vista                                                 |
|                                                                                                    | Microsoft Windows 2000                                        |
|                                                                                                    | Microsoft Windows Server 2003                                 |
|                                                                                                    | • Windows XP, Service Pack 2                                  |
|                                                                                                    | Microsoft Windows Vista                                       |
| ROSA Copernicus NMS                                                                                                    | 4.2                                                           |
| Digital Content Manager (DCM)                                                                                                    | Model D9900 and D9901 with GbE interface card.                |
|                                                                                                    | DCM software V8.7.                                            |
| Cisco 7600 Series router (7600-SUP720-3BXL with redundant SUP720-3BXL)                                                                                                | RLS8                                                          |
| Line cards include the following Ethernet<br>Services Plus (ES+) line cards:<br>76-ES+T-4TG,76-ES+T-40G, 7600-ES+4TG3C,<br>7600-ES+20G3C, and several other versions. |                                                               |
| Cisco 7600 Series Route Switch Processors<br>(RSPs) 720 with 10 Gigabit Ethernet uplinks<br>include the RSP720-3C-GE and the<br>RSP720-3CXL-10GE.                     |                                                               |
| Cisco Catalyst 6500 Series switch                                                                                                    | 12.2(33)SXI                                                   |
| Cisco Carrier Routing System-1 (CRS-1)                                                                                                    | IOS-XR 4.0.1                                                  |
| Line cards: CRS-MSC, CRS1-SIP-800 (with SPA-8X1GE), 8-10GE                                                                                                    |                                                               |
| Cisco Catalyst 4948 Series switch<br>(CAT4948-10GE)                                                                                                    | 12.2(46)SG                                                    |
| Cisco ASR 9000 router                                                                                                    | IOS XR 4.0.1                                                  |
| Cisco Info Center (includes IBM Tivoli Netcool                                                                                                    | Cisco Info Center, which includes                             |
| products) <sup>2</sup>                                                                                                    | • Tivoli Netcool/OMNIbus ObjectServer - 7.3                   |
|                                                                                                    | • TBSM- 4.2.1                                                 |
|                                                                                                    | • Netcool/Impact - 5.1.1                                      |
| IneoQuest iVMS (IneoQuest NMS for IQ probes)                                                                                                    | Version 4.02.001.02.29                                        |

 Table 1-1
 Solution Components and Version Information (continued)

| Solution | Component                                                              | Version Information                                                                                                    |
|----------|------------------------------------------------------------------------|----------------------------------------------------------------------------------------------------|
| Bridge T | echnologies video probes                                               | Version: 3.1.0-26, including the VB260 QAM probe.                                                                                          |
|          |                                                                        | • VB220—Version 4.2.0-15                                                                                                    |
|          |                                                                        | • VB250—Version 4.2.0-15                                                                                                    |
|          |                                                                        | • VB260—Version 4.2.0-15                                                                                                    |
|          |                                                                        | • VB270—Version 4.2.0-15                                                                                                    |
|          |                                                                        | • VB280—Version 4.2.0-15                                                                                                    |
| IneoQue  | st video probes                                                        | <ul> <li>Singulus G1-T Media Analyzer, Geminus<br/>G1-T<br/>Firmware Version: TB6x-3.10a-120109.iqz<br/>Software Version: 3.10a</li> </ul> |
|          |                                                                        | • Geminus G10<br>Firmware Version: Denali-2.1-4a-120109.iqz<br>Software Version 2.14a                                                      |
|          |                                                                        | Geminus G2x     Firmware Version: MAG2X-1.23a-120209.iqz     Software Version 1.23a                                                        |
|          |                                                                        | • IQ Media Monitor<br>Firmware Version: MA6x-3.10a -120109.iqz<br>Software Version: 3.10a                                                  |
|          |                                                                        | <ul> <li>Cricket - ASI version<br/>Firmware Version:<br/>Cricket-A6x-2.10a-120109.iqz<br/>Software Version 2.10a</li> </ul>                |
|          |                                                                        | <ul> <li>Cricket - MS version<br/>Firmware version:<br/>Cricket-MS6x-2.11a-120109.iqz<br/>Software Version: 2.11a</li> </ul>               |
|          |                                                                        | <ul> <li>Cricket - IP version<br/>Firmware Version:<br/>Cricket-6x-2.10a-120109.iqz<br/>Software Version: 2.10a</li> </ul>                 |
|          |                                                                        | <ul> <li>Cricket - QAM and 8VSB versions<br/>Firmware Version:<br/>Cricket-Q6x-2.10a-120109.iqz<br/>Software Version: 2.10a</li> </ul>     |
|          |                                                                        | <ul> <li>Cricket - QAM Plus versions<br/>Cricket-DQ-1.4a-120109.iqz<br/>Software Version: 1.4a</li> </ul>                                  |
| Mixed S  | ignals video probe                                                     | Sentry 136 Digital Content Monitor <sup>3</sup>                                                                                            |
| Note I   | <b>Reviewers:</b> Do we support the Mixed Signals prove with VAMS 3.1? | Sentry Engine Version: PDM (build 1460.84)<br>Sentry Database Version: 3.0.31<br>Sentry Configuration: TRANSPORT                           |

### Table 1-1 Solution Components and Version Information (continued)

- 1. You must purchase base VNEs before installing the VNE extensions. For example, you must acquire the Cisco 7600 series router group VNE license to use the Cisco 7600 VNE extensions.
- 2. Cisco Info Center is an OEM product that includes the IBM Tivoli Netcool Suite.
- 3. Cisco VAMS 3.1 does not support carousel-related traps for the Mixed Signals Sentry 136.

## **Cisco Multicast Manager 3.1.2**

This section describes the components of CMM 3.1.2.

CMM is a web-based multicast and video troubleshooting tool that runs on an x86-type computer running Linux or a Sun Microsystems Sun Fire series workstation running Solaris. CMM 3.1.2 has three components: an Event Dashboard, a Devices tab, and a Main Menu.

CMM 3.1.2 uses SNMP MIB polling to monitor devices and traffic in the network. CMM 3.1.2 also provides metrics and alerts, which it then forwards to Cisco Info Center as SNMP traps. Based on the unique requirements of the network environment, the SNMP traps are user-configurable.

CMM 3.1.2 can monitor multicast-specific data such as:

- Rendezvous points (RP)
- Designated routers (DR)
- Multicast traffic (Layer 2 and Layer 3)
- Multicast bandwidth (Layer 2 and Layer 3)
- Layer 3 multicast trees
- Tree Change events
- PPS/BPS per flow monitoring

CMM 3.1.2 monitors video transmission by monitoring:

- Data from video probes
- VidMon data from Cisco 7600 devices and ASR 9000 devices

CMM 3.1.2 also provides detailed diagnostics and a health-check capability.

You use CMM 3.1.2 to set thresholds, generate notifications, and forward them to Cisco Info Center.

See the User Guide for Cisco Multicast Manager 3.1, viewable online at:

http://www.cisco.com/en/US/products/ps6337/products\_user\_guide\_list.html

## **Cisco Multicast Manager 3.1.2 System Requirements**

Table 1-2 lists the hardware and software requirements for the CMM 3.1.2.

Table 1-2 Cisco Multicast Manager 3.1 System Requirements

| ltem               | Specifications                                                                          |
|--------------------|-----------------------------------------------------------------------------------------|
| Hardware Requireme | ents                                                                                    |
| Processor          | AMD Linux                                                                               |
|                    | • Dual, Quad, or 6-Core AMD Opteron processor                                           |
|                    | Linux-Intel                                                                             |
|                    | • Xeon Dual or Quad Core (equivalent or better)                                         |
|                    | Linux CPU Requirements                                                                  |
|                    | • Two CPUs with dual core for less than 500 devices                                     |
|                    | • Four CPUs with four cores for more than 500 devices                                   |
|                    | Solaris-SPARC                                                                           |
|                    | • Solaris 10                                                                            |
|                    | Cisco Multicast Manager supports the following hardware on Sun<br>Microsystems servers: |
|                    | • Sun Fire V440: Two CPUs with 1.593-GHz UltraSPARC IIIi processors.                    |
|                    | - Up to four cores for less than 500 devices.                                           |
|                    | - Eight cores for 500 devices or more.                                                  |
| Memory             | • 4 GB for less than 500 devices                                                        |
|                    | 8 GB for Large Enterprise                                                               |

| ltem                  | Specifications                                                  |
|-----------------------|-----------------------------------------------------------------|
| Software Requirements |                                                                 |
| Operating system      | Linux                                                           |
|                       | • Red Hat Enterprise Linux ES/AS 3                              |
|                       | • Red Hat Enterprise Linux ES/AS 4                              |
|                       | • Red Hat Enterprise Linux ES/AS 5                              |
|                       | Both 32-bit and 64-bit Linux versions are supported.            |
|                       | Solaris                                                         |
|                       | Solaris 8                                                       |
|                       | Solaris 9                                                       |
|                       | Solaris 10                                                      |
|                       | Note Solaris x86 is not supported.                              |
|                       | VMWare                                                          |
|                       | • ESX Server 3.5 or later                                       |
| Browser               | Internet Explorer Version 6.0                                   |
|                       | • Internet Explorer Version 7.0                                 |
|                       | • Firefox 1.5 or later                                          |
|                       | • Safari 2.0 or later                                           |
|                       | <b>Note</b> The browser must have Adobe Flash Player installed. |

 Table 1-2
 Cisco Multicast Manager 3.1 System Requirements (continued)

## **Cisco Multicast Manager 3.1 Software Components**

The CMM 3.1.2 user interface provides three components:

- Event Dashboard, page 1-17
- Devices Tab, page 1-17
- Main Menu, page 1-17

### **Event Dashboard**

The Event Dashboard allows you to:

- View specified categories of events, such as Latest Events, Video Events, S,G Events, Tree Events, and so on
- For S,G events, click on an IP address and run a multicast trace
- From the **Graphs** tab, display performance graphs for a specified S,G, Video Probe, or Vidmon device.

The performance graphs for video probes and Vidmon devices are particularly useful for VAMS users. When you display a video probe graph, you can display a real-time performance graph that shows the performance of a device monitored by a video probe or a Vidmon device.

For a Video Probe graph, you can select:

- **DF**—Delay Factor.
- MLR—Media Loss Rate.

For a Vidmon device graph, you can select:

- **DF**—Delay Factor.
- MLR—Media Loss Rate.
- MRV—Media Rate Variation

## **Devices Tab**

The CMM Devices tab displays the multicast devices that are currently being monitored for a specified domain, and allows you to start or restart device polling.

By clicking on the IP address for a device listed on the Devices page, you can log in to the selected device and display the Protocol Independent Multicast (PIM) neighbors, PIM Interface Mode, IGMP information, and Rendezvous Points (RPs) for the selected device.

## Main Menu

The CMM Main Menu tab contains menus that launch the main features provided by CMM. By making selections on the Main menu at the left of the display, you can:

- Configure the system by managing domains and setting the global polling configuration.
- Configure polling and run polling reports.
- Discover network devices, including multicast devices, Layer 2 devices, video probes, Vidmon devices, and unicasts devices, and also run multicast traces.
- Display a topology graph of the network.
- Run diagnostics, including video probe status and Vidmon flow status.

L

- Configure devices, including RP and SSM
- Administer the system, including management of the address management database for your video devices.

For complete hardware and software requirements, see the following:

- Installation Guide for Cisco Multicast Manager 3.1, viewable online at: http://www.cisco.com/en/US/products/ps6337/prod\_installation\_guides\_list.html
- User Guide for Cisco Multicast Manager 3.1, viewable online at: http://www.cisco.com/en/US/products/ps6337/products\_user\_guide\_list.html

# **ROSA NMS**

The ROSA Copernicus NMS provides monitoring for the DCM and video headend equipment. The ROSA NMS runs on a dedicated hardware device. The ROSA software runs on a client device that you use to access the Copernicus server.

For information on the Copernicus ROSA Network Management Server device, see the data sheet for the ROSA Copernicus NMS at the following location:

http://www.cisco.com/en/US/prod/collateral/video/ps9118/ps9131/ product\_data\_sheet0900aecd806c6a29.pdf

### **ROSA NMS Client Requirements**

The computer used to run the ROSA NMS client must meet these requirements:

| ltem             | Minimum Requirements                                         | Recommended                               |
|------------------|--------------------------------------------------------------|-------------------------------------------|
| Processor        | 600 Mhz Pentium III compatible or higher                     | 1 Ghz Pentium III<br>compatible or higher |
| Memory           | Minimum 192 MB                                               | 512 MB                                    |
| Free disk space  | 1 GB                                                         | 10 GB                                     |
| Operating System | Windows 2000, Windows Server 2003, Windows XP, Windows Vista |                                           |
| Web browser      | Microsoft Internet Explorer v. 5 or higher                   |                                           |
| Serial Ports     | One or more serial ports (RS-232 and/or RS-285 if needed)    |                                           |
| Ethernet Adapter | Required                                                     |                                           |

## **ROSA NMS Architecture and Process Flow**

Figure 1-9 shows the ROSA NMS architecture.

User Guide for Cisco Video Assurance Management Solution, 3.1

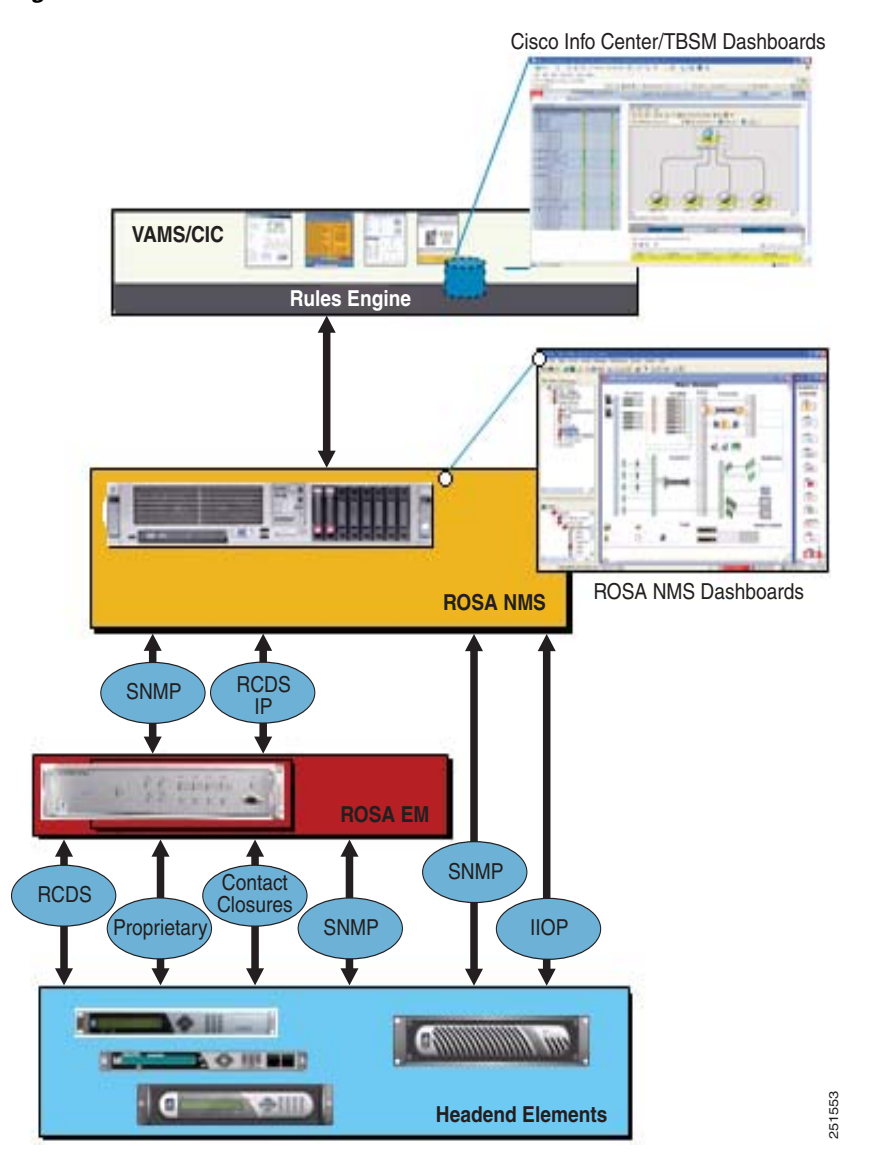

#### Figure 1-9 ROSA NMS Process Flow

In the VAMS 3.1 architecture, the process flow of alerts is as follows:

- 1. Data source elements such as the SD and HD encoders and the DCM report events either through the ROSA EMS or directly to the ROSA Copernicus NMS. The events are reported as SNMP traps or as Resource Cataloging and Distribution System (RCDS) IP messages.
- 2. The ROSA client dashboard allows alerts that are collected from headend devices to be mapped against the reporting hardware and the affected video services.
- 3. The ROSA NMS uses an SNMP-based northbound interface to send alerts to Cisco Info Center.

## **Event Categories Reported to Cisco Info Center**

The ROSA NMS reports these categories of events to Cisco Info Center:

- Service Alerts
- ETR-290 First Priority Alarms

- Video Transport Events
- Additional Video Quality Measurements

#### Service Alerts with ASSR support

The ROSA NMS is responsible for monitoring and detecting all categories of service backup events that can occur in the video headend.

When a redundancy scheme is applied to a DCM, the terminology used depends on where the protection is applied. When backup services are applied on the input side of DCM this is called *TS backup*. On output, the term *Service backup* is used.

Upon a service backup cutover, ROSA detects and associates the event with both the hardware and defined video service in the ROSA NMS dashboard. The event is then sent northbound using the CopMsgNew structure defined in the ROSA NMS MIB.

ROSA includes a feature called Aggregated Service Status Reflection (ASSR) alerts. ASSR alerts are traps that contains the service name and service location data. Cisco Info Center uses the information in ASSR alerts to identify the geographic location of devices used to transmit a video service that is monitored by VAMS.

Cisco Info Center rules for VAMS 3.1 process the specific alerts from ROSA and the other VAMS components such as CMM, ANA, and video probes. In rules file processing:

- Some alerts are associated through a common multicast association for representation at the VAMS 3.1 Cisco Info Center dashboard.
- For alerts that do not have related multicast data, for example, ASI events in the video headend, Cisco Info Center correlates the event with a service by using the service name provided by the ROSA NMS.

Service alerts include:

• Service Loss—For each incoming service, one or more alarms can be defined to trigger a Service Loss alarm. A Transport Stream Loss alarm is triggered when a Service Loss alarm occurs.

Triggers for a service loss alarm include TS Sync Loss, UDP Stream Loss, Missing in PAT, PMT Error, and PID Error. For a description of these triggers, see ETR-290 First Priority Alarms, page 1-20.

- Service in Backup (Service Loss)—This alarm is generated when a service is in backup state triggered by a Service Loss alarm.
- Service Loss at Output—This alarm is generated for an outgoing service for which the corresponding incoming service and incoming backup services are in Service Loss state.
- Service in Backup (TS Loss)—This alarm is generated when a service is in backup state triggered by a TS Loss alarm.

#### **ETR-290 First Priority Alarms**

European Telecommunications Standards Institute 290 (ETR-290) First Priority alarms are defined in the ETR-290 specification. ETR-290 First Priority alarms include:

- **TS Loss**—The first byte of a Transport Stream packet header is the synchronization byte (0x47). A TS Loss error occurs when the synchronization byte in a sequence of at least two Transport Stream packets are not detected.
- **CC Error**—Indicates a discontinuity error in the MPEG TS structure for a particular video program.
- **Sync Byte Error**—The synchronization byte in a Transport Stream packet is not detected. A Transport Stream Loss alarm is also triggered.

- **PAT Error**—Occurs when the PMT reference in the Program Association Table (PAT) for the service is missing. A Service Loss alarm is also triggered.
- **PMT Error**—Occurs when the Program Map Table (PM) for the service is not available within a particular time interval or contains errors. A Service Loss alarm is also triggered.
- **PID Error**—A Packet ID (PID) error occurs when components with PMT reference are not found within a particular time interval. A Service Loss alarm is also triggered.

### **Video Transport Events**

The ROSA NMS generates the following video transport events:

- **UDP Stream Loss**—A Service Loss alarm is triggered when the port of the incoming Transport Stream to which the service belongs no longer detects packets at the corresponding UDP port.
- **Bandwidth Exceeded**—The sum of the services and components within a Transport Stream has exceeded the bit rate that is assigned to the Transport Stream.
- **Destination IP Unresolved**—This alarm is generated when the MAC address for a unicast IP address of an outgoing Transport Stream cannot be resolved.

#### **Additional Video Quality Measurements**

The ROSA NMS generates several additional events that measure video quality. These events include:

- Unreferenced PID Error—The Transport Stream is permitted to contain only packets with program-specific information (PSI and SI tables), packets with certain PIDs that are reserved in the MPEG-2 standard, and packets that are identified in a Program Map Table (PMT).
- **PMT Section Exceeds 1K**—The PMT section is limited to 1 KB. This alarm occurs if the PMT section exceeds this limit.
- Missing Forward Error Correction (FEC) Stream—This alarm is generated if one or both FEC streams are missing for the incoming Transport Stream.
- **Payload Bit Rate Too Low**—This alarm is generated when the bit rate of the payload of an outgoing Transport Stream drops below a configurable threshold.
- No FEC Licensing Available (Decoding)—This alarm is generated if no license is available at the arrival of an incoming Transport Stream when the Default Input FEC Settings Mode is set to 1D FEC or 2D FEC. In this case FEC for the corresponding Transport Stream is disabled.
- No FEC Licensing Available (Encoding)—This alarm is generated when not enough licenses are available after a reboot if the Default Input FEC Settings Mode is set to 1D FEC or 2D FEC.
- FEC L/D Error—This alarm is generated when a Transport Stream enters the device with forward error correction (FEC) scheme L x D > 100.
- **Stuffing Rate Too Low**—This alarm is generated when the bit rate of the stuffing within an outgoing Transport Stream drops below a configurable threshold.
- **Bit Rate Too Variable for CBR Dejittering**—This alarm is generated when the bit rate for a transport stream is too variable for constant bit-rate dejittering to be used.

## **ROSA NMS Service Backup Procedures**

The DCM and the ROSA NMS allow you to configure service backup protection for video headend devices. The main categories of service backup protection in the DCM included in the VAMS 3.1 architecture are:

• Service Backup Protection, page 1-22

- Service Loss Notification, page 1-22
- Chassis Protection, page 1-22
- Gigabit Ethernet Port Protection, page 1-22
- ETR-290 Priority 1 Ingress Monitoring, page 1-23

#### **Service Backup Protection**

The ROSA NMS is responsible for monitoring and detecting all categories of service backup events that can occur in the video headend. Upon a service backup cutover, ROSA detects the event and associates it with both the hardware and the video service that is defined in the ROSA NMS dashboard. The event is then sent northbound using the CopMsgNew structure defined in the ROSA NMS MIB.

Cisco Info Center rules for VAMS 3.1 process specific alerts from ROSA and the other VAMS components, such as CMM, ANA, and video probes. These alerts are combined into a Cisco Info Center alert based on a common multicast association for representation at the Tivoli Business Service Manager (TBSM) dashboard.

#### **Service Loss Notification**

Network operators can configure parameters that specify the thresholds applied to video services during acquisition. In the DCM, backup streams can be chosen to replace the primary stream. TS backup results in a single output stream sourced from one of many input streams.

Output service loss is a critical event resulting in complete service disruption from the video headend. ROSA detects this event and associates it with the affected hardware and video service in the ROSA NMS dashboard. The event is also detected in the video transport by other VAMS components as multicast flow loss and potentially multicast state change. Events are summarized at the Cisco Info Center Dashboard based on common multicast information and associated with the affected video service.

Many events can trigger a service loss event, including:

- TSSL (ASI).
- UDP Loss (GbE.)
- First Priority Alarms, for example, missing information in the PAT, PMT, or PID.

All trigger thresholds are configurable (per I/O stream). A template can be configured on a per I/O board basis. A service loss configuration table can be configured in the DCM based on input transport stream (TS) settings.

#### **Chassis Protection**

Chassis protection includes:

- ROSA NMS (Copernicus) Protection
- ROSA EM Protection
- Standalone or Heartbeat Loss Monitoring

#### **Gigabit Ethernet Port Protection**

Gigabit Ethernet (GbE) port protection consists of (Main/backup), failover based on:

- Link/UDP traffic loss
- ASI port / TS protection
- TS (ASI / IP) protection—Any TS can protect any other TS.

#### ETR-290 Priority 1 Ingress Monitoring

ETR-290 Priority 1 Ingress Monitoring provides individual service protection by using ETR-290 Priority 1 alarms as triggers. For a list of the ETR-290 Priority 1 alarms, see ETR-290 First Priority Alarms, page 1-20.

# **Cisco Info Center**

Cisco Info Center delivers real-time centralized monitoring and root-cause analysis by integrating the IBM Tivoli/ Netcool components and with Cisco ANA 3.7.2, CMM 3.1.2, and video probe devices.

Cisco Info Center alone provides real-time monitoring, management, and event deduplication<sup>2</sup> or pruning, and helps enterprises and service providers proactively manage their IT infrastructures to ensure the continuous uptime of business services and applications.

The Cisco Info Center/Netcool components comprise:

- IBM Tivoli Netcool/OMNIbus and ObjectServer, page 1-23
- IBM Tivoli Netcool/Impact, page 1-24
- IBM Tivoli Integrated Portal, page 1-24
- IBM Tivoli Business Service Manager, page 1-24
- IBM Tivoli Netcool Probes, page 1-25
- Rules Files, page 1-25

### IBM Tivoli Netcool/OMNIbus and ObjectServer

The IBM Tivoli Netcool/OMNIbus service level management (SLM) system collects enterprise-wide event information from several different network data sources, and presents a simplified view of this information to operators and administrators.

This information:

- Assigns information to operators.
- Travels to help desk systems.
- Is logged in a database.
- Replicates on a remote Netcool/OMNIbus system.
- Triggers automatic responses to certain alerts.

Netcool/OMNIbus can also consolidate information from different domain-limited network management platforms in remote locations. By working in conjunction with existing management systems and applications, Netcool/OMNIbus minimizes deployment time; thus, network operators save time in managing the network.

Netcool/OMNIbus tracks alert information in a high-performance, in-memory database, and presents information of interest to you through individually configurable filters and views.

Netcool/OMNIbus automation functions can perform intelligent processing on managed alerts.

The ObjectServer is the in-memory database server at the core of Netcool/OMNIbus. The ObjectServer forwards alert information from external programs, such as probes, monitors, and gateways, stored and managed in database tables, and is visible in the event list.

2. For a detailed definition, see the Glossary.

L

For a detailed listing of the Netcool/Omnibus documents, see the *Cisco Info Center 7.3 Documentation Guide and Supplemental License Agreement*. This document is viewable online at:

http://www.cisco.com/en/US/products/sw/netmgtsw/ps996/ products\_documentation\_roadmaps\_list.html

### IBM Tivoli Netcool/OMNIbus and ObjectServer Requirements

For detailed information on operating system requirements, JRE support, and user interface support for IBM Tivoli Netcool/OMNIbus, see the *Netcool/OMNIbus* 7.3 *Installation and Deployment Guide*, available online at:

http://publib.boulder.ibm.com/infocenter/tivihelp/v8r1/topic/ com.ibm.netcool\_OMNIbus.doc\_7.3.0/omn\_pdf\_ins\_master\_73.pdf

### IBM Tivoli Netcool/Impact

IBM Tivoli Netcool/Impact is the analysis and correlation engine for the Netcool suite of network management products. IBM Tivoli Netcool/Impact allows you to extensively customize and enhance Netcool/OMNIbus and other Netcool products by adding such functionality as advanced event and business data correlation, event enrichment and event notification. In addition, you can use IBM Tivoli Netcool/Impact to integrate IBM Tivoli Netcool/OMNIbus with a wide variety of third-party software, including databases, messaging systems and network inventory applications.

### **IBM** Tivoli Integrated Portal

The high-level interface for Cisco Video Assurance Management Solution 3.1 is the Tivoli Integrated Portal (TIP) and the Tivoli Business Service Manager (TBSM). TIP allows you to launch TBSM and customized event views for events in the video headend and video transport network.

### IBM Tivoli Business Service Manager

IBM Tivoli Business Service Manager (TBSM) delivers technology to visualize and assure the health and performance of critical business services.

TBSM functions include:

- Build business service models.
- Integrate business service status from data sources or event sources including the Netcool/OMNIbus ObjectServer.
- Monitor service outages based on service level agreements.
- Build customized business service views, scorecards, and dashboards.
- Tailor views to different users and roles including service manager, operator, or executive.
- Provide dynamic visualization of key performance indicators (KPIs) and other critical business metrics.
- Provide self-management through monitoring of key components by using IBM Tivoli Monitoring (ITM).

The TBSM tools enable a service model that integrates with the Netcool/OMNIbus ObjectServer alerts, or optionally with the data from a structured query language (SQL) data source. TBSM processes the external data based on the service model data you create in the TBSM database and returns a new or updated TBSM service event to the Netcool/OMNIbus ObjectServer.

TBSM provides a console that allows you to logically link services and business requirements in the service model. The service model provides you with a view on the performance of your business services, second by second.

See the installation, quick start, administrator, service configuration, customizing, and troubleshooting guides for this product, available on the IBM website.

#### **JRE Requirements**

Netcool/TBSM version 4.2 requires the Java Runtime Environment (JRE) to be installed on your system. Netcool/TBSM supports the following JREs:

- JRE 1.5 or 1.6 on Windows platforms
- JRE 1.6 on Linux and Solaris
- IBM JRE 1.6 on AIX platforms

## **IBM Tivoli Netcool Probes**

The IBM Tivoli Netcool Probes connect to an event source, detect and acquire event data, and forward the data to the ObjectServer as alerts. Probes use the logic specified in a rules file to manipulate the event elements before converting them into fields of an alert in the ObjectServer alerts.status table.

Uniquely designed, each probe can acquire event data from a specific source. Probes can also acquire data from any stable data source, including devices, databases, and log files.

Licenses for two probes are included in Cisco CIMS Service Assurance: the Netcool/Tivoli SNMP EMS probe and the Netcool/Tivoli Syslog probe.

The main probe used with Cisco VAMS 3.1 and Cisco Info Center is the MTTrapd (Multi-Threaded) probe, which monitors SNMP traps and events on both UDP and TCP sockets. Using rules defined in the custom rules files for Cisco VAMS 3.1, the MTTrapd probe parses events from the VAMS components and assembles them into enhanced messages that show detailed information about the event and the devices involved in the event.

Cisco VAMS also uses the Netcool/Tivoli Syslog probe to forward syslog events from Cisco devices in the VAMS solution to the Object Server.

## **Netcool Knowledge Library**

IBM Netcool Knowledge Library is a collection of rules files that are tuned to specific managed objects that send SNMP-based events, such as Cisco networking devices. These rules support a wide range of Cisco system MIBs, including MIBs for specific Cisco devices, protocols, and technologies, as well as syslog messages from a wide range of Cisco devices.

## **Rules Files**

Included in Cisco Info Center/Netcool, the rules files enable streamlined communication between the CMM, ROSA NMS, and Cisco ANA components and the Netcool ObjectServer. This functionality includes the decoding of CMM, ROSA NMS, and Cisco ANA trap information pushed up from CMM or Cisco ANA into the ObjectServer database on the Netcool server.

The rules files for VAMS are referred to as VAMS extensions, and you can order them as a separate SKU.

# Cisco ANA 3.7.2

This section describes the hardware and software components of Cisco ANA 3.7.2.

## **Cisco ANA 3.7.2 Hardware Components**

Cisco ANA 3.7.2 hardware comprises:

- Cisco ANA Servers, page 1-26
- Cisco ANA Clients, page 1-29

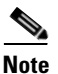

The hardware recommendations assume that the Cisco ANA 3.7.2 software will not share the hardware with additional applications.

#### **Cisco ANA Servers**

Cisco ANA uses two server types, each performing different activities:

- Cisco ANA Gateway, page 1-26
- Cisco ANA Unit, page 1-27

#### **Cisco ANA Gateway**

The Cisco ANA Gateway uses a Sun Fire V490 running Solaris OS 10. It is the gateway through which all clients, including any operations support systems or business support systems (OSS/BSS) applications as well as the Cisco ANA clients, can access the system. The gateway is an extended Cisco ANA unit (see the "Cisco ANA Unit" section on page 1-27). It enforces access control and security for all connections, and manages client sessions. In addition, it functions as a repository for storing configuration, network and system events, and alarms.

Another important function of the gateway is to map network resources to the business context. As a result, Cisco ANA can contain information not directly in the network (such as virtual private networks [VPNs] and subscribers) and display it to northbound applications.

#### **Cisco ANA Gateway Requirements**

Table 1-3 lists the hardware and software requirements for the Cisco ANA 3.7.2 gateway.

| ltem                  | Specifications                                                    |  |  |  |
|-----------------------|-------------------------------------------------------------------|--|--|--|
| Hardware Requirements |                                                                   |  |  |  |
| Sun Fire V490         | • 4 x at least 1.35-GHz UltraSPARC IV processors.                 |  |  |  |
|                       | • Minimum 16 GB of memory.                                        |  |  |  |
|                       | • Swap file must be at least twice the size of the installed RAM. |  |  |  |
|                       | • 2 x 73-GB hard disk drives.                                     |  |  |  |
|                       | • 1 x DVD drive.                                                  |  |  |  |

Table 1-3 Cisco ANA Gateway Requirements
| ltem                  | Specifications                                                                                        |  |  |  |  |  |
|-----------------------|----------------------------------------------------------------------------------------------------|--|--|--|--|--|
| Hardware Requirements | lardware Requirements                                                                                 |  |  |  |  |  |
| Software Requirements |                                                                                                    |  |  |  |  |  |
| Operating system      | • Solaris 10.                                                                                         |  |  |  |  |  |
|                       | • Solaris 10 patch cluster release as published by Sun Microsystems on 18 January 2008 or later.      |  |  |  |  |  |
|                       | • J2SE Solaris 10 patch cluster release as published by Sun Microsystems on 18 January 2008 or later. |  |  |  |  |  |
|                       | <b>Note</b> For exact patch lists, see the <i>Cisco ANA Release Notes</i> , 3.7.2 viewable online at: |  |  |  |  |  |
|                       | http://www.cisco.com/en/US/products/ps6776/<br>prod_release_notes_list.html                           |  |  |  |  |  |
| Third-party tools     | • Java v1.3.1_08                                                                                      |  |  |  |  |  |
|                       | • Active Perl v5.6                                                                                    |  |  |  |  |  |
| Database              | • Customer supplied and installed Oracle 9i Enterprise Edition with partitioning option.              |  |  |  |  |  |

### Table 1-3 Cisco ANA Gateway Requirements (continued)

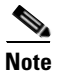

Do not use the Cisco ANA 3.7.2 servers (gateway and unit) with any application other than Cisco ANA 3.7.2.

### **Cisco ANA Unit**

The Cisco ANA unit uses a Sun Fire V490 running Solaris OS 10. This unit is a key element of the Cisco ANA system. Networked together, these units create a modular, scalable, and high-performance, distributed knowledge engine. Multiple units cover the entire network as a single complete entity for discovery, assurance, and activation.

### **Cisco ANA Unit Requirements**

Table 1-4 lists the hardware and software requirements for the Cisco ANA 3.7.2 unit.

Table 1-4Cisco ANA Unit Requirements

| ltem                  | Specifications                                                                                                    |  |  |  |  |
|-----------------------|----------------------------------------------------------------------------------------------------|--|--|--|--|
| Hardware Requirements |                                                                                                    |  |  |  |  |
| Sun Fire V490         | • 4 x at least 1.35-GHz UltraSPARC IV processors.                                                                                                    |  |  |  |  |
|                       | • Maximum 16 GB of memory.                                                                                                    |  |  |  |  |
|                       | Note CPUs might not use more than 16 GB of memory, even if the hardware has, for example, 32 GB of available memory. All Autonomous Virtual Machine (AVM) and VNE memory must do its calculations as if the unit only has 16 GB of available memory. |  |  |  |  |
|                       | • 2 x 73-GB hard disk drives.                                                                                                    |  |  |  |  |
|                       | • 1 x DVD drive.                                                                                                    |  |  |  |  |
| Software Requirements |                                                                                                    |  |  |  |  |
| Operating system      | Solaris 10.                                                                                                    |  |  |  |  |
|                       | • Solaris 10 patch cluster release as published by Sun Microsystems on 18 January 2008 or later.                                                                                                    |  |  |  |  |
|                       | • J2SE Solaris 10 patch cluster release as published by Sun Microsystems on 18 January 2008 or later.                                                                                                    |  |  |  |  |
|                       | <b>Note</b> For exact patch lists, see the <i>Cisco ANA Release Notes</i> , 3.7.2 viewable online at:                                                                                                    |  |  |  |  |
|                       | http://www.cisco.com/en/US/products/ps6776/prod_release_notes_list.<br>html                                                                                                    |  |  |  |  |
| Third-party tools     | • Java v1.3.1_08                                                                                                    |  |  |  |  |
|                       | Active Perl v5.6                                                                                                    |  |  |  |  |

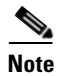

Do not use the Cisco ANA 3.7.2 servers (gateway and unit) with any application other than Cisco ANA 3.7.2.

### **Cisco ANA Clients**

The Cisco ANA client uses a Wintel platform running a suite of various GUI applications to manage the network. (See the "Cisco ANA Client Software Tools" section on page 1-32.)

### **Cisco ANA Client Requirements**

Table 1-5 lists the hardware and software requirements for the Cisco ANA 3.7.2 client.

Table 1-5 Cisco ANA Client Requirements

| Specifications                                   |  |  |  |  |  |
|--------------------------------------------------|--|--|--|--|--|
| Hardware Requirements                            |  |  |  |  |  |
| • Pentium IV, 2.66-GHz processor or better       |  |  |  |  |  |
| • 1 GB RAM                                       |  |  |  |  |  |
| • 2 GB of free disk space                        |  |  |  |  |  |
| • 1 DVD drive                                    |  |  |  |  |  |
| • 512 MB of free nonvirtual memory               |  |  |  |  |  |
| • Minimum screen resolution of 1024 x 768 pixels |  |  |  |  |  |
| • True color (32-bit) setting                    |  |  |  |  |  |
|                                                  |  |  |  |  |  |
| Microsoft Windows 2000 or Windows XP             |  |  |  |  |  |
|                                                  |  |  |  |  |  |
| Minimum bandwidth of 1.5 MB                      |  |  |  |  |  |
|                                                  |  |  |  |  |  |

### Cisco ANA 3.7.2 Software Components

Cisco ANA 3.7.2 provides mediation and abstraction between NEs and OSS applications, and supports fault collection and root-cause analysis for the transport network. Cisco ANA 3.7.2 manages the NEs listed in the "Network Elements in the Video Transport Network" section on page 1-10. The Cisco ANA 3.7.2 features for the Cisco VAMS 3.1 include:

- Soft properties and command builder scripts to extend VNEs for monitoring multicast and video flows.
- Unique VNEs to support the Cisco NEs in the video transport network (Cisco 7600 Series router, Cisco CRS-1, and Catalyst 4948 Series and Catalyst 6500 Series switches).
- Event-handling and threshold-crossing alerts (TCA) for video-affecting conditions.
- New trap and syslog support through event configuration and customization.

Cisco ANA 3.7.2 automatically detects and manages the NEs in its domain, including their physical and logical inventories.

### VNEs

Cisco ANA 3.7.2 provides a VNE mediation layer between the managed NEs and the network management applications in Cisco ANA 3.7.2. Generally, a one-to-one correspondence exists between an NE in the managed network and the VNE that depicts it in Cisco ANA 3.7.2. The VNEs collect information from their corresponding NEs for management purposes.

Cisco VAMS 3.1 uses VNEs to represent the solution components in Table 1-6.

| Solution Component                  | VNE Description                                       |
|-------------------------------------|-------------------------------------------------------|
| Cisco 7600 Series routers           | 7600 VNE <sup>1</sup>                                 |
| Cisco ASR 9000 routers              | ASR 9000 VNE                                          |
| Cisco Catalyst 6500 Series switch   | 6500 VNE <sup>1</sup>                                 |
| Cisco CRS-1                         | CRS-1 VNE <sup>1</sup>                                |
| Cisco Catalyst 4948 Series switches | 4948 VNE <sup>1</sup>                                 |
| Cisco Multicast Manager             | Generic Internet Control Message Protocol (ICMP) VNE  |
| IneoQuest Video Probe               | Generic Simple Network Management Protocol (SNMP) VNE |
| Mixed Signals Video Probe           | Generic ICMP VNE                                      |

### Table 1-6 VNEs for the Cisco VAMS 3.1

1. Cisco ANA 3.7.2 activation scripts and soft properties created for the Cisco VAMS 3.1 enable the VNE to monitor multicast video flows.

### Soft Properties and Threshold-Crossing Alerts

Soft properties are attributes that appear in the inventory of managed VNEs but are not kept in the database. You can configure these properties to poll on a regular basis. You can also configure TCAs to raise events based on preset threshold values. You can associate soft properties with a specific VNE, all instances of a VNE type, or all managed elements.

### **Configuration Management and Inventory**

Cisco ANA 3.7.2 automatically detects managed NEs in the video transport network along with their physical and logical inventories. Cisco ANA 3.7.2 also detects changes in the NEs and automatically synchronizes its archived physical and logical inventories with those changes. Support for traps, syslogs, and polling (SNMP and Telnet) enables this functionality.

Cisco ANA 3.7.2 also supports discovery of the network topology (automatically and manually).

Cisco ANA 3.7.2 monitors and reports interface and operational status for these Cisco NEs in the video transport network:

- Cisco 7600 Series router
- Cisco Catalyst 6500 Series switch
- Cisco ASR 9000 routers
- CRS-1
- Cisco Catalyst 4948 Series switch

This support includes:

- Logical inventory (for example, subinterfaces, VLANs, and routing tables)
- Physical inventory (for example, chassis, cards, and serial numbers)

See the "Network Elements in the Video Transport Network" section on page 1-10, for details about the Cisco NEs.

### **Fault Management**

Cisco ANA 3.7.2 provides fault management for the video transport network:

- Event and Alarm Management, page 1-31
- Polling and CPU Utilization, page 1-31
- GUIs for Fault Management, page 1-31

See the *Cisco ANA User Guide 3.7.2* for a description of the Cisco ANA fault management system, viewable online at:

http://www.cisco.com/en/US/products/ps6776/products\_user\_guide\_list.html

### **Event and Alarm Management**

Cisco ANA 3.7.2 also provides the following event-related features:

- A log of the events.
- Rules-based event processing (for example, to support changing event severities or customize problem descriptions).
- Correlation of events and removal of duplicated events.
- Suppression of events from a particular device or interface.
- Viewing and sorting events (by time and date, severity, or device), switching between multiple event views, and viewing detailed event data.
- Viewing syslog events.

### **Polling and CPU Utilization**

Cisco ANA 3.7.2 monitors CPU utilization of the supported NEs in the Cisco VAMS 3.1. For more information about ANA polling and its interaction with the CPU utilization of managed NEs, see the *Cisco ANA User Guide*, *3.7.2*, viewable online at:

http://www.cisco.com/en/US/products/ps6776/products\_user\_guide\_list.html

Cisco ANA 3.7.2 also supports ICMP to verify that supported NEs are reachable. The ANA VNEs send the ICMP packets to the NEs at a designated rate. You specify the polling rate when you define the VNEs for the Cisco VAMS 3.1.

For more information about ICMP polling, see the Cisco ANA User Guide, 3.7.2, viewable online at:

http://www.cisco.com/en/US/products/ps6776/products\_user\_guide\_list.html

Cisco ANA 3.7.2 also provides dynamic, on-demand polling of specific object identifiers (OIDs) by using the ANA Command Builder, a tool which you use to create and run activation scripts.

See the Cisco ANA Command Builder User Guide 3.7.2, viewable online at:

http://www.cisco.com/en/US/products/ps6776/products\_user\_guide\_list.html

#### **GUIs for Fault Management**

Cisco ANA 3.7.2 provides GUIs that show NE:

- Status information on the components that this solution supports. (See the "Network Elements in the Video Transport Network" section on page 1-10, for descriptions of the supported NEs.)
- Events, including severity levels and timestamps.
- Cisco ANA Network Vision and Cisco ANA Event Vision are the software tools that provide these GUIs.

L

### Security Management

Cisco ANA 3.7.2 provides user identification and authentication for accessing the Cisco ANA 3.7.2 to perform configuration and fault management tasks on the supported NEs. For more information about security information in Cisco ANA 3.7.2, see the *Cisco ANA Administrator Guide*, *3.7.2*, viewable online at:

http://www.cisco.com/en/US/products/ps6776/prod\_maintenance\_guides\_list.html

### **Multicast and Video Management**

Cisco ANA 3.7.2 provides these multicast and video metrics:

- **PIM Alarms**—Cisco ANA creates alarms for events related to Protocol Independent Multicast (PIM) status changes. The video transport network uses PIM to build a video-specific multicast topology. Therefore, PIM alarms are important for monitoring the status of the solution.
- **Multicast Routes**—Cisco ANA uses a VNE soft property to display the number of multicast routes in the device (Cisco 7600 Series router, Cisco CRS-1, or Cisco Catalyst 4948 Series switch). Cisco ANA NetworkVision displays the number of multicast routes on the selected device.

Cisco ANA uses the Event MIB to monitor changes in the number of multicast routes. When the number of multicast routes changes, indicating a possible problem in the video flow, the Event MIB sends an SNMP trap. Cisco ANA receives the trap and creates an event in the Cisco ANA EventVision.

• Non-RPF Drops—Cisco ANA monitors non-Reverse Path Forwarding (non-RPF) drops on each multicast stream. Non-RPF packets, also called RPF failure packets, are RPF packets transmitted backwards, against the flow from the source. Multicast streams include video and non-video streams. If the number of non-RPF drops on a multicast stream exceeds five drops during a polling period, the device sends an SNMP notification. The Cisco ANA 3.7.2 receives the notification and generates an alarm. The Cisco ANA 3.7.2 correlates subsequent alarms and generates subalarms.

### **Cisco ANA Client Software Tools**

Cisco ANA 3.7.2 includes several applications built on top of the virtual network as the mediation layer.

Cisco ANA 3.7.2 applications include:

• **Cisco ANA Manage**—You use the Cisco ANA Manage tool to add, delete, or modify the Cisco NEs in the Layer 2 transport sections of multicast video networks. The administrator configures and controls the Cisco ANA with this GUI tool. The Cisco ANA Manage tool interacts with the Cisco ANA Registry to query and modify configuration information.

See the Cisco ANA Administrator Guide 3.7.2, viewable online at:

http://www.cisco.com/en/US/products/ps6776/prod\_maintenance\_guides\_list.html

• **Cisco ANA NetworkVision**—You use the Cisco ANA NetworkVision tool (the main GUI for Cisco ANA 3.7.2) to view the network inventory and topology. Cisco ANA NetworkVision displays events, while the mediation layer collects information from the NEs and displays the objects in a topology map. Cisco ANA NetworkVision also displays status and event information (including severities and timestamps) for these supported NEs.

Network administrators and anyone else responsible for the management, fulfillment, planning, and assurance of the integrity of network resources can use the Cisco NetworkVision tool. See the *Cisco* ANA User Guide 3.7.2, viewable online at:

http://www.cisco.com/en/US/products/ps6776/products\_user\_guide\_list.html

• **Cisco ANA EventVision**—You use the Cisco ANA EventVision tool (a GUI for browsing the events in the system) to view and manage alarms, traps, syslogs, provisioning, and system and security events. Monitoring the Cisco ANA EventVision helps predict and identify the sources of network problems, which might prevent future problems.

See the Cisco ANA EventVision User Guide 3.7.2, viewable online at:

http://www.cisco.com/en/US/products/ps6776/products\_user\_guide\_list.html

### **Third-Party Video Probes**

Cisco VAMS 3.1 supports several third-party probes including the Bridge Technologies, IneoQuest, and Mixed Signals video probes. You can add these video quality monitoring probes to key points in the transport network. Functionally, these probes detect impairments and validate the integrity of the Moving Pictures Expert Group (MPEG) transport stream, which carries video.

The video probes communicate with the Cisco VAMS components as follows:

- By sending traps to ROSA.
- CMM uses SNMP polling to retrieve MDI statistics from video probes.
- When you are viewing a video probe event forwarded by these probes, you can launch CMM diagnostics directly from the Cisco Info Center interface.

Cisco VAMS 3.1 receives events from the probes based on thresholds that you configure in the video probes or in CMM. Cisco VAMS 3.1 associates probe events with a severity level in Cisco Info Center.

Note

IneoQuest probes are polled directly by the CMM 3.1.2 application.

See the video probe guides for VAMS 3.1, which are listed in the *Documentation Guide for Cisco Video Assurance Manager, 3.1*, available online at:

http://www.cisco.com/en/US/products/ps9518/products\_documentation\_roadmaps\_list.html

# **Cisco Advanced Services Support for VAMS**

Cisco Advanced Services provides services such as technical application support, network application integration support and network optimization support for the VAMS solution.

Using the Cisco Lifecycle Services approach, Cisco and its partners provide a broad portfolio of services that address all aspects of deploying, operating, and optimizing your network to help increase business value and return on investment.

This section describes:

- Cisco Lifecycle Approach, page 1-34
- Prepare Phase, page 1-34
- Plan Phase, page 1-35
- Design Phase, page 1-35
- Implement Phase, page 1-36

For detailed information on Cisco Advanced Services support for video services, go to the following URL:

L

http://www.cisco.com/en/US/products/ps9908/serv\_group\_home.html

For detailed information on Advanced Services support for network management, go to the following URL:

http://www.cisco.com/en/US/products/ps6835/serv\_group\_home.html

For a detailed description of Cisco Advanced Services support for VAMS 3.1, see the *Video Assurance Monitoring Delivery Cisco Advanced Services* document at the following URL (TBD):

### **Cisco Lifecycle Approach**

Cisco takes a Lifecycle approach for deploying and operating network management systems. This approach helps companies to accelerate their success with advanced technologies and to improve their network's business value and return on investment.

Table 1-7 lists each phase in the product lifecycle and describes the type of support that Advanced Services and other consulting groups at Cisco provide.

| Lifecycle Stage | Services                                                                                                    | Organization                            |
|-----------------|----------------------------------------------------------------------------------------------------|-----------------------------------------|
| Prepare         | Establishing a technology vision and high-level                                                                                          | Presales/Advisory/                      |
|                 | conceptual architecture                                                                                                    | Advanced Services                       |
| Plan            | Properly assessing the existing environment to determine whether it can support the new technologies and services                        | Advanced Services                       |
| Design          | Designing a system that meets business and technical requirements                                                                        | Advanced Services                       |
| Implement       | Integrating the new solution without disrupting the network or creating points of vulnerability                                          | Advanced Services                       |
| Operate         | Maintaining network health through day-to-day operations                                                                                 | Advanced Services<br>Technical Services |
| Optimize        | Achieving operational excellence by adapting the architecture, operation, and performance of the network to ever changing business goals | Technical Services                      |

Table 1-7 Cisco Life Cycle Mapping

# **Prepare Phase**

In the prepare phase of the VAMS lifecycle, a company establishes business requirements and a corresponding management technology vision. The company develops a technology strategy and identifies the technologies that can best support its growth plans. After the financial and business value of migrating to a particular advanced technology solution has been assessed, the company establishes a high-level, conceptual architecture for the proposed system and validates features and functionality documented in the high-level design through proof-of-concept testing. The customer can choose to perform all or some of the activities in house or use Cisco Services.

Cisco Advanced Services can provide services to deploy a turnkey VAMS solution, ranging from a base probeless solution with CMM only to a full solution with probes with ANA, ROSA, and Cisco Info Center integration. The solution complexity scales based on the n, ROSA and Cisco Info Center will increase the complexity of the integration. Probes can be added to any offering whether base or a full integration with ANA and Cisco Info Center.

Additional features can also be added on in later phases.

### **Services Provided**

- Customer requirements document (CRD) and CRD response
- Current Video Service Operations Assessment document
- High Level Design Document
- Proof of concept (POC) of the solution, and POC lab execution report
- Statement of work (SOW) and quotation

# **Plan Phase**

In the plan phase of the lifecycle, the organization tries to make sure that adequate resources are available to manage the technology deployment project from planning through design and implementation. A project plan is created to help manage the tasks, risk, problems, responsibilities, critical milestones, and resources required to implement VAMS solution into the production network.

### **Services Provided**

- Data collection of channel-lineup, ad-zone, and multicast addresses for the video flows (Base offering, CMM only). A spreadsheet summarizing the collected data.
- Data collection regarding MPEG probes parameters and associated alarm thresholds. (probes only).
- Data collection regarding ROSA-managed devices.
- Data collection regarding ANA managed nodes and alarm thresholds (ANA only).
- Data collection regarding VAMS Cisco Info Center-specific data. (CIC).
- Gaps and recommendation to gaps document.
- VAMS program and project management: Aligns with the scope, cost, and resource parameters in the original business requirements established during the prepare phase.
- An overall project management plan (PMP).
- VAMS site readiness report.

### **Design Phase**

During the design phase of the VAM lifecycle, Cisco validates the proposed high level design and develops a low level design to the specified customer requirements and data. During the design phase, Cisco Network Consulting Engineers create a variety of plans and documents to guide activities such as configuring, deploying, and commissioning the proposed system.

### **Services Provided**

• VAMS design development (CMM, probes, ANA and/or Cisco Info Center) and associated Low-Level Design (LLD) documents.

L

- VAMS test plan development (CMM, probes, ANA, and/or Cisco Info Center).
- VAMS implementation plan.
- VAMS design validation and review.
- Probes placement methodology.
- Network management for probes.
- Probe configuration.
- Specific configuration for ROSA.
- Probe network management plan.
- ANA-plug in configuration for VAMS (ANA).
- Specific configuration for Cisco Info Center.

### **Implement Phase**

In the Implementation phase, Cisco Advanced Services integrates systems without disrupting the existing network or creating points of vulnerability. Cisco configures and integrates system components, and installs, configures, tests, and commissions the VAMS system. After installation, Cisco validates that its operational network is working as intended, validates system operations, and works to close gaps in staff skills

### **Services Provided**

- Site readiness review.
- CMM installation and configuration.
- Discovery of the multicast devices.
- Configuration, testing, and adjustment of critical flows and multicast thresholds.
- Configuration, testing, and implementation of MPEG thresholds (probes only). Customer performs physical installation of probes.
- Implementation and configuration of the ANA VAMS plug-in (ANA only)
- Implementation of Cisco Info Center plug-in (Cisco Info Center only).
- Test plan execution.
- CMM cases.
- Probes cases.
- ROSA test cases
- ANA VAMS-plug in cases.
- Cisco Info Center-plug in cases.
- AS build documents and support for on-site knowledge transfer.

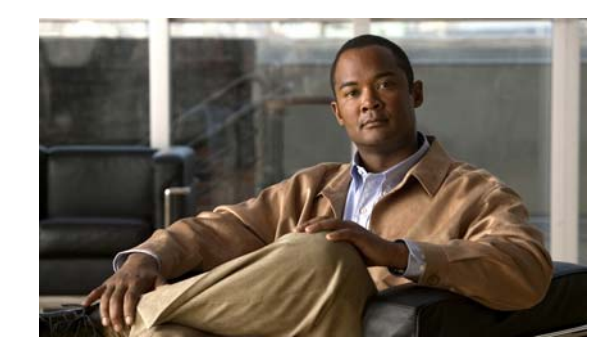

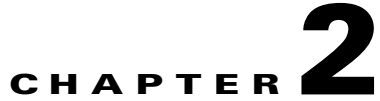

# Installing and Configuring the Components of Cisco Video Assurance Management Solution 3.1

This chapter contains the following sections:

- Installation Overview, page 2-1
- Configuration Overview, page 2-4
- Configuring Cisco ANA, page 2-5
- Configuring CMM, page 2-5
- Configuring Video Probes, page 2-28
- Configuring the ROSA NMS, page 2-32
- Configuring Cisco Info Center, page 2-39

# **Installation Overview**

Installing Cisco VAMS 3.1 comprises the following steps:

- Install the Cisco ANA Software (Optional), page 2-1
- Install the Cisco Multicast Manager Hardware and Software, page 2-2
- Install iVMS and Third-Party Video Probes, page 2-3
- Install the ROSA NMS, page 2-3
- Install Cisco Info Center, page 2-4

# Install the Cisco ANA Software (Optional)

If you will use Cisco ANA with VAMS 3.1, the ANA Gateway and the ANA Unit on supported hardware devices, install Cisco ANA 3.7.2. For detailed installation instructions, see the *Cisco Active Network Abstraction Installation Guide* 3.7.2, viewable online at:

http://www.cisco.com/en/US/docs/net\_mgmt/active\_network\_abstraction/3.7.2/installation/guide/ana\_372\_installation\_guide.html

Complete these steps to install the Cisco ANA software on supported hardware devices:

Step 1 If it is not already installed, install Solaris 10 on the ANA Gateway and ANA Unit devices.

Solaris 10 is available from the Sun Microsystems download site at the following URL:

http://www.sun.com/software/solaris/get.jsp

**Step 2** Install required Solaris 10 patches on the ANA Gateway and ANA Unit devices.

For information on the required patches, see the *Cisco Active Network Abstraction Installation Guide*, 3.7.2 at:

http://www.cisco.com/en/US/docs/net\_mgmt/active\_network\_abstraction/3.7.2/installation/guide/ana\_372\_installation\_guide.html

Install Oracle 9.2.0.1 on the ANA Gateway device.

See "Oracle Requirements and Installation" in the *Cisco Active Network Abstraction Installation Guide* 3.7.2 for general steps. This document is viewable online at:

http://www.cisco.com/en/US/docs/net\_mgmt/active\_network\_abstraction/3.7.2/installation/guide/ana\_372\_installation\_guide.html

Upgrade the Oracle installation on the ANA Gateway to Oracle 9.2.0.8.

Install the Active Network Abstraction (ANA) 3.6 Gateway, ANA Unit, and ANA client on the supported hardware devices, as described in: the *Cisco Active Network Abstraction Installation Guide 3.7.2*, viewable online at:

http://www.cisco.com/en/US/docs/net\_mgmt/active\_network\_abstraction/3.7.2/installation/guide/ana\_372\_installation\_guide.html

# Install the Cisco Multicast Manager Hardware and Software

Complete these steps to install Cisco Multicast Manager 3.1:

| Step 1 | Install the Cisco Multicast Manager (CMM) 3.1 software on dedicated servers. |  |  |  |  |  |
|--------|------------------------------------------------------------------------------|--|--|--|--|--|
|        | See the following installation guide for more information:                   |  |  |  |  |  |
|        | Cisco Multicast Manager Installation Guide, 3.1 viewable online at:          |  |  |  |  |  |
|        |                                                                              |  |  |  |  |  |

http://www.cisco.com/en/US/products/ps6337/prod\_installation\_guides\_list.html

- **Step 2** Complete the following steps to download the CMM 3.1.2 patch.
  - **a.** Create a */tmp* directory on the target CMM host.
  - b. Go to the following URL on Cisco.com: http://www.cisco.com/en/US/products/ps6337/index.html
  - c. Click the Software Download link.
  - **d**. Log in to cisco.com.
  - e. Click the Cisco Multicast Manager 3.1 folder link.
  - f. Click the Latest Releases > 3.1.2 link.

The patch release is contained in the following distribution files:

- Solaris: cmm312\_solaris.tar.gz
- Linux: cmm312 linux.tar.gz
- g. Choose the file for your operating system and click Download Now.

**h.** Enter the following commands to extract the file to a temporary directory:

```
# cd /tmp
# gunzip -c cmm312_solaris.tar.gz | tar xvf - (for Solaris)
# tar -xzvf cmm312_linux.tar.gz (for Linux)
#./install_patch.sh
```

i. When the *install\_patch* script prompts you to continue, enter y.

The installation script installs the patch, stops the CMM processes, and then restarts them.

### Install iVMS and Third-Party Video Probes

Install one of the following:

- IneoQuest Video Management System (iVMS)
- Third-party video probes for Bridge Technologies, IneoQuest, and Mixed Signals

Or if you are using both iVMS and other third-party video probes, install iVMS and also install the third-party video probes for Bridge Technologies and Mixed Signals, as required.

- **Step 1** If you are using iVMS, install iVMS 4.1 on a Microsoft Windows Server 2003 platform. For installation instructions, see the iVMS documentation.
- Step 2 Install the video probes that you want to use to monitor your video network.

For a list of the documentation for the video probes used with Cisco VAMS 3.0, see the *Documentation Guide for Cisco Video Management Solution*, 3.1, viewable online at:

http://www.cisco.com/en/US/docs/net\_mgmt/cisco\_video\_assurance\_mgt\_solution/3.1/roadmap/vams31dg.html

# Install the ROSA NMS

Complete these steps to install the Cisco ROSA hardware and software:

Step 1 (Optional) Install the ROSA Element Management System (ROSA EM).

The ROSA EM is an embedded rack-mounted hardware platform that is preinstalled with the ROSA EM software.

For installation and configuration instructions, see the documentation provided with the ROSA EM device.

**Step 2** Install the ROSA Copernicus Network Management System (ROSA NMS).

The ROSA NMS is provided:

- As a dedicated server that is preinstalled with the ROSA Copernicus NMS software.
- As a software version that runs on Microsoft Windows servers, Microsoft Windows XP, or Windows vista. The software version is available in three versions:
  - ROSA Client

L

- ROSA Single User
- ROSA Device Configuration Shell

For installation instructions, see:

- The README file for the ROSA Copernicus NMS. This file launches automatically when you insert the ROSA NMS installation CD in your Windows server or Windows workstation.
- The ROSA Network Management System User's Guide, Version 3.0 Build 18. This document is provided in PDF format on CD 1 of the ROSA NMS installation media.
- **Step 3** Install the SNMP agent on your ROSA Copernicus NMS server.

For detailed installation instructions, refer to "Installing the SNMP Agent Task Driver" in the *SNMP Agent Users Guide, Task Driver for ROSA 3.0.* This document is provided on the Documentation CD for the ROSA Copernicus Network Management System server.

# **Install Cisco Info Center**

For information on installing Cisco Info Center, see the *Cisco VAMS 3.1 Solution Deployment Guide*. This document is available on the Cisco Developer's network website.

# **Configuration Overview**

After completing the installation of Cisco VAMS 3.1, you are ready to configure the components of the solution for operation.

The following summary procedure describes how to configure all the components of Cisco VAMS 3.1. References to more detailed procedures and documentation are provided.

To configure the components of VAMS 3.1:

Step 1 In Cisco ANA, create new virtual network elements (VNEs) for the Cisco VAMS 3.1 components. See the Cisco Active Network Abstraction Customization User Guide, 3.7.2. This document is available at the following URL:

http://www.cisco.com/en/US/products/ps6776/products\_installation\_and\_configuration\_guides\_list.ht ml

- **Step 2** Add the VAMS 3.1 devices to the Cisco ANA network map.
- **Step 3** Perform general configuration steps for CMM.

See General CMM Configuration, page 2-6.

The general CMM configuration steps include:

- Configuring the CMM Monitoring Domain, page 2-6
- Discovering Devices to Monitor, page 2-8
- Specifying Global Polling Configuration, page 2-9
- Configuring Address Management, page 2-11
- Adding Users, page 2-20

**Note** Make sure that you configure address management and channel mapping in CMM before installing Cisco Info Center. Cisco Info Center configuration requires comma separated value (CSV) files that specify the address management database, which are read by the CIC configuration utility. See Configuring Address Management, page 2-11

- **Step 4** Configure CMM to set thresholds and forward notifications to the Cisco Info Center Object Server. Configure the following types of monitoring:
  - PPS/BPS Threshold Polling
  - Tree Polling
  - Health Checks
  - IP Multicast Heartbeat Monitoring
  - Video probe monitoring
  - VidMon device monitoring

See the "Configuring CMM" section on page 2-5.

- Step 5 Configure the video probes to set thresholds and send events to Cisco Info Center.See the "Configuring Video Probes" section on page 2-28.
- **Step 6** Configure the ROSA NMS to forward messages to Cisco Info Center.

See Configuring the ROSA NMS, page 2-32.

**Step 7** Configure the Cisco Info Center components of Cisco VAMS 3.1.

See the *Cisco VAMS 3.1 Solution Deployment Guide*. This document is available on the Cisco Developer Network (CDN) website.

All components of Cisco VAMS 3.1 are now operational. The Cisco devices in the video transport network forward notifications to the CMM, which then forwards them to Cisco Info Center. The video probes also forward notifications to CMM or directly to Cisco Info Center.

# **Configuring Cisco ANA**

For information on configuring Cisco ANA, see the online documentation for Cisco ANA 3.7.2. The Cisco ANA documentation is available at the following URL:

http://www.cisco.com/go/ana/

# **Configuring CMM**

To enable notifications and set thresholds for multicast conditions, you must configure CMM.

This section covers the following areas of CMM Configuration:

- General CMM Configuration, page 2-6
- Configuring Video Probes, page 2-28
- Configuring VidMon Polling, page 2-29.
- Setting Up Troubleshooting Configuration for IP Multicast, page 2-20—This section describes configuration of CMM for specific types of monitoring:
  - Configuring BPS/PPS Threshold Monitoring, page 2-21.
  - Configuring Tree Polling, page 2-22.
  - Configuring Health Checks, page 2-26
  - Configuring IP Multicast Heartbeat Monitoring, page 2-27

### **General CMM Configuration**

General Configuration tasks for CMM include:

- Configuring the CMM monitoring domain See Configuring the CMM Monitoring Domain, page 2-6.
- 2. Discovering the devices to monitor
  - Discovering multicast-capable devices in the domain
  - Discovering VidMon devices

See Discovering Devices to Monitor, page 2-8.

3. Configuring the CMM Channel Mapping database

See Configuring Address Management, page 2-11—This section describes configuration of CMM to match the channels used to transmit multicast flows with the IP addresses for the flows.

4. Specifying Global Polling Configuration

See Specifying Global Polling Configuration, page 2-9.

5. Adding Users

See Adding Users, page 2-20.

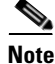

Summary configuration procedures follow. For complete details about these, and other configuration procedures, see the *User Guide for Cisco Multicast Manager 3.1* at the following location:

http://www.cisco.com/en/US/products/ps6337/products\_user\_guide\_list.html

### Configuring the CMM Monitoring Domain

To configure the CMM monitoring domains for Cisco VAMS 3.1:

- **Step 1** In a browser window, open and log in to CMM.
- Step 2 Click Switch to Main.
- Step 3 From the CMM menu, choose System Configuration > Domain Management.

The Domain Management page appears.

**Step 4** Click the **Add** button and from the drop-down list, choose **By Domain.** 

You can also click the **Add** button and specify **By Import** to import a domain from a text file. In this case you are prompted to browse for a text file containing the domain information. The following example, shows the file syntax for a domain specification file:

VAMS, public, private, 0.8, 2, 172.18.135.216, lab, lab, bw, bw, Telnet, true, false, true, true

The System Configuration page appears, as shown in Figure 2-1.

cisco Cisco Multicast Manager 3.1.1 Menu Devices 2 Getting Started System Configuration->Domain Management->Add/Modify System Configuration \* Required Fields 👵 System Configuration Domain Management nent Domain Global Polling Configuration VAMS \*Read Only ..... Verify 00000 Read Write .... Verify 00000 \*SNMP Timeout 0.8 \*SNMP Retries 2 \*TFTP Server 172.20.110.42 VTY Password ..... Verify 00000 Enable Password ..... Verify 00000 TACACS/RADIUS ..... Verify 00000 TACACS/RADIUS ..... Verify 00000 CLI Access Threshold Polling CLI Cache TACACS Info ✓ tacacs€ache Resolve Addresses DNS 🗹 sgCache Use Cache 208594 Save Reset Cancel

Figure 2-1 CMM System Configuration Page

**Step 5** Specify settings for the domain as follows:

• In the Management Domain Name field, enter the domain name.

The domain name can be any appropriate name. In the example shown in Figure 2-1, the specified domain name is *VAMS* because this is the default name used by Cisco Info Center for cross-launching of CMM. If you specify another domain name, then you must edit the *launch\_cmm\_flowtrace.cgi* file in Cisco Info Center and specify the domain name configured in CMM.

- In the TFTP Server field, the IP address of the CMM server is specified by default. In general, leave this as is.
- Specify the remaining settings as described in "Creating a Domain" in the "System Configuration" chapter of the *User Guide for Cisco Multicast Manager*, *3.1* at the following location:

http://www.cisco.com/en/US/docs/net\_mgmt/cisco\_multicast\_manager/3.1/user/guide/ cm.m\_dm.html#wp1056516

**Step 6** Click **Save** to save the domain.

The Domain Management appears and lists the new domain, as shown in Figure 2-2.

L

| lenu Devices                 | Polling Actions : St | P Restart (Polling Daemon is Runn | ing : Tue Jul 27 21:34:42 PDT 2010) | 🖸 Domain: VAMS                  |
|------------------------------|----------------------|-----------------------------------|-------------------------------------|---------------------------------|
| 🔿 Getting Started            | System Configurati   | on->Domain Management             |                                     |                                 |
| System Configuration         |                      |                                   |                                     |                                 |
| Domain Management            | Domain Manage        | ment                              | Items 1                             | -4 of 4   Rows per page: 10 💉 😡 |
| Global Polling Configuration | Add - Actions        | ▼ Edit                            | Page 1 of 1 🚺 🚺 🕨 🕅                 |                                 |
|                              | Add Filter           |                                   |                                     |                                 |
|                              |                      | Domain Name                       | Discovery Status                    | Actions                         |
|                              | <u>mvpn</u>          |                                   | Discovered                          | <u>Re-discovery</u>             |
|                              | test                 |                                   | Discovered                          | Re-discovery                    |
|                              | <u>test-01</u>       |                                   | Discovered                          | <u>Re-discovery</u>             |
|                              | VAMS                 |                                   | Not discovered                      | <u>Start Discovery</u>          |
|                              | Add T Actions        | ▼ [Edit]                          |                                     | Page 1 of 1 14                  |

### **Discovering Devices to Monitor**

To discover the devices and video probes in your network:

**Step 1** After creating the domain, click the **Start Discovery** link in the entry for the domain on the Domain Management Screen.

The Multicast Discovery page appears, as shown in Figure 2-3.

### Figure 2-3 CMM Multicast Discovery Page

| enu Devices                                                                 | Polling Actions : Stop                                                                                                    | Restart (Polling Daemon is Running : Tue Jul 27 21:34:42 PDT 2010) | Domain: VAMS                                          |
|-----------------------------------------------------------------------------|----------------------------------------------------------------------------------------------------|--------------------------------------------------------------------|-------------------------------------------------------|
| 🔆 Getting Started                                                           | System Configuration->I                                                                                                    | Domain Management->Multicast Discovery                             |                                                       |
| System Configuration     Domain Management     Global Polling Configuration | * Required Fields                                                                                                    |                                                                    | Router Count : 33<br>License Device Limit : unlimited |
|                                                                             | Core/Enterprise Discov<br>*Seed IP/Name<br>*Network Type<br>*Community Strings<br>*Discovery Depth<br>*Network Limit<br>Network Address<br>Start Discovery | ery Distributed Network Single Device Discovery  99.1.1.1          |                                                       |

- **Step 2** Enter values as follows:
  - In the Seed/IP/Name field, enter the IP address or hostname of any device in the domain.
  - In the Community Strings field, enter *public* and click the right arrow to move it to the list of community strings.
  - From the drop-down list in the Discovery Depth field, select the number of hops to discover from the specified seed IP address or hostname.
- Step 3 Click the Start Discovery button.

CMM discovers the routers in your network.

The Router Discovery page appears, listing the discovered devices, as shown in Figure 2-4.

Figure 2-4 CMM Router Discovery Page

| lenu Devices                 | Polling Actions : Stop Restart (Polling Daemon is | Running : Tue Jul 27 21:34:42 PDT 2010) 🛛 🔯 Domain: VAMS |
|------------------------------|---------------------------------------------------|----------------------------------------------------------|
| 💮 Getting Started            | Discovery & Trace->Multicast Discovery            |                                                          |
| System Configuration         |                                                   |                                                          |
| Domain Management            | Router Discovery                                  | Items 1-6 of 6   Rows per page: 10 💌 🤂                   |
| Global Polling Configuration | Discovery   Delete Edit                           | Page 1 of 1 😽 🖣 🕨                                        |
|                              | Add Filter                                        |                                                          |
|                              | Router Name                                       | IP Address                                               |
|                              | □ 6503-c2                                         | 126.1.6.14                                               |
|                              | 6504-04                                           | 126.1.11.16                                              |
|                              | 7604-sd2                                          | 126.0.1.12                                               |
|                              | cmm-6506-c1.dns-sj.cisco.com                      | 126.1.5.13                                               |
|                              | cmm-6506-c3                                       | 172.20.111.202                                           |
|                              | cmm-7206-sd1                                      | 172.20.111.198                                           |

- Step 4 To discover additional devices, such as Layer 2 devices, video probes, VidMon devices, and unicast devices, from the CMM main menu, choose Discovery and Trace, and then from the Discovery and Trace menu, select the type of device to discover. For example:
  - To discover Layer 2 devices, choose **Discovery & Trace > L2**.
  - To discover video probes, choose **Discovery & Trace > Video Probe**.
  - To discover VidMon devices, choose **Discovery & Trace > Vidmon Device**.
  - To discover unicast devices, choose **Discovery & Trace > Unicast**.

For detailed instructions, see the "Discovery" section in the "Discovery and Trace" chapter of the *User Guide for Cisco Multicast Manager, 3.1* at the following location:

http://www.cisco.com/en/US/docs/net\_mgmt/cisco\_multicast\_manager/3.1/user/guide/cmm\_dt.html

### **Specifying Global Polling Configuration**

When you configure global polling configuration, you specify:

- The polling interval for each type of polling in CMM
- Whether to enable rising/falling and normalized traps for thresholds

• The IP address of the CIC server, for northbound forwarding of SNMP traps

To specify the global polling configuration:

Step 1From the CMM main menu, choose System Configuration > Global Polling Configuration.The Global Polling Configuration page appears, shown in Figure 2-5.

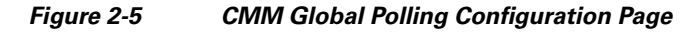

| nu Devices                   | Polling Actions : Stop                          | Restart (Polling D | aemon is Running : 1 | Tue Jul 27 21:34:42 | PDT 2010)  | Domain: | mvpn |        |
|------------------------------|-------------------------------------------------|--------------------|----------------------|---------------------|------------|---------|------|--------|
| 🔆 Getting Started            | System Configuration->0                         | Global Polling C   | onfig                |                     |            |         |      |        |
| System Configuration         |                                                 |                    | Start Time           | Stop Time           | Days       | Max     | Max  | Max    |
| Domain Management            |                                                 |                    |                      |                     |            | Threads | Days | Report |
| Global Polling Configuration | Default Run Times 📃                             | Use Defaults       | 0 🕶 : 0 🕶            | 23 🗙 : 59 🗙         | Everyday 🎽 |         |      |        |
|                              | DR Polling Interval ()                          | MIN 💌              | 0 💌 : 0 💌            | 23 🛩 : 59 🛩         | Everyday 🔽 | ŀ       |      |        |
|                              | Layer 2 Polling<br>Interval                     | MIN 💌              | 0 🕶 : 0 💌            | 23 🛩 : 59 🛩         | Everyday 💙 |         |      |        |
|                              | Route Monitor<br>Polling Interval               | HR 💌               | 0 🕶 : 0 💌            | 23 💌 : 59 💌         | Everyday 🛩 | 10 🛩    | 30 🛩 | 12 🛩   |
|                              | Specific Route<br>Monitor Polling 0<br>Interval | HR 💌               | 0 💙 : 0 💙            | 23 💙 : 59 🌱         | Everyday 💙 |         |      |        |
|                              | RP Polling Interval ()                          | MIN 💌              | 0 💌 : 0 💌            | 23 💙 : 59 🌱         | Everyday 🚩 | 10 💌    |      |        |
|                              | RP Status Polling<br>Interval                   | MIN 💌              | 0 💌 : 0 💌            | 23 💙 : 59 💙         | Everyday 🚩 | ]       |      |        |
|                              | RPF Failure Polling<br>Interval                 | MIN 💌              | 0 🕶 : 0 💌            | 23 🕶 : 59 🕶         | Everyday 🔽 | ]       |      |        |
|                              | Threshold Polling<br>Interval                   | MIN 💌              | 0 🕶 ; 0 💌            | 23 💌 : 59 💌         | Everyday 🚩 | 10 🛩    |      |        |
|                              | Multicast Topology<br>Polling Interval          | HR 💌               | 0 🗸 ; 0 🗸            | 23 💌 : 59 💌         | Everyday 🚩 |         |      |        |
|                              | Tree Polling Interval 1                         | MIN 💌              | 0 🗸 ; 0 🔽            | 23 💌 : 59 💌         | Everyday 🚩 |         |      |        |
|                              | Interface Polling<br>Interval                   | MIN 💌              | 0 🕶 : 0 🕶            | 23 🕶 : 59 🕶         | Everyday 🚩 | ]       |      |        |
|                              | Health Polling<br>Interval                      | MIN 💌              | 0 🕶 : 0 💌            | 23 🕶 : 59 🕶         | Everyday 🚩 | ]       |      |        |
|                              | Selective Source<br>Polling Interval            | MIN 💌              | 0 🕶 : 0 💌            | 23 💙 : 59 💙         | Everyday 💙 | ]       |      |        |
|                              | Heart Beat Polling<br>Interval                  | HR 💌               | 0 🕶 ; 0 🕶            | 23 💌 : 59 💌         | Everyday 💙 | ]       |      |        |
|                              | MVPN Polling<br>Interval                        | MIN 💌              | 0 🖌 : 0 🖌            | 23 👻 : 59 👻         | Everyday 🔽 |         |      |        |
| Polling Configuration &      | Video Probe Polling<br>Interval                 | MIN 💌              | 0 🗸 : 0 🗸            | 23 💙 : 59 💙         | Everyday 🔽 |         |      |        |
| M Discovery & Trace          | Vidmon Polling 1                                | MIN 💌              | 0 🗸 : 0 🗸            | 23 💙 : 59 🌱         | Everyday 💙 | 10 🛩    |      |        |
|                              | Video Clear Timer                               | Hrs                |                      |                     |            |         |      |        |

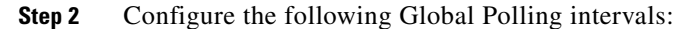

- Threshold Polling Interval
- Tree Polling Interval
- Heart Beat Polling Interval
- Video Probe Polling Interval
- **Step 3** Configure the Vidmon Polling Interval.

In the example shown in Figure 2-5, the Vidmon Polling Interval is set to 1 minute. We recommend that you set this interval to 1 minute or more, especially if you have a large number (thousands) of VidMon flows configured.

Step 4 Scroll down the Global Polling Configuration page to view the Enable Rising/Falling and Normalized Traps for Thresholds, Configure Global Default SNMP Trap Receivers, and Configure Global Default Email Addresses for Event Notification sections, as shown in Figure 2-6.

| Devices                                     |                                                                                           |      |
|---------------------------------------------|-------------------------------------------------------------------------------------------|------|
| Menu                                        | Polling Actions : Stop Restart (Polling Daemon is Running : Tue Jul 27 21:34:42 PDT 2010) | _    |
| <ul> <li>Getting Started</li> </ul>         | System Configuration->Global Polling Config                                               |      |
| 🗸 📃 System Configuration                    | Interval I MIN Y U Y : U Y 23 Y : 59 Y Everyday Y IU Y                                    |      |
| Domain Management                           | Video Clear Timer 1 Hrs                                                                   |      |
| Global Polling Configuration                | Save                                                                                      |      |
|                                             |                                                                                           |      |
|                                             |                                                                                           |      |
|                                             | Enable Rising/Falling and Normalized Traps for Thresholds                                 |      |
|                                             |                                                                                           |      |
|                                             | ✓ Rising/Falling                                                                          |      |
|                                             | Trap Repeat 1                                                                             |      |
|                                             | Save                                                                                      |      |
|                                             |                                                                                           |      |
|                                             | Casfigure Clabal Default CNMD Tran Deceivers                                              |      |
|                                             | Configure Global Default SNMP Trap Receivers                                              |      |
|                                             | Add Trap Receiver Configured Trap Receivers                                               |      |
|                                             |                                                                                           |      |
|                                             |                                                                                           |      |
|                                             | Hemove                                                                                    |      |
|                                             | Forward Mixed Signal Traps                                                                |      |
|                                             | Sevo                                                                                      |      |
|                                             |                                                                                           |      |
|                                             |                                                                                           |      |
|                                             | Configure Global Default Email Addresses for Event Notification                           |      |
|                                             | Add Facil Address                                                                         |      |
| Rolling Configuration &                     | Aud ciriaii Addresses                                                                     |      |
| Discourse A Target                          | Add                                                                                       |      |
| <ul> <li>M Discovery &amp; Trace</li> </ul> | Remove                                                                                    |      |
| Topology                                    |                                                                                           | 5    |
| Diagnostics                                 | Save                                                                                      | 386( |
| Configuration Management                    |                                                                                           | 20   |

Figure 2-6 Bottom Portion of the CMM Global Polling Configuration Page

Step 5 In the Configure Global Default SNMP Trap Receivers section, enter the IP address of the Cisco Info Center server click the Add button, and then click the Save button.

This adds the Cisco Info Center Object Server IP address to the Configured Trap Receivers drop-down list.

- **Step 6** Go to the **Domain Trap/Email section of** the Global Polling Config page, and if you want to send an email when event notifications are generated, enter an email address in the Add Email Address field and then click the Add button.
- **Step 7** To activate your changes, click the **Restart** button.

CMM forwards notifications to Cisco Info Center, the designated trap receiver.

### **Configuring Address Management**

To configure CMM to associate video flows with the IP addresses used to transmit video flows and monitor multiplexed channels and ad zones, you must:

1. Configure several databases for CMM.

You can specify the information in the database in two ways, by:

- By importing CSV files into the CMM address management database
- By manually entering the information using the CMM GUI

For general information on configuring the address management database in CMM, see "Address Management" in chapter 10 of the *User Guide for Cisco Multicast Manager 3.1* "Administration." This information is viewable online at:

http://www.cisco.com/en/US/products/ps6337/products\_user\_guide\_list.html

- 2. Configure the databases in the order listed here:
  - Channel Map Database—Specifies details about the channels used to transmit video flows, such as the channel name, type of CODEC used for the channel, and the screen format.
  - AdZone Database—Identifies ad zones defined by the service provider. The ad zones are linked to the IP Address Table.
  - Multiplex Table Database—Describes the channels transmitted in multicast video flows.
  - Destination Address Database—Associates multicast IP addresses with channel names defined in the Multiplex Table database.
  - Source Description Database—Specifies a source IP address and a description for it.
  - **Transport Description Database (optional)** —Describes the transport streams (TS) in a multicast flow.

To configure Cisco Info Center, you must copy the information from four of these databases information to the TIP/TBSM host as CSV files. You must name the CSV files as required by CIC:

- Channel Map Data CSV File—channels.csv
- Multiplex Table Database CSV File—muxid.csv.
- Destination Address Database CSV File—addresses.csv
- Source Description CSV File—source.csv.

You can create the CSV files in several ways.

• If you are importing the CSV files into the CMM database, by creating them as text files on the CMM server.

However if you make any changes to the CSV files, you must re-import them into CMM.

• If you use the CMM GUI to create the database tables, you must export them from the CMM database using the CMM export feature in the Address Management user interface.

See Exporting CMM Address Management Database Information, page 2-19

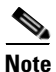

Ensure that you configure the CMM databases before you install and configure Cisco Info Center. During Cisco Info Center installation, you must place CSV files containing the database information into a directory used for CIC installation and which is accessible to the *customize\_vams.sh* script.

During Cisco Info Center installation, sample CSV files are written to the *\$NCHOME/cmm* directory on the Cisco Info Center host. You can use the formats of these files as an example for editing the CSV files that you copy from CMM to get them into the format required for Cisco Info Center Impact.

For information on importing the CSV files into Cisco Info Center, See the *Cisco VAMS 3.1 Solution Deployment Guide*. This document is available on the Cisco Developer Network (CDN) website.

CMM indexes the address management database tables by using relational keys that point from entries in one table to entries in the other tables, as shown in Figure 2-7.

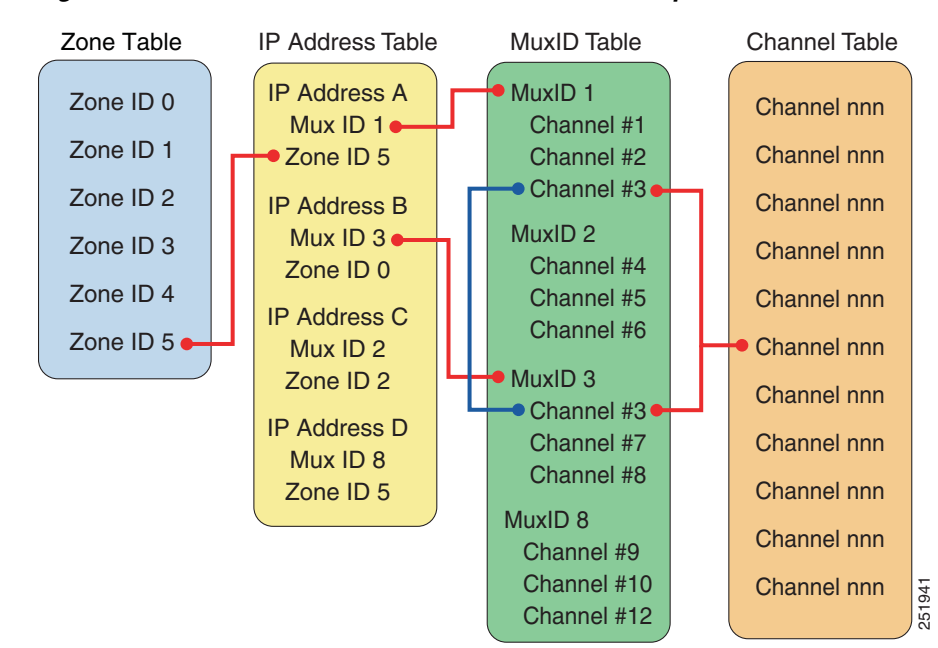

#### Figure 2-7 CMM Database Table Index Relationships

### **Configuring the Channel Table**

The channel table contains details about the video flows being transported across the IP network. The fields for this table include:

Channel number

A unique number identifying the channel.

Channel Name

Channel name

- Short name
- Codec type
- Screen format
- Service type

Using CMM, you can either add channels individually, or import multiple channels in a CSV file having the following format:

address\_channel@<channel\_number>,<channel\_name>,<short\_name>,<CODEC\_type>,<screen\_format>,

### For example:

address\_channel@CHE-MPTS-2,CHE-MPTS-2 BBC1 BBC2 ITV CH4 CH5 HD, CHE-MPTS-2, MPEG-2, Widescreen, SDV

You can add the channel map in two ways:

- By importing it into the CMM database
- By entering the channel map data manually

L

To import the channel map into CMM:

Step 1From the CMM main menu, choose Administration > Address Management > Channel Map<br/>Database.

The Channel Database page appears.

- Step 2 From the Channel Database page, click the Add button, and from the drop-down list, choose By Import.
- **Step 3** Browse for the Channel Map .*csv* file.
- Step 4 Click the Upload button.

To add channel map information by channel:

# Step 1 From the CMM main menu, choose Administration > Address Management > Channel Map Database.

The Channel Database page appears.

From the Channel Database page, click the **Add** button, and from the drop-down list, choose **By Channel.** 

The Channel Map Database page appears, shown in Figure 2-8.

Figure 2-8 Channel Map Database Page

| Menu Devices                                                                                                    | Polling Actions : Stop Restart (P | olling Daemon is Running ( Tue Jul 27 21:34:42 PDT | 2010) 🔝 Domain: mypn |
|----------------------------------------------------------------------------------------------------|-----------------------------------|----------------------------------------------------|----------------------|
| Getting Started                                                                                                    | Administration->Channel Database  | e->Add/Modify                                      |                      |
| System Configuration                                                                                                    |                                   |                                                    |                      |
| Polling Configuration &                                                                                                    | G Channel Map Database            |                                                    | * Required Fields    |
| Discovery & Trace                                                                                                    | *Channel Number                   | CHE-MPTS-2                                         |                      |
|                                                                                                    | *Channel Name                     | CHE-MPTS-2 BBC                                     |                      |
| Diagnostics                                                                                                    | *Short Name                       | CHE-MPTS-2                                         |                      |
| Configuration Management                                                                                                    | CODEC Type                        | MPEG-2                                             |                      |
| - 💍 Administration                                                                                                    | Screen Format                     | Widescreen                                         |                      |
| RBAC User Configuration Access Control Authentication & Audit AcS Server Timeout Configuration Address Management Destination Address Database Source Description Ad Zone Database Channel Map Database Multiplex Table Database Excont & Immout | Sarvice Type Save Reset Cancel    | SDV V Select Service                               | Τγρė                 |

Step 3 Click the Save button.

Step 2

### **Configuring the Ad Zone Table**

Service providers can insert national, regional, or local advertising content into a given video channel. This enables the SP to realize increased revenue. Ad zones describe the scope of the network where specific advertisements are inserted.

Ad insertion creates challenges for SPs. In each ad zone, the multicast destination address must be changed to reflect ad modifications. One program can be put into multiple ad zones. It is important to not only track the program in a single ad zone, but also to the program across all ad zones, along with the program state before ad splicing.

The Ad Zone database identifies the IP address (and related video channels) to the ad zone in advertising for that IP flow was inserted.

The table fields are:

- Zone Number—A unique ID created by the SP.
- Zone Name—A unique name describing the ad zone.

Using CMM, you can either add ad zones individually, or import multiple ad zones in a CSV file having the following format:

address\_zone@<ad\_zone\_number>,<ad\_zone\_name>

### For example:

address\_zone@201,Ad\_Zone\_1

To import a CSV file containing AD Zone database information:

- Step 1 From the CMM menu, choose Administration > Address Management > Ad Zone Database.
- **Step 2** From the Ad Zone Database page, click the **Add** button and from the drop-down list, choose **By Import**.
- **Step 3** On the Add/Modify Add Zone, page, browse for the CSV file containing the Ad Zone data, and then click the **Upload** button.

To add an Ad Zone entry manually:

- Step 1 From the CMM menu, choose Administration > Address Management > Ad Zone Database.
- Step 2 From the Ad Zone Database page, click the Add button and from the drop-down list, choose By Zone.
- **Step 3** On the Add/Modify Add Zone, page, enter the Zone Number and Zone Name and then click the **Save** button.

### **Configuring the Multiplex Table Database**

The Multiplex Table database enables one or more channels to be associated in a group. Video flows can be carried in single program transport streams (SPTSs) or multiple program transport streams (MPTSs). MPTS flows aggregate many channels into one IP flow, while SPTS uses a one-to-one mapping between channel and flows. Cisco VAMS supports both types of transport stream.

A MuxID is used to describe the channels in a given flow. For example, MuxID 1 might contain the channel numbers for an MPTS carrying Discovery, ESPN, TNT, and Fox News.

The Multiplex table fields are:

- Channel Number: The Channel table key
- Program ID (PID): A value describing the video and audio of the channel.

You enter Multiplex Table database information manually into CMM or import it from a muxid.csv file. The same data, with modifications to the filed names, must be added to the Cisco Info Center Object Server configuration, either as a CSV file, or as a MySQL database table.

When you create a CSV file to import into Cisco Info Center, use this format:

address\_mux@<mux\_number>,<channel\_number>,<channel\_name>,<channel\_program\_ID>

### For example,:

address\_mux@CHE-MPTS-2,55,CH5-HD,25

For a multiprogram transport stream (MPTS), enter multiple lines using the same mux number, but with each line having a different channel name and number. For example:

address\_mux@CHE-MPTS-2,55,CH5-HD,25 address\_mux@CHE-MPTS-2,51,BBC1-SD,21

For example, a MPTS with six channels requires six "address\_mux@<mux\_number>" lines:

To create a Multiplex Table entry in CMM and associate channels and program IDs with it:

1. Add one or more channels.

See Adding a Channel, page 2-16.

 Add Mux IDs See Adding a Multiplex Table Entry, page 2-17.

### **Adding a Channel**

- **Step 1** From the Multicast Manager menu, select **Administration**.
- Step 2 Select Address Management.
- Step 3 Select Channel Map Database.
- Step 4 Click the Add button.
- Step 5 Select By Channel.

Note

You can also import a file by selecting **By Import** from the pull-down list for the **Add** button. Browse to the file location and select **Upload**.

| Field          | Description                                                                                 |
|----------------|---------------------------------------------------------------------------------------------|
| Channel Number | Enter a channel number.                                                                     |
| Channel Name   | Enter a channel name.                                                                       |
| Short Name     | Enter a short name for the channel.                                                         |
| CODEC Type     | From the drop-down list in the CODEC Type field, select the type of CODEC the channel uses. |

| Field         | Description                                                                                   |
|---------------|-----------------------------------------------------------------------------------------------|
| Screen Format | From the drop-down list in the Screen Format field, select the screen format for the channel. |
| Service Type  | From the drop-down list in the Service Type field, select the service type for the channel.   |
| Save          | Apply the new record to the database.                                                         |

# <u>Note</u>

After files have been configured and added to the channel map database, you can sort the data by clicking on the **Add Filter** button. This will allow you to build up to two filters based on channel name and short name.

### Adding a Multiplex Table Entry

Step 1 In CMM, from the Multicast Manager menu, select Administration.

Step 2 Click Address Management > Multiplex Table Database.

The Multiplex Table Database page opens.

- **Step 3** From the Multiplex Table Database drop-down menu, click the **Add** button, and from the drop-down list, choose one of the following:
  - To add a Mux ID manually, choose **By Mux**.
  - To import Mux IDs from a file, choose By Import.

If you choose **By Mux**, the Mux Database page appears.

- **Step 4** If you chose **By Mux**, enter the Mux ID in the Mux ID field and select the channel number from the list of channel numbers, and then click the **Save** button.
- **Step 5** If you chose **By Import**, enter the filename and directory path for the muxid.csv file and then click the **Upload** button.

### **Configuring the Destination Address Database**

To enable CMM to map the video channels that it monitors to the multicast addresses associated with the channels, you must configure the CMM IP address table.

The IP address table associates multicast addresses with video channel information. This enables easy, quick recognition of a channel by name rather than by IP address.

The IP address table that you configure in CMM must be added to the Cisco Info Center Object Server configuration to enable Cisco Info Center to interpret the events it receives from CMM.

The IP Address table contains the following fields:

- IP Address—A unique multicast address.
- **Description**—Information displayed during diagnostics.
- Ad Zone ID—The Ad Zone Table key.
- **MuxID**—The MuxID table key.

Γ

Using CMM, you can either add addresses individually, or import multiple addresses in a comma-separated variables (CSV) file. The CSV file. for the IP address table must have this format:

address\_db@<Destination\_ip>,<Description (Transport)>,<Ad Zone>,<Mux Number>

For example:

```
address_db@232.1.1.20,CHE-MPTS-2 BBC1 BBC2 ITV CH4 CH5 HD 11-1-0-2 as source,CHE
AdZone, CHE-MPTS-2
```

To import the Destination Address table into CMM:

| Step 1 | From the CMM main menu, select Administration.     |
|--------|----------------------------------------------------|
| oreh i | From the Civityi main menu, select Auministration. |

#### Choose Address Management > Destination Address Database. Step 2

The Destination Address Database window appears.

- Step 3 Click the Add button and from the drop-down list, select **By Import**.
- Click the Browse button next to the Import from File field, locate the CSV file for the IP address table, Step 4 and select it.
- Step 5 Click Import.

### **Adding a Transport Description**

You can add a transport description by importing a CSV file or by using the CMM interface.

If importing a Transport CSV file for the database, use the following format:

address\_sgdesc@<Source IP>, <Destination IP>, <Description>

For example:

address\_sgdesc@10.10.20.9,225.1.190.4,CHE to RHE ENC1

To add a transport description:

- Step 1 In CMM, from the Multicast Manager menu, select Administration.
- Step 2 Select Address Management.
- Select Transport Description. Step 3
- Click the Add button. Step 4
- From the drop-down list, select By Transport Description. Step 5

You can also import an address file by selecting **By Import** from the Add button. Browse to the file Note location and select Upload.

| Field             | Description                         |
|-------------------|-------------------------------------|
| Source IP Address | Enter the IP address of the source. |
| Group IP Address  | Enter the IP address for the group. |

| Field       | Description                            |
|-------------|----------------------------------------|
| Description | Enter a description for the TS.        |
| Save        | Apply the new address to the database. |

### Adding a Source Address and Description

You can add a source address and a description for the source address by importing a CSV file or by using the CMM user interface.

The format of the CSV file for a source address and description must be as follows:

address\_source@<source ip >,<description>

For example:

address\_source@10.10.20.9,CHE\_ENC1

To add a source address and description:

- Step 1 In CMM, from the Multicast Manager menu, select Administration.
- Step 2 Select Address Management.
- Step 3 Select Source Description.
- Step 4 Click the Add button.
- Step 5 From the drop-down list, select By Source Address.

Note

You can also import an address file by selecting **By Import** from the **Add** button. Browse to the file location and select **Upload**.

| Field       | Description                            |
|-------------|----------------------------------------|
| IP Address  | Enter the IP address of the source.    |
| Description | Create and enter a description.        |
| Save        | Apply the new address to the database. |

### **Exporting CMM Address Management Database Information**

If you use the CMM user interface to configure the address management database, then you must export the data to CSV files that you can copy to the Cisco Info Center host.

The following example shows a sample

#### Example 2-1 Sample Channel Datase File Extracted form CMM

address\_channel@1,Reg\_DB\_M\_001-11,R\_DB\_M\_001-11,MPEG-2,4:3,DT

For information on the fields, see, Configuring the Channel Table, page 2-13.

To export address management data from CMM:

- **Step 1** In CMM, from the Multicast Manager menu, select Administration.
- Step 2 Select Address Management.
- **Step 3** Select **Destination Address Database** and complete these steps.
  - **a.** On the Destination Address Database page, check the check box for each Destination IP address you want to export data for.
  - **b.** Click the Actions button, and from the drop-down list, select Export.
  - c. When you save the data file, name it *addresses.csv*.
- **Step 4** Select **Source Description** and complete these steps.
  - **a.** On the Source Description Address Database page, check the check box for each Source IP address you want to export data for.
  - **b.** Click the Actions button, and from the drop-down list, select Export.
  - c. When you save the data file, name it source.csv.
- **Step 5** Select **Channel Map Database** and complete these steps.
  - **a.** On the Source Description Address Database page, check the check box for each Channel Number address you want to export data for.
  - **b.** Click the Actions button, and from the drop-down list, select Export.
  - **c.** When you save the data file, name it *channels.csv*.
- **Step 6** Select **Multiplex Table Database** and complete these steps.
  - **a.** On the Multiplex Database page, check the check box for each Mux Number you want to export data for.
  - **b.** Click the Actions button, and from the drop-down list, select Export.
  - c. When you save the data file, name it *muxid.csv*.

### Adding Users

To add users, from the CMM menu, choose Administration > RBAC > User Configuration.

For detailed information, see "Managing Users and Access" in the *User Guide for Cisco Multicast Manager*, *3.1* at the following location:

http://www.cisco.com/en/US/docs/net\_mgmt/cisco\_multicast\_manager/3.1/user/guide/ cmm\_admin.html#wp1057710

# Setting Up Troubleshooting Configuration for IP Multicast

Configuring IP multicast configuration settings in CMM for VAMS 3.1 includes the following tasks:

- Configuring BPS/PPS Threshold Monitoring, page 2-21
- Configuring Tree Polling, page 2-22
- Configuring Health Checks, page 2-26

• Configuring IP Multicast Heartbeat Monitoring, page 2-27

### **Configuring BPS/PPS Threshold Monitoring**

CMM 3.1 enables polling of flows from Cisco 7600 routers and Cisco 6500 devices without the use of video probes. This is referred to as probeless monitoring.

To set up BPS/PPS Threshold Monitoring:

- Step 1 From the Multicast Manager menu, select System Configuration.
- Step 2 Select Domain Management.

The Domain Management Summary page appears,.

**Step 3** Check the check box for the domain where you will configure BPS/PPS threshold monitoring and then click the **Edit** button.

The System Configuration page appears, as shown in Figure 2-1.

- **Step 4** On the System Configuration page, click the Telnet radio button to specify telnet as the CLI Access method, and check the CLI check box for **Threshold Polling.** 
  - a. Enter a valid password VTY password in the VTY Password field and in the Verify field.
  - b. Click Save to save the domain configuration.
- Step 5 To configure SG polling and set up PPS/BPS thresholds, from the CMM menu, select Polling Configuration & Reports > Traffic Polling & Reports > SG.
- **Step 6** On the SG Threshold Report page, click **Config SG Polling**.

The SG Configurations page opens.

- **Step 7** On the SG Configurations page, do one of the following:
  - To add a new SG polling configuration, click the **Add** button, and from the pull-down menu, choose By SG.
  - To edit an existing SG polling configuration, check the check box for an existing configuration and click the **Edit** button.

The main SG Polling Configuration page opens, as shown in Figure 2-9.

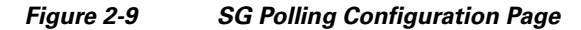

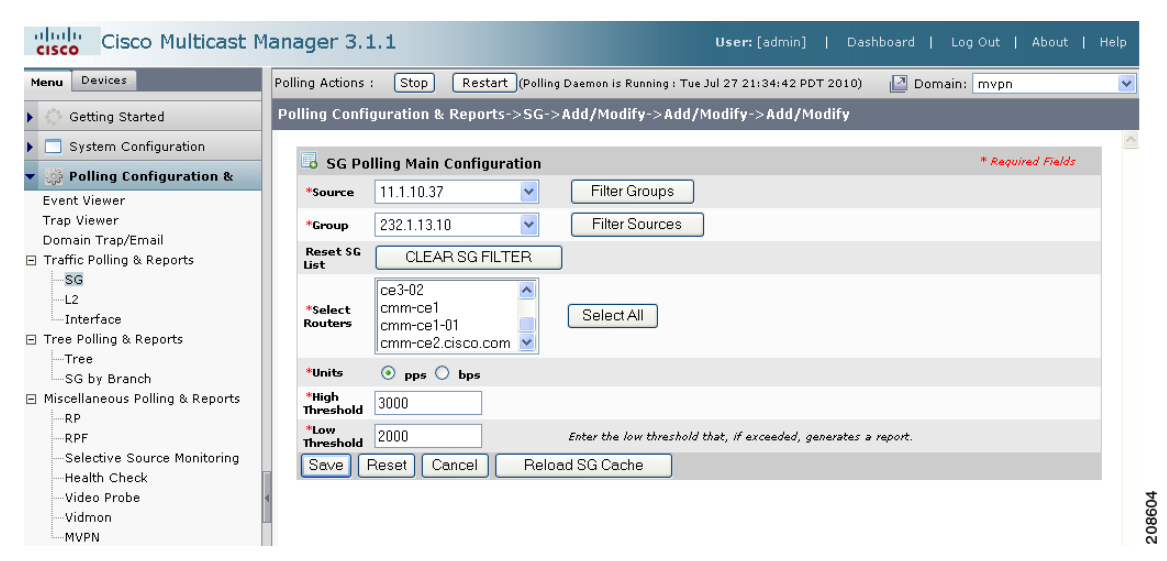

**Step 8** Configure PPS/BPS thresholds as described in the "Config S,G Polling" section of the "Polling Configuration and Reports" chapter in the "*User Guide for Cisco Multicast Manager 3.1* at the following location:

http://www.cisco.com/en/US/docs/net\_mgmt/cisco\_multicast\_manager/3.1/user/guide/ cmm\_pc.html#wp1081147

### **Configuring Tree Polling**

Multicast trees can change due to network outages or in response to establishment of more optimal flow paths. Because tree changes might impact video quality immediately or in the future, it is important for network operators to be notified of changes in multicast trees.

To configure tree polling, you must first create a trace file by drawing a multicast tree and saving it.

To configure tree polling:

Step 1 From the CMM main menu, select Discovery & Trace > Trace > Multicast Trace.

The Multicast Trace page appears, as shown in Figure 2-10.

| Figure 2-10 | Multicast | Trace Page |  |
|-------------|-----------|------------|--|
|-------------|-----------|------------|--|

| Getting Started       Discovery & Trace->Multicast Trace         System Configuration &       Multicast Trace         Polling Configuration &       Select a Device         ALL       Select a Device         Multicast Discovery       Filter Groups         Uiscovery       Filter Sources         Uiscovery       Filter Groups         Video Probe       Select a Device         Video Probe       Select SG List         Unicast Device       CLEAR SG FILTER         Multicast Trace       Select Service Type         Select Service Type       SELECT-         *FHR       SOURCE         *LR       ALL                                                                                                    | Menu Devices                    | Polling Actions : Stop Resta | art (Polling Deemon is Running); Wed Aug 04 16:14:42 EDT 2010) 🛛 🔯 Domain: VAMS                                              |
|----------------------------------------------------------------------------------------------------|---------------------------------|------------------------------|----------------------------------------------------------------------------------------------------|
| System Configuration         Polling Configuration &         Select a Device         Select a Device         Multicast Discovery & Trace         Uscovery         Multicast Discovery         L2 Device         Video Probe         Unicast Device         Multicast Trace         Select Service Type         Select Service Type                                                                                                    | O Getting Started               | Discovery & Trace->Multicast | t Trace                                                                                                    |
| *Select a Device       ALL         Discovery & Trace       *Source         Multicast Discovery       *Source         -Video Probe       *Source         -Video Probe       *Source         -Video Probe       *Source         -Video Probe       *Select SG List         Trace       -Select Service Type         -Select Service Type       -SELECT-         *FHR       SOURCE         *LR       ALL                                                                                                    | System Configuration            | B Multicast Trace            |                                                                                                    |
| Multicast Discovery<br>-L2 Device<br>-Video Probe<br>Vidmon Device<br>Unicast Device<br>Show Groups<br>-Filter Sources<br>-Filter Source<br>-Filter Sources<br>-Filter Sources<br>-Filte | Discovery & Trace     Discovery | *Select a Device *Source     | ALL  Filter Groups                                                                                                    |
| Vidmon Device     Reset SG List     CLEAR SG FILTER       Unicast Device     Select Service Type     -SELECT-       Multicast Trace     *FHR     SOURCE       Show Groups     *LHR     ALL                                                                                                    |                                 | *Group                       | Enter or select the IP address of<br>the group to monitor, / Filters the<br>soutput to contain only the relevant<br>soutput. |
| Select Service Type     SELECT-       Multicast Trace     *FHR       Source     *ILR                                                                                                    |                                 | Reset SG List                | CLEAR SG FILTER                                                                                                    |
| -Multicast Trace<br>Show Groups<br>"HR ALL V                                                                                                    |                                 | Select Service Type          | -SELECT-                                                                                                    |
| *LHR ALL                                                                                                    |                                 | *FHR                         | SOURCE                                                                                                    |
|                                                                                                    |                                 | *LHR                         | ALL                                                                                                    |

- **Step 2** From the drop-down list in the **Select a Device** field, select the device for the trace.
- **Step 3** From the drop-down list in the **Source** field, select a source to work on.
- **Step 4** From the drop-down list in the **Group** field, select a group to work on.

The Multicast Diagnostics page appears with the source and group selected.

**Step 5** For additional details, see the "Multicast Trace" section in the *User Guide for Cisco Multicast Manager* 3.1 at this location:

http://www.cisco.com/en/US/docs/net\_mgmt/cisco\_multicast\_manager/3.1/user/guide/ cmm\_dt.html#wp1054116

Step 6 Click the Trace button.

CMM displays a Trace Data page for the trace and draws a tree diagram of the tree. Figure 2-11 shows the Trace Data page.

### Figure 2-11 CMM Trace Data Page

Tracing multicast group 232.1.1.11 (BBC1-SD) transport (BBC1 for CHE-MPTS-2 ) from source 11.1.0.2 (CHE-DCM 3-3 )

| 🔲 Trace Data        |                   |                                                                 |                                        |                    |                                                       |            |             |              |            |               |                    |      |
|---------------------|-------------------|-----------------------------------------------------------------|----------------------------------------|--------------------|-------------------------------------------------------|------------|-------------|--------------|------------|---------------|--------------------|------|
| Router              | PPS               | Forwarding Int                                                  | Out Errors/Sec                         | Out<br>Discards/Se | e Neighbor                                            | N          | eighbor IP  | Neighb       | or Int     | In Errors/Sec | In<br>Discards/Sec | Flow |
| m-che-a.cisco.com   | 1672.67           | TenGigabitEthernet1/1                                           | 0.00                                   | 0.00               | newc.cisco.cor                                        | 10.1       | L.O.6       | TenGigabitEt | hernet1/1  | 0.00          | 0.00               | Juan |
| ewc.cisco.com       | 0.00              | TenGigabitEthernet2/4                                           | 0.00                                   | 0.00               | RHE-1-                                                | 10.1       | L.12.2      | TenGigabitEt | hernet1/50 | 0.00          | 0.00               |      |
| ewc.cisco.com       | 0.00              | TenGigabitEthernet2/3                                           | 0.00                                   | 0.00               | 4948.cisco.com                                        | 0 10.1     | L0.22       | TenGigabitEt | hernet4/3  | 0.00          | 0.00               |      |
| HE-1-4948.cisco.com | 3164.00           | GigabitEthernet1/3                                              | 0.00                                   | 0.00               | maneseiseesee                                         | 1 10.5     |             | renorganiza  | nernee, s  | 0.0           | 0.0                |      |
| 7                   |                   |                                                                 |                                        |                    |                                                       |            |             |              |            |               |                    |      |
| Video Probe Data    |                   |                                                                 |                                        |                    | Curve                                                 | Chatara    |             |              | MID        | MITTE         | MIT                |      |
| Probe               | PHE-1-            | outer Inte                                                      | гтасе                                  | Source             | Group                                                 | Status     | DF          |              | MLR        | ML115         | ML1.               | 24   |
| ams-bp1             | 4948.ci           | sco.com G1/3                                                    | 11.1.0                                 | .2 23.             | 2.1.1.11                                              | 0          | 0.5         | 0            |            | 0             | 0                  |      |
| HE-A-10G            | RHE-1-<br>4948.ci | sco.com ten1/4                                                  | 11.1.0                                 | .2 23              | 2.1.1.11                                              |            | •           | -            |            | -             | •                  |      |
|                     |                   |                                                                 |                                        |                    |                                                       |            |             |              |            |               |                    |      |
| Vidmon Data         |                   |                                                                 | -                                      |                    |                                                       |            |             |              |            |               |                    |      |
| Device              |                   | Inte                                                            | rface                                  | Directio           | on Stat                                               | us         | DF          |              | MLR        | Min MRV       | Max                | 1R¥  |
| hanc.cisco.com      |                   | TenGigabitEthernet                                              | 4/3                                    | Inbound            |                                                       |            | 2.294       | U            |            | 0.036         | 0.038              |      |
| hanc.cisco.com      |                   | TengigabitEthernet                                              | 1/2                                    | Outbound           | •                                                     |            | 2.264       | U            |            | 0.036         | 0.036              |      |
| .egend:             | 502400            |                                                                 | Spuare Interval: (                     | ) (Sec)            |                                                       |            |             |              |            |               |                    |      |
| Rendezvous Point    | Router            | Interface                                                       | Video Prob                             | e Vidr             | non                                                   |            |             |              |            |               |                    |      |
|                     |                   | GigabitEthernet2/<br>(link to CHE-DCM-4                         | 1<br>//1)                              |                    |                                                       |            |             |              |            |               |                    |      |
|                     |                   | 11.1.0.1                                                        |                                        |                    |                                                       |            |             |              |            |               |                    |      |
|                     |                   | 25                                                              |                                        |                    |                                                       |            |             |              |            |               |                    |      |
|                     |                   | m-che-a.cisco.cor                                               | n                                      |                    |                                                       |            |             |              |            |               |                    |      |
|                     |                   | Te1/1                                                           | (Link to newc Ten<br>10.1.0.5          | 1/1)               |                                                       |            |             |              |            |               |                    |      |
|                     |                   | Te1/1 (L                                                        | (s,g)<br>ink to m-che-a Te<br>10.1.0.6 | n 1/1)             |                                                       |            |             |              |            |               |                    |      |
|                     |                   | C2                                                              |                                        |                    |                                                       |            |             |              |            |               |                    |      |
|                     | -                 | newc.cisco.com                                                  | en 1/501 Te2                           | 3 /Link to mane 1  | Fon 1/3 (same in a                                    | ton 12)    | to ESplue o | and          |            |               |                    |      |
|                     | _ т.              | 10. 1. 12. 1<br>(s,g)<br>e1/50 (Link to Newc Te<br>10. 1. 12. 2 | n 2/4) Te                              | 4/3 (Link to newc  | 10.1.0.21<br>(s,g)<br>Ten 2/3 (same IP :<br>10.1.0.22 | is ten 1/2 | ) ESplus ca | rd)          |            |               |                    |      |
| 6                   | 5                 |                                                                 |                                        |                    |                                                       |            |             |              |            |               |                    |      |
| RHE-1-49            | 48.cisco.c        | om                                                              | manc.cisco                             | .com               |                                                       |            |             |              |            |               |                    |      |
|                     |                   | (s.g)                                                           | 1                                      |                    |                                                       |            |             |              |            |               |                    |      |
| vame-bn1            | -A-10G            |                                                                 | et 1/3                                 |                    |                                                       |            |             |              |            |               |                    |      |

208603

The Trace Data page shows the following information:

- Flow Description—Includes Multicast Group, Channel Name, Transport Description, Source IP and Source description, as configured in CMM for the flow.
- **Trace Data table**—Includes the routers, interfaces, and PIM neighbors that transport the multicast flow.

- Video Probe Data table,—Shows all video probes known to CMM that are present on the distribution tree. This table shows the router/interface to which the probe is connected, and MDI metrics such as delay factor (DF) and media loss rate (MLR).
- VidMon Data table—Shows all the VidMon-enabled routers present in the distribution tree media rate variation (MRV). Clicking on a hostname displays the VidMon flow status for the flows transmitted by the selected host. Clicking on an interface name in the table displays the status of the flows transmitted over the interface.
- **Channel Data Table**—For multicast flows that have data transmitted over multiple channels, shows the related multicast groups for each of the video channels carried in the traced multicast flow. The table shows the channels, related multicast groups for each channel, and additional video format information.
- Topology Diagram—Shows a topology diagram of the devices and video probes in the trace.
- **Step 7** To save the trace to use as a baseline for tree polling, in the Trace File field, enter a name the trace file, and then click **Save As**.
- **Step 8** To set up tree polling for the saved baseline, complete these steps:
  - a. From the CMM menu, select Polling Configuration & Reports > Tree Polling & Reports > Tree. The Tree Report page opens.
  - b. Click Config Tree Polling.
  - **c.** Click the **Add** button.
- **Step 9** The Tree Polling Configuration page opens, as shown in Figure 2-12.

### Figure 2-12 Tree Polling Configuration Page

| 🔆 Getting Started                                                                           | Polling Configuration & Reports->Tree->Add/Modify     |  |
|---------------------------------------------------------------------------------------------|-------------------------------------------------------|--|
| System Configuration  Polling Configuration &                                               | Tree Polling Configuration     * Required Fields      |  |
| Event Viewer<br>Trap Viewer<br>Domain Trap/Email<br>Traffic Polling & Reports<br>—SG<br>—L2 | Saved Trees     Saved Trees     Save Reset     Cancel |  |

The Tree Polling Configuration page contains the following fields and buttons:

| Fields and Buttons | Description                                                                                                    |
|--------------------|----------------------------------------------------------------------------------------------------|
| Refresh Status     | The status line indicates how long the polling daemon has<br>been running and how it was started. Click <b>Refresh Status</b> to<br>update the status information. |
| Restart            | Starts the polling daemon globally.                                                                                                    |
| Stop               | Stops the polling daemon globally.                                                                                                    |
| Saved Trees        | The drop-down list in the Saved Trees field lists saved trace files.                                                                                               |

| Fields and Buttons | Description                                                            |
|--------------------|------------------------------------------------------------------------|
| Reset              | Resets the tree polling configuration.                                 |
| Compare Baseline   | Allows you to perform polling by comparing with a baseline trace file. |

Step 10 To monitor a tree, from the drop-down menu in the Saved Trees field, select the tree name.

- Step 11 Leave the Compare Baseline check box unchecked.
- Step 12 Click the Save button.
- **Step 13** To specify how often the tree is polled:
  - **a**. From the CMM main menu, select **System Configuration > Global Polling Configuration.** The Global Polling Configuration Page appears.
  - **b.** Specify the tree polling interval and click the Save button.

The tree is drawn in the background for every interval that you set up for tree polling. This tree is compared with the tree saved in the database. If it is different, a trap is sent, and a report is generated.

### **Configuring Health Checks**

CMM provides the ability to set up health checks that check and report on the status of critical components of your IP multicast network. Health checks can check the status of RPs, MSDP peering, the presence of sources and groups, and the status of multicast trees.

You should create a health check for every important source and group in your multicast network.

To configure health check polling:

Step 1 From the CMM main menu, choose Polling Configuration & Reports > Miscellaneous Polling & Reports > Health Check.

The Health Check Report page opens.

Step 2 Click Config Health Check Polling.

The Health Check Polling Configurations page opens.

Step 3 Click the Add button.
Save Reset Cancel

Figure 2-13

Interface

Tree SG by Branch Haneous Polli

Selective So Health Check Video Probe Vidmon

WPN

The Health Check Name Polling Configuration page appears, as shown in Figure 2-13.

Add

Remove

Health Check Name Polling Configuration Page

cisco Multicast Manager 3.1.1 Nenu Devices Stop Restart (Polling D 12 c Polling Co ation & Reports->Health Check->Add/Mod Getting Started System Configurat Return to <u>Health Check Main Polling Configuration</u> Polling Configuration & B Health Check Name Polling Configuration Trap Viewer Domain Trap/Email "Health Check Nar E Traffic Polling & Reports 56 L2

The Health Check Config/Polling page contains the following fields and buttons:

| Fields and Buttons | Description                                                                                                    |
|--------------------|----------------------------------------------------------------------------------------------------|
| Health Check Name  | Enter a name for the health check.                                                                                                    |
| Save               | Saves the new health check.                                                                                                    |
| Cancel             | Cancels the configuration and returns you to the previous page.                                                                                                    |
| Resets             | Resets the information in the fields.                                                                                                    |
| Notify on Success  | Generates an email report if the health check completes successfully.                                                                                                    |
| Email Addresses    | Enter the email addresses to be notified. Click the <b>Add button</b> add an email address to the list of email addresses. Click the Remove button to remove an email address from the list. |

### **Configuring IP Multicast Heartbeat Monitoring**

Cisco routers can monitor the data plane of a multicast group and detect when that group is no longer receiving multicast packets. This is useful to confirm that the traffic stream is active.

To set up heartbeat monitoring requires that a downstream router or host has joined a multicast group or a static IGMP has been set; a data path must be established through the router that is configured for heartbeat monitoring.

Configuring heartbeat monitoring consists of two steps:

- **1.** Configuring IP multicast on a router.
- 2. Enabling monitoring for the router.

#### **Configuring IP Multicast Heartbeat on the Router**

To configure IP multicast heartbeat on a router for which you want to enable IP multicast heartbeat, enter the following commands:

```
snmp-server enable traps ipmulticast
```

#### ip multicast heartbeat <ip\_address> <minimum\_number> <intervals> <interval\_length>

where *ip\_address* is the IP address of the router, *minimum\_number* is the minimum number of intervals, *intervals* is the number of intervals, and *interval\_length* is the length of the intervals in seconds.

The following is an example configuration of the ip multicast heartbeat command:

```
snmp-server enable traps ipmulticast-heartbeat
ip multicast heartbeat 224.0.1.53 1 1 10
```

### **Configuring Video Probes**

Each video probe in Cisco VAMS 3.1 monitors various parameters of the video flow through the network. For example, you might configure a video probe to monitor the amount of jitter or delay in a video stream.

For each video probe deployed in the network, you must configure the thresholds for the conditions that you want to monitor. Only probes not supported by CMM should trap directly to Cisco Info Center—for these probes you must also configure the video probes to forward traps to Cisco Info Center. (See the probe documentation for information on adding the Cisco Info Center IP addresses and related SNMP information to the video probe settings.)

After you configure the video probe, if a monitored condition exceeds a configured threshold, the probe sends a corresponding trap to Cisco Info Center, which shows the event in the TBSM GUI and the CIC GUI.

Note

CMM 3.1 will poll the IneoQuest probes even though the probes may also be sending traps to Cisco Info Center.

#### Bridge Technologies Video Probe

You can configure the Bridge Technologies video probe to send traps directly to Cisco Info Center. To configure the Bridge Technologies video probe for operation in the video transport network, see the documentation that comes with the product. The *VB120 Broadcast IP-Probe User's Manual v. 4.0* assists the network planner when integrating the Bridge Technologies video probes with Cisco VAMS 3.1.

### IneoQuest Video Probe

You can configure the IneoQuest video probe to send alerts to CMM and configure CMM to forward the alerts to Cisco Info Center.

To configure the IneoQuest video probe for operation in the video transport network, see the documentation that comes with the product. These documents assist the network planner when integrating the IneoQuest video probes with Cisco VAMS 3.1:

- Hardware User's Guide
- IQMediaAnalyzer Application User's Guide

### **Mixed Signals Video Probe**

You can configure the Mixed Signals video probe to send traps directly to Cisco Info Center. To configure the Mixed Signals video probe for operation in the video transport network, see the documentation that comes with the product. The *Mixed Signals Sentry Digital Content Monitor User Guide* assists the network planner when integrating the Mixed Signals video probes with Cisco VAMS 3.1.

## **Configuring VidMon Polling**

You can configure VidMon polling by importing a text file that specifies VidMon polling configuration or by entering the polling configuration in the CMM interface.

If you use a text file, the file must have the following format:

VIDMON:10.1.0.22,0,50000,10000,-10000,20

To configure Vidmon alerts in CMM:

- Step 1 From the Multicast Manager menu, select Polling Configuration & Reports.
- Step 2 Select Miscellaneous Polling & Reports.
- Step 3 Select Vidmon.

The Vidmon Report page appears, and shows a current Vidmon Polling report.

Step 4 Select Config Vidmon Polling.

The Config Vidmon Polling page appears, as shown in Figure 2-14.

#### Figure 2-14 Config Vidmon Polling Page

| Menu Devices                                    | Polling Actions : Stop Restart (Polling Daemon is Running : Thu Aug 05 18:29:22 EDT 2010) 🛛 Domain: VAMS |                         |                    |                  |                  |                     |                       |    |
|-------------------------------------------------|----------------------------------------------------------------------------------------------------|-------------------------|--------------------|------------------|------------------|---------------------|-----------------------|----|
| 🔿 Getting Started                               | Polling Configuration & Reports->Vidmon                                                                  |                         |                    |                  |                  |                     |                       |    |
| System Configuration                            |                                                                                                    |                         |                    | 6                | •                |                     |                       |    |
| Polling Configuration &                         | Vidi                                                                                                    | non Report   Historical | <u>Report</u>   Co | ntig Vidmon Poll | ing              |                     |                       |    |
| Event Viewer                                    | Vidr                                                                                                    | non Configurations      |                    |                  | Items            | 1-3 of 3   Rows per | rpage: 10 💌           | Go |
| Trap Viewer<br>Domain Trap/Email                | Ad                                                                                                    | d • Actions • Edit      |                    |                  |                  | Page 1 o            | f 1 🖪 🖣 🕨             |    |
| Traffic Polling & Reports                       | Ad                                                                                                    | d Filter                |                    |                  |                  |                     |                       |    |
| L2<br>Interface                                 |                                                                                                    | Vidmon Name             | DF<br>(mSec)       | MLR              | MRV Ma×(milli %) | MRV Min(milli %)    | SG-Based<br>Threshold |    |
| Tree Polling & Reports                          |                                                                                                    | AGGR-ASR9K              | 1                  | ा<br>जि          | 100              | -100                | Configure             | Y  |
| Tree                                            |                                                                                                    | manc.cisco.com          | 300                | 0                | 6000             | -6000               | Configure             |    |
| SG by Branch<br>Miscellaneous Polling & Reports |                                                                                                    | VID-ASR9K               | 50                 | <del></del>      | 1                | -1                  | Configure             |    |
| RP<br>RPF                                       | Ad                                                                                                    | d • Actions • Edit      |                    |                  |                  | Page 1 o            | f 1 🚺 🕘 🕨             |    |
| Selective Source Monitoring<br>Health Check     | 1                                                                                                    |                         |                    |                  |                  |                     |                       |    |
| Video Probe                                     | *                                                                                                    |                         |                    |                  |                  |                     |                       |    |
| Vidmon                                          |                                                                                                    |                         |                    |                  |                  |                     |                       |    |

The Config Vidmon Polling page lists the current Vidmon polling configurations.

From the Config Vidmon Polling page, you can add a new Vidmon polling configuration, delete or export an existing Vidmon polling configuration, or edit an existing configuration.

**Step 5** To add a VidMon polling configuration, do one of the following:

L

- To add a new configuration using the CMM interface, click the Add button, and from the drop-down list, select By Vidmon.
- To add a VidMon configuration by importing a text file, click the **Add** button and from the drop-down list, select **By Import**.

If you select **By Import**, you are prompted for the folder path and filename for a CSV file containing the Vidmon configuration.

**Step 6** If you selected **By Import**, browse for the import file containing the VidMon polling configuration and then click the **Upload** button.

If you select **By Vidmon**, the Vidmon Polling Configuration page appears, as shown in Figure 2-15.

Figure 2-15 Vidmon Polling Configuration Page with List of Vidmon Devices

| Menu Devices                                                                     | Polling Actions : Stop | Restart (Polling Daemon is Running : Thu Aug 05 18:29:22 EDT 2010) 🛛 🛛 Domain: VAMS | ~ |
|----------------------------------------------------------------------------------|------------------------|-------------------------------------------------------------------------------------|---|
| <ul> <li>Getting Started</li> </ul>                                              | Polling Configuration  | & Reports->Vidmon->Add/Modify                                                       |   |
| System Configuration     Section Configuration &                                 |                        | * Resided State                                                                     | 1 |
| Event Viewer<br>Trap Viewer<br>Domain Trap/Email<br>Er Traffic Polling & Reports | Vidmon Device          | AGGR-ASR9K<br>manc.cisco.com<br>VID-ASR9K                                           |   |
| SG<br>L2<br>Interface<br>⊡ Tree Polling & Reports                                | Save Reset             | Vidmon Name DF (mSec) MLR MRV max(milli %) MRV min(milli %) Cancel                  |   |

The Vidmon Polling Configuration page lists the Vidmon devices that have been discovered in the domain.

**Step 7** To select a Vidmon device to configure, click a device name in the list of Vidmon Devices.

As you select devices, a row of configuration options for the device appears.

**Step 8** To configure polling for a device, check the check box next to the configuration option for the device. For example, to configure a delay factor for a device, click the **DF** field.

As you select configuration fields, the field becomes active.

Figure 2-16 shows all configuration fields for the devices selected in Figure 2-15 selected.

Figure 2-16 Vidmon Polling Configuration Fields

| Menu Devices                                                                                   | Polling Actions : Stop                | p Restart (Pol                      | ling Daemon is Running : Tl | nu Aug 05 18:29:22 EDT 2010) | Domain: VAMS      |  |
|------------------------------------------------------------------------------------------------|---------------------------------------|-------------------------------------|-----------------------------|------------------------------|-------------------|--|
| Getting Started                                                                                | Polling Configuration                 | n & Reports->Vi                     | lmon->Add/Modify            |                              |                   |  |
| System Configuration                                                                           |                                       |                                     |                             |                              |                   |  |
| Polling Configuration &                                                                        | Vidmon Pollin                         | g Configuration                     |                             |                              | * Required Fields |  |
| Event Viewer<br>Trap Viewer<br>Domain Trap/Email<br>Traffic Polling & Reports                  | Vidmon Device                         | AGGR-ASF<br>manc.cisco<br>VID-ASR9k | R9K<br>.cóm                 |                              |                   |  |
| SG                                                                                             | Vidmon Name                           | DF (mSec)                           | MLR                         | MRV max(milli %)             | MRV min(milli %)  |  |
| Interface<br>Tree Polling & Reports<br>Tree<br>SG by Branch<br>Miscellaneous Polling & Reports | manc.cisco.com 50<br>50<br>Save Reset | DF<br>0000<br>Cancel                | MLR<br>20                   | MRV max<br>10000             | MRV min<br>-10000 |  |

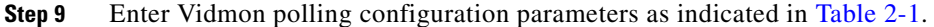

| Configuration Option | Description                                                                                                    |
|----------------------|----------------------------------------------------------------------------------------------------|
| DF                   | Enter a delay factor (DF) in milliseconds. When<br>the delay factor is exceeded, CMM generates a<br>delay factor event.                                                                                                    |
| MLR                  | For Cisco 76xx devices, enter a Media Loss Rate<br>(MLR) threshold value (number of packets).<br>When the MLR threshold is exceeded, CMM<br>generates an alert.                                                                                                    |
|                      | Note MLR monitoring is not available for<br>Viking devices (Cisco ASR 9000<br>devices).                                                                                                    |
| MRV max (milli %)    | Enter a milli-percentage value to specify a MRV maximum threshold.                                                                                                    |
|                      | You can show values to 3 decimal places. For<br>example, if you want to generate an event when<br>the MRV value goes above 0.100, then enter 100.<br>When the specified threshold is exceeded, CMM<br>generates a VIDMON MRV HIGH alert.                             |
| MRV min (milli %)    | Enter a milli-percentage value to specify a MRV minimum threshold.                                                                                                    |
|                      | You can show values to 3 decimal places. For<br>example, if you want to generate an event when<br>the MRV value drops below -0.100, then enter<br>100. When the MRV for the device is less than the<br>specified threshold, CMM generates a VIDMON<br>MRV LOW alert. |

 Table 2-1
 Vidmon Polling Configuration Options

**Step 10** To save the Vidmon polling configuration, click the **Save** button.

After you have saved the device-level VidMon threshold configuration, you can configure individual thresholds for the flows on the device.

- **Step 11** To configure VidMon thresholds at the flow level:
  - a. Click the **Configure** link in the SG-Based Threshold column in the entry for a device.

The Vidmon Threshold Override Configuration page appears, as shown in Figure 2-17.

| enu Devices                                                           | Polling Actions :                                                                                                    | Stop Restar                             | (Polling Daem | on is Running : T | hu Aug 05 1 | 8:29:22 E    | OT 201 | ) [ Dor      | nain: VAMS           | ;       |
|-----------------------------------------------------------------------|----------------------------------------------------------------------------------------------------|-----------------------------------------|---------------|-------------------|-------------|--------------|--------|--------------|----------------------|---------|
| Getting Started                                                       | Polling Configur                                                                                                    | Polling Configuration & Reports->Vidmon |               |                   |             |              |        |              |                      |         |
| System Configuration                                                  |                                                                                                    |                                         |               |                   |             |              |        |              |                      |         |
| 🎂 Polling Configuration &                                             | Input is in the form of an access-list. 192.168.20.25 0.0.0.0 specifies the 192.168.20.25 source exactly. 0.0.0.0 255.255.255.255 matches anything. |                                         |               |                   |             |              |        |              |                      |         |
| Event Viewer<br>Trap Viewer<br>Domain Trap/Email                      |                                                                                                    | hreshold Overr                          | de Configur   | ation for man     | c.cisco.co  | m            | 55.    |              |                      |         |
| Traffic Polling & Reports                                             | Source                                                                                                    | 0.0.0.0                                 |               |                   |             |              |        |              |                      |         |
| SG<br>L2                                                              | Source Mask                                                                                                    | 255.25                                  | 255.255.255   |                   |             |              |        |              |                      |         |
| Interface<br>Tree Polling & Reports                                   | Destination                                                                                                    |                                         |               |                   |             |              |        |              |                      |         |
| Tree                                                                  | Destination M                                                                                                    | ask 0.0.00                              |               |                   |             |              |        |              |                      |         |
| SG by Branch<br>Miscellaneous Polling & Reports                       |                                                                                                    | DF(m                                    | iec) M        | LR                | MRV max     | (milli %)    | MRV n  | nin(milli %) |                      |         |
| RP                                                                    | Threshold Valu                                                                                                    | ies 300                                 | 0             |                   | 6000        |              | -6000  |              |                      |         |
| -RPF<br>-Selective Source Monitoring<br>-Health Check<br>-Video Probe | Save Res                                                                                                    | et Cancel                               |               |                   |             |              |        |              |                      |         |
|                                                                       | Vidmon Th                                                                                                    | nreshold Overri                         | de Configura  | tion for mano     | .cisco.co   | m            |        |              |                      |         |
| CRM Polling                                                           | Source                                                                                                    | Source Mas                              | k Destina     | tion Des          | tination    | DF<br>(mSec) | MLR    | MRV max      | MRV min<br>(milli %) | Actions |
| Baseline Route Polling                                                | 11.1.0.26                                                                                                    | 0.0.0                                   | 10.1.0.254    | 0.0.0.0           | )           | 500          | 2      | 10000        | -10000               | Delete  |
| Specific Route Polling                                                | 11.1.0.26                                                                                                    | 0.0.0.0                                 | 10.1.12.20    | 0.0.0             | 1           | 300          | 0      | 10000        | -10000               | Delete  |

#### Figure 2-17 Vidmon Threshold Override Configuration Page

CMM uses an Access Control List (ACL) to identify the flow. You can specify the exact IP address for the ACL, a wildcard that matches any IP address, or an IP address range. The information area at the top of the Vidmon Threshold Override Configuration page describes how the ACL mask works:

```
192.168.20.25 0.0.0.0 specifies the 192.168.20.25 source exactly.
0.0.0.0 255.255.255.255 matches anything.
172.20.111.242 0.0.0.255 specifies destination 172.20.111.0 through 172.20.111.255.
```

- **Step 12** Check the configuration for the selected router to verify the ACL list configuration.
- **Step 13** On the Vidmon Threshold Override Configuration page, specify the following:
  - An Access Control List (ACL) to identify the flow on the device. Enter information in the following fields:
    - Source—Specifies the IP address of the source router.
    - Source Mask—Specifies either 0.0.0.0 to indicate the exact IP address of the router or a mask to specify a range of IP addresses.
    - Destination—Specifies the IP address of the destination router.
    - Destination Mask—Specifies either 0.0.0.0 to indicate the exact IP address of the router or a mask to specify a range of IP addresses.
  - Threshold Values for the Flow—Specifies the threshold settings. For a description of the settings, see Table 2-1 on page 2-31.
- Step 14 Click the Save button to save the flow level threshold configuration.

# **Configuring the ROSA NMS**

This section describes specific ROSA NMS configuration tasks that are required to configure the application to work with Cisco VAMS 3.1. For more detailed information, see:

- The README file for the ROSA Copernicus NMS. This file launches automatically when you insert the ROSA NMS installation CD in your Windows server or Windows workstation.
- The ROSA Network Management System User's Guide, Version 3.0 Build 18. This document is provided in PDF format on CD 1 of the ROSA NMS installation media.
- *SNMP Agent Users Guide, Task Driver for ROSA 3.0.* This document is provided on the Documentation CD for the ROSA Copernicus Network Management System server.

This section describes:

- Configuring the SNMP Agent, page 2-33
- Configuring a Northbound Trap Destination, page 2-34
- Ensuring That the Alarm Suppression Rule is Disabled, page 2-36

## **Configuring the SNMP Agent**

ROSA Copernicus Network Management System server software includes SNMP agent software for the ROSA system. To enable Cisco VAMS 3.1 monitoring of ROSA NMS events, you must configure the SNMP agent to send ROSA NMS traps to Cisco Info Center

To configure the SNMP Agent for the Copernicus NMS server:

Step 1 Install the SNMP agent on your ROSA Copernicus NMS server.

For detailed installation instructions, refer to "Installing the SNMP Agent Task Driver" in the *SNMP* Agent Users Guide, Task Driver for ROSA 3.0. This document is provided on the Documentation CD for the ROSA Copernicus Network Management System server.

- **Step 2** On the ROSA client, go to the Server Explorer window.
- **Step 3** Select **Config > Drivers.**

The Installed Drivers dialog appears.

Step 4Click the Install button.A list of installed drivers appears, as shown in Figure 2-18:

L

Step 5

| ŧ²                                                        | Open                                                                                                    | ? 🗙                                                                                                    |                                                                                        |                                  |     |
|-----------------------------------------------------------|----------------------------------------------------------------------------------------------------|----------------------------------------------------------------------------------------------------|----------------------------------------------------------------------------------------|----------------------------------|-----|
| ↓ame                                                      | Look in: 🗀 Drivers                                                                                                    | · ← 🗈 📸 🖬 •                                                                                                 | mpany                                                                                  | Status                           |     |
| Ine<br>Re<br>RC<br>RC<br>RC<br>RC<br>RC<br>RC<br>RC<br>RC | Sierra Router Device.rsd         Simple Integrated Device.rsd         SIRIUS Device.rsd         SIRIUS through HERMES.rsd         SNMP Agent.rsd         SNMP Profile Manager.rsd | SNMP Protocol.rsd SNMPMgr Upgrade.rsd Spectra Device.rsd Spectra A through HERMI SPM.rsd Stellar Device.rsd | ientific Atlan<br>ientific Atlan<br>ientific Atlan<br>ientific Atlan<br>ientific Atlan | ОК<br>ОК<br>ОК<br>ОК<br>ОК<br>ОК |     |
| PSN<br>TSN<br>∰Vic<br>PVic                                | File name:     SNMP Agent.rsd       Files of type:     Resource Driver Configuration Files                                                                                        | (*.rsd) V Cancel                                                                                            | ientific Atlan<br>ientific Atlan<br>ientific Atlan<br>ientific Atlan                   | ОК<br>ОК<br>ОК<br>ОК             |     |
| -                                                         | Get Drivers from Server Install Make                                                                                                    | e Task Uninstall Help                                                                                       |                                                                                        | Deta                             | ils |

Figure 2-18 SNMP Install Screen

The Make Task dialog appears.

# Step 6 On the Make Task dialog, enter a task name, such as *SNMP Agent*, and then click OK.The SNMP Agent task now appears in the Global Inventory directory on the ROSA interface.

## **Configuring a Northbound Trap Destination**

After you add the SNMP task, you must specify a northbound trap destination to configure ROSA to send SNMP traps to Cisco Info Server.

To configure the northbound trap destination:

| Step 1 | On the ROSA interface, click the Global tab.                                               |
|--------|--------------------------------------------------------------------------------------------|
| Step 2 | In the Global Inventory directory tree, right-click the SNMP task, for example SNMP Agent. |
| Step 3 | From the pull-down menu for the task, select Properties.                                   |
|        | The SNMP User Agent dialog appears.                                                        |
| Step 4 | Click the <b>Communities</b> tab.                                                          |
|        | The Communities dialog appears, as shown in Figure 2-19:                                   |

| RUSA - [VAMS POULAB.Map]                                                                                                    | ssages Performance Security Window Help                                                      |              |
|----------------------------------------------------------------------------------------------------|----------------------------------------------------------------------------------------------|--------------|
|                                                                                                    |                                                                                              |              |
|                                                                                                    |                                                                                              |              |
| 🔍 Global 🚑 Groups                                                                                                    |                                                                                              |              |
| Global Inventory  VAMSCDP  VAMSCDP  Value Serial Ports  Frotocol Drivers  Units  Units  CHE CHE CHE-DCM, ID:771  Che Che Che Che Che Che Che Che Che Ch                  | <b>619794, At ethernet port 10.86.0.130</b><br>7<br>011762848, At ethernet port 10.86.0.129  |              |
| SNMP Agent                                                                                                    | SNMP Agent at Location Copernicus At VAMSCOP                                                 |              |
| E TV Services                                                                                                    | lie Help                                                                                     |              |
| <ul> <li>⇒ Backup Registry</li> <li>⇒ Reporting</li> <li>⇒ SNMP Profile Manager</li> <li>⇒ Video Monitoring</li> <li>⇒ Beports</li> <li>➡ Performance Reports</li> </ul> | Community Name :<br>VAMS Add<br>Remove<br>Irap Destinations:<br>10.86.0.102<br>Add<br>Remove |              |
|                                                                                                    |                                                                                              | Reload Apply |
|                                                                                                    |                                                                                              |              |

Figure 2-19 Northbound Configuration Screen

- **Step 5** In the Community Name field, enter the name of an SNMP community for the SNMP agent, for example, *VAMS*.
- Step 6 Click Apply.
- **Step 7** After you have added the community for VAMS, complete these steps to add a northbound trap destination.
  - **a.** On the SNMP dialog, click the **Communities** tab.

The Add Trap Destination dialog appears.

- **b.** Enter the IP address of the Cisco Info Center Object Server.
- c. Click OK.

#### Step 8 Click Apply.

The SNMP Agent is now configured to forward traps to Cisco Info Center.

## **Ensuring That the Alarm Suppression Rule is Disabled**

By default, the ROSA NMS is configured to disable the Repetitive Alarm Distribution Rule. However, if your ROSA NMS has this rule enabled, ROSA events might not clear automatically in Cisco Info Center, because the Repetitive Alarm Distribution Rule causes the ROSA NMS to generate Summary messages in the place of individual alarm messages. Because these Summary messages use incremented *trpMSGID* values, Cisco Info Center cannot associate them with the initial alarm event and clear that event.

To prevent this situation from occurring, if the ROSA NMS has the Repetitive Alarm Distribution Rule configured, Cisco recommends that you perform the following steps:

- Disable the Repetitive Alarm Distribution Rule—See Disabling the Repetitive Alarm Distribution Rule, page 2-36.
- Configure End Debouncing Timers on the DCM—See Configuring End Debouncing Timers on the DCM, page 2-37.

### **Disabling the Repetitive Alarm Distribution Rule**

To disable the Repetitive Alarm Distribution Rule on the ROSA NMS:

**Step 1** In the Server Explorer or Group Explorer directory tree on the ROSA system, select the server on which message rule scripts are added and from the pull-down menu, select **Rules**.

The Message Rules dialog appears, as shown in Figure 2-20:

| message rules (ingliest priority mist)                                                                                           |                   |
|----------------------------------------------------------------------------------------------------|-------------------|
| Name                                                                                                    | <u> </u>          |
| Onn't log Resource added and Resource removed messages Only keep the current status of messages containing clock synchronization | Disable           |
| C Don't log messages containing server start or server stop                                                                      | Move <u>U</u> p   |
| Suppress All Repetitive Alarms                                                                                                   |                   |
| Con't log Synchronization failed - Not all drivers installed message                                                             | Move <u>D</u> own |
|                                                                                                    | Reload Rules      |
|                                                                                                    |                   |
|                                                                                                    | 1                 |

#### Figure 2-20 ROSA Message Rules

- Step 2 Check the Suppress All Repetitive Alarms check box.
- **Step 3** Check the check boxes next to any other alarms that you want to disable.
- Step 4 Click Disable.

### **Configuring End Debouncing Timers on the DCM**

Enabling debouncing timers on the DCM will not completely resolve the issue of nonclearing ROSA events in Cisco Info Center if the ROSA Alarm Suppression Rule is enabled. However, properly configured DCM debouncing timers should greatly reduce the possibility of DCM events not automatically clearing in Cisco Info Center when the ROSA Alarm Suppression Rule is enabled. If DCM debouncing timers are configured, situations where the ROSA Alarm Suppression rule is needed are reduced, because the DCM will not generate as many alerts.

To configure End Debouncing timers:

Step 1 On the web browser user interface of the DCM, click the Configuration link.

The Configuration page appears.

**Step 2** In the DCM configuration tree, double-click on the interface card for which alarm settings must be configured.

The Configuration-Interface page for the selected interface card appears.

**Step 3** Click the **Alarms** link.

The Configuration-Alarms dialog for the specified interface card appears, as shown in Figure 2-21.

| 0 Configuration   | Interfaci    | e Statmux Alarms Backup ARF              | Rout    | es VLAN I        | GMP Default :   | Settings         |                                          |     |
|-------------------|--------------|------------------------------------------|---------|------------------|-----------------|------------------|------------------------------------------|-----|
| connguration      | I - Aldrills | Tana 2                                   |         |                  |                 |                  |                                          | Log |
| 1                 |              | I/O 1                                    |         |                  |                 |                  |                                          |     |
| Configuration     |              | 🧟 Reload 📝 Apply 🕐                       |         |                  |                 |                  |                                          |     |
| 1 (GbE - Co-proc) |              | TS Loss and Service Loss Alarm Generati  | on Ø    |                  |                 |                  |                                          |     |
|                   |              | Constants Alarman For Al Services        |         |                  |                 |                  |                                          |     |
|                   |              | Cenerate Alarnis Po Al Services          |         |                  |                 |                  |                                          |     |
|                   |              | -                                        |         | AL 141 AL 144    |                 |                  | à                                        |     |
|                   |              | Maria                                    | e stist | Global Alarm Se  | ttings          |                  | U<br>C                                   |     |
|                   |              | Name<br>Syne Byte Error                  | Vec     | (Major) Severity | Plinor Severity | n nebouncing (s) | Ena Debouncing (s)                       |     |
|                   |              | CC Error                                 | Van     | Major V          | Indeterminate   | 0                | ho                                       |     |
|                   |              | Link Loss                                | Vee     | Major M          | Indexeminate    | 0                | 0                                        |     |
|                   |              | Enric Loss                               | Vee     | • Majur          | Indeterminate   | 0                | р<br>Б                                   |     |
|                   |              |                                          | 165     | • Major          | Trate initiate  | 0                | p                                        |     |
|                   |              | SD/ND Microsoft                          | 16S     | William W        | historiale.     | 0                | p                                        |     |
|                   |              | SD/HD Mismatch                           | Yes     | V Major V        | noeterminate.   |                  | ho.                                      |     |
|                   |              | Fib erfor                                | Ves     |                  | a sacterminate  | 10               | 10                                       |     |
|                   |              | Scrambling not started                   | 16S     | wejor Y          | razterminate.   |                  | 0                                        |     |
|                   |              | No components to Scramble: CP Extension  | Yes     | Najor Y          | noeterminate.   | U I              | p<br>b                                   |     |
|                   |              | Requested PLD could not be allocated     | res     | Yaming Y         | ndeterminate y  | ln<br>In         | la la la la la la la la la la la la la l |     |
|                   |              | Service Loss                             | Yes     | Critical         | naeterminate:   | lu<br>Io         | lu la                                    |     |
|                   |              | No ECM's available: CP Extension         | Yes     | Major 🗠          | Indeterminate N | 0                | 0                                        |     |
|                   |              | UDP Loss                                 | Yes     | Major 🕑          | Indeterminate y | 0                | 0                                        |     |
|                   |              | Unreferenced Pid Error                   | Yes     | Major 🗸          | Indeterminate   | 0                | 0                                        |     |
|                   |              | Unreferenced Pids Maximum Number Reached | Yes     | Major 🕑          | Indeterminate:  | 0                | 0                                        |     |
|                   |              | PAT Error                                | Yes     | Major 💌          | Indeterminate.  | 0                | 10                                       |     |
|                   |              | PMT Error                                | Yes     | Major 🗸          | Indeterminate N | 0                | 10                                       |     |
|                   |              | PMT section exceeds 1K                   | Yes     | Major 🖌          | Indeterminate   | 0                | 0                                        |     |
|                   |              | Port Bandwith Exceeded                   | Yes     | V Major V        | Indeterminate:  | 0                | 0                                        |     |
|                   |              | Payload Bitrate Too Low                  | Yes     | Major Y          | Indeterminate.  | 0                | 0                                        |     |
|                   |              | TS Loss                                  | Yes     | 🖌 Major 🖌        | Indeterminate   | 0                | 10                                       |     |
|                   |              | Insertion Channel Active                 | No      | Varning 🔽        | Indeterminate   | 0                | jo                                       |     |
|                   |              | Async Sources                            | Yes     | Major 💙          | Indeterminate:  | 0                | 0                                        |     |
|                   |              | Too Many Encoders in Pool                | Yes     | 🗸 Major 🖌        | Indéterminate . | 0                | lo.                                      |     |
|                   |              | Too Many Encoders Total                  | Yes     | 🗸 Major 🖌        | Indeterminate   | 0                | jo –                                     |     |
|                   |              | Encoder Dropout                          | Yes     | 🗸 Major 🔽        | Indeterminate   | 0                | þ                                        |     |
|                   |              | Card in Backup                           | Yes     | Varning V        | Indeterminate:  | 0                | 0                                        |     |
|                   |              | Transrating problem                      | Yes     | 🖌 Major 💌        | Indeterminate N | 0                | 0                                        |     |
|                   |              | Service loss at output                   | Yes     | V Critical V     | Indeterminate   | 0                | 0                                        |     |
|                   |              | Service in Backup (Service Loss)         | Yes     | Yarning Y        | Indeterminate:  | 0                | 0                                        |     |
|                   |              | User Selected PCR PID Error              | Yes     | 🗸 Major 🔽        | Indeterminate:  | 0                | jo                                       |     |
|                   |              | Service in Backup (TS Loss)              | Yes     | Yarning Y        | Indeterminate y | 0                | 0                                        |     |
|                   |              | Stuffing Rate Too Low                    | Yes     | 🖌 Major 🖌        | Indeterminate y | 0                | þ                                        |     |
|                   |              | Destination IP Unresolved                | Yes     | 🖌 Major 🖌        | Indeterminate:  | 5                | 5                                        |     |
|                   |              | Illegal Encoder Version                  | Yes     | 🖌 Major 🖌        | Indeterminate:  | 0                | 0                                        |     |
|                   |              | No AVC Encoder                           | Yes     | Varning V        | Indeterminate.  | 0                | jo                                       |     |
|                   |              | No MPEG2 Encoder                         | Yes     | Varning V        | Indeterminate   | 0                | 0                                        |     |
|                   |              | Service Name Truncated in VCT            | No      | Minor 💌          | Indeterminate:  | 0                | Ø                                        |     |
|                   |              | Bitrate Too Variable For CBR Dejittering | Yes     | V Major V        | Indeterminate v | 0                | 0                                        |     |
|                   |              | Device is in Service Mode                | Yes     | Varning V        | Indeterminate v | 0                | 0                                        |     |
|                   |              | Low memory                               | Yes     | Major 🗸          | Indeterminate N | 0                | 0                                        |     |
|                   |              |                                          |         |                  |                 |                  |                                          |     |
|                   |              | Error Intervals (ms)                     | 2       |                  |                 |                  |                                          |     |
|                   |              | PAT Error 500                            | -       |                  |                 |                  |                                          |     |
|                   |              | DAT ENDY                                 | _       |                  |                 |                  |                                          |     |
|                   |              | PTO Error (Audia / PTA )                 | _       |                  |                 |                  |                                          |     |
|                   |              | P IN FFOR LANGIO ( ¥IGED I SIII          |         |                  |                 |                  |                                          |     |

| Figure 2-21 | ROSA End Debouncing Timer |
|-------------|---------------------------|
|-------------|---------------------------|

- **Step 4** Enter a timer value in the End Debouncing column for each enabled alarm. Make sure that you enter values for the following alarms:
  - Sync Byte Error
  - CC Error
  - PID Error
  - Scrambling not started
  - PAT Error
  - PMT Error

• TS Loss

Step 5 Click Apply

# **Configuring Cisco Info Center**

For information on configuring Cisco Info Center for use with Cisco VAMS 3.1, see the *Cisco VAMS 3.1* Solution Deployment Guide. This document is available on the Cisco Developer Network (CDN) website.

Configuring Cisco Info Center

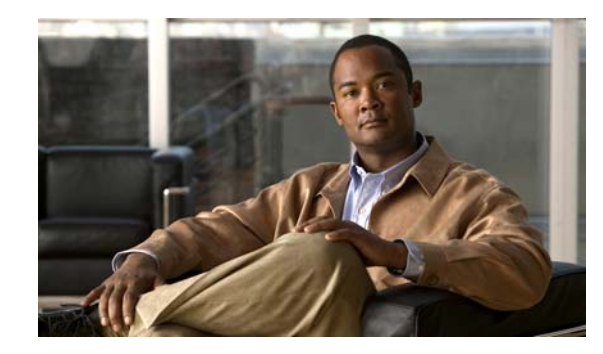

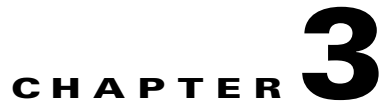

# **Troubleshooting with Cisco Video Assurance Management Solution 3.1**

This chapter contains the following sections:

- Using the VAMS Dashboards, page 3-1
- Monitoring VAMS Events with the VAMS Service Dashboard, page 3-3
- Monitoring with the VAMS Event Views, page 3-9
- Monitoring ROSA NMS Events, page 3-11
- Monitoring CMM Events, page 3-16
- Monitoring VidMon Events, page 3-37
- Monitoring Video Events, page 3-43
- Viewing Network Fault Events, page 3-47
- Troubleshooting with Cisco ANA, page 3-49

# **Using the VAMS Dashboards**

The VAMS components provide operational dashboards that give you a top-down view of video network events. Cisco VAMS 3.1 provides:

- The TIP/TBSM Dashboard
- The Video Assurance Management Dashboard
- Cisco Multicast Manager
- The ROSA NMS
- Cisco ANA

## **TIP/TBSM** Dashboard

The high-level interface for Cisco Video Assurance Management Solution 3.1 is the Tivoli Integrated Portal (TIP) and the Tivoli Business Service Manager (TBSM). TIP allows you to launch TBSM and customized event views for events in the video headend and video transport network.

From the TIP dashboard, you can view all of the tasks provided with TIP/TBSM, or select specific tasks provided for the VAMS application. You can select:

- **Tivoli Netcool/OMNIbus Web GUI**—A web-based application that processes network events from one or more data sources and presents event data to TIP/TBSM users in various graphical formats.
- **Tivoli Business Service Manager**—Provides real-time service dashboards for the Cisco Info Center applications.
- Video Assurance Management Dashboard—A customized dashboard for the Cisco VAMS product.

These tasks are selectable from the drop-down list in the View menu at the top of the TIP dashboard.

## **Video Assurance Management Dashboard**

The TIP/TBSM dashboard provides a menu for the Video Assurance Dashboard. The Video Assurance Dashboard provides a view of all of the video services in your network that includes:

- A Service Availability directory that lists video services and associated devices.
- A Service Dashboard that includes:
  - A Service Tree that shows a directory map of the devices in your video network.
  - A Service Viewer that shows a topology map of the devices providing the service.
  - A Service Details window that provides an event list showing the events for the selected service.
- Custom event views that show Video Fault event views and Network Fault event:
  - The Video Fault event views include ROSA events, CMM events, Video Events, and VidMon events.
  - The Network Fault event views include ANA events and a view that shows all events.

The TIP/TBSM event lists show Cisco Info Center events that combine alerts received from all of the components of VAMS 3.1 and present them in a consolidated event based on processing rules specified in Cisco Info Center rules files.

You can launch the CMM home page from any CMM event with a right-click. You can also launch a CMM flow trace with a right-click from any event that includes a Multicast Group Address and a Source IP address. Currently, Digital Content Manager (DCM) events do not contain a Source IP address, so only CMM cross-launch is available for DCM events.

Figure 6-4 on page 6-7 shows the VAMS Service Dashboard. Figure 6-7 shows the custom events menu.

For information on how to use the VAMS Service Dashboard and the custom event views to manage video events, see:

- Monitoring ROSA NMS Events, page 6-12
- Monitoring CMM Events, page 6-22
- Monitoring VidMon Events, page 6-35
- Monitoring Video Events, page 6-37
- Viewing Network Fault Events, page 6-35

For information on using ANA to troubleshoot video events, see Troubleshooting with Cisco ANA, page 6-43

Γ

### **Cisco Multicast Manager**

Cisco Multicast Manager provides a monitoring interface that allows you to monitor and manage video devices, including VidMon devices and monitoring for video probes. For information on the Cisco Multicast Manager interface, see the *User Guide for Cisco Multicast Manager 3.1*, viewable online at:

http://www.cisco.com/en/US/products/ps6337/products\_user\_guide\_list.html

## **ROSA NMS**

The ROSA NMS provides a user interface for monitoring and configuring the Digital Content Manager (DCM) and associated video headend devices. For information on using the ROSA NMS, see the *ROSA Network Management System User's Guide, Version 3.0 Build 18.* This document is provided in PDF format on CD 1 of the ROSA NMS installation media.

### **Cisco ANA**

Cisco Active Network Abstraction provides several applications for viewing network topology and events. For information on the Cisco ANA components, see the user guides for Cisco ANA, viewable online at:

http://www.cisco.com/en/US/products/ps6776/products\_user\_guide\_list.html

# **Monitoring VAMS Events with the VAMS Service Dashboard**

To monitor VAMS events for video services:

**Step 1** Log in to IBM Tivoli Integrated Portal (TIP). The TIP start page appears, as shown in Figure 3-1.

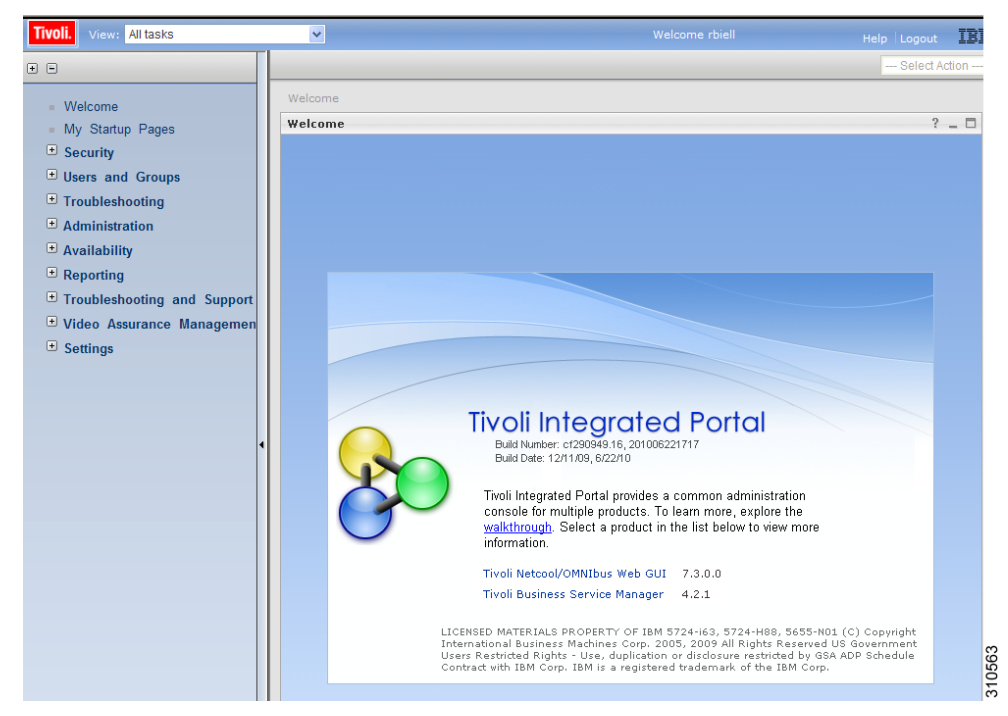

Figure 3-1 TBSM Main Window

Step 2Click the plus sign (+) next to Video Assurance Management.The Video Assurance Management menu appears.

- **Step 3** Click the plus sign (+) next to **Video Fault**.
- **Step 4** Click the plus sign (+) next to **Network Fault**.

The TIP display now shows all of the Video Assurance Management menu items, as shown in Figure 3-2.

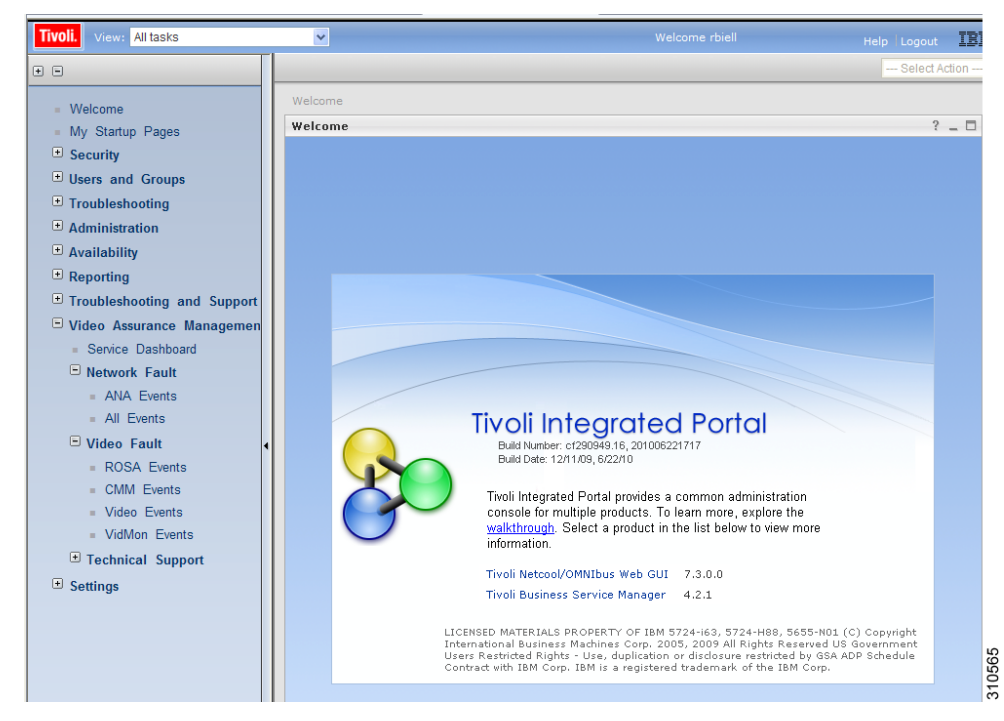

Figure 3-2 Video Assurance Management Menu

Step 5 Click Service Dashboard.

The Service Dashboard appears:

• The Service Tree shows a list of the configured video services in your network.

**Step 6** Left-click on a channel service on the Service Tree directory browser at the left of the page

- The Service Viewer shows a network topology map of the currently selected channel service
- The Service Details window shows an event list for the events associated with the currently selected service.

Figure 3-3 shows a Service Map for a channel service called *EUROSPORT*.

Γ

| Service Das ×             |            |                         |                                         |                                                                                                    | Select Action                                                |
|---------------------------|------------|-------------------------|-----------------------------------------|----------------------------------------------------------------------------------------------------|--------------------------------------------------------------|
| Service Dashboard         |            |                         |                                         |                                                                                                    | Save Can                                                     |
| Service Tree              | A ? _ D    | Service Viewer          |                                         |                                                                                                    | A ? -                                                        |
| Annina a d                | And Franks | File Edit View          | 0.0                                     |                                                                                                    |                                                              |
| 11.0.0.82:5000            | 0.0        | <u></u>                 |                                         |                                                                                                    |                                                              |
| BBC-WORLD                 | 32.0       |                         |                                         | s col 1863                                                                                                    |                                                              |
| BEST-OF-SHOPPING          | 0.0        | Relationships           | 🖻 💑 🏷 🛛 Down 🔄                          | Up 1 Apply                                                                                                    |                                                              |
| BLOOMBERG-EUROPE-TV       | 0.0        |                         |                                         |                                                                                                    |                                                              |
| CATALUNYA INFORMACIO      | 0.0        |                         |                                         |                                                                                                    |                                                              |
| E CATALUNYA-RADIO         | 0.0        |                         |                                         |                                                                                                    |                                                              |
| . CNBC                    | 37.0       |                         |                                         |                                                                                                    |                                                              |
| EURONEWS                  | 40.0       |                         |                                         | 🛶 :                                                                                                    |                                                              |
| EUROSPORT                 | 32.0       |                         |                                         |                                                                                                    |                                                              |
| EXTREMADURA TV            | 0.0        |                         | C -                                     |                                                                                                    |                                                              |
| . OAME-ONE                | 15.0       |                         |                                         |                                                                                                    |                                                              |
| 🗑 🔜 OUIDE-PLUS            | 1.0        |                         |                                         |                                                                                                    |                                                              |
| 🗑 🛄 M6-BOUTIQUE-LA-CHAINE | 0.0        | 40 40 4                 | 14 - 14 - 14 - 14 - 14 - 14 - 14 - 14 - | ف الای الای الای الای الای الای                                                                                                    | الجف الجف الحف الحف الح                                      |
| TV-AUSTRIA                | 6.0        | and a second a date of  | terat " same " same ta intrasers ta     | The second second | Bale anarchic Bale and " and " anarchic Bale an article Bale |
| MTV-DANCE                 | 0.0        |                         |                                         |                                                                                                    |                                                              |
| MTV-FRANCE                | 0.0        |                         |                                         |                                                                                                    |                                                              |
| 🕢 🛄 MTV.HITS              | 0.0        |                         |                                         |                                                                                                    |                                                              |
| . MTV-ROCKS               | 0.0        | 1                       |                                         |                                                                                                    | <u>•</u>                                                     |
| H 🛄 NICK                  | 1.0        | Status refresh in 48 se | conds                                   |                                                                                                    |                                                              |
| INCK-AUSTRIA              | 22.0       | Service Details         |                                         |                                                                                                    | ? _                                                          |
| 🕢 🛄 NICKELODEON           | 17.0       | SLA Events              | Rules                                   |                                                                                                    |                                                              |
| ICKELODEON-FRANCE         | 10.0       | RawEvents_05@NCOM5      | - Active Event List (10.40.162.174:     | 16316)                                                                                                    |                                                              |
| 🗑 🛄 RTL-AUSTRIA           | 1.0        | File Edit View Alert    | s Tools Help                            |                                                                                                    |                                                              |
| RTL2-AUSTRIA              | 1.0        | 🔩 🕕 🕒 🛅                 | 🔍 🛸 🖁 RawEvents_85                      | RawEvents                                                                                                    | 144                                                          |
| 🛨 🛄 SUPERRTLA             | 1.0        | Node                    | DSM_Identity                            | Summary                                                                                                    | AlertKey C                                                   |
| 🗃 🛄 TELEMAD-SAT           | 0.0        | RHE-1-DCM-1             |                                         | Service loss at output, Board 2, Port 3, TS 232.4.16.1:5000, Se                                                                                                    | M. RHE-1-DCM-1:524396:261150955:2605 R                       |
| 🛪 🌉 TV3-CAT               | 0.0        | RHE-1-DCM-1             |                                         | Service loss at output, Board 2, Port 3, TS 232,4.16.1:5000, Se                                                                                                    | INI RHE-1-DCM-1:524396:261150955:2606 R                      |
| a 🛄 VAMS-BBC              | 10.0       | <                       |                                         |                                                                                                    | >                                                            |
| U TAME CNBC               | 0.0        |                         | <u>A</u> 7                              | 12                                                                                                    | All Events (32)                                              |
| н 📃 VH1                   | 0.0 ×      | 32 rows inserted, 32 r  | ows updated, and 0 rows deleted.        | Deta Sou                                                                                                    | ce(s): NCOMS QuickFilter: None Auto refresh in: 50 sec.      |

Figure 3-3 Service Tree and Service Map

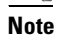

Note

Until you select a service, the Service Viewer and the Service Details window are empty.

You can sort the service tree by clicking on either the **State** or **Events** column head.

- **Step 7** To view an event in the Service Details area, expand the Service Details area.
- **Step 8** To view details on an event, select the event and right-click.
- **Step 9** To expand the Service Tree for a service, click the plus sign (+) next to the service.
- **Step 10** To show a service view for a specific device providing the channel service, slick on the device in the service tree.

Figure 6-4 shows the service map for the CHE-MPTS-10 in the EUROSPORT channel service.

| Service Das                                                                                                    |             |                                               | - Select Action - |
|----------------------------------------------------------------------------------------------------|-------------|-----------------------------------------------|-------------------|
| Service Deshboard                                                                                                    |             |                                               | Save Cancel       |
| Service Tree                                                                                                    | A ? - D     | Service Viewer                                | A ? _ D           |
| fervice +                                                                                                    | # of Events | File Edt View                                 |                   |
| 11.0.0.82.5000                                                                                                    | 0.0         |                                               |                   |
| BBC-WORLD                                                                                                    | 32.0        |                                               |                   |
| BEST-OF-SHOPPING                                                                                                    | 0.0         | Relationships To all Down 3 - Up 1 - Apply    |                   |
| BLOOMBERG-EUROPE-TV                                                                                                    | 0.0         |                                               | -                 |
| CATALUNYA-INFORMACIO                                                                                                    | 0.0         |                                               |                   |
| E CATALUNYA-RADIO                                                                                                    | 0.0         | P 40 P 40 P 32 P 32 P 37                      |                   |
| 🗊 🛄 CNec                                                                                                    | 37.0        | VOX-AUSTRIA EURONEWS BBC-WORLD EUROSPORT CNBC |                   |
| EURONEWS                                                                                                    | 40.0        |                                               |                   |
| EUROSPORT                                                                                                    | 32.0        |                                               |                   |
| CHE                                                                                                    | 0.0         |                                               |                   |
| CHE-MPTS-10                                                                                                    | 27.0        |                                               |                   |
| CHE-MPTS-10                                                                                                    | 0.0         |                                               |                   |
| EUROSPORT                                                                                                    | 0.0         |                                               |                   |
| EUROSPORT                                                                                                    | 0.0         | +2 =                                          |                   |
| EUROSPORT                                                                                                    | 0.0         |                                               |                   |
| EUROSPORT                                                                                                    | 0.0         | CHE-MPTS-10                                   |                   |
| (S) RHE-1                                                                                                    | 0.0         |                                               | •                 |
| The second second secon |             | putatus remean in a seconds                   |                   |

Figure 3-4 Service Viewer and Service Details Window

The Service Tree for CHE-MPTS-10 shows all of the channel services that are transmitted using this device.

In the Service Viewer:

- Green indicates that there is no alarm or a cleared alarm for the service.
- All other colors are service alarms for the service:
  - Red indicates the existence of critical alarms.
  - Yellow indicates the existence of minor alarms.
- **Step 11** To sort the events in the Service Tree by Severity, click **State** in the Service Tree area.

Clicking **State** changes the sort order between ascending order by severity and descending order. To see the highest severity events, and any fault events, sort the list to show the highest severity events first.

- **Step 12** To view the details of an event:
  - **a**. Expand the Service Details area for the device.
  - **b.** Double-click on the row for the event.

A table giving detailed field information for the event appears.

**Step 13** For a CMM event, to launch the CMM application, first left-click on a CMM event to select it, then right-click the event, and from the Alerts Menu, choose VAMS Tools > Launch CMM.

For a CMM event, you can launch a real-time CMM flow trace or launch the CMM Latest Events page for further troubleshooting. It is possible to have one or more CMM servers available to launch to. The example in Figure 3-5 shows two regional CMM servers reporting events to a single Cisco Info Center server.

Figure 3-5 shows the menu selections for starting CMM.

Figure 3-5 Launching CMM from a TBSM Event List

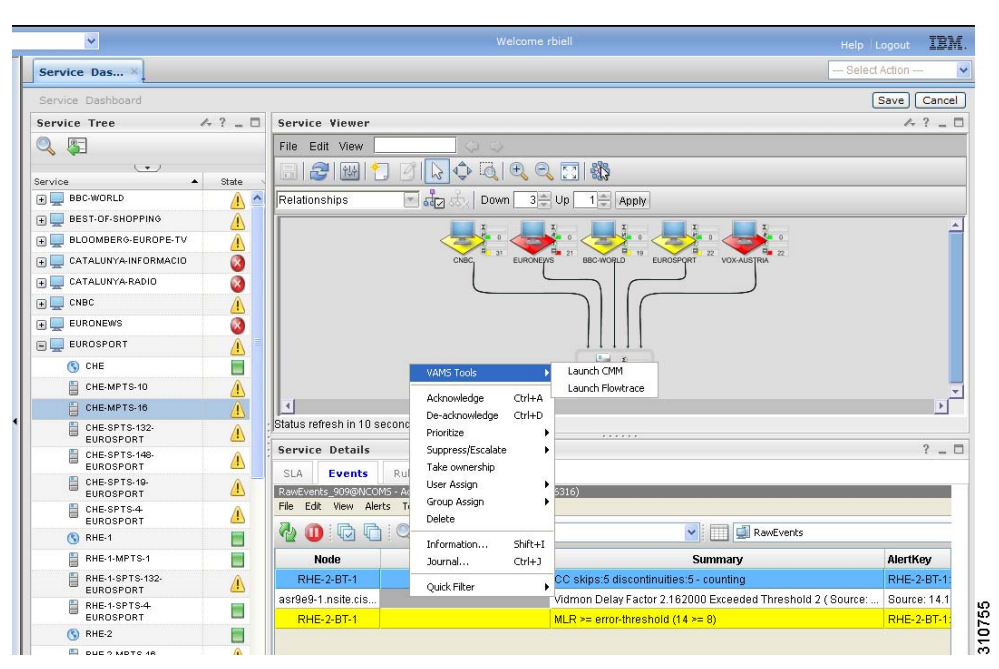

The CMM application starts.

<sup>&</sup>lt;u>Note</u>

For additional information on the Tivoli TBSM application, and information on how to adjust and customize the TBSM window, see the IBM Tivoli TBSM documentation at the following URL:

http://publib.boulder.ibm.com/infocenter/tivihelp/v3r1/topic/com.ibm.tivoli.itbsm.doc/tbsm42custom.pdf

# Monitoring with the VAMS Event Views

The Video Assurance Management Dashboard provides custom event views that you can use to view events related to the specific VAMS components.

The following event views are provided:

- Video Fault—Provides event views for video services, including:
  - ROSA Events—Shows events from the Cisco ROSA application

See Viewing Events in the ROSA Event Views, page 6-21.

- CMM Events—Shows events from CMM.

See Viewing Events in the CMM Event View, page 6-34.

- Video Events—Shows events from video probes.

See Viewing Events in the Video Events View, page 6-38.

- VidMon Events—Shows IOS video monitoring events from VidMon devices.

See Viewing Events in the VidMon Event Views, page 6-36.

- Network Fault—Includes events from Cisco ANA and from all network devices, including:
  - ANA Events—Shows events from Cisco ANA.
  - All Events—Shows all network fault events.

See Viewing Events in the ANA Event Views, page 6-40 and Viewing All Events, page 6-41.

To access the VAMS event views:

**Step 1** Log in to IBM TIP/TBSM.

The main TBSM window appears.

Step 2 Click the plus sign (+) next to Video Assurance Management.The Video Assurance Management menu appears.

- Step 3 Click the plus sign (+) next to Video Fault.
- **Step 4** Click the plus sign (+) next to **Network Fault**.

The TIP display now shows all of the Video Assurance Management menu items, as shown in Figure 3-6.

Figure 3-6 Video Assurance Management Menu

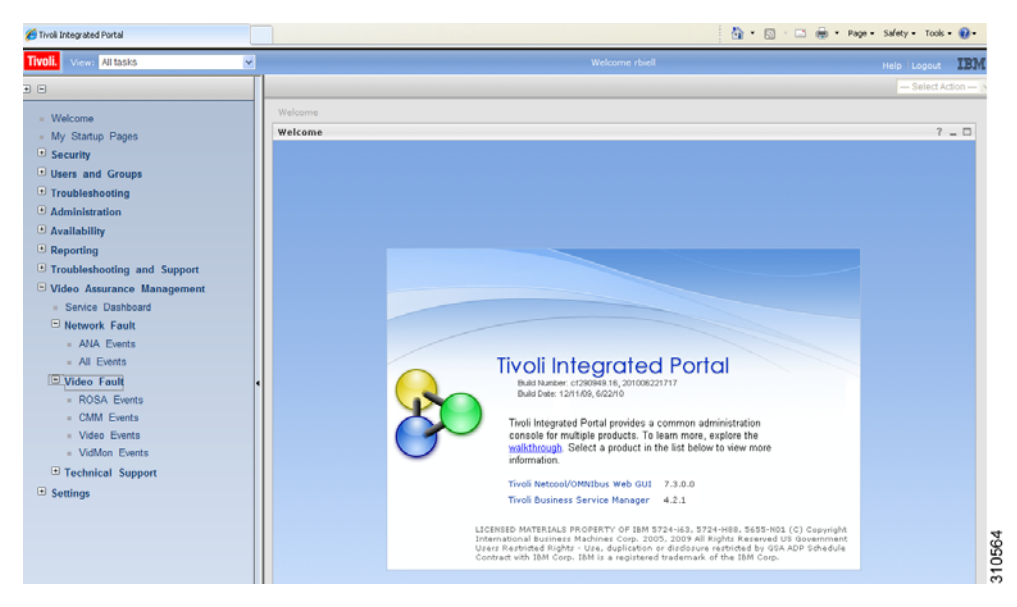

- Step 5 To View a specific category of events, click the event selection. For example, click Video Events.The Events Views page for the selected event category appears and shows monitor boxes for each category within the general event category
- **Step 6** Click on a monitor box for a type of event, for example, click on Critical events.

Figure 3-7 shows the event view for Critical Events (Video Events).

| Tivoli Integrated Portal |                                                                                                    |                                                                                                    | • 🔄 · 🖃 🖶 • Page • Safety • Tools • 🚷 • 🤺 |
|--------------------------|----------------------------------------------------------------------------------------------------|----------------------------------------------------------------------------------------------------|-------------------------------------------|
| Fivoli. View: All tasks  |                                                                                                    | Welcome rbiell                                                                                                    | Help Logout IBM.                          |
| •                        | Video Events ×                                                                                                    |                                                                                                    | Select Action 💌                           |
|                          | Video Events<br>Video Events<br>Nap A? _ C<br>Video Events<br>Critical Events<br>Transi 20<br>10<br>10<br>10<br>10<br>10<br>10<br>10<br>10<br>10<br>1 | Video Events       Marco Crockell Events/RACKES - Active Event List (10:46:362:174:16316)       File     Call: View Alerts       Total: Call: Control Events/Racket - Active Event List (10:46:362:174:16316)       Serial     LastOccurrence       128:45:00     Societi - 1:26:12:741       View Alerts     Societi - 1:26:12:741       129:45:07:00     Locati - 1:10:04:041 | Osted Adda                                |
| Settings                 |                                                                                                    |                                                                                                    | 21056                                     |

#### Figure 3-7 Video Events Views

The left part of the display shows monitor boxes for the selected event type. Each monitor box shows a bar graph indicating the number events in each severity level for the event category.

The Video Events views include:

- Critical Events—Shows high severity events.
- Last 24 Hours Events—Shows video event for the last 24 hours.
- Cross Launch Events—Shows events indicating a video probe has been started.
- Probe Events—Shows events from video probes.
- **Step 7** To view the details of an event, double-click on the row for the event.

A table giving detailed field information for the event appears.

**Step 8** To launch the CMM application, first left-click an event to select it, then right-click the event, and from the Alerts Menu, choose VAMS Tools > Launch CMM or choose VAMS Tools > Launch Flowtrace.

You can launch a real-time CMM flow trace or you can launch the CMM Latest Events page for further troubleshooting.

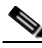

Note

It is possible to have one or more CMM servers available to launch to. The example in Figure 3-8 shows two regional CMM servers reporting events to a single Cisco Info Center server.

Figure 3-8 shows the menu selections for starting CMM.

| 🔏 Tivoli Integrated Portal                                                                                                    |   |                                                                                                    |       |                                                                                                    |                                                                                                    | - B                                                                                                    | • 🔊 -                                 | 🗈 🌐 • Page • Safety • Too                                                                                                    | s • 🔞 • " |
|----------------------------------------------------------------------------------------------------|---|----------------------------------------------------------------------------------------------------|-------|----------------------------------------------------------------------------------------------------|----------------------------------------------------------------------------------------------------|----------------------------------------------------------------------------------------------------|---------------------------------------|----------------------------------------------------------------------------------------------------|-----------|
| Tivoli. View: All tasks                                                                                                    | ~ |                                                                                                    |       |                                                                                                    | Welcome rbiell                                                                                                    |                                                                                                    |                                       | Help Logout                                                                                                    | IBM.      |
| • •                                                                                                    |   | Video Events ×                                                                                                    |       |                                                                                                    |                                                                                                    |                                                                                                    |                                       | Select Action                                                                                                    | 🖌         |
| Welcome     My Startup Pages     Scurity     Users and Groups     Iroubleshooting     Availability     Availability     Troubleshooting and Support     Video Assurance Management     Service Dashboard     Network Fault     AVA Events     AId Events     Video Fault     ROSA Events     Video Events     Video | • | Video Events<br>Nap<br>Critical Events<br>Testing<br>Definition<br>Testing<br>Definition | A 7 C | Video Events           Pie Edit         Vereil           Pie Edit         Vereil           Video Events         Vereil           Video Events         Vereil           Video Events         Vereil           Video Events         Vereil           Video Events         Vereil           Video Events         Vereil           Video Events         Vereil           1977254         1977254           1977256         1970091           1984785         1970091           1972277         2001989           1953838         1964624           1985805         1985505           1985405         1985406           1985406         1985407           1985407         1985408 | Control Area 2112 (102     Control Area 2112 (102     Control Area 2112 (102     Control Area 2112     Control Area 211     Control Area 211     Control Area 211     Control A | B 162 124 10310           ba(vietd)           CAUTERICE           1 2 1013 AM           1 2 1013 AM           1 2 1013 AM           1 2 1013 AM           1 2 1013 AM           - Question           - Question           - Question           - Question           - Generation           - Generation           - Generation           - Question           - Delete           - Question           - Question           - Question           - Question           - Question           - Question           - Delete           - Delete           - Question           - Question           - Delete           - Delete | Cories<br>Cories<br>Shiftet<br>Cories | Save Note RHE-2671 RHE-2671 RH | Cancel    |
|                                                                                                    |   |                                                                                                    |       | 2026190                                                                                                    | 5(20)                                                                                                    | 1 11 56 15 AM                                                                                                    |                                       | PHE-2.9T-1                                                                                                    |           |

Figure 3-8 Launching CMM from an Event Item

# **Monitoring ROSA NMS Events**

This section describes:

- Summary of ROSA NMS Events, page 6-12
- Viewing ROSA Alerts in the Service Dashboard, page 3-12
- Viewing Events in the ROSA Event Views, page 6-21

## **Summary of ROSA NMS Events**

VAMS 3.1 allows you to monitor a variety of events from components in the video headend. These events are collected by the ROSA NMS and forwarded to Cisco Info Center. Cisco Info Center correlates the events with additional alerts received from the video network and consolidates the information into one alert.

You can view the following categories of alerts in TBSM:

- All ROSA Events—Shows all ROSA events.
- Service Loss Events—Shows service loss events.,

## **Viewing ROSA Alerts in the Service Dashboard**

By using the VAMS Service Dashboard you can view service alerts. Service alerts indicate the loss of a video service. Cisco VAMS reports four types of service alert:

- Service Loss—For each incoming service, one or more alarms can be defined to trigger a Service Loss alarm. A Transport Stream Loss alarm is triggered when a Service Loss alarm occurs.
- Service in Backup (Service Loss)—This alarm is generated when a service is in backup state triggered by a Service Loss alarm.
- Service Loss at Output—This alarm is generated for an outgoing service for which the corresponding incoming service and incoming backup services are in Service Loss state.
- Service in Backup (TS Loss)—This alarm is generated when a service is in backup state triggered by a TS Loss alarm.

### **Viewing a Service Loss Event**

To monitor Service Loss events with Cisco Info Center, bring up an event list using Cisco Info Center/TBSM:

| Step 1 | Log in to TIP/TBSM.                                                                                                    |
|--------|----------------------------------------------------------------------------------------------------|
| Step 2 | On the Video Assurance Management menu, click Service Dashboard.                                                                                                    |
|        | The Service Dashboard appears.                                                                                                    |
|        | The Service Tree shows a list of the configured video services in your network.                                                                                                    |
| Step 3 | Left-click on a a service on the Service Tree directory browser at the left of the page                                                                                                    |
|        | • The Service Viewer shows a service map for the elected service.                                                                                                    |
|        | • The Service Details window shows an event list for the service.                                                                                                    |
| Step 4 | To see the devices associated with the selected video service, click on the plus sign (+) next to the service name.                                                                                                    |
|        | The devices in the service topology are listed in the Service Tree directory.                                                                                                    |
| Step 5 | Click on a device to see the service map for the device.                                                                                                    |
|        | The Service Viewer shows a service map for the service. If there are faults, such as service loss alarms, the device is highlighted in red. In the event list in the Service Details area, fault events are highlighted in red. |

The Service Viewer displays the network topology and the Service Details window shows an event list for the service.

Figure 3-9 shows a Cisco Info Center/TBSM display that includes a Service Loss event and associated events.

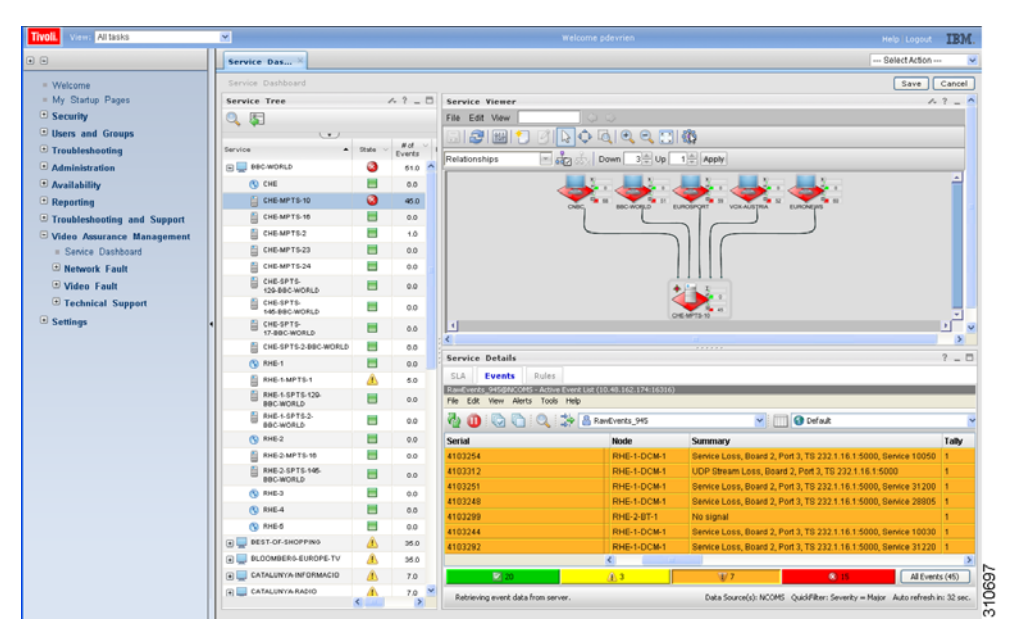

Figure 3-9 Viewing a Service Loss Event

The Service Loss Event summary indicates:

- Board Number—The board on which the service loss occurred on the indicated device.
- Port Number—The port number on which the video stream was transmitted.
- TS—A number identifying the Transport Stream affected by the service loss.
- **IP Address**—The IP address of the port.

#### **Additional Events Related to the Service Loss**

The TBSM event list shown in Figure 3-9 indicates several additional events related to the service loss.

- UDP Stream Loss—A Service Loss alarm is triggered when the port of the incoming Transport Stream to which the service belongs no longer detects packets at the corresponding UDP port.
- **No signal**—There has been no UDP packet for the predefined period of time (default 1 second).

When a service loss occurs, you might see additional ETR-290 First Priority events related to the service loss; for example, you might see a CC error event indicating a discontinuity error in the MPEG TS structure for a program transmitted in the TS.

- **Step 6** To launch Cisco Multicast Manager to view additional monitoring information related to the service loss event:
  - **a**. Right-click on the event in the event list.
  - b. From the pull-down menu, choose VAMS Tools > Launch CMM.

Figure 3-10 shows how to launch CMM to view additional monitoring information for service events.

L

| Tivoli. Verez Altaska       | ×                                   |         |       |           |                    |               |                                                                                                    |            |                             |         | Help Logout IB               |
|-----------------------------|-------------------------------------|---------|-------|-----------|--------------------|---------------|----------------------------------------------------------------------------------------------------|------------|-----------------------------|---------|------------------------------|
| 9                           | Service Das                         |         |       |           |                    |               |                                                                                                    |            |                             |         | Select Action                |
| * Welcome                   | Service: Dashbuard                  |         |       |           |                    |               |                                                                                                    |            |                             |         | Save Cance                   |
| # My Startup Pages          | Service Tree A 7 - D Service Viewer |         |       |           |                    |               |                                                                                                    |            |                             |         |                              |
| Security                    | O G File Edt View                   |         |       |           |                    |               |                                                                                                    |            |                             |         |                              |
| Users and Groups            | (*)                                 |         |       | 110       | 1993               | S & B I P     | O THAN                                                                                                    |            |                             |         |                              |
| Troubleshooting             | Service                             | • 32ate | Nd -  |           |                    |               | The state of the state of the s | 201        |                             |         |                              |
| Administration              | B B BBC WORLD                       | 3       | 340   | Relations | hips 🔄 á           | Down          | 3 문 Up 1 문 Apr                                                                                                    | N          |                             |         |                              |
| Availability                | C CHE                               |         | 0.0   |           |                    | La la la      | 11 1 1 1                                                                                                    |            | 1. 1. 1.                    |         | -                            |
| - Reporting                 | CHE-MPTE-10                         | 3       | 27.0  |           |                    |               | P. 🔶.                                                                                                    | . 🗢        |                             |         |                              |
| Troubleshooting and Support | CHE-MPTE-16                         |         | 0.0   |           |                    |               | T man                                                                                                    |            | In make                     |         |                              |
| Video Assurance Management  | CHE-MPTS-2                          | A       | 2.0   |           |                    | 6             |                                                                                                    | -          |                             |         |                              |
| · Service Dashboard         | CHE-MPTS-23                         |         | 0.0   |           |                    |               |                                                                                                    | 1          |                             |         |                              |
| Network Fault               | CHE-MPTS-24                         |         | 0.0   |           |                    |               |                                                                                                    |            |                             |         |                              |
| Video Fault                 | CHE-SPTS-                           |         | 0.0   |           |                    |               |                                                                                                    | 1          |                             |         |                              |
| Technical Support           | E CHEISPITE                         | -       |       |           |                    |               | - A - A - A - A - A - A - A - A - A - A                                                                                                    | 6          |                             |         |                              |
| Settings                    | 145-BBC-WORLD                       | -       | 0.0   | 100       |                    |               | DIE MITS 1                                                                                                    | <b>P</b> ) |                             |         |                              |
|                             | 17-BBC-WORLD                        |         | 0.0   | 0         |                    |               |                                                                                                    |            |                             |         | <u>.</u>                     |
|                             | CHE-SPTS-248C-WOR                   | ۵ 🖪     | 0.0   |           |                    |               |                                                                                                    |            |                             |         |                              |
|                             | ( RHE-1                             |         | 0.0   | Service   | Details            |               |                                                                                                    |            |                             |         | 1 -                          |
|                             | BHE SMPTS                           | a.      | 5.0   | SLA       | Events Rules       |               | 120000000000000000000000000000000000000                                                                                                    | - Second   |                             | _       |                              |
|                             | BRUNDALD                            |         | 0.0   | File Edit | View Allerts Tools | Help          | TANGS IN A STOLEN IN                                                                                                    | 4117       |                             | _       |                              |
|                             | BHE-1-SPTS-2-<br>BBC-WORLD          | =       | 0.0   | 20        | 000                | 🔅 🔠 RavEvents | 945                                                                                                    |            | 🛩 🛄 😧 Defa                  | k.      |                              |
|                             | () RHE2                             |         | 0.0   | 1of       | Node               | Count         | Last Occurrence                                                                                                    | 5          |                             | Summa   | oy.                          |
|                             | RHE-2 MPTS-18                       |         | 0.0   | 1254      | RHE-1-DCM-1        | 1             | 1308656298                                                                                                    | Genice.    | I THE BASH 7 Dest           |         | a site statement Convice 100 |
|                             | RHE-2-SPTS-145                      |         | 0.0   | 1312      | RHE-1-DCM-1        | 1             | 1308656301                                                                                                    | UDP S      | The G TODS                  |         | Launch DCM 10                |
|                             | N AHE-3                             | -       | 0.0   | 1251      | RHE-1-DCM-1        | 1             | 1308656298                                                                                                    | Service    | Admoviedge                  | Ctri+A  | 2.1.16.1.5000, Service 312   |
|                             | (S) RHE-4                           |         | 0.0   | 248       | RHE-1-DCM-1        | 1             | 1308656298                                                                                                    | Senice     | Prioritize                  |         | 2.1.16.1.5000, Service 299   |
|                             | (N) RHE-S                           | 10      | 0.0   | 1299      | RHE-2-8T-1         | 1             | 1300656301                                                                                                    | No sig     | Suppress/Escalate           |         |                              |
|                             | REST-OF-SHOPPING                    | A       | 1.0   | 244       | RHE-1-DCM-1        | 1             | 1308658298                                                                                                    | Senice     | Tale ownership              |         | 11.16.1.5000, Service 100    |
|                             | BLOOMBERG-EUROPE-TV                 | 4       | 1.0   | 4         | HINE+1-DCM-T       |               | 1306656301                                                                                                    | DEINCE     | User Assign<br>Group Assign | 1       | ET TRITOUDO, SPONCE 312.     |
|                             | CATALUNYA INFORMACID                | 4       | 1.0   |           | 81                 | 1.1           | 1                                                                                                    | 1/7        | Deleta                      | -       | Al Events (25)               |
|                             | E CATALUNYA RADIO                   | 4       | 1.0 2 | 1 come of | 1.1.1              |               | Det                                                                                                    | Saucela    | Information                 | Shift+1 | Maker & to ushash in: 22 a   |

Figure 3-10 Launching CMM for Service Events

<u>Note</u>

In this example, the event highlighted in grey has been right-clicked to bring up the cross-launch menu. The cross-launch is based on the information in the event that has been selected above, which is highlighted in white.

# **Viewing Events in the ROSA Event Views**

To view the custom event views for ROSA events:

| Step 1 | Log in to IBM TIP/TBSM.                                                                           |
|--------|---------------------------------------------------------------------------------------------------|
|        | The main TBSM window appears.                                                                     |
| Step 2 | Click the plus sign (+) next to Video Assurance Management.                                       |
|        | The Video Assurance Management menu appears.                                                      |
| Step 3 | Click the plus sign (+) next to Video Fault.                                                      |
| Step 4 | Click ROSA Events.                                                                                |
|        | The Events Views page for ROSA events appears. Figure 3-11 shows the event views for ROSA Events. |

| ROSA Events × CMM Events ×                        |                                        |                                                    |                   | Select         | Action 🔽       |
|---------------------------------------------------|----------------------------------------|----------------------------------------------------|-------------------|----------------|----------------|
| ROSA Events                                       |                                        |                                                    |                   |                |                |
| Map 🔗 ? _ 🗆                                       | ROSA Events                            |                                                    |                   |                | _ ? _ □        |
| ROSA Events                                       | ROSA_Service_Loss@<br>File Edit View A | DNCOMS - Active Event List (1)<br>lerts Tools Help | 0.86.0.201:16316) |                |                |
| All ROSA Events Service Loss<br>Total: 3 Total: 3 | N 🖸 🛈 🖓                                | ] 🔍 🛸 🚱 ROSA_                                      | Service_Loss      | 💌 🔝 🚱 CMM_View | 1              |
| 2.5.                                              | Serial Last                            | )ccurrence                                         | Agent             | Node           | Su             |
|                                                   | 109 3/4/10                             | 0 11:52:52 AM                                      | COPERNICUS-MIB    | CHE-DCM        | Se             |
|                                                   | 108 3/4/10                             | 0 11:52:51 AM                                      | COPERNICUS-MIB    | CHE-DCM        | Se             |
|                                                   | 107 3/4/10                             | 0 11:52:51 AM                                      | COPERNICUS-MIB    | CHE-DCM        | Se             |
|                                                   |                                        |                                                    |                   |                |                |
|                                                   |                                        |                                                    |                   |                |                |
|                                                   |                                        |                                                    |                   |                |                |
|                                                   |                                        |                                                    |                   |                |                |
|                                                   |                                        |                                                    |                   |                |                |
|                                                   |                                        |                                                    |                   |                |                |
|                                                   |                                        |                                                    |                   |                |                |
|                                                   |                                        |                                                    |                   |                |                |
|                                                   |                                        |                                                    |                   |                |                |
|                                                   |                                        |                                                    |                   |                |                |
|                                                   |                                        |                                                    |                   |                |                |
|                                                   |                                        |                                                    |                   |                |                |
|                                                   |                                        |                                                    |                   |                |                |
|                                                   |                                        |                                                    |                   |                |                |
|                                                   |                                        |                                                    |                   |                |                |
|                                                   |                                        |                                                    |                   |                |                |
|                                                   |                                        |                                                    |                   |                |                |
|                                                   |                                        |                                                    |                   |                |                |
|                                                   |                                        |                                                    |                   |                |                |
|                                                   |                                        |                                                    |                   |                |                |
|                                                   | <                                      |                                                    |                   |                | >              |
|                                                   |                                        |                                                    | <b>R</b> 3        |                | All Events (3) |

Figure 3-11 ROSA Events Views

The left part of the display shows monitor boxes for the selected event type. Each monitor box shows a bar graph indicating the number events in each severity level for the event category.

The ROSA Events views include:

- All ROSA Events—Includes events with a severity level of critical
- Service Loss—Shows service loss events.
- Step 5 To view the details of an event, double-click on the row for the event.

A table giving detailed field information for the event appears.

Step 6 For an event from a Digital Content Manager (DCM) event, to launch the DCM GUI, first left-click on a CMM event to select it, then right-click the event, and from the Alerts Menu, choose VAMS Tools > Launch DCM, as shown in Figure 3-12.

| ROSA Events<br>ROSA Events<br>ROSA Events@MC<br>File Edit View | OMS - Active Event List (10.48.162.17<br>Alerts Tools Help | 4:16316)                                                                                        | A ?                                                                                                    | _ 0                                                                                                    |
|----------------------------------------------------------------|------------------------------------------------------------|-------------------------------------------------------------------------------------------------|----------------------------------------------------------------------------------------------------|----------------------------------------------------------------------------------------------------|
| ROSA Events<br>ROSA_Events@NCC<br>File Edit View               | OM5 - Active Event List (10.48.162.17<br>Alerts Tools Help | 4:16316)                                                                                        | A ?                                                                                                    | _ 🗆                                                                                                    |
|                                                                | 🔟 : 🔍 : 🍣 🚺 ROSA_Event                                     | s                                                                                               |                                                                                                    | ~                                                                                                    |
| Serial                                                         | LastOc                                                     | currence                                                                                        |                                                                                                    |                                                                                                    |
| 3705115                                                        | 6/13/11                                                    | 7:12:07 PM                                                                                      |                                                                                                    |                                                                                                    |
| 3705086                                                        | Launch CMM                                                 | VAMS Tools                                                                                      | •                                                                                                    |                                                                                                    |
| 3705041                                                        | 6/13                                                       | Acknowledge<br>De-acknowledge                                                                   | Ctrl+A<br>Ctrl+D                                                                                                    |                                                                                                    |
| 3705145                                                        | 6/13                                                       | Prioritize                                                                                      | •                                                                                                    |                                                                                                    |
| 3696762                                                        | 6/13                                                       | 5uppress/Escalate                                                                               | · •                                                                                                    |                                                                                                    |
| 3600933                                                        | 6/12                                                       | Take ownership<br>User Assign<br>Group Assign<br>Delete                                         | )<br>)                                                                                                    |                                                                                                    |
|                                                                |                                                            | Information<br>Journal                                                                          | Shift+I<br>Ctrl+J                                                                                                    |                                                                                                    |
|                                                                |                                                            | Quick Filter                                                                                    | •                                                                                                    |                                                                                                    |
|                                                                | 3705086<br>3705041<br>3705145<br>3896762<br>3600933        | 3705086 Launch CMM 3705120 Launch DCM 3705120 Launch DCM 3705145 6/13 3896762 6/13 3600933 6/12 | 3705086     Launch CMM     VAMS Tools       3705120     Launch DCM       3705145     6/1       3896762     6/1       3600933     6/12       Supress/Escalate       Information       Journal       Quick Filter | 3705086       Launch CMM       VAMS Tools       ▶         3705120       Launch DCM       Acknowledge       Ctrl+A         3705145       6/13       Be-acknowledge       Ctrl+A         3696762       6/15       Suppress/Escalate       ▶         3600933       6/12       Take ownership       User Assign       ▶         User Assign       ▶       Delete       Information       Shift+I         Journal       Ctrl+J       Quick Filter       ▶ |

Figure 3-12 Launching the DCM GUI from a DCM Event

# **Monitoring CMM Events**

This section describes:

- Advanced Troubleshooting with the Service Dashboard and CMM, page 6-22
- Viewing Events in the CMM Event View, page 6-34

## Advanced Troubleshooting with the Service Dashboard and CMM

CMM provides a diagnostics tool that gives you a multicast global view and a router-specific view of your network. CIC events that you can view using TBSM allow you to see additional details about the network.

Table 3-1 lists important areas of the CMM that you can use to troubleshoot a multicast video distribution network using Cisco VAMS:

| Troubleshooting<br>Area            | Task and Reference                                                                                                    |
|------------------------------------|----------------------------------------------------------------------------------------------------|
| Viewing<br>network status          | View the status of all devices in the current multicast domain. See "The Devices Tab" in the User Guide for Cisco Multicast Manager, 3.1 at:                                                                                                    |
|                                    | http://www.cisco.com/en/US/docs/net_mgmt/cisco_multicast_manager/3.1/user/guide/<br>cmm_diag.html#wp1054772                                                                                                    |
| Viewing RP<br>status               | View all routers in the database, their RPs, and the active groups. See "RP Summary" in the User Guide for Cisco Multicast Manager, 3.1 at:                                                                                                    |
|                                    | http://www.cisco.com/en/US/docs/net_mgmt/cisco_multicast_manager/3.1/user/guide/<br>cmm_diag.html#wp1054769                                                                                                    |
| IGMP<br>diagnostics                | View the interfaces that have joined a particular group. See "IGMP Diagnostics" in the User Guide for Cisco Multicast Manager, 3.1 at:                                                                                                    |
|                                    | http://www.cisco.com/en/US/docs/net_mgmt/cisco_multicast_manager/3.1/user/guide/<br>cmm_diag.html#wp1054775                                                                                                    |
| Layer 2<br>switches                | View Layer 2 multicast information and host IPs. The table shows, from a Layer 2 perspective, which multicast groups are being forwarded out which interfaces. See "L2 Diagnostics" in the <i>User Guide for Cisco Multicast Manager, 3.1</i> at:                                                             |
|                                    | http://www.cisco.com/en/US/docs/net_mgmt/cisco_multicast_manager/3.1/user/guide/<br>cmm_diag.html#wp1054764                                                                                                    |
| Cisco<br>6500/7600                 | Gather accurate packet-forwarding statistics and other information. See "6500/7600 Troubleshooting" in the <i>User Guide for Cisco Multicast Manager</i> , <i>3.1</i> at:                                                                                                    |
| troubleshooting                    | http://www.cisco.com/en/US/docs/net_mgmt/cisco_multicast_manager/3.1/user/guide/<br>cmm_diag.html#wp1058009                                                                                                    |
| Top-20 video<br>flows              | View the top-20 video flows. The top-20 video flows are dynamically updated at every polling interval. See "Cisco Multicast Manager Dashboard" in the <i>User Guide for Cisco Multicast Manager, 3.1</i> at:                                                                                                  |
|                                    | http://www.cisco.com/en/US/docs/net_mgmt/cisco_multicast_manager/3.1/user/guide/cmm_gs.html#wp1<br>239864                                                                                                    |
| Video probe<br>status              | View diagnostic information about video probes and the flows that they are monitoring. See Monitoring Video Probe Status with CMM, page 3-29.                                                                                                    |
| VidMon flow<br>status              | View VidMon flows, VidMon reports view historical graphs of VidMon performance, and view real-time graphs showing VidMon performance. See Monitoring VidMon Status with CMM, page 3-31.                                                                                                    |
| Video Flow<br>Tracing              | Video flows can be traced through the network. All routers participating in the transport of the multicast flow are listed. A graphical representation of the flow path is provided which includes IneoQuest probes and their status for a given flow. See Monitoring Video Probe Status with CMM, page 3-29. |
| PPS/BPS<br>Threshold<br>Monitoring | PPS/BPS threshold monitoring allows you to set and monitor thresholds on Cisco routers and switches for high or low BPS or PPS rates on a per flow basis. See Monitoring Multicast Tree Changes (Tree Polling), page 6-23 for details on PPS/BPS threshold monitoring.                                        |

#### Table 3-1Cisco Multicast Manager

| Troubleshooting<br>Area                       | Task and Reference                                                                                                    |  |  |  |  |  |
|-----------------------------------------------|----------------------------------------------------------------------------------------------------|--|--|--|--|--|
| Monitoring<br>Multicast Tree<br>Changes (Tree | View changes to multicast trees, which might affect video quality immediately, or at some time in the future.<br>Tree polling allows you to monitor the multicast distribution tree of a video service and receive an alert when<br>changes to the distribution tree occur. See:                   |  |  |  |  |  |
| Polling)                                      | Monitoring Multicast Tree Changes (Tree Polling), page 6-23                                                                                                    |  |  |  |  |  |
|                                               | • "Tree Reports" in the User Guide for Cisco Multicast Manager 3.1 at the following location:                                                                                                    |  |  |  |  |  |
|                                               | http://www.cisco.com/en/US/docs/net_mgmt/cisco_multicast_manager/3.1/user/guide/cmm_pc.html#<br>wp1096257                                                                                                    |  |  |  |  |  |
| Health Checks                                 | You can perform health checks to check and report on the critical components of your network. For example, you can check on the status of Rendezvous Points (RPs), Multicast Source Discovery Protocol (MSDP) peering, the presence of sources and groups, and the status of multicast trees. See: |  |  |  |  |  |
|                                               | • Performing Health Checks, page 6-30                                                                                                    |  |  |  |  |  |
|                                               | • The "Health Check" section in the User Guide for Cisco Multicast Manager 3.1 at the following location:                                                                                                    |  |  |  |  |  |
|                                               | http://www.cisco.com/en/US/docs/net_mgmt/cisco_multicast_manager/3.1/user/guide/cmm_diag.html<br>#wp1054777                                                                                                    |  |  |  |  |  |
| Monitoring IP<br>Multicast<br>Heartbeat       | You can configure IP multicast heartbeat monitoring on Cisco routers and switches to verify that data is flowing on the monitored multicast flow(s). See Monitoring IP Multicast Heartbeat, page 6-27.                                                                                             |  |  |  |  |  |

#### Table 3-1 Cisco Multicast Manager (continued)

### **Monitoring Multicast Tree Changes (Tree Polling)**

You can monitor multicast tree changes with Cisco Multicast Manager and receive the alert in Cisco Info Center. From Cisco Info Center you can then launch CMM for advanced troubleshooting of the tree changes.

#### **Monitoring Multicast Tree Changes with Cisco Info Center**

To monitor multicast tree changes with Cisco Info Center, bring up an event list using Cisco Info Center/TBSM:

**Step 1** From the service tree directory browser at the left of the Cisco Info Center/TBSM display, click on a service.

The service tree for the selected service appears.

**Step 2** Click on a specific device address.

The Service Viewer displays the network topology an the Service Details window shows an event list for the service.

Figure 3-13 shows a Cisco Info Center/TBSM display and an event indicating that a Multicast Forwarding Tree has changed from its baseline.

|                              |         | welcome ivalidem                                                                                                  | Help   Logout                         |
|------------------------------|---------|----------------------------------------------------------------------------------------------------|---------------------------------------|
| Service Das × ROSA Ev        | rents 斗 | MM Events ×                                                                                                    | Select Action                         |
| Service Dashboard            |         |                                                                                                    | Save Cancel Resto                     |
| Service Tree 🥂               | ? _ 🗆   | Service Viewer                                                                                                    | A ? -                                 |
| 0. 🔄                         |         | File Edit View                                                                                                    |                                       |
|                              |         | E 2 1 1 2 1 1 2 1 2 4 3 1 4 3 1 4 5 1 5 1 5 1 5 1 5 1 5 1 5 1 5 1 5 1                                             |                                       |
|                              | Evi     | Relationships 💽 🖧 Down 3 🖶 Up 1 🖶 Apply                                                                           |                                       |
|                              |         |                                                                                                    | <b>1</b>                              |
| CHE.MPTS.10                  |         |                                                                                                    | •                                     |
| CHE-MPTS-18                  |         | CNBC BBC-WORLD EUROSPORT VOX-AUSTRIA                                                                              | 40 EURONEWS 79                        |
| CHE-MPTS-2                   |         |                                                                                                    |                                       |
| CHE-MPTS-23                  |         |                                                                                                    |                                       |
| CHE-MPTS-24                  |         |                                                                                                    |                                       |
| CHE-SPTS-129-BBC-<br>WORLD   |         |                                                                                                    |                                       |
| CHE-SPTS-145-BBC-<br>WORLD   | A       | ****                                                                                                    |                                       |
| CHE-SPTS-17-BBC-<br>WORLD    |         | Pa 12<br>CHEMPTS 10                                                                                               |                                       |
| CHE-SPTS-2-BBC-WORLD         |         | 1                                                                                                    | Þ                                     |
| S RHE-1                      |         | Status refresh in 3 seconds                                                                                       |                                       |
| RHE-1-MPTS-1                 | 1       | Service Details                                                                                                   | ? _                                   |
| RHE-1-SPTS-129-BBC-<br>WORLD |         | SLA <b>Events</b> Rules                                                                                           |                                       |
| RHE-1-SPTS-2-BBC-<br>WORLD   | Â       | CMM_Events@MCOMS - Active Event List (10.48.162.174:16316)/Seventy = Critical<br>File Edit View Alerts Tools Help |                                       |
| S RHE-2                      |         | 🦓 🕕 🕞 🕞 🔍 🍰 🚱 CMM_Events 🔍 🔽                                                                                      | RawEvents                             |
| RHE-2-MPTS-16                | 1       | Summary Mort/ar                                                                                                   | Class                                 |
| WORLD RHE-2-SPTS-145-BBC-    |         | Multicast Forwarding Tree Changed from its Baseline ( Baseline Baseline CHE-SPT)                                  | S-1-CNBC trace Cisco MultiCast Manag  |
| S RHE-3                      |         | Multicast Forwarding Tree Changed from its Baseline (Baseline, Baseline, Trace 129                                | 974949816 trace Cisco MultiCast Manag |
| S RHE-4                      |         |                                                                                                    |                                       |
| S RHE-5                      |         |                                                                                                    |                                       |
| E 🔜 BEST-OF-SHOPPING         |         |                                                                                                    |                                       |
| E 🔜 BLOOMBERG-EUROPE-TV      | 1       | <                                                                                                    | 2                                     |
| 🗄 💻 CATALUNYA-INFORMACIO     | 1       | 🚺 136 🛞 2                                                                                                    | All Events (138)                      |

Figure 3-13 Viewing a Tree Change Event in TBSM

**Step 3** To view the details of an event, double-click on the row for the event.

A table giving detailed field information for the tree change event appears. Figure 3-14 shows a sample Alerts Status page with tree change event details.

Figure 3-14 Detailed Tree Change Event Information

| Field     | Value                                                                                                    |   |
|-----------|----------------------------------------------------------------------------------------------------|---|
| dentifier | 10.861.64 Baseline: DiscoveryHD_National_239-0-1-31_172-16-1-246 trace Multicast Forwarding Tree Baseline Status 1 Cisco-Multicast Management Tool MTTrapd Probe on SW-VAMS-NC 10 | - |
| Serial    | 60350                                                                                                    | - |
| Node      | 10.861.64                                                                                                    |   |
| VodeAlias | 10.861.64                                                                                                    |   |
| vlanager  | MTTrapd Probe on SW-VAMS-NC                                                                                                    |   |
| Agent     | Cisco-Multicast Management Tool                                                                                                    |   |
| NertGroup | Multicast Forwarding Tree Baseline Status                                                                                                    |   |
| NertKey   | Baseline: DiscoveryHD_National_239-0-1-31_172-16-1-246.trace                                                                                                    |   |
| Beverity  | Critical                                                                                                    | - |
| 4         |                                                                                                    |   |

- **Step 4** To launch the CMM application and monitor additional information about the tree change event, highlight an event, and then from the Alerts Menu, choose VAMS Tools > Launch CMM.
- **Step 5** Go to the Monitoring Multicast Tree Changes with CMM, page 3-20 for information on monitoring tree change events with CMM.

#### **Monitoring Multicast Tree Changes with CMM**

Using CMM, you can:

- View the latest tree change events.
- View a Tree Changed Report that shows details about the changes in the tree

When you launch CMM from TBSM/Cisco Info Center, the CMM Latest Events list appears.

To view Tree Change events, click the **Tree Events** tab. Figure 3-15 shows a Latest Events list from CMM that includes tree change events.

Figure 3-15 CMM Tree Change Events

| itest Events SG Events Ban | dwidth Events | Tree Events MVPN Even | ts RP Events       | Video Events  | CRM Events | Summary      | Graphs |                |  |
|----------------------------|---------------|-----------------------|--------------------|---------------|------------|--------------|--------|----------------|--|
| ee Polling Events [TOP 10] |               |                       |                    |               |            |              |        |                |  |
| Tree Events                |               |                       |                    |               |            |              |        |                |  |
| Date                       | Domain        | Domain                |                    | Group         |            | Baseline     |        | Change         |  |
| Fri Jun 25 12:04:11 2010   | VAMS          |                       | 232.1.1.11 (BBC1 f | or CHE-MPTS-2 | 232.1.1.1  | 1.trace      |        | <u>changed</u> |  |
| Fri Jun 25 12:04:09 2010   | VAMS          |                       | 232.1.1.11 (BBC1 f | or CHE-MPTS-2 | RHE-BXB-   | MPTS-1.trace |        | <u>changed</u> |  |
| Wed Jun 23 15:10:04 2010   | VAMS          |                       | 232.1.1.11 (BBC1 f | or CHE-MPTS-2 | 232.1.1.1  | 1.trace      |        | <u>changed</u> |  |
| Wed Jun 23 15:10:04 2010   | VAMS          |                       | 232.1.1.11 (BBC1 f | or CHE-MPTS-2 | RHE-BXB-   | MPTS-1.trace |        | changed        |  |
| Tue Jun 22 14:53:05 2010   | VAMS          |                       | 232.1.1.11 (BBC1 f | or CHE-MPTS-2 | 232.1.1.1  | 1.trace      |        | reverted       |  |
| Tue Jun 22 14:53:05 2010   | VAMS          |                       | 232.1.1.11 (BBC1 f | or CHE-MPTS-2 | RHE-BXB-   | MPTS-1.trace |        | reverted       |  |
| Tue Jun 22 14:50:22 2010   | VAMS          |                       | 232.1.1.11 (BBC1 f | or CHE-MPTS-2 | RHE-BXB-I  | MPTS-1.trace |        | <u>changed</u> |  |
| Tue Jun 22 14:50:22 2010   | VAMS          |                       | 232.1.1.11 (BBC1 # | or CHE-MPTS-2 | 232.1.1.1  | 1.trace      |        | changed        |  |
| Tue Jun 22 05:22:06 2010   | VAMS          |                       | 232.1.1.11 (BBC1 f | or CHE-MPTS-2 | RHE-BXB-   | MPTS-1.trace |        | reverted       |  |

The event list in the figure shows two events:

• The first event to come in is a Tree Changed event indicating that a tree has been changed.

The Tree Changed event indicates the name of the trace file that was used as the baseline to compare the current distribution tree against. The format of the trace filename shown in the event is the same format that you use to specify the trace filename when during Tree Polling configuration for the domain.

The trace filename has this format:

<channel name>\_<ad zone>\_<Mcast-Group>\_<source-IP>

where *channel\_name* is the name of the channel, *ad\_zone* is the name of the Ad zone, *Mcast-Group* is the address of the multicast group, and source-IP is the IP address of the source. For example:

PBS\_National\_232-0-1-32\_12-101-2-18

• The second event to come in is a Tree Reverted event that indicates that the tree reverted back to its previous state. This trap has the same format as the Tree Changed event (indicates the filename of the trace file was used as the baseline to compare against).

#### **Viewing a Tree Changed Report**

To view a Tree Changed Report:

**Step 1** If you are in the TBSM/Cisco Info Center interface, highlight an event, and then from the Alerts Menu, choose VAMS Tools > Launch CMM.

The CMM Latest Events page appears.

- Step 2 Click the Switch to Main button.
- Step 3 From the CMM Main Menu, select Polling Configuration & Reports > Tree Polling & Reports > Tree. The Multicast Tree Report page appears, as shown in Figure 3-16.

Figure 3-16 Selecting a Tree Change Report

| fenu Devices                                          | Polling Actions : Stop             | Restart (Polling Daemon is Running : Fr<br>script) | iday, June 25, 2010 12:03:44 PM EDT by watch | ndog 🔯 Domain: VAMS                      |
|-------------------------------------------------------|------------------------------------|----------------------------------------------------|----------------------------------------------|------------------------------------------|
| 🔿 Getting Started                                     | Polling Configuration & Reports->T | ree                                                |                                              |                                          |
| System Configuration                                  | The Brook Linder to Long L         |                                                    | line Longfor Tree Balling                    |                                          |
| 🎲 Polling Configuration &                             | Tree Report   Historical Graph     | SG Delta Report   Compare Base                     | sine   config free Polling                   | E Report Parameters                      |
| Event Viewer                                          | Tree Report                        |                                                    |                                              | Items 1-10 of 36   Rows per page: 10 🗸 G |
| Domain Trap/Email                                     |                                    |                                                    |                                              | Page 1 of 4 🚺 🜗 🕨                        |
| Traffic Polling & Reports                             | Date                               | Group                                              | B                                            | aseline Change                           |
|                                                       | Fri Jun 25 12:04:11 2010           | 232.1.1.11 (BBC1 for CHE-<br>MPTS-2 )              | 232.1.1.11.trace                             | changed                                  |
| Tree Polling & Reports                                | Fri Jun 25 12:04:09 2010           | 232.1.1.11 (BBC1 for CHE-<br>MPTS-2 )              | RHE-BXB-MPTS-1.trace                         | changed                                  |
| SG by Branch<br>Miscellaneous Polling & Reports<br>RP | Wed Jun 23 15:10:04 2010           | 232.1.1.11 (BBC1 for CHE-<br>MPTS-2 )              | 232.1.1.11.trace                             | changed                                  |
|                                                       | Wed Jun 23 15:10:04 2010           | 232.1.1.11 (BBC1 for CHE-<br>MPTS-2 )              | RHE-BXB-MPTS-1.trace                         | changed                                  |
| Health Check<br>Video Probe<br>Vidmon                 | Tue Jun 22 14:53:05 2010           | 232.1.1.11 (BBC1 for CHE-<br>MPTS-2 )              | 232.1.1.11.trace                             | reverte                                  |
| MVPN<br>RM Polling                                    | Tue Jun 22 14:53:05 2010           | 232.1.1.11 (BBC1 for CHE-<br>MPTS-2 )              | RHE-BXB-MPTS-1.trace                         | reverte                                  |
| Baseline Route Polling<br>Specific Route Polling      | Tue Jun 22 14:50:22 2010           | 232.1.1.11 (BBC1 for CHE-<br>MPTS-2 )              | RHE-BXB-MPTS-1.trace                         | changer                                  |

The Tree Change Report page shows a list of Multicast Tree Change reports.

**Step 4** Click a **changed** link to view a Tree Changed Report.

The selected Tree Changed Report appears, as shown in Figure 3-17.

| True Date            |                         |                      |             |                        |  |  |  |
|----------------------|-------------------------|----------------------|-------------|------------------------|--|--|--|
| Router               | Forwarding Int          | Neighbor             | Neighbor IP | Neighbor Int           |  |  |  |
| mane.cisco.com       | TenGigabitEthernet4/1   | VID-ASR9K            | 10.1.9.2    | TenGigE0/0/0/6         |  |  |  |
| VID-ASR9K            |                         |                      |             |                        |  |  |  |
| manc.cisco.com       | TenGigabitEthernet4/2   | AGGR-ASR9K           | 10.1.12.26  | TenGigE0/0/0/6         |  |  |  |
| AGGR-ASR9K           | GigabitEthernet0/1/0/38 |                      |             |                        |  |  |  |
| m-che-a.cisco.com    | TenGigabitEthernet1/1   | newc.cisco.com       | 10.1.0.6    | TenGigabitEthernet1/1  |  |  |  |
| newc.cisco.com       | TenGigabitEthernet2/4   | RHE-1-4948.cisco.com | 10.1.12.2   | TenGigabitEthernet1/50 |  |  |  |
| newc.cisco.com       | TenGigabitEthernet2/3   | manc.cisco.com       | 10.1.0.22   | TenGigabitEthernet4/3  |  |  |  |
| manc.cisco.com       | TenGigabitEthernet2/4   | RHE-2-4948.cisco.com | 10.1.12.9   | TenGigabitEthernet1/49 |  |  |  |
| RHE-1-4948.cisco.com | GigabitEthernet1/3      |                      |             |                        |  |  |  |
| RHE-2-4948.cisco.com | GigabitEthernet1/3      |                      |             |                        |  |  |  |

Figure 3-17 Multicast Tree Change Report

The report shows:

- A table containing detailed information about the routers and interfaces in the tree
- The baseline tree.
- The current tree (changed tree).

Routers and interfaces that are no longer part of the multicast tree are highlighted in red. Routers and interfaces that have been added to the distribution tree are highlighted in green.

**Step 5** If you want to view a Tree Reverted report, click the **reverted** link next to a report name.

A Tree Reverted report shows the baseline distribution tree in tabular and in graphical format. Figure 3-18 shows a sample Tree Changed Report.

208575

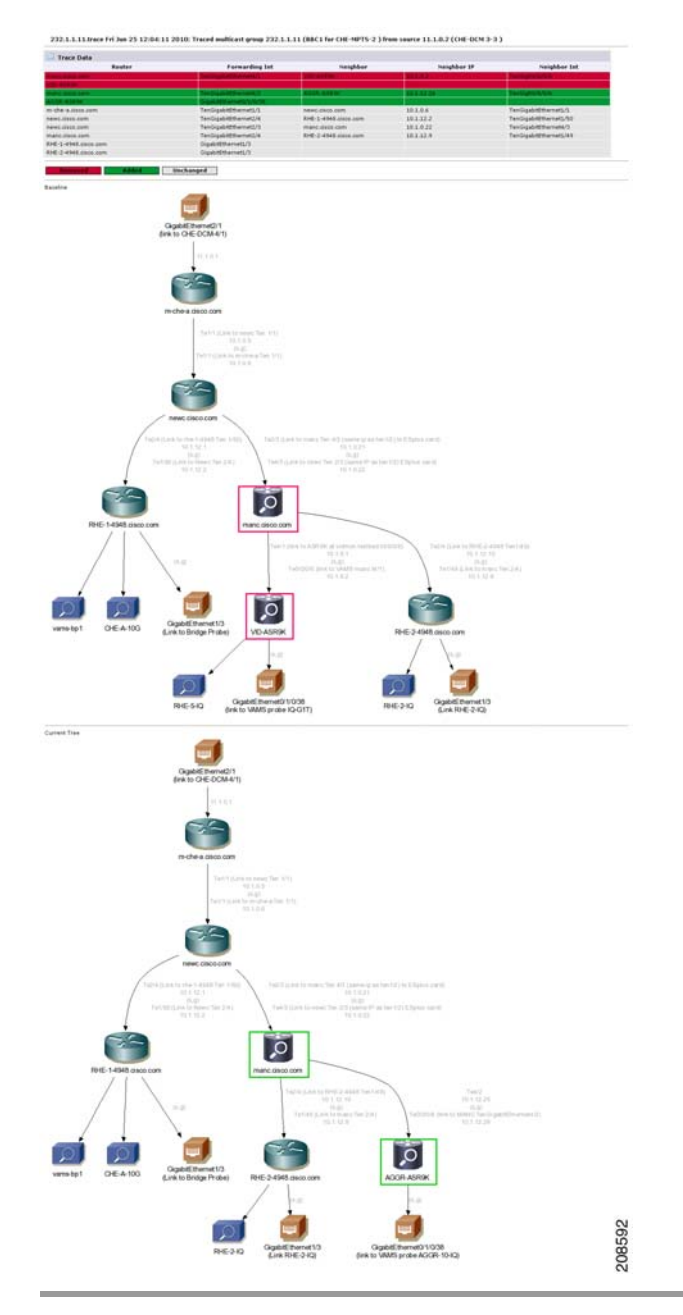

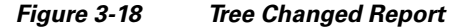

### **Monitoring IP Multicast Heartbeat**

You can monitor the multicast data plane of multicast video flows on Cisco routers and switches that utilize the IP Multicast Heartbeat feature to confirm that the routers and switches are receiving the monitored multicast video flows. You can view heartbeat events with Cisco Info Center, and from Cisco Info Center, launch CMM for advanced troubleshooting of the heartbeat events.
### Monitoring Heartbeat Events with Cisco Info Center/TBSM

To view heartbeat events in TIP/TBSM:

Step 1 From the service tree directory browser at the left of the TBSM display, click on a service.

The service tree for the selected service appears.

**Step 2** Click on a specific device address.

The Service Viewer displays the network topology and the Service Details window shows an event list for the service.

Figure 3-19 shows a TBSM display with a heartbeat event (Failed to Receive IP Multicast Heartbeat event) from a Cisco 7606 router.

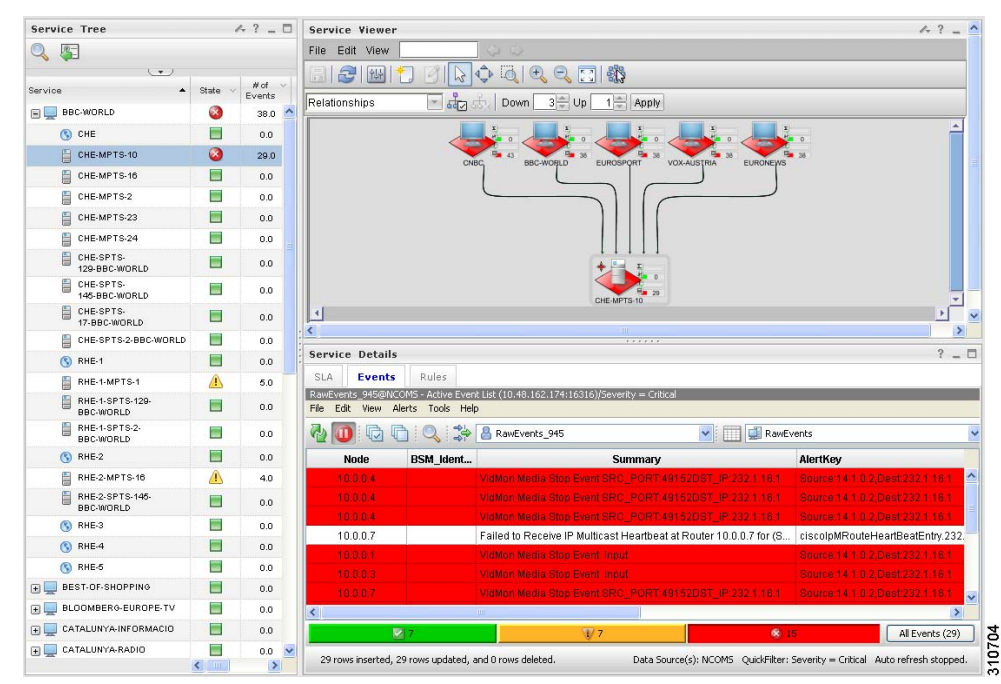

Figure 3-19 Viewing a Heartbeat Event in TBSM

Step 3 To view additional details about the event, double click on the event in the event list display.Figure 3-20 shows a sample Alerts Status page with heartbeat event details.

Γ

| Field              | Value                                                                                                    |   |
|--------------------|----------------------------------------------------------------------------------------------------|---|
| dentifier          | 10.86.1.64 ciscolpMRouteHeartBeatEntry.239.0.1.31 IPM Heartbeat Status 1 Cisco-IP Multicast Routing MTTrapd Probe on SW-VAMS-NC 1 |   |
| 3erial             | 60369                                                                                                    |   |
| Vode               | 10.86.1.64                                                                                                    | 1 |
| VodeAlias          | 10.86.1.64                                                                                                    | 1 |
| /lanager           | MTTrapd Probe on SW-VAMS-NC                                                                                                    | 1 |
| gent               | Cisco-IP Multicast Routing                                                                                                    | 1 |
| lertGroup          | IPM Heartbeat Status                                                                                                    |   |
| lertKey            | ciscolpMRouteHeartBeatEntry.239.0.1.31                                                                                            | 1 |
| everity            | Critical                                                                                                    | ] |
| ummary             | Failed to Receive IP Multicast Router Heartbeat (From: 172.16.1.246)                                                              | - |
| lentifier : 10.86. | 64 ciscolpMRouteHeartBeatEntry.239.0.1.31 IPM Heartbeat Status 1 Cisco-IP Multicast Routing MTTrapd Probe on SW-VAMS-NC 1         |   |

| Figure 3-20 TBSM: Viewing Heartbeat Event Details |
|---------------------------------------------------|
|---------------------------------------------------|

The event summary for the service details includes the baseline trace filename, which includes the Service Name, Ad Zone, Multicast Group, and Source Address.

- Step 4 To launch the CMM application and monitor additional information about the heartbeat event, left-click an event to select it, then right-click the event, and from the Alerts Menu, choose VAMS Tools > Launch CMM.
- **Step 5** Go to Monitoring Heartbeat Events with CMM, page 6-29 for information on monitoring heartbeat events with CMM.

### **Monitoring Heartbeat Events with CMM**

To view IP Multicast heartbeat events with CMM:

**Step 1** If you are in the TBSM/Cisco Info Center interface, highlight an event, and then from the Alerts Menu, choose VAMS Tools > Launch CMM.

The CMM home page shows the Latest Events list, which includes any heartbeat events that have come in.

Figure 3-21 shows a Latest Events list with a heartbeat event.

#### Figure 3-21 Viewing a Heartbeat Event in CMM

| cisco Malaca. | contraininger 2.3.4 |            |                   |           |                                                      | CISCO             |
|---------------|---------------------|------------|-------------------|-----------|------------------------------------------------------|-------------------|
| ool: Multica  | it Manager 🔽        | Management | Domain: 🛛 🗸 🗹     |           | logout                                               | Licensed to Cisco |
| Home          | Topology            | Reporting  | Diagnostics       | Help      |                                                      |                   |
| atest Events  |                     |            |                   |           |                                                      |                   |
|               | Date                |            | Tyne              | Device    | Details                                              |                   |
| Wod No.       | 26 17:36:48 2008    |            | Notification Tran | SHE-VDR-2 | Tran Type: CISCO-IPMROLITE-MIB: : Missing HeartBeats |                   |

The heartbeat event includes the name of the SNMP MIB used to forward the event and the name of the event; however, CMM 3.1 does not indicate the name of the Multicast Group or the Channel Name on the Latest Events page for heartbeat events.

**Step 2** To view additional information about the heartbeat event click the URL link in the Details column.

A Trap Details list appears for the heartbeat event, as shown in Figure 3-22.

### Figure 3-22 Trap Details List for a Heartbeat Event

| This Notification is sent if a multicast router failed to receive configured number of heartbeat packets from heartbeat<br>sources within a configured time interval | SNMPv2-<br>SMI::enterprises.9.10.2.3.1.0.1 |             |
|----------------------------------------------------------------------------------------------------|--------------------------------------------|-------------|
| Тгар ОІО                                                                                                    | Value                                      | Description |
| enterprises.9.10.2.1.1.4.1.2.239.1.1.77                                                                                                    | 0.0.0.0                                    |             |
| enterprises.9.10.2.1.1.4.1.3.239.1.1.77                                                                                                    | 10                                         |             |
| enterprises.9.10.2.1.1.4.1.4.239.1.1.77                                                                                                    | 1                                          |             |
| enterprises.9.10.2.1.1.4.1.5.239.1.1.77                                                                                                    | 0                                          |             |

The Trap Details list displays the full description of the heartbeat event, the SNMP version used to generate the event, and the OIDs from the reporting router.

The last four octets of the OID indicate the Multicast Group. The Source IP address at the bottom of the Trap Details page is the IP address of the reporting router.

Step 3 To determine the video service affected by the event, select Diagnostics > Show All Groups and find the corresponding Multicast Group in the list that matches the heartbeat event. Note that Cisco Info Center/TBSM parses the heartbeat event to and matches the Multicast Group to the corresponding video service directly.

### **Performing Health Checks**

Using the Health Check page, you can run a health check on a multicast domain. To run a health check:

Step 1 On the Multicast Manager tool, select Diagnostics > Health Check.

The Select Health Check page appears.

Step 2 Select a health check from the list of health checks and click Run.Figure 3-23 shows a sample health check display.

| fenu Devices                  | Polling Actions : | Stop Restart (Polling Daemon is Running : Friday, June 25, 2010 12:03:44 PM EDT by watchdog script) | Domain: VAMS |
|-------------------------------|-------------------|----------------------------------------------------------------------------------------------------|--------------|
| 🚫 Getting Started             | Diagnostics->He   | alth Check                                                                                          |              |
| System Configuration          | usely of a        |                                                                                                    |              |
| Polling Configuration &       | Health Check      | k                                                                                                   |              |
| 🙊 Discovery & Trace           | Select Health C   | theck my healthcheck 🗸 Run                                                                          |              |
| 🝠 Topology                    |                   |                                                                                                    |              |
| 🙀 Diagnostics                 | Running (my_he    | ealthcheck.health) Health Check                                                                     |              |
| SG Diagnostics                | Health Check      | < Report                                                                                            |              |
| Packet Monitoring             | Type              | Testing                                                                                             | Status       |
| .2 Diagnostics                | 20                | 11.1.0.2,232.1.1.10:VID7609-D01.spsu.com                                                            | GONE         |
| 12 Host IPs                   | SG                | 11.1.0.2,232.1.1.10:AGGR-ASR9K                                                                      | GONE         |
| /ideo Diagnostics             | SG                | 11.1.0.2,232.1.1.107:manc.cisco.com                                                                 | GONE         |
| -Video Probe Status           | SG                | 11.1.0.2,232.1.1.10:m-che-a.cisco.com                                                               | GONE         |
| -Vidmon Flow Status           | SG                | 11.1.0.2,232.1.1.10:RHE-1-4948.cisco.com                                                            | GONE         |
| RP Status                     | SG                | 11.1.0.2,232.1.1.10:newc.cisco.com                                                                  | GONE         |
| RP Summary                    | SG                | 11.1.0.2,232.1.1.10:RHE-2-4948.cisco.com                                                            | GONE         |
| MSDP Status<br>Network Status | SG                | 11.1.0.2,232.1.1.10:VID-12K-1                                                                       | GONE         |
| Locate Host                   | SG                | 11.1.0.2,232.1.1.10:leed.cisco.com                                                                  | GONE         |
| Fools                         | SG                | 11.1.0.2,232.1.1.10:popl.cisco.com                                                                  | GONE         |
| Top Talkers                   | SG                | 11.1.0.2,232.1.1.10:VID-ASR9K                                                                       | GONE         |
| Health Check                  | 86                | 11 1 0 2 232 1 1 10-PHE-4-7600 cisco com                                                            | GONE         |

#### Figure 3-23 Health Check

The color of the displayed text on the Health Check display indicates the status of the monitored condition:

- White = normal
- Red = error condition

### **Monitoring PPS/BPS Thresholds**

When a PPS/BPS threshold is exceeded or fails to reach a minimum value, an event is generated and the event is displayed in Cisco Info Center event lists. From the event list, you can launch CMM to view enhanced monitoring information about the threshold event.

### Monitoring PPS/BPS Thresholds in the Service Dashboard

To view PPS/BPS threshold events in the TBSM Service Dashboard:

**Step 1** From the service tree directory browser at the left of the TBSM display, click on a service.

The service tree for the selected service appears.

**Step 2** Click on a specific device address.

The Service Viewer displays the network topology and the Service Details window shows an event list for the service.

Figure 3-24 shows a Service Dashboard with threshold events indicating that a Layer 3 multicast PPS rate is below the configured threshold level.

Related VidMon events show that VidMon delay thresholds in the service tree for the VidMon TS have been exceeded.

| Service Das ×          |                                                               | Select Action 💌     |
|------------------------|---------------------------------------------------------------|---------------------|
| Service Dashboard      |                                                               | Save Cancel Restore |
| Service Tree 🛛 🗛 ? 💶   | Service Viewer                                                | A ? _ D             |
|                        | File Edit View                                                |                     |
|                        |                                                               |                     |
| Service A State        |                                                               |                     |
| BEST-OF-SHUPPING       | Relationships Down 3 Up 1 Apply                               |                     |
| E PLOOMBERG-EUROPE-TV  | I. I. I. I.                                                   | Σ                   |
| E CATALUNYA-INFORMACIO |                                                               | 0                   |
| E CATALUNYA-RADIO      | CNBC 37 BBC-WORLD EUROSPORT VOX-AUSTRIA EUR                   | ONEWS 79            |
| 🕀 🛄 CNBC  🙆            |                                                               |                     |
| EURONEWS               |                                                               |                     |
| E EUROSPORT            |                                                               |                     |
| S CHE                  |                                                               |                     |
| 📋 СНЕ-МРТS-10 🛛 🔇      |                                                               |                     |
| CHE-MPTS-16            |                                                               |                     |
| EUROSPORT              |                                                               | -                   |
| CHE-SPTS-148-          |                                                               | Þ                   |
| EUROSPORT              | Status refresh in 4 seconds                                   |                     |
| EUROSPORT              | Service Details                                               | ? _ 🗆               |
| EUROSPORT              | SLA Events Rules                                              |                     |
| 🔇 RHE-1 📃              | RawEvents_945@NCOM5 - Active Event List (10.48.162.174:16316) |                     |
| RHE-1-MPTS-1           | File Edit View Alerts Tools Help                              |                     |
| EUROSPORT              | 🖓 🕕 🔽 🔍 🔅 🖀 RawEvents_945 💌 🛄 Ra                              | awEvents            |
| RHE-1-SPTS-4           | Node BSM_Identity Summary                                     | AlertKey            |
| S RHE-2                | RHE-2-BT-1 CC skips:21 discontinuities:21 - counting          | RHE-2-B             |
| BHE-2-MPTS-16          | RHE-2-BT-1 MLR >= error-threshold (780 >= 8)                  | RHE-2-B             |
|                        | RHE-2-BT-1 MLR >= error-threshold (60 >= 8)                   | RHE-2-B             |

Figure 3-24 Viewing a Threshold Event in TBSM

The event summary for threshold events includes the measured value and the configured threshold.

- **Step 3** To view additional details about the event, double-click on the event in the event list.
- **Step 4** To launch the CMM application and monitor additional information about the threshold events, highlight an event, and then from the Alerts Menu, choose VAMS Tools > Launch CMM.
- **Step 5** Go to Monitoring Threshold Events with CMM, page 3-27 for information on monitoring threshold events with CMM.

### **Monitoring Threshold Events with CMM**

To view threshold events with CMM:

**Step 1** If you are in the TBSM/Cisco Info Center interface, highlight an event, and then from the Alerts Menu, choose VAMS Tools > Launch CMM.

The CMM home page shows the Latest Events list.

- Step 2 Click SG Events.
- Step 3 The SG Events page appears, which includes any BPS/PPS threshold events that have come in. Figure 3-25 shows a SG Events page with BPS/PPS threshold events.

| itest Events SG Events   | Bandwidth Events | Tree Events MVPN Events | RP Events Video Events | CRM Events Summary      | Graphs   |           |
|--------------------------|------------------|-------------------------|------------------------|-------------------------|----------|-----------|
| Polling Events [TOP 18]  |                  |                         |                        |                         |          |           |
| SG Threshold Events      |                  |                         |                        |                         |          |           |
| Date                     | Domain           | Router                  | Source                 | Group                   | Value    | Threshold |
| Fri Jun 25 21:10:01 2010 | VAMS             | manc.cisco.com          | 11.1.0.2               | 232.1.1.11 (BBC1 for CH | 1715 pps | 19000 pps |
| Fri Jun 25 21:10:01 2010 | VAMS             | manc.cisco.com          | 10.1.0.42              | 232.150.1.1 (uncompres  | 0 pps    | 13480 pps |
| Fri Jun 25 21:10:00 2010 | VAMS             | VID-ASR9K               | 10.1.0.42              | 232.150.1.1 (uncompres  | 0 pps    | 13480 pps |
| Fri Jun 25 21:09:03 2010 | VAMS             | manc.cisco.com          | 11.1.0.2               | 232.1.1.11 (BBC1 for CH | 1712 pps | 19000 pps |
| Fri Jun 25 21:09:01 2010 | VAMS             | manc.cisco.com          | 10.1.0.42              | 232.150.1.1 (uncompres  | 0 pps    | 13480 pps |
| Fri Jun 25 21:09:00 2010 | VAMS             | VID-ASR9K               | 10.1.0.42              | 232.150.1.1 (uncompres  | 0 pps    | 13480 pps |
| Fri Jun 25 21:08:01 2010 | VAMS             | manc.cisco.com          | 11.1.0.2               | 232.1.1.11 (BBC1 for CH | 1709 pps | 19000 pps |
| Fri Jun 25 21:08:01 2010 | VAMS             | manc.cisco.com          | 10.1.0.42              | 232.150.1.1 (uncompres  | 0 pps    | 13480 pps |
| Fri Jun 25 21:08:00 2010 | VAMS             | VID-ASR9K               | 10.1.0.42              | 232.150.1.1 (uncompres  | 0 pps    | 13480 pps |
| Fri Jun 25 21:07:01 2010 | VAMS             | manc.cisco.com          | 11.1.0.2               | 232.1.1.11 (BBC1 for CH | 1716 pps | 19000 pps |

Figure 3-25 Viewing BPS/PPS Threshold Events in CMM

The Value column for BPS/PPS threshold events includes the measured value and the Threshold field indicates the configured threshold.

Note

CMM 3.1 does not reflect the BPS/PPS flow status on CMM flow traces, as it does for video probe status. Therefore, you will have to manually correlate the devices reporting BPS/PPS events from either Cisco Info Center/TBSM or the CMM Latest Events page, to the CMM flow trace, to isolate where in the distribution tree the problem is occurring.

#### **Running Threshold Reports**

CMM provides two threshold reports that you can use to monitor threshold events:

- S, G Threshold Report—Shows threshold events for a specified source and group.
- Layer 2 PPS Threshold Report—Shows threshold events for a specified port on a specified switch.

To run an S, G Threshold report:

Step 1 In the CMM Multicast Manager tool, click Reporting.

### Step 2 Select S, G Threshold Report.

A list of groups appears.

**Step 3** Select a group from the list and then click **Report**.

CMM displays an S,G Threshold Report listing any events that have occurred in the last 24 hours.

To run a Layer 2 PPS Threshold report:

Step 1 In the CMM Multicast Manager tool, click Reporting.

### Step 2 Select Layer 2 PPS Threshold Report.

A list of groups appears.

**Step 3** Select a group from the list and then click **Report**.

CMM displays a Layer 2 PPS Threshold Report listing any events that have occurred in the last 24 hours.

### **Monitoring Video Probe Status with CMM**

Using CMM, you can:

- View video probe flows.
   See Viewing Video Probe Flows, page 3-29.
- View Video Probe Reports
   See Viewing Video Probe Reports, page 3-29.
- View a historical graph of video probe performance See Viewing a Historical Graph of Video Probe Performance, page 3-30.
- View a graph of video probe performance See Viewing Video Probe Performance Graphs, page 3-31.

### Viewing Video Probe Flows

To view video probe status:

- Step 1 Right-click on a CMM event and from the Alerts Menu, choose VAMS Tools > Launch CMM.
- Step 2 From the Cisco Multicast Manager menu, select Diagnostics.
- Step 3 Select Video Diagnostics.
- Step 4 Select Video Probe Status.

The Video Probe Status page opens. The Video Probe Status page shows the currently monitored video probes, the number of flows monitored by each probe, and a status indicator for the probe.

For detailed information, see the User Guide for Cisco Multicast Manager, 3.1 at this location:

http://www.cisco.com/en/US/docs/net\_mgmt/cisco\_multicast\_manager/3.1/user/guide/cmm\_diag.html #wp1061409

### Viewing Video Probe Reports

To view video probe reports in CMM:

- Step 1 Right-click on a CMM event and from the Alerts Menu, choose VAMS Tools > Launch CMM.
- Step 2 From the Multicast Manager menu, select Polling Configuration & Reports.
- Step 3 Select Miscellaneous Polling & Reports.
- Step 4 Select Video Probe.

For additional information, see "Video Probe Report" in the *User Guide for Cisco Multicast Manager*, *3.1* at this location:

Γ

http://www.cisco.com/en/US/docs/net\_mgmt/cisco\_multicast\_manager/3.1/user/guide/cmm\_pc.html# wp1074979

### **Viewing a Historical Graph of Video Probe Performance**

Cisco Multicast Manager 3.1 allows you to view a historical graph showing performance of a specified video probe over time.

To view a historical graph of video probe performance:

- Step 1 Right-click on a CMM event and from the Alerts Menu, choose VAMS Tools > Launch CMM.
- **Step 2** From the Multicast Manager menu, select **Polling Configuration & Reports**.
- Step 3 Select Miscellaneous Polling & Reports.
- Step 4 Select Video Probe.
- Step 5 Select Historical Report. The Historical Graphs page for video probe reports appears, as shown in Figure 3-26.

Figure 3-26 Historical Graphs Page for Video Probes

| Menu Devices                                                                                                    | Polling Actions : Stop Restar                                                                                                    | rt (Polling Daemon is Running : Wed Mar 03 08                                 | 3:50:46 EST 2010) 🛛 🔄 Domain: Vidmon_26thFeb_bld |
|----------------------------------------------------------------------------------------------------|----------------------------------------------------------------------------------------------------|-------------------------------------------------------------------------------|--------------------------------------------------|
| 🔆 Getting Started                                                                                                 | Polling Configuration & Reports                                                                                                    | ->Video Probe                                                                 |                                                  |
| System Configuration Polling Configuration & Event Viewer Trap Viewer Domain Trap/Email Traffic Polling & Reports | Video Probe Report         Histor           Units         DF         ✓         Get Rep           From Date         2010/05/05 01:53 a         To Date         2010/05/07 01:55 a | ical Report   <u>Confiq Video Probe Polli</u><br>ort(s)<br>m<br>m Show Report | <u>na</u>                                        |
| SG                                                                                                    | Historical Graphs                                                                                                    |                                                                               | items 1-10 of 80   Rows per page: 10 👻 🕞         |
| L2<br>Interface                                                                                                   |                                                                                                    |                                                                               | Page 1 of 8 14 4 🕨 🕅                             |
| Tree Polling & Reports                                                                                            | Add Filter                                                                                                    |                                                                               |                                                  |
| SG by Branch                                                                                                    | Group                                                                                                    | Source                                                                        | Video Probe                                      |
| RP                                                                                                    | 239.0.1.41                                                                                                    | 172.16.1.250                                                                  | IQ-CHE-59-@-CHE-6506-2                           |
| RPF                                                                                                    | 239.0.1.41                                                                                                    | 172.16.1.250                                                                  | IQ-CORE-63-@-CRS-WEST                            |
| -Selective Source Monitoring                                                                                      | 239.0.1.41                                                                                                    | 172.16.1.250                                                                  | IQ@7606-E-121                                    |
| Video Probe                                                                                                    | · <u>239.0.1.41</u>                                                                                                    | 172.16.1.250                                                                  | IQ@ASR9K-120                                     |
| Vidmon                                                                                                    | 239.0.1.42                                                                                                    | 172.16.1.250                                                                  | IQ-CORE-63-@-CRS-WEST                            |
| CRM Polling                                                                                                    | 239.0.1.42                                                                                                    | 172.16.1.250                                                                  | IQ@7606-E-121                                    |
| Baseline Route Polling                                                                                            | 239.0.1.42                                                                                                    | 172.16.1.250                                                                  | IQ@ASR9K-120                                     |
| -Specific Route Polling                                                                                           | 239.0.1.43                                                                                                    | 172.16.1.250                                                                  | IQ@7606-E-121                                    |
|                                                                                                    | 239.0.1.43                                                                                                    | 172.16.1.250                                                                  | IQ@ASR9K-120                                     |
|                                                                                                    | 239.0.1.44                                                                                                    | 172 16 1 250                                                                  | IO@7606-E-121                                    |

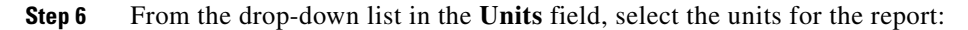

| DF  | Display delay factor data.    |
|-----|-------------------------------|
| MLR | Display Media Loss Rate data. |

**Step 7** Click the calendar item (...) for **From Date** and from the calendar that appears, select the From Date.

Step 8 Click the calendar item (...) for To Date and from the calendar that appears, select the To Date,

**Step 9** On the list of Video Probes, check the check boxes for up to three video probes.

Step 10 Click the Show Report button.

A graph showing the statistics for the selected video probes appears, as shown in Figure 3-27.

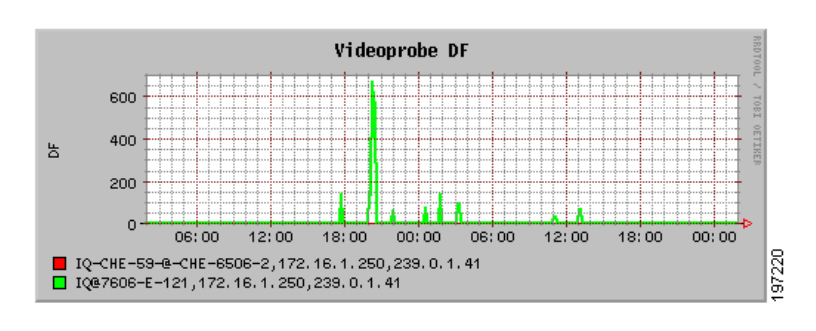

Figure 3-27 Historical Report Showing DF for Two Video Probes

#### **Viewing Video Probe Performance Graphs**

From the CMM Event Dashboard, you can view a graph showing real-time DF or MLR for a specified video probe.

To view a video probe performance graph:

- Step 1 Right-click on a CMM event and from the Alerts Menu, choose VAMS Tools > Launch CMM.
- **Step 2** From the CMM Dashboard, click the **Graphs** tab.

For detailed information, see "Viewing Performance Graphs from the Dashboard" in the User Guide for Cisco Multicast Manager, 3.1 at this location:

http://www.cisco.com/en/US/docs/net\_mgmt/cisco\_multicast\_manager/3.1/user/guide/cmm\_gs.html# wp1253283

### Monitoring VidMon Status with CMM

Using CMM, you can:

View VidMon Flows

See Viewing VidMon Flows, page 3-32.

• View Vidmon reports

See Viewing VidMon Reports, page 3-34.

- View historical graphs of VidMon performance See Viewing VidMon Historical Reports, page 3-34.
- View a graph of video probe performance
   See Viewing VidMon Performance Graphs, page 3-35.

Γ

#### **Viewing VidMon Flows**

To view VidMon flows from CMM:

- **Step 1** Right-click on a CMM event and from the Alerts Menu, choose VAMS Tools > Launch CMM.
- **Step 2** From the Cisco Multicast Manager menu, select **Diagnostics.**
- Step 3 Select Video Diagnostics.
- Step 4 Select Vidmon Flow Status

The Vidmon Flow Status page appears. The Video Flow Status page shows the status of the Vidmon devices in the CMM network topology.

Step 5 To view more detailed status for the interfaces on the Vidmon device, click a device name on the Video Flow Status page.

The Vidmon Flows Status page appears. The Vidmon Flows Status page shows the status of the current video flow on each interface on the device.

**Step 6** To view detailed statistics on the current video flow on the interface, click on an interface name in the list.

The Vidmon Interface Flows page appears. The Vidmon Interface Flows page shows detailed statistics for the current flows on the interface.

To refresh monitoring data, click the Monitor Flows button.

Figure 3-28 shows the Vidmon Interface Flows page.

#### Figure 3-28 Vidmon Interface Flows Page

| itor Vidmon Interface Flows | status: Monitor Flo  | ws                     |                                                       |        |     |                   |                   |              |           |                |
|-----------------------------|----------------------|------------------------|-------------------------------------------------------|--------|-----|-------------------|-------------------|--------------|-----------|----------------|
| idmon Interface Flows sta   | atus for manc.cisco. | com Interface Name     | TenGigabitEthernet4/                                  | 2      |     |                   |                   |              |           |                |
| Last Updated                | Source:Port          | Destination:Port       | Description                                           | Status | MLR | Min<br>MRV<br>(%) | Max<br>MRV<br>(%) | DF<br>(mSec) | Direction | More<br>Detail |
| 23/08/2010 08:58:00 PM      | 11.1.0.2:49152       | <u>232.1.1.14:5001</u> | (CH4 for CHE-MPTS-<br>2 )                             | 0      | 0.0 | 0.246             | 0.246             | 15.004       | Outbound  | More.          |
| 23/08/2010 08:58:00 PM      | 11.1.0.2:49152       | <u>232.1.1.11:5001</u> | (BBC1 for CHE-<br>MPTS-2 )                            | 0      | 0.0 | 0.036             | 0.036             | 2.258        | Outbound  | More.          |
| 23/08/2010 08:58:00 PM      | 11.1.0.2:49152       | <u>232.1.1.1:5001</u>  | (CHE 3 3 Active to<br>Reg_mpts_Mpeg2_SD<br>National ) | 0      | 0.0 | -                 | -                 | 104.937      | Outbound  | <u>More</u>    |
| 23/08/2010 08:58:00 PM      | 11.1.0.2:49152       | <u>232.1.1.12:5001</u> | (BBC2 for CHE-<br>MPTS-2 )                            | •      | 0.0 | -                 | -                 | 172.588      | Outbound  | More.          |
| 23/08/2010 08:58:00 PM      | 10.1.0.10:0          | 232.1.2.2:5001         | (CRYPT-ESPN2<br>netcrypt vbr )                        | ۲      | 0.0 | -                 | •                 | 518.672      | Outbound  | More.          |
| 23/08/2010 08:58:00 PM      | 11.1.0.2:49152       | <u>232.1.1.15:5001</u> | (CH5-HD,CHE-MPTS-<br>2)                               | ۲      | 0.0 | 0.048             | 0.05              | 2.722        | Outbound  | More.          |
| 23/08/2010 08:58:00 PM      | 11.1.0.2:49152       | <u>232.1.1.20:5001</u> | (CHE-MPTS-2 with<br>BBC1 BBC2 ITV CH4<br>CH5 HD )     | ٢      | 0.0 | 0.0090            | 0.01              | 1.191        | Outbound  | More           |
| 23/08/2010 08:58:00 PM      | 11.1.0.26:3885       | 10.1.12.30:5001        | (VOD source )                                         | 0      | 0.0 | 0.0               | 0.012             | 6.525        | Outbound  | More           |
| 23/08/2010 08:58:00 PM      | 10.1.0.42:49152      | 232.150.1.1:5001       | (uncompressed video                                   | ۲      | 0.0 | 8.694             | 8.702             | 435.079      | Outbound  | More           |

The Vidmon Interface Flows Page shows the following information for the video flows:

• The IP address of the Source port.

- The IP address of the Destination port.
- The status of the flow:
  - Green indicates that the flow is being transmitted with no errors.
  - Yellow indicates a minor fault in the TS.
  - Red indicates a major fault in the TS.
- For Cisco 76xx devices, the Media Loss Rate (MLR)

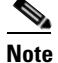

MLR is not monitored for Cisco ASR 9000 devices.

- The minimum Media Rate Variation (MRV).
- The maximum MRV.
- The direction of the flow (outbound or inbound).
- **Step 7** To clear yellow indicators, click the **Clear** button.
- **Step 8** To perform a multicast trace for the flow, click on the IP address of the Destination Port for the flow.
- **Step 9** To view additional details regarding the flow, such as the number of intervals and metrics for the flow, click on the **More** link in the More Details column.

The Vidmon Interface Flows page for the interface appears, as shown in Figure 3-29.

#### Figure 3-29 Vidmon Interface Flows Page for a 76xx Device

| Vidmon I    | Interface Flows for 1    | AMS-7606-EDGE        |                        |                             |          |     |
|-------------|--------------------------|----------------------|------------------------|-----------------------------|----------|-----|
|             |                          |                      |                        |                             |          |     |
| GigabitEth  | ernet4/1                 |                      |                        |                             |          |     |
| Mon-Interva | al(sec): 30, History(int | vls): 10             |                        |                             |          |     |
| Agg Value(I | Per Flow): MDC: 0, N     | 1LR:0, MRV(%):0      |                        |                             |          |     |
| Flow Index: | 2 Flow Monitor Inde      | :x: 1                |                        |                             |          |     |
| Vidmon I    | interface Flows stat     | us for Dest: 239.16. | 0.3 Dest Port: 49410 S | rc: 172.16.6.2 Src Port: 49 | 152      |     |
|             | Type                     | MRV(%)               |                        | MLR                         | DF(mSec) | MDC |
| mdi         |                          | -                    | 0                      | 0.853                       | 0        |     |
| mdi         |                          | -                    | 0                      | 0.868                       | 0        |     |
| mdi         |                          | -                    | 0                      | 0.87                        | 0        |     |
| mdi         |                          | -                    | 0                      | 0.858                       | 0        |     |
| mdi         |                          | -                    | 0                      | 0.864                       | 0        |     |
| mdi         |                          | -                    | 0                      | 0.868                       | 0        |     |
| mdi         |                          | -                    | 0                      | 0.868                       | 0        |     |
| mdi         |                          | -                    | 0                      | 0.867                       | 0        |     |
| mdi         |                          | -                    | 0                      | 0.859                       | 0        |     |
| mdi         |                          | -                    | 0                      | 0.876                       | 0        |     |

The Vidmon Interface Flows Page shown in Figure 3-29 indicates flow information for a Cisco 76xx device.

The Vidmon Interface Flow for a Cisco 76xx devices shows

- Type—The flow table maintained for Cisco 76xx is an MDI table.
- MLR—Indicates the MLR for the flow.
- **DF**—Indicates the DF for the flow.
- MDC—Indicates the Medic Discontinuity Counter (MDC) value for the flow.

Figure 3-30 shows a Vidmon Interface Flows page for an ASR 9000 device.

| rigure 3-30 Viamon interface riows Page for an ASK 9000 Dev | igure 3-30 | Vidmon Interface Flows Page for an ASR 9000 Dev |
|-------------------------------------------------------------|------------|-------------------------------------------------|
|-------------------------------------------------------------|------------|-------------------------------------------------|

| Vidmon Interface                               | Flows for isp-viking-g1            |                           |                           |     |  |
|------------------------------------------------|------------------------------------|---------------------------|---------------------------|-----|--|
| <b>TenGigE0/1/0/2</b><br>Mon-Interval(sec): 3( | D, History(intyls): 20             |                           |                           |     |  |
| Agg Value(Per Flow):                           | MDC:0, MLR:0, MRV(%):-259          |                           |                           |     |  |
| Flow Index: 9633 F                             | low Monitor Index: 58              |                           |                           |     |  |
| Vidmon Interface                               | Flows status for Dest: 239.17.0.62 | Dest Port: 45001 Src: 172 | .16.1.242 Src Port: 45000 |     |  |
| Type                                           | MRV(%)                             | MLR                       | DF(mSec)                  | MDC |  |
| cbr                                            | 0.018                              | •                         | 1.162                     |     |  |
| cbr                                            | 0.014                              | -                         | 1.159                     |     |  |
| cbr                                            | 0.018                              |                           | 1.164                     |     |  |
| cbr                                            | 0.014                              | -                         | 1.159                     |     |  |
| cbr                                            | 0.018                              | -                         | 1.157                     |     |  |
| cbr                                            | 0.014                              | -                         | 1.156                     |     |  |
| cbr                                            | 0.018                              | -                         | 1.159                     |     |  |
| cbr                                            | 0.014                              |                           | 1.159                     | -   |  |
| cbr                                            | 0.018                              |                           | 1.157                     |     |  |
| cbr                                            | 0.014                              |                           | 1.157                     |     |  |
| cbr                                            | 0.018                              |                           | 1.158                     |     |  |
| chr                                            | 0.014                              |                           | 1,158                     |     |  |

The Vidmon Interface Flows page shows the following information:

- Type—The flow table maintained for Cisco ASR 9000 series devices is a CBR table.
- MRV %—The MRV value in millisecond percentage.
- **DF**—The delay factor.

### **Viewing VidMon Reports**

To view VidMon reports in CMM:

- **Step 1** Right-click on a CMM event and from the Alerts Menu, choose VAMS Tools > Launch CMM.
- **Step 2** From the Multicast Manager menu, select **Polling Configuration & Reports**.
- Step 3 Select Miscellaneous Polling & Reports.
- Step 4 Select VidMon.

For additional information, see "Viewing a VidMon Report" in the *User Guide for Cisco Multicast Manager*, *3.1* at this location:

http://www.cisco.com/en/US/docs/net\_mgmt/cisco\_multicast\_manager/3.1/user/guide/cmm\_pc.html# wp1116936

#### Viewing VidMon Historical Reports

To view a historical graph of VidMon performance in CMM:

- Step 1 Right-click on a CMM event and from the Alerts Menu, choose VAMS Tools > Launch CMM.
- Step 2 From the Multicast Manager menu, select Polling Configuration & Reports.
- Step 3 Select Miscellaneous Polling & Reports.
- Step 4 Select Vidmon.
- Step 5 Select Historical Report. The Historical Graphs page for video probe reports appears.

Step 6 From the drop-down list in the Units field, select the units for the report:

| DF  | Display delay factor data.         |
|-----|------------------------------------|
| MLR | Display Media Loss Rate data.      |
| MRV | Display Media Rate Variation data. |

- **Step 7** Click the calendar item (...) for **From Date** and from the calendar that appears, select the From Date.
- Step 8 Click the calendar item (...) for To Date and from the calendar that appears, select the To Date,
- **Step 9** On the list of interfaces on Vidmon devices, check the check boxes for up to three interfaces.

### Step 10 Click the Show Report button.

A graph showing the statistics for the selected Vidmon devices appears.

#### Viewing VidMon Performance Graphs

From the CMM Event Dashboard, you can view a graph showing real-time DF, MLR, or MRV for a specified VidMon device.

To view a VidMon performance graph:

- **Step 1** Right-click on a CMM event and from the Alerts Menu, choose VAMS Tools > Launch CMM.
- **Step 2** From the CMM Dashboard, click the **Graphs** tab.

For detailed information, see "Viewing Performance Graphs from the Dashboard" in the User Guide for Cisco Multicast Manager, 3.1 at this location:

http://www.cisco.com/en/US/docs/net\_mgmt/cisco\_multicast\_manager/3.1/user/guide/cmm\_gs.html# wp1253283

### Viewing Events in the CMM Event View

Events.

To view the custom CMM event views:

| Step 1 | Log in to IBM TIP/TBSM.                                                                     |
|--------|---------------------------------------------------------------------------------------------|
|        | The main TBSM window appears.                                                               |
| Step 2 | Click the plus sign (+) next to Video Assurance Management.                                 |
|        | The Video Assurance Management menu appears.                                                |
| Step 3 | Click the plus sign (+) next to Video Fault.                                                |
| Step 4 | Click CMM Events.                                                                           |
|        | The Events Views page for the CMM events appears. Figure 3-31 shows the event views for CMM |

| ROSA Events × CMM Events         | <                                       |           |                       |                            |                 | Select Action    | •     |
|----------------------------------|-----------------------------------------|-----------|-----------------------|----------------------------|-----------------|------------------|-------|
| CMM Events                       |                                         |           |                       |                            |                 |                  |       |
| Мар                              | _ ? _ □                                 | CMM_iFr   | ame                   |                            |                 | le 1             | 2 _ E |
| CMM Events                       | _                                       | CMM_Event | s@NCOMS - Active Even | : List (10.86.0.201:16316) |                 |                  |       |
| All CMM Events Heart Beats       | 1                                       |           | view Alerts Tools P   | leip                       |                 |                  |       |
| Total: 124 Total: 0              | 1                                       | 🔁 🕕       |                       | CMM_Events                 | <u>~</u>        | CMM_View         |       |
| 200<br>100.                      |                                         | Serial    | LastOccurrence        | Agent                      |                 | Node             |       |
|                                  |                                         | 336       | 3/4/10 11:58:03 AM    | Cisco-Multicast M          | fanagement Tool | VAMS-7606-EDGE   | ^     |
| Tree Change RIM Neighbor Leg     | -                                       | 337       | 3/4/10 11:58:03 AM    | Cisco-Multicast M          | fanagement Tool | VAMS-7606-EDGE   |       |
| Total: 0 Total: 0                |                                         | 338       | 3/4/10 11:58:03 AM    | Cisco-Multicast M          | fanagement Tool | VAMS-7606-VIDMON |       |
| 5 <sub>T</sub> 5 <sub>T</sub>    |                                         | 339       | 3/4/10 11:58:03 AM    | Cisco-Multicast M          | fanagement Tool | VAMS-7606-VIDMON |       |
| 2.5-0                            |                                         | 340       | 3/4/10 11:58:03 AM    | Cisco-Multicast M          | lanagement Tool | VAMS-7606-VIDMON |       |
|                                  |                                         | 545       | 3/4/10 11:59:03 AM    | Cisco-Multicast M          | lanagement Tool | VAMS-7606-VIDMON |       |
| S,G Threshold Interface Bandwidt | h                                       | 341       | 3/4/10 11:58:03 AM    | Cisco-Multicast M          | lanagement Tool | VAMS-7606-VIDMON |       |
| Total: 1 Total: 0                |                                         | 342       | 3/4/10 11:58:03 AM    | Cisco-Multicast M          | fanagement Tool | VAMS-7606-EDGE   |       |
| 2.5                              |                                         | 343       | 3/4/10 11:58:03 AM    | Cisco-Multicast M          | lanagement Tool | VAMS-7606-EDGE   |       |
|                                  |                                         | 546       | 3/4/10 11:59:03 AM    | Cisco-Multicast M          | fanagement Tool | VAMS-7606-VIDMON |       |
| Health Check Group Gone          |                                         | 557       | 3/4/10 11:59:02 AM    | Cisco-Multicast M          | fanagement Tool | isp-viking-g1    |       |
| Total: 0 Total: 0                | 1                                       | 344       | 3/4/10 11:58:01 AM    | Cisco-Multicast M          | fanagement Tool | isp-viking-g1    |       |
| 5T                               | r i i i i i i i i i i i i i i i i i i i | 556       | 3/4/10 11:59:03 AM    | Cisco-Multicast M          | fanagement Tool | VAMS-7606-VIDMON |       |
| 2.5                              |                                         | 346       | 3/4/10 11:58:01 AM    | Cisco-Multicast M          | fanagement Tool | isp-viking-g1    |       |
|                                  |                                         | 553       | 3/4/10 11:59:02 AM    | Cisco-Multicast M          | fanagement Tool | isp-viking-g1    |       |
| Unicast Events Mutlicast Events  | ,                                       | 349       | 3/4/10 11:58:01 AM    | Cisco-Multicast M          | fanagement Tool | isp-viking-g1    |       |
| Total: 0 Total: 124              |                                         | 555       | 3/4/10 11:59:03 AM    | Cisco-Multicast M          | fanagement Tool | VAMS-7606-VIDMON |       |
| 2.5                              |                                         | 554       | 3/4/10 11:59:02 AM    | Cisco-Multicast M          | fanagement Tool | isp-viking-g1    |       |
|                                  |                                         | 566       | 3/4/10 11:59:02 AM    | Cisco-Multicast M          | fanagement Tool | VAMS-7606-EDGE   |       |
|                                  |                                         | 322       | 3/4/10 11:58:00 AM    | Cisco-Multicast M          | lanagement Tool | isp-viking-g1    |       |
|                                  |                                         | 327       | 3/4/10 11:58:03 AM    | Cisco-Multicast N          | lanagement Tool | VAMS-7606-EDGE   |       |
|                                  |                                         | 326       | 3/4/10 11:58:03 AM    | Cisco-Multicast M          | lanagement Tool | VAMS-7606-VIDMON |       |
|                                  |                                         | 572       | 3/4/10 11:59:02 AM    | Cisco-Multicast M          | lanagement Tool | VAMS-7606-EDGE   |       |
|                                  |                                         | 220       | 2/4/10 11-60-02 AM    | Cicco Multicoct M          | fononoment Teel | VAMO ZANA EDIGE  | ~     |
|                                  |                                         |           | <                     |                            |                 |                  | >     |
|                                  |                                         |           | 2 109                 | 13                         | 1/2             | All Events (124  | +)    |

Figure 3-31 CMM Events Views

The left part of the display shows monitor boxes for the selected event type. Each monitor box shows a bar graph indicating the number events in each severity level for the event category.

The CMM Events views include:

- All CMM Events—Shows all CMM events.
- Heart Beats—Shows heartbeat events from CMM.
- Tree Change—Shows tree change events.
- PIM Neighbor Loss—Shows events from video probes.
- S,G Threshold—Shows S,G threshold events (above threshold and below threshold events)
- Interface Bandwidth—Shows events indicating a video probe has been started.
- Health Check—Shows events from video probes.
- Group Gone—Shows video events for the last 24 hours,
- Unicast Events—Shows events indicating a video probe has been started.
- Multicast Events—Shows events from video probes.
- **Step 5** To see the events in a CMM event view, click the monitor box for the event class.

For example, click the monitor box for S,G Threshold events to see all S,G Threshold events from CMM.

**Step 6** To view the details of an event, double-click on the row for the event.

A table giving detailed field information for the event appears.

Step 7 To troubleshoot the event in CMM, right-click the event, and from the Alerts menu, choose VAMS Tools > Launch CMM.

## Monitoring VidMon Events

This section describes:

- Monitoring VidMon Events in the Service Dashboard, page 6-35
- Viewing Events in the VidMon Event Views, page 6-36

### Monitoring VidMon Events in the Service Dashboard

To monitor VidMon events in the service dashboard:

Step 1 On the Video Assurance Management menu, click Service Dashboard.

The Service Dashboard appears, and the Service Tree shows a list of the configured video services in your network.

- **Step 2** Left-click on a a service on the Service Tree directory browser at the left of the page
  - The Service Viewer shows a service map for the elected service.
  - The Service Details window shows an event list for the service.

Figure 3-32 shows the Service Tree, Service Viewer, and Service Details window for a channel service called *EUROSPORT*.

| Tivoli. View: All tasks   |              | ~                                 |                                         |                                                                 |                                                     | IBM    |
|---------------------------|--------------|-----------------------------------|-----------------------------------------|-----------------------------------------------------------------|-----------------------------------------------------|--------|
| Service Das ×             |              |                                   |                                         |                                                                 | Select Action                                       |        |
| Service Dashboard         |              |                                   |                                         |                                                                 | Save C                                              | Cancel |
| Service Tree              | A ? _ D      | Service Viewer                    |                                         |                                                                 | A 3                                                 | ? _ [  |
| Service A                 | Hot Events ~ | File Edit View                    | 00                                      |                                                                 |                                                     |        |
| 11.0.0.82:5000            | 0.0          |                                   |                                         | 1 4%                                                            |                                                     | _      |
| 🕢 🔜 BBC-WORLD             | 32.0         |                                   |                                         | (                                                               |                                                     | -      |
| BEST-OF-SHOPPING          | 0.0          | Relationships                     | 記 (2) Down 3章 (                         | Jp 1 Apply                                                      |                                                     |        |
| . BLOOMBERO-EUROPE-TV     | 0.0          |                                   |                                         |                                                                 |                                                     | -      |
| CATALUNYA INFORMACIO      | 0.0          |                                   |                                         |                                                                 |                                                     |        |
| E CATALUNYA-RADIO         | 0.0          |                                   |                                         |                                                                 |                                                     |        |
| 🕢 🛄 CNBC                  | 37.0         |                                   |                                         |                                                                 |                                                     |        |
| EURONEWS                  | 40.0         |                                   |                                         | 🗮:                                                              |                                                     |        |
| 💿 🛄 EUROSPORT             | 32.0         |                                   |                                         | X                                                               |                                                     |        |
| EXTREMADURA-TV            | 0.0          |                                   | -                                       |                                                                 |                                                     | 1      |
| 🗑 🛄 GAME-ONE              | 15.0         |                                   | CCC                                     |                                                                 |                                                     |        |
| 🗑 🔜 OUIDE-PLUS            | 1.0          |                                   |                                         |                                                                 |                                                     |        |
| 🛞 🔜 M6-BOUTIQUE-LA CHAINE | 0.0          | 📣 📣 🚸 🕯                           | ېغه ايغه ايغ                            | له افته فته افته افته افته                                      | ف بذف بذف بذف بذف                                   |        |
| E MTV-AUSTRIA             | 0.0          | canena " an oran and an oran " on | real " an area for inde an area for in- | ·                                                               | iki medaliki da "' da "' medaliki med               | in and |
| E MTV.DANCE               | 0.0          |                                   |                                         |                                                                 |                                                     |        |
| MTV-FRANCE                | 0.0          |                                   |                                         |                                                                 |                                                     |        |
| 🕀 🛄 MTVHITS               | 0.0          |                                   |                                         |                                                                 |                                                     |        |
| I MTV-ROCKS               | 0.0          | 1                                 |                                         |                                                                 |                                                     | 1      |
| H II NICK                 | 1.0          | Status refresh in 48 seconds      |                                         |                                                                 |                                                     |        |
| INICKAUSTRIA              | 22.0         | Service Details                   |                                         |                                                                 | 1                                                   | ? _ !  |
| 🕀 🔜 NICKELODEON           | 17.0         | SLA Events Rules                  |                                         |                                                                 |                                                     |        |
| INCRELODEON-FRANCE        | 10.0         | RawEvents_05@NCOMS - Active       | vent List (10.40.162.174:163            | 16)                                                             |                                                     |        |
| 🗑 🔜 RTL-AUSTRIA           | 1.0          | File Edit View Alerts Tools       | Help                                    |                                                                 |                                                     |        |
| RTL2-AUSTRIA              | 1.0          | 📲 🙆 🖸 🔍 i                         | 🐥 📇 RawEvents_85                        | RawEvents                                                       | 144                                                 |        |
| 🕀 🛄 SUPER RTL-A           | 1.0          | Node                              | BSM_Identity                            | Summary                                                         | AlertKey                                            | с      |
| 🗃 🔜 TELEMAD-SAT           | 0.0          | RHE-1-DCM-1                       |                                         | Service loss at output, Board 2, Port 3, TS 232.4.16.1:5000, St | IN RHE-1-DCM-1:524396:261150955:2605                | R^     |
| 🗉 🔜 TV3-CAT               | 0.0          | RHE-1-DCM-1                       | 9                                       | Service loss at output, Board 2, Port 3, TS 232.4.16.1:5000, S  | IN RHE-1-DCM-1:524396:261150955:2606                | R.     |
| A VAMS-BBC                | 10.0         | <                                 |                                         |                                                                 | 6                                                   | >      |
| U VAMS-CNBC               | 0.0          | <u>A</u> 7                        |                                         | 12                                                              | 8 18 All Events (32                                 | 2)     |
| I VH1                     | 0.0          | 32 rows inserted, 32 rows upda    | ted, and 0 rows deleted.                | Data Sou                                                        | rce(s): NCOMS QuickFilter: None Auto refresh in: 50 | ) sec. |

Figure 3-32 Service Dashboard for a High Level Service

**Step 3** To see the devices associated with the selected video service, click on the plus sign (+) next to the service name.

The devices in the service topology are listed in the Service Tree directory.

**Step 4** Click on a device or service component to see the service map for the device or component.

The Service Viewer shows a service map for the device. If there are faults, such as VidMon alarms, the device is highlighted in red or in yellow. In the event list in the Service Details area, fault events are highlighted in yellow or red.

Figure 3-33 shows a Service Map and fault events for a device called *CHE-MPTS-16* that is associated with the *EUROSPORT* channel service.

Figure 3-33 Viewing VidMon Events in the Service Dashboard

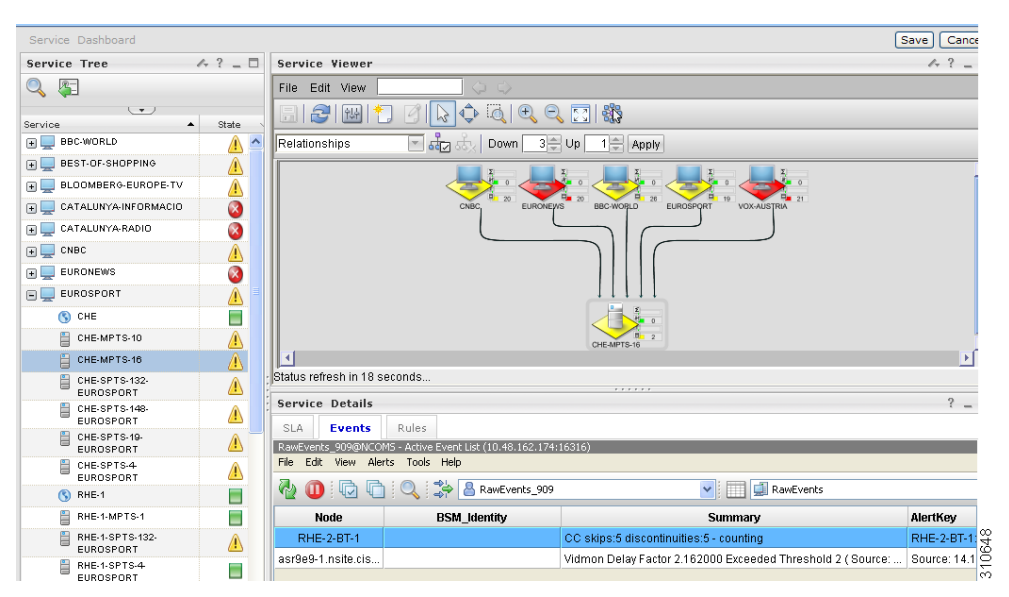

The event list shown in Figure 3-32 shows the following VidMon event:

**Vidmon Delay Factor Exceeded Threshold**—SNMP trap generated by CMM indicating that a VidMon DF threshold has been exceeded on a Cisco 9000 device used to transport the MPTS stream.

- **Step 5** To view details about an event, highlight the event and right click on it.
- Step 6 To launch CMM to troubleshoot the event, right-click on the event and choose VAMS Tools > Launch CMM or VAMS Tools > Launch Flowtrace.

Figure 3-34 shows the menu selections for launching CMM.

| Service Das                                                                                                    | Viewer<br>View Control Control C | M 3 → UI<br>EURORENS           | → Selec                                                                                                    | at Action    |
|----------------------------------------------------------------------------------------------------|----------------------------------------------------------------------------------------------------|--------------------------------|----------------------------------------------------------------------------------------------------|--------------|
| Service Dashboard Service Tree A ?  Service State Bec-WorLD A Bec-WorLD A Bec-World A Bec-WorLD A Bec-World A Bec-World A Bec-                                                                                                    | Viewer<br>: View Control of the second second  | I ⊕ ⊖ [<br>m 3≞ Uj<br>euronens | p 1 Apply<br>21 Becknown B P Euroscyet 22 VOLAUSTIN<br>Lauch CPM                                                                                                    | Save) Cance  |
| Service Tree 4 ? - Service<br>Service 7 State<br>BeC-WORLD 6<br>BeC-WORLD 7<br>BeS-TO-SHOPPING 7<br>CATALLINYA-INFORMACIO 7<br>CATALLINYA-INFORMACIO 7<br>CATALL                                                                                                    | Viewer<br>View Control Control C | I € € [<br>m 3 U<br>LURONENS   | P 1 → Appy<br>21 → Appy<br>22 → Control → Control → Contro | <u>~ ? _</u> |
|                                                                                                    | i View                                                                                                    | vn 3 U                         |                                                                                                    |              |
| ervice State ervice State BEC-WORLD EV BEST-OF-SHOPPING BEST-OF-SHOPPING BECATALUNYA-INFORMACIO CHEMPTS-10 CHEMPTS-10 CHE                                                                                                    |                                                                                                    | I € C I                        | p 1 - Apply<br>a second b recorder z vokustrak<br>Lauch CMM                                                                                                    |              |
| ervice     State       g     BEC-WORLD       g     BEST-DF-SHOPPING       g     BLOOMBERG-EUROPE-TV       g     CATALUNYA-INFORMACIO       g     CATALUNYA-RADIO       g     CATALUNYA-RADIO       g     CATALUNYA-RADIO       g     CHE-MPTS-10       g     CHE-MPTS-10       g     CHE-MPTS-10       g     CHE-MPTS-10       g     CHE-MPTS-10       g     CHE-SPTS-132-       g     CHE-SPTS-142-       g     CHE-SPTS-142-<                                                                                                    | VAMS Tools                                                                                                    |                                | Appy                                                                                                    |              |
|                                                                                                    | Nips Edit Store                                                                                                    | VII 3 UI                       | p 1 Appy                                                                                                    |              |
| Image: Structure     Image: Structure       Image: Structure     Image: Structure       Imag                                                                                                    | VAMS Toole                                                                                                    | EURONEWS                       |                                                                                                    |              |
| CATALUNYA-INFORMACIO           CATALUNYA-INFORMACIO           CATALUNYA-INFORMACIO           CATALUNYA-INFORMACIO           CATALUNYA-INFORMACIO           CATALUNYA-BADIO           CHE           LUNOSPORT           CHE-MPTS-10           CHE-MPTS-10           CHE-SPTS-122           EUROSPORT           CHE-SPTS-148-           EUROSPORT           CHE-SPTS-148-           EUROSPORT           CHE-SPTS-148-           EUROSPORT           CHE-SPTS-148-           EUROSPORT                                                                                                    | VAMS Tools                                                                                                    | EURONEVS                       | 21 BECKORD 11 EUROSHUT 2 VOLAUSTRA 2<br>Lauch CMM                                                                                                    |              |
| CHE-SPTS-19-<br>CHE-SPTS-19-<br>CHE-SPTS-19-<br>CHE-SPTS-10-<br>CHE-SPTS-10-<br>CH | cois                                                                                                    | EURONEWS                       | BOCWORD ELROSOPH VOLKUSTRIK                                                                                                    |              |
| CHE MPTS-10 CHE MPTS-10 CHE MPTS-10 CHE MPTS-10 CHE MPTS-10 CHE STG-142 CHE STG-142 CHE S                                                                                                    | VAM5 Tools                                                                                                    | •                              | Lauch CPM                                                                                                    |              |
| CHEC CHE.MPTS-10 CHE.WPTS-10 CHE.WPTS-10 CHE.WPTS-10 CHE.WPTS-10 CHE.WPTS-10 CHE.SPTS-132 CHE.SPTS-148 CHE.SPTS-148 CHE.SPTS-148 CHE.SPTS-148 CHE.SPTS-148 CHE.SPTS-148 CHE.SPTS-14 CHE.SPTS-14 CHE.S                                                                                                    | VAMS Tools                                                                                                    | •                              | Launch CMM                                                                                                    |              |
| EURONEWS         Image: Construction of the second second sec                                                                                                    | VAMS Tools                                                                                                    | •                              | Launch CMM                                                                                                    |              |
| EUROSPORT                                                                                                    | VAMS Tools                                                                                                    | •                              | Launch CMM                                                                                                    |              |
| S CHE     ■       ■ CHE.MPTS-10     ▲       ■ CHE.MPTS-132     ▲       ■ CHE.SPTS-132.     ▲       ■ CHE.SPTS-148.     ▲       ■ CHE.SPTS-149.     ▲       ■ CHE.SPTS-149.     ▲       ■ CHE.SPTS-149.     ▲       ■ CHE.SPTS-149.     ▲       ■ CHE.SPTS-149.     ▲                                                                                                    | VAMS Tools                                                                                                    | •                              | Launch CMM                                                                                                    |              |
| CHE-MPTS-10                                                                                                    | A desculados                                                                                                    |                                |                                                                                                    |              |
| CHE-MPTS-10<br>CHE-SPTS-132<br>CHE-SPTS-132<br>CHE-SPTS-148-<br>EUROSPORT<br>CHE-SPTS-148-<br>CHE-SPTS-148-                      | O alter at the a                                                                                                    |                                | Launch Flowtrace                                                                                                    |              |
| CHE-SPTS-132-<br>EUROSPORT<br>CHE-SPTS-148-<br>EUROSPORT<br>CHE-SPTS-149-<br>EUROSPORT<br>CHE-SPTS-149-<br>EUROSPORT                                                                                                    | Acknowledge                                                                                                    | Ctrl+A                         |                                                                                                    | •            |
| EUROSPORT SLA<br>CHE-SPTS-149-<br>EUROSPORT SLA<br>CHE-SPTS-19-<br>CHE-SPTS-19-    | esh in 10 seconc<br>Prioritize                                                                                                    | •                              |                                                                                                    |              |
| CHE-SPTS-19-<br>EUROSPORT                                                                                                    | Details Suppress/Escala                                                                                                    | :e 🕨                           |                                                                                                    | ? _          |
| EUROSPORT AN RawEvent                                                                                                    | Events Rul Take ownership                                                                                                    |                                |                                                                                                    |              |
|                                                                                                    | _909@NCOMS - Ac                                                                                                    | 53                             | 316)                                                                                                    |              |
| EUROSPORT                                                                                                    | View Alerts Tr Group Assign<br>Delete                                                                                                    | '                              |                                                                                                    |              |
| 😗 RHE-1 📄 🔮 🛄                                                                                                    | Information                                                                                                    | Shift+I                        | RawEvents                                                                                                    |              |
| RHE-1-MPTS-1                                                                                                    | de Journal                                                                                                    | Ctrl+J                         | Summary                                                                                                    | AlertKey     |
| RHE-1-SPTS-132-                                                                                                    | 2-BT-1 Out-th Ellion                                                                                                    |                                | C skips:5 discontinuities:5 - counting                                                                                                    | RHE-2-BT-1:  |
| EUROSPORT ASI'9e9-1                                                                                                    | nsite.cis                                                                                                    | Vie                            | dmon Delay Factor 2.162000 Exceeded Threshold 2 ( Source: .                                                                                                    | Source: 14.1 |
| EUROSPORT                                                                                                    | 2-BT-1                                                                                                    | ML                             | BUT TO A REAL PROVIDENT AND A REAL PROVIDENT                                                                                                    | RHE-2-BT-1:  |
| (§) RHE-2                                                                                                    |                                                                                                    |                                | LR >= error-threshold (14 >= 8)                                                                                                    |              |

Figure 3-34 Launching CMM to Troubleshoot a VidMon Event

The CMM login screen appears.

**Step 7** Log in to CMM.

The CMM Dashboard appears, shown in Figure 3-35.

| test Events a |                          | s Tree Events | MVPN Events RP Events | Video Events CR | M Events Summar     | y Graphs                                               |
|---------------|--------------------------|---------------|-----------------------|-----------------|---------------------|--------------------------------------------------------|
|               | nd Traps (TOP 20)        |               |                       |                 |                     |                                                        |
|               |                          |               |                       |                 |                     | Latest Events & Traps Refresh Interval 30 💌 S          |
|               |                          |               |                       |                 |                     |                                                        |
| atest Events  |                          |               |                       |                 |                     |                                                        |
| Event Id      | Date                     | Domain        | Туре                  | Device          |                     | Details                                                |
| .8151151      | Fri Jun 25 18:20:05 2010 | VAMS          | VIDMON MRV LOW        | manc.cisco.con  | n                   | Destination:232.1.1.15:5001(CH5-HD), Source:11.1.0     |
| 18151150      | Fri Jun 25 18:20:05 2010 | VAMS          | VIDMON MLR HIGH       | manc.cisco.con  | n.                  | Destination:232.1.1.15:5001(CH5-HD), Source:11.1.0     |
| .8151149      | Fri Jun 25 18:20:03 2010 | VAMS          | VIDMON DF HIGH        | manc.cisco.com  | n                   | Destination:232.1.1.15:5001(CH5-HD), Source:11.1.0     |
| 18151148      | Fri Jun 25 18:20:03 2010 | VAMS          | VIDMON MRV LOW        | manc.cisco.con  | n                   | Destination: 10.1.12.30:5001, Source: 11.1.0.26:4838(V |
| 8151147       | Fri Jun 25 18:20:03 2010 | VAMS          | VIDMON MLR HIGH       | manc.cisco.con  | n                   | Destination: 10.1.12.30:5001, Source: 11.1.0.26:4838(V |
| 8151146       | Fri Jun 25 18:20:03 2010 | VAMS          | VIDMON DF HIGH        | manc.cisco.con  | n                   | Destination: 10.1.12.30:5001, Source: 11.1.0.26:4838(V |
| .8151145      | Fri Jun 25 18:20:03 2010 | VAMS          | VIDMON MLR HIGH       | manc.cisco.con  | n                   | Destination:232.1.1.1:5001(CHE 3 3 Active to Reg mpt   |
| .8151144      | Fri Jun 25 18:20:03 2010 | VAMS          | VIDMON DF HIGH        | manc.cisco.con  | n                   | Destination:232.1.1.1:5001(CHE 3 3 Active to Reg mpt   |
| .8151143      | Fri Jun 25 18:20:03 2010 | VAMS          | VIDMON MRV LOW        | manc.cisco.con  | n                   | Destination:232.1.1.13:5001(ITV for CHE-MPTS-2         |
| 18151142      | Fri Jun 25 18:20:03 2010 | VAMS          | VIDMON DF HIGH        | manc.cisco.con  | n                   | Destination:232.1.1.13:5001(ITV for CHE-MPTS-2         |
|               | E13 0E 40 00 00 0040     |               |                       |                 |                     |                                                        |
| aps           |                          |               |                       |                 |                     |                                                        |
| vent Id       | Date                     |               | Device                |                 | Details             |                                                        |
| 18116828      | Fri Jun 25 11:14:29 2010 |               | manc.cisco.com        |                 | PIM-MIB::Neighbor L | 055                                                    |
| 18103564      | Fri Jun 25 08:03:56 2010 |               | popl.cisco.com        |                 | PIM-MIB::Neighbor L | 055                                                    |
| 18084631      | Fri Jun 25 03:30:40 2010 |               | popl.cisco.com        |                 | PIM-MIB::Neighbor L | <u>055</u>                                             |
| 8069752       | Thu Jun 24 23:56:07 2010 |               | popl.cisco.com        |                 | PIM-MIB::Neighbor L | 222                                                    |
| 8066999       | Thu Jun 24 23:16:46 2010 |               | popl.cisco.com        |                 | PIM-MIB::Neighbor L | 225                                                    |
| 18061822      | Thu Jun 24 22:01:49 2010 |               | popl.cisco.com        |                 | PIM-MIB::Neighbor L | 055                                                    |
| 18058585      | Thu Jun 24 21:14:30 2010 |               | manc.cisco.com        |                 | PIM-MIB::Neighbor L | 955                                                    |

Figure 3-35 CMM Dashboard Showing Video Flows

**Step 8** From the CMM Dashboard:

- To launch a trace for the flow, locate the entry for the fault indicated in the TIP/TBSM message, for example, the DF high event on BBC2, and then click on the underlined link for the flow.
- To perform other troubleshooting tasks, click the Switch to Main button and then go to the appropriate CMM menu and task to perform a task.

If you click on a link to trace a flow, CMM launches a multicast trace for the flow and a multicast trace for the flow appears.

The top part of the Multicast Trace page presents a trace table, as shown in Figure 3-36. The bottom part of the page shows a topology map of the devices involved in the trace, as shown in Figure 3-36.

### Figure 3-36 CMM Multicast Flow Trace: Trace Data Table

| Trace Data             |                                                                                                    |                                   |                                           |                                             |                                   |                   |                     |            |           |              |           |              |           |           |                   |      |
|------------------------|----------------------------------------------------------------------------------------------------|-----------------------------------|-------------------------------------------|---------------------------------------------|-----------------------------------|-------------------|---------------------|------------|-----------|--------------|-----------|--------------|-----------|-----------|-------------------|------|
| Router                 |                                                                                                    | PPS                               | Forwa                                     | rding Int                                   | Out Erro                          | s/Sec             | Out<br>Discards/Sec | Neigh      | bor       | Neighbor IP  | Neigh     | bor Int      | In Errors | s/Sec     | In<br>Discards/Se | Flow |
| HE-7606-1              | 0.0 TenGigabitEthernet3/1                                                                                                    |                                   | 0.0                                       |                                             | 0.0                               | CORE-760          | 9S-1 1              | 72.16.1.17 | TenGigabi | tEthernet3/1 | 0.0       |              | 0.0       | 0         |                   |      |
| DRE-7609S-1            |                                                                                                    | 0.0                               | TenGigabit                                | tEthernet3/4                                | 0.0                               |                   | 0.0                 | CRS-       | 1         | 72.16.1.2    | TenGigE0/ | 4/0/5        | 0.0       |           | 0.0               | 0    |
| S-WEST.cisco.co        | m                                                                                                    | 0.0                               | TenGiaE0/                                 | 4/0/2                                       | 0.0                               |                   | 0.0                 | BXB-REG-2  | 2 1       | 72.16.1.26   | TenGigabi | tEthernet1/2 | 0.0       |           | 0.0               |      |
| B-REG-2                |                                                                                                    | 0.0                               | TenGigabit                                | tEthernet1/3                                | 0.0                               |                   | 0.0                 | BXB-RHE-7  | 606 1     | 72.20.1.30   | TenGigabi | tEthernet3/3 | 0.00      |           | 0.00              | 0    |
| HE-7606-1              |                                                                                                    | 0.0                               | GigabitEth                                | ernet2/2                                    | 0.0                               |                   | 0.0                 |            |           |              |           |              | 0.0       |           | 0.0               | 0    |
| S-WEST.cisco.co        | m                                                                                                    | 0.0                               | GigabitEth                                | ernet0/6/1/0                                | 0.0                               |                   | 0.0                 |            |           |              |           |              | 0.0       |           | 0.0               |      |
| B-RHE-7606             |                                                                                                    | 0.0                               | GigabitEth                                | ernet2/25                                   | 0.0                               |                   | 0.0                 |            |           |              |           |              | 0.0       |           | 0.0               | 0    |
| B-RHE-7606             |                                                                                                    | 0.0                               | GigabitEth                                | ernet2/27                                   | 0.0                               |                   | 0.0                 |            |           |              |           |              | 0.0       |           | 0.0               | 0    |
|                        |                                                                                                    |                                   |                                           |                                             |                                   |                   |                     |            |           |              |           |              |           |           |                   |      |
| Video Probe I<br>Probe | Jata                                                                                                    |                                   | Router                                    | Inte                                        | rface                             | Sc                | urce                | Group      | Statu     | s DF         |           | MLR          | M         | ILT15     | м                 | .T24 |
| -CORE-63-@-CR          | -WEST                                                                                                    | CRS-                              | cisco com                                 | Static Join<br>GigE0/6/1                    | n Int                             | 172.16.5          | .2 239.1            | 16.0.1     | 0         | 0.353        | 0         |              | 0         |           | 0                 |      |
| MS-BT-220              |                                                                                                    | CHE-7                             | 606-1                                     | Int G2/25                                   |                                   | 172.16.5          | .2 239.1            | 16.0.1     |           | -            |           |              |           |           | -                 |      |
| P                      |                                                                                                    |                                   |                                           |                                             |                                   |                   |                     |            |           |              |           |              |           |           |                   |      |
| Vidmon Data            | vice                                                                                                    |                                   |                                           | Inte                                        | rface                             |                   | Direction           | 5          | tatus     | DE           |           | MLR          | Mi        | n MRV     | Mat               | MRY  |
| HE-7606-1              |                                                                                                    |                                   | TenGig                                    | abitEthernet:                               | 2/1                               |                   | Outbound            |            | 0         | 0.721        | 0         |              | -         |           | -                 |      |
| (B-RHE-7606            |                                                                                                    |                                   | TenGig                                    | abitEthernet:                               | <u>3/3</u>                        |                   | Inbound             |            | 0         | 0.739        | 0         |              | •         |           | -                 |      |
| 7                      |                                                                                                    |                                   |                                           |                                             |                                   |                   |                     |            |           |              |           |              |           |           |                   |      |
| Channel Data           |                                                                                                    |                                   | Bolat                                     | ad Groups                                   |                                   |                   | Channel Nar         | na Eba     | et Name   | Codec T      |           |              | + Com     | ico Turr  | . M.              | uīd  |
| channer                | 239.20                                                                                                    | .0.1 (RHE                         | -BXB MPTS                                 | -1.BXB-1.RHI                                | = 1)                              |                   | channel Nai         | ne 3101    | ( Name    | Codec 1      | pe sc     | reenronne    | it serv   | ice i ypi |                   | INIG |
| iC2                    | 239.16.<br>239.16.<br>239.16.                                                                                                    | 0.3 (VidM<br>41.2 (CH<br>42.2 (CH | ton MPTS-1,<br>E BBC2 fror<br>E BBC2 fror | National,CHE<br>n Encoder2,F<br>n Encoder12 | _1)<br>law Feed,Cl<br>,Raw Feed,C | HE412)<br>CHE422) | BBC2                | BBC2       |           | MPEG-2       | 4:3       |              | SIM       |           | CHE_1             |      |
| (C1                    | 239.16.0.3 (VidMon MPTS-1, National, CHE_1)<br>239.20.0.1 (RHE-BXB MPTS-1, BXB-1, RHE_1)<br>239.20.0.1 (RHE-BXB MPTS-1, BXB-1, RHE_1)<br>239.16.42.1 (CHE BBC1 from Encoder1, Raw Feed, CHE41<br>239.16.41.1 (CHE BBC1 from Encoder1, Raw Feed, CHE41 |                                   | CHE411)<br>HE411)                         | BBC1                                        | BBC1                              |                   | MPEG-2              | 4:3        |           | SIM          |           | CHE_1        |           |           |                   |      |
| RGIN1                  | 233.16.62.4 (CHE VIRGINI from Encoder14,Raw<br>Feed, CHE474)<br>239.16.0.3 (VidHon MPTS-1,Nationa),CHE_1)<br>239.20.0.1 (RHE-450 MPTS-1,8Ne.1,RHE_1)<br>239.20.0.1 (CHE VIRGINI from Encoder4,Raw<br>Feed, CHE414)                                    |                                   | VIRGIN One                                | VIRGIN                                      | 1                                 | MPEG-2            | 4:3                 |            | SIM       |              | CHE_1     |              |           |           |                   |      |
| 3C3                    | 239.16.0.3 (VidMon MPTS-1,National,CHE_1)<br>239.16.41.3 (CHE BBC3 from Encoder3,Raw Feed,CHE413)<br>239.16.42.3 (CHE BBC3 from Encoder13,Raw Feed,CHE423)<br>239.20.0.1 (CHE-BBC8 MPTS-1,BBE-1,RHE_1)                                                |                                   | BBC3                                      | BBC3                                        |                                   | MPEG-2            | 4:3                 |            | SIM       |              | CHE_1     |              |           |           |                   |      |
| RONEWS                 | 239.16.0.2 (VMC VAR UNIT STADDUT ANTICAL)<br>239.16.0.2 (VMR MOR MPTS-1. National, CHE_1)<br>239.16.245.1 (CHE EURONEWS from CORE,Raw<br>Feed_CORE1)<br>239.20.0.1 (RHE-BXB MPTS-1,BXB-1,RHE_1)                                                       |                                   | EURONEWS                                  | EURONE                                      | ws                                | MPEG-2            | 4:3                 |            | SIM       |              | CHE_1     |              |           |           |                   |      |

The trace data shown in Figure 3-36 shows the following information:

- **Flow Description**—The flow description at the top of the page indicates the unicast Group, Channel Name, Transport Description, Source IP and Source description, as configured in the CMM for the flow.
- **Trace Data Table**—Lists the routers, interfaces, and PIM neighbors that transport the multicast flow.
- Video Probe Data Table—Lists all video probes known to CMM that are present on the distribution tree. This table shows the router/interface to which the probe is connected, and MDI metrics like DF and MLR.
- VidMon Data Table—Lists all the VidMon-enabled routers present in the distribution tree. The table includes the router, interface, direction, status, and VidMon metrics like DF, MLR, and MRV.

208613

• **Channel Data Table**—Displays the related multicast groups for each of the video channels carried in the traced multicast flow. The table shows the channels, related multicast groups for each channel, and additional video format information.

If any DF or MLR thresholds have been exceeded, The Vidmon data area indicates these with a red circle in the Status column. If the DF and MLR values are within the defined thresholds, the Status column shows green circles.

The bottom of the trace display shows a topology map of the devices involved in the flow, as shown in Figure 3-37.

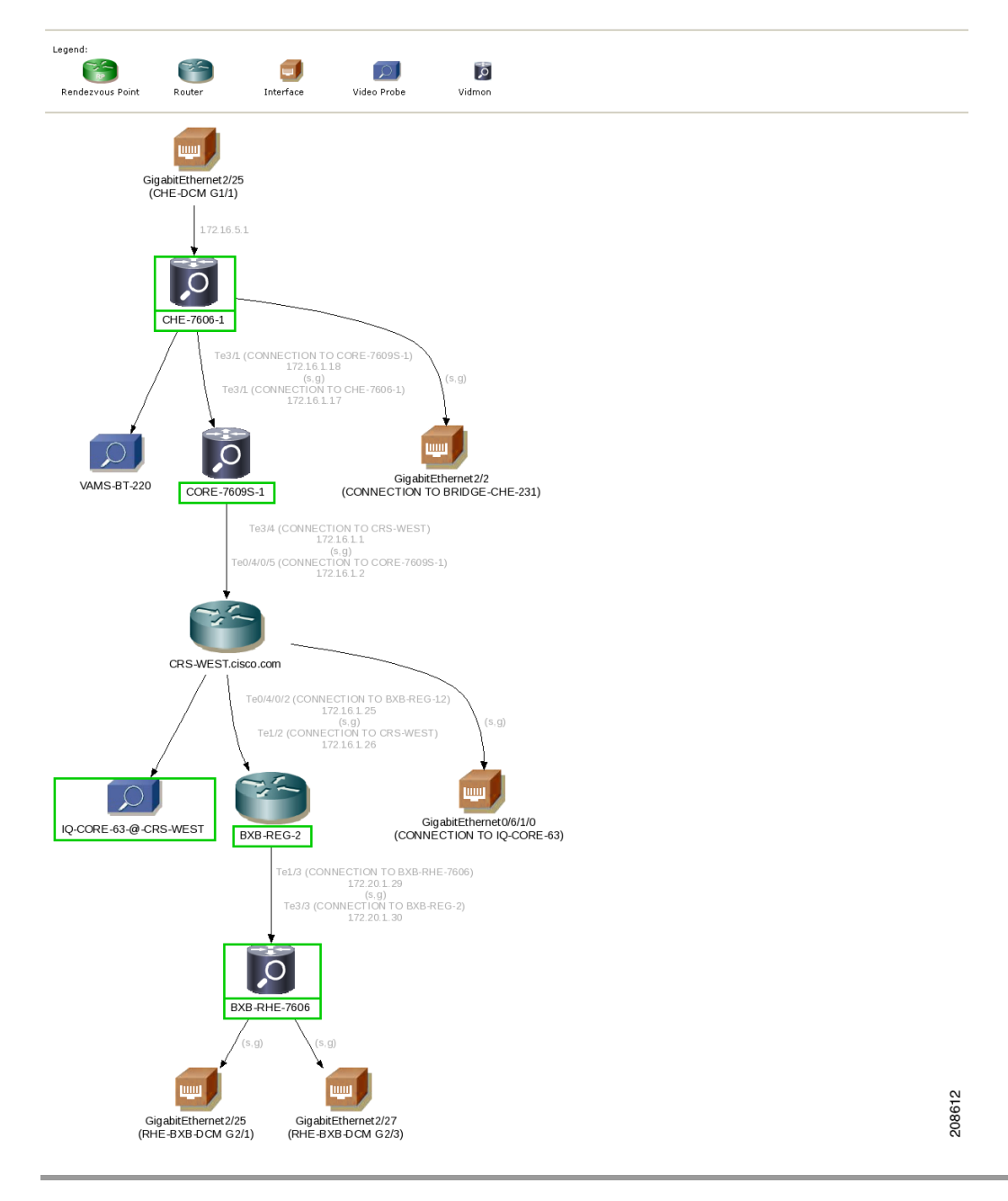

Figure 3-37 CMM Multicast Flow Trace: Topology Map

Γ

### Viewing Events in the VidMon Event Views

To view custom VidMon event views:

Step 1 From the Video Assurance Management menu, click the plus sign (+) next to Video Assurance Management.

The Video Assurance Management menu appears.

**Step 2** Click the plus sign (+) next to **Video Fault**.

#### Step 3 Click VidMon Events.

The Events Views page for the VidMon events appears. Figure 3-38 shows the event views for Video Events.

| 🗓 View: All tasks 💌                | ]             |                                       |                  |           |                             | Help Logout IB                 |
|------------------------------------|---------------|---------------------------------------|------------------|-----------|-----------------------------|--------------------------------|
| ervice Das X Video Events X VidMon | Events ×      |                                       |                  |           |                             | Select Action                  |
| idMon Events                       |               |                                       |                  |           |                             |                                |
| ap                                 | A ? _ 🗖 VidMo | n Events                              |                  |           |                             | 4?-                            |
| VidMon Events                      | MDI-DF(       | @NCOMS - Active Event List (10.86.0.1 | 02:16316)        |           |                             |                                |
| All VidMon Events MDI-DF           | File Ec       | tit View Alerts Tools Help            |                  |           |                             |                                |
| Total: 29                          | 1 🔁 🤇         | ) 🖸 🗅 🔍 🍰 📀                           | MDI-DF           | ~         | CMM_View                    | ✓ 144                          |
| 30T                                | Serial        | LastOccurrence                        | Node             | Channel   | Summary                     |                                |
| 18t  128t                          | 78371         | 5/28/10 1:05:02 PM                    | VAMS-7606-VidMon | BXB-CDS-1 | The Output Media Loss Rate  | has exceeded the configure     |
|                                    | 78351         | 5/28/10 1:05:00 PM                    | VAMS-7606-VidMon | VIDMON    | The Input Media Loss Rate h | as exceeded the configured     |
| Total: 37 Total: 29                | 78403         | 5/28/10 1:23:16 PM                    | VAMS-7606-VidMon | VIDMON    | The Output Media Loss Rate  | has exceeded the configure     |
| 20- 25-                            | 78357         | 5/28/10 1:05:01 PM                    | VAMS-7606-VidMon | BXB-CDS-4 | The Output Media Loss Rate  | has exceeded the configure     |
| 18+ 128+                           | 78359         | 5/28/10 1:05:01 PM                    | VAMS-7606-VidMon | BXB-CDS-1 | The Output Media Loss Rate  | has exceeded the configure     |
|                                    | 78361         | 5/28/10 1:05:01 PM                    | VAMS-7606-VidMon | BXB-CDS-1 | The Output Media Loss Rate  | has exceeded the configure     |
| MRV MSE                            | 78363         | 5/28/10 1:05:01 PM                    | VAMS-7606-VidMon | BXB-CDS-1 | The Output Media Loss Rate  | has exceeded the configure     |
| Total: 0                           | 78365         | 5/28/10 1:05:01 PM                    | VAMS-7606-VidMon | BXB-CDS-1 | The Output Media Loss Rate  | has exceeded the configure     |
| 18T                                | 78412         | 5/28/10 1:23:16 PM                    | VAMS-7606-VidMon | BXB-CDS-3 | The Input Media Loss Rate h | as exceeded the configured     |
|                                    | 78413         | 5/28/10 1.23:16 PM                    | VAMS-7606-VidMon |           | The Input Media Loss Rate h | as exceeded the configured     |
| /idMon Multicast VidMon Unicast    | 78414         | 5/28/10 1:23:16 PM                    |                  | BXB-CDS-4 |                             |                                |
| otal: 12 Total: 25                 | 78415         | 5/28/10 1.23.16 FM                    |                  | BXB-CDS-4 |                             |                                |
| 81 781                             | 78408         | 5/28/10 1 23:16 PM                    |                  |           | The Input Media Loss Rate h |                                |
|                                    | 78409         | 5/28/10 1 23:16 PM                    |                  |           | The Input Media Loss Rate h |                                |
|                                    | 78410         | 5/28/10 1:23:16 PM                    |                  |           | The Input Media Loss Rate h |                                |
|                                    | 78411         | 5/28/10 1:23:16 PM                    |                  |           |                             |                                |
|                                    | 78404         | 5/28/10 1.23:16 PM                    |                  |           |                             |                                |
|                                    | 78406         | 5/28/10 1 23/16 PM                    |                  |           | The Input Media Loss Rate h |                                |
|                                    | 78406         | 5/28/10 1.23:16 PM                    |                  |           |                             |                                |
|                                    | 78407         | 5/28/10 1:23:16 PM                    |                  |           |                             |                                |
|                                    | 78402         | 5/28/10 1.23 16 PM                    |                  |           | The Output Media Loss Rate  | has exceeded the configure     |
|                                    | 78350         | 5/28/10 1:05:00 PM                    |                  |           | The Input Media Loss Rate h | as exceeded the configured     |
|                                    | 78356         | 5/28/10 1:05:01 PM                    |                  | BXB-CDS-4 |                             | has exceeded the configure     |
|                                    | 70350         | 5/20/0 1 06:01 PM                     | MAMO 7000 MAMON  | BVB 000 4 | The Output Media Long Date  | has an addition the section of |

#### Figure 3-38 VidMon Events Views

The left part of the display shows monitor boxes for the selected event type. Each monitor box shows a bar graph indicating the number events in each severity level for the event category.

The CMM Events views include:

- All VidMon Events—Shows all VidMon events.
- MDI-DF—Shows Delay Factor (DF) events.
- MDI-MLR—Shows Media Loss Rate (MLR) events.
- MDI-MDC—Shows Media Discontinuity Counter (MDC) events.
- MRV—Shows Media Rate Variation (MRV) events.
- MSE—Shows Media Stop Events (MSE).
- VidMon Multicast—Shows VidMon events from multicast VidMon flows.
- VidMon Unicast—Shows VidMon events from unicast VidMon flows.

| Step 4 | To see the events in a CMM event view, click the monitor box for the event class.                                                                          |
|--------|----------------------------------------------------------------------------------------------------|
|        | For example, click the monitor box for <b>MDI-DF</b> to see DF events.                                                                                     |
| Step 5 | To view the details of an event, double-click on the row for the event.                                                                                    |
|        | A table giving detailed field information for the event appears.                                                                                           |
| Step 6 | To troubleshoot the event in CMM, right-click the event, and from the Alerts menu, choose VAMS Tools > Launch CMM or choose VAMS Tools > Launch Flowtrace. |
| Step 7 | To view the details of an event, double-click on the row for the event.                                                                                    |
|        | A table giving detailed field information for the event appears.                                                                                           |
|        |                                                                                                    |

## **Monitoring Video Events**

This section describes:

- Monitoring Video Events in the Service Dashboard, page 6-38
- Viewing Events in the Video Events View, page 6-38

### **Monitoring Video Events in the Service Dashboard**

Video events are events sent to TIP/TNSM from a video probe that is monitored by CMM. To view video events in the service dashboard.

Step 1 On the Video Assurance Management menu, click Service Dashboard.

The Service Dashboard appears:

The Service Tree shows a list of the configured video services in your network.

- **Step 2** Left-click on a a service on the Service Tree directory browser at the left of the page
  - The Service Viewer shows a service map for the elected service.
  - The Service Details window shows an event list for the service.

The devices in the service topology are listed in the Service Tree directory.

**Step 3** Click on a device or service component to see the service map for the device.

The Service Viewer shows a service map for the service. If there are faults, such as video alarms, the device is highlighted in red. In the event list in the Service Details area, fault events are highlighted in red.

Figure 3-39 shows the Service Tree, Service Viewer, and Service Details window for a service called *EURONEWS*.

| Service Tree 🖉 🦂 ?                                                                                                    | _ 🗆 Service Viewer                             |                                       |                                                                                                    | A ? _ !                           |
|----------------------------------------------------------------------------------------------------|------------------------------------------------|---------------------------------------|----------------------------------------------------------------------------------------------------|-----------------------------------|
| Q. 🖉                                                                                                    | File Edit View                                 | 00                                    |                                                                                                    |                                   |
| · · · · · · · · · · · · · · · · · · ·                                                                                              |                                                |                                       | a K7 1.8%                                                                                                    |                                   |
| ervice 🔺 Sta                                                                                                    | te 🚬 🛄 🗳 🛄 🗋                                   |                                       | ✓ K.N. 1994,                                                                                                    |                                   |
| E DBC-WORLD                                                                                                    | 🔒 🔺 Relationships                              | 💌 🖧 🔬 🛛 Down 🔄                        | Up 1 🖨 Apply                                                                                                    |                                   |
| E EST-OF-SHOPPING                                                                                                    |                                                |                                       |                                                                                                    | -                                 |
| BLOOMBERG-EUROPE-TV                                                                                                    |                                                |                                       |                                                                                                    |                                   |
| 🗉 📃 CATALUNYA-INFORMACIO                                                                                                    |                                                |                                       | <b></b>                                                                                                    |                                   |
| 🛛 📃 CATALUNYA-RADIO                                                                                                    | 2                                              |                                       |                                                                                                    |                                   |
| E 📃 CNBC                                                                                                    |                                                |                                       |                                                                                                    |                                   |
| URONEWS                                                                                                    |                                                |                                       |                                                                                                    |                                   |
| (S) CHE                                                                                                    |                                                |                                       |                                                                                                    | A. 0.                             |
| CHE-MPTS-10                                                                                                    |                                                |                                       |                                                                                                    | Ran Lawrence Rate                 |
| CHE-MPTS-16                                                                                                    |                                                |                                       |                                                                                                    |                                   |
| CHE-SPTS-133-                                                                                                    |                                                |                                       |                                                                                                    | L P                               |
| EURONEWS 4                                                                                                    | <ul> <li>Status refresh in 87 s</li> </ul>     | econds                                |                                                                                                    |                                   |
| EURONEWS                                                                                                    | Service Details                                |                                       |                                                                                                    | 2                                 |
| CHE-SPTS-20-                                                                                                    | Jervice Details                                |                                       |                                                                                                    |                                   |
|                                                                                                    | SLA Events                                     | Rules                                 | 1.12012)                                                                                                    |                                   |
|                                                                                                    | File Edit View Ale                             | rts Tools Help                        | :16316)                                                                                                    |                                   |
|                                                                                                    |                                                | · · · · · · · · · · · · · · · · · · · |                                                                                                    |                                   |
|                                                                                                    | ■ <b>*2 ●</b> : • • •                          | ] : 🔍 : 🛹 🕋 RawEvents_935             | RawEvents                                                                                                    |                                   |
| EURONEWS                                                                                                    | Node                                           | BSM_Identity                          | Summary                                                                                                    | AlertKey                          |
| 20110112000                                                                                                    | asr9e9-1 nsite cis                             |                                       | Vidmon Media Rate Variation Low 0.079000 Below Threshold 0                                                                                           | . Source: 1 🛆                     |
| RHE-1-SPTS-5-                                                                                                    |                                                |                                       |                                                                                                    |                                   |
| RHE-1-SPTS-6-<br>EURONEWS                                                                                                    | RHE-2-BT-1                                     |                                       | CC skips:4 discontinuities:2 - counting                                                                                                    | RHE-2-B1                          |
| RHE-1-SPTS-6-<br>EURONEWS     RHE-2     RHE-2-MPTS-10                                                                              | RHE-2-BT-1<br>asr9e9-1.nsite.cis               |                                       | CC skips:4 discontinuities:2 - counting<br>Vidmon Delay Factor 2.162000 Exceeded Threshold 2 ( Source: .                                             | RHE-2-B1                          |
| RHE-1-SPTS-5-<br>EURONEWS         I           RHE-2         I           RHE-2-MPTS-16         I           RHE-2-SPTS-142         I | RHE-2-BT-1<br>asr9e9-1.nsite.cis<br>RHE-2-BT-1 |                                       | CC skips:4 discontinuities:2 - counting<br>Vidmon Delay Factor 2.162000 Exceeded Threshold 2 (Source: .<br>CC skips:14 discontinuities:14 - counting | RHE-2-B1<br>Source: 1<br>RHE-2-B1 |

Figure 3-39 Service Dashboard for a High Level Service

**Step 4** To see the devices associated with the selected video service, click on the plus sign (+) next to the service name.

The devices in the service topology are listed in the Service Tree directory.

**Step 5** Click on a device or service component, such as a channel associated with a video service, to see the service map for the device.

The Service Viewer shows a service map for the device. If there are faults, such as VidMon alarms, the device is highlighted in red or in yellow. In the event list in the Service Details area, fault events are highlighted in red.

Figure 3-40 shows a Service Map and fault events for a stream called *RHE-2-MPTS-16*, which is associated with the *EURONEWS* service and four other channel services.

| Service Das × Video Eve                  | nts × |                         |                                      |                                                 | Select Action               |
|------------------------------------------|-------|-------------------------|--------------------------------------|-------------------------------------------------|-----------------------------|
| Service Dashboard                        |       |                         |                                      |                                                 | Save Cance                  |
| Service Tree 🛛 🗸                         | ? _ 🗆 | Service Viewer          |                                      |                                                 | A ? _                       |
| 🔍 🕼<br>Service 🔺                         | State | File Edit View          | ) ⊘   <b>⊳</b> (\$ (€, 6             |                                                 |                             |
| H 🔜 BBC-WORLD                            |       | Relationships           | 💽 🖧 📩 Down 3                         | Up 1 Apply                                      |                             |
| BEST-OF-SHOPPING     BLOOMBERG-EUROPE-TV |       |                         |                                      |                                                 |                             |
| E CATALUNYA-INFORMACIO                   |       |                         | CNBC VOX-AUS                         | RIA EURONEWS EUROSPORT BBC-WORLD                |                             |
| H _ CABC                                 |       |                         |                                      |                                                 |                             |
|                                          | 3     |                         |                                      |                                                 |                             |
| (S) CHE                                  |       |                         |                                      |                                                 |                             |
| CHE-MPTS-10                              |       |                         |                                      | < 1 × 1                                         |                             |
| CHE-MPTS-16                              |       |                         |                                      | RHE-2-MPTS-16                                   |                             |
| CHE-SPTS-133-<br>EURONEWS                |       | Status refrech in 22 se | conde                                |                                                 | Þ                           |
| EURONEWS                                 |       | Service Details         | contras                              |                                                 | 2                           |
| EURONEWS                                 |       | SLA Events              | Rules                                |                                                 | . –                         |
| CHE-SPTS-5-EURONEWS                      | 8     | RawEvents_973@NCOM      | 5 - Active Event List (10.48.162.174 | :16316)                                         |                             |
| S RHE-1                                  |       | File Edit View Alert    | s Tools Help                         |                                                 |                             |
| RHE-1-MPTS-1                             |       | 00                      | 🔍 ≱ 占 RawEvents_973                  | RawEvents                                       |                             |
| RHE-1-SPTS-133-<br>EURONEWS              |       | Node                    | BSM_Identity                         | Summary                                         | AlertKey                    |
| BRHE-1-SPTS-5-<br>EURONEWS               |       | RHE-2-IQ                |                                      | Video Probe Media Loss Rate, 5, Exceeds 0 (Sour | ce: 14.2.0.10, Source: 14.2 |
| S RHE-2                                  |       |                         |                                      |                                                 |                             |
| RHE-2-MPTS-16                            | A     |                         |                                      |                                                 |                             |

Figure 3-40 Viewing VidMon Events in the Service Dashboard

The event list shown in Figure 3-40 shows the following event from a video events from a BridgeTech video probe:

**Vidmon Probe Media Loss Rate Exceeds 0**—Video probe event generated by an IQ probe monitored by CMM when the media loss rate (MLR) on a monitored device exceeds a threshold.

- **Step 6** To view details about an event, highlight the event and right click on it.
- Step 7 To launch CMM to troubleshoot the event, right click on the event and choose VAMS Tools > Launch CMM or VAMS Tools > Launch Flowtrace.

The CMM login screen appears.

Step 8 Log in to CMM and go to the appropriate menu to troubleshoot the event.

### **Viewing Events in the Video Events View**

Events.

To view custom video event views:

| Step 1 | From the Video Assurance Management menu, click the plus sign (+) next to Video Assurance Management. |  |  |
|--------|----------------------------------------------------------------------------------------------------|--|--|
|        | The Video Assurance Management menu appears.                                                          |  |  |
| Step 2 | Click the plus sign (+) next to Video Fault.                                                          |  |  |
| Step 3 | Click Video Events.                                                                                   |  |  |
|        | The Events Views page for the VidMon events appears. Figure 3-41 shows the event views for Video      |  |  |

|                                                                                      | Viamon Events | video Events A           | JSA Events        |                     |
|--------------------------------------------------------------------------------------|---------------|--------------------------|-------------------|---------------------|
| eo Events                                                                            |               |                          |                   |                     |
| )/v                                                                                  | ? _ 🗆 Video E | vents                    |                   | A ?                 |
| Video Events Video Events Video Events@NCOMS - Active Event List (10.86.0.201:16316) |               |                          |                   |                     |
| Critical Events Last 24 Hours                                                        | File Edi      | t view Alerts Tools Help |                   |                     |
| otal: 0 Total: 290                                                                   | 🖓 💷           | ) 🖸 🗅 🔍 🎲 🔇              | VAMS_Probe_Events |                     |
| 5<br>5<br>1<br>5<br>1<br>5<br>1<br>5<br>0<br>0<br>7                                  | Serial        | LastOccurrence           | Agent             | Node                |
|                                                                                      | 488412        | 6/4/10 6:57:31 PM        |                   | BridgeTechProbe_CH  |
| Cross Launch Prohe Events                                                            | 400414        | 6/4/10 0.37.31 PM        |                   | BridgeTechProbe_CH  |
| tal: 257 Total: 66                                                                   | 488393        | 6/4/10 6.57.07 PM        |                   | BridgeTechProbe_CH  |
| 0 <sub>T</sub>                                                                       | 488392        | 6/4/10 6.57.07 PM        |                   | Bridge TechProbe_CH |
|                                                                                      | 488395        | 6/4/10 0:07.13 PW        |                   | BridgeTechProbe_CH  |
|                                                                                      | 400397        | 6/4/10 6:57:15 PM        |                   | BridgeTechProbe_CH  |
|                                                                                      | 488399        | 0/4/10 0.57.10 PM        |                   | BridgeTechProbe_CH  |
|                                                                                      | 488398        | 6/4/10 6.57.15 PM        |                   | BridgeTechProbe_CH  |
|                                                                                      | 409003        | 6/4/10 12:07:01 FM       |                   | BridgeTechFrobe_CH  |
|                                                                                      | 400735        | 6/4/10 11:00:41 AM       |                   | BridgeTechProbe_CH  |
|                                                                                      | 466/34        | 6/4/10 11:00:41 AM       |                   | Bridge TechProbe_CH |
|                                                                                      | 405003        | 6/4/10 10.31.31 AW       |                   | BridgeTechProbe_CH  |
|                                                                                      | 405004        | 6/4/10 10:31:31 AM       |                   | BridgeTechProbe_CH  |
|                                                                                      | 488204        | 6/4/10 6:53:19 PM        |                   | Bridge TechProbe_CH |
|                                                                                      | 467109        | 6/4/10 11:08:11 AM       |                   | Bridge TechProbe_CH |
|                                                                                      | 467108        | 6/4/10 11:08:11 AM       |                   | Bridge TechProbe_CH |
|                                                                                      | 466285        | 6/4/10/10:46:14 AM       |                   | Bridge TechProbe_CH |
|                                                                                      | 466286        | 6/4/10/10(46)14 AM       | COPERNICUS-MIB    | BridgeTechProbe_CH  |
|                                                                                      | 483359        | 6/4/10 5:07:37 PM        | COPERNICUS-MIB    | Bridge LechProbe_CH |

Figure 3-41 Video Events Views

The left part of the display shows monitor boxes for the selected event type. Each monitor box shows a bar graph indicating the number events in each severity level for the event category.

The Video Events views include:

- Critical Events—Includes events with a severity level of critical
- Last 24 Hours—Shows video events for the last 24 hours,
- Cross Launch Events—Shows events indicating a video probe has been started.
- Probe Events—Shows events from video probes.

```
Step 4 To see the events in a video event view, click the monitor box for the event class.
```

For example, click the monitor box for **Probe Events** to see video probe events.

**Step 5** To view the details of an event, double-click on the row for the event.

A table giving detailed field information for the event appears.

- Step 6 To troubleshoot the event in CMM, right-click the event, and from the Alerts menu, choose VAMS Tools > Launch CMM or choose VAMS Tools > Launch Flowtrace.
- **Step 7** To view the details of an event, double-click on the row for the event.

A table giving detailed field information for the event appears.

**Step 8** To view the details of an event, double-click on the row for the event.

A table giving detailed field information for the event appears.

## **Viewing Network Fault Events**

This section describes how to view network fault events.

### **Viewing Events in the ANA Event Views**

| Step 1 | Log in to IBM TIP/TBSM.                                                                                                    |
|--------|----------------------------------------------------------------------------------------------------|
|        | The main TBSM window appears.                                                                                                    |
| Step 2 | Click the plus sign (+) next to Video Assurance Management.                                                                                                    |
|        | The Video Assurance Management menu appears.                                                                                                    |
| Step 3 | Click the plus sign (+) next to Network Fault.                                                                                                    |
|        | The Network Fault menu appears.                                                                                                    |
| Step 4 | Click ANA Events.                                                                                                    |
|        | The Events Views page for ANA events appears.                                                                                                    |
|        | The left part of the display shows monitor boxes for the selected event type. Each monitor box shows a bar graph indicating the number events in each severity level for the event category. |
|        | The ANA Events views include:                                                                                                    |
|        | • All Events—Shows all ANA events.                                                                                                    |
|        | • ANA Tickets—Shows ANA tickets.                                                                                                    |
|        | • Status Events—ANA status events.                                                                                                    |
| Step 5 | To see the events in a video event view, click the monitor box for the event class.                                                                                                    |
|        | For example, click the monitor box for ANA Tickets to see ANA ticket events.                                                                                                    |
| Step 6 | To view the details of an event, double-click on the row for the event.                                                                                                    |
|        |                                                                                                    |

A table giving detailed field information for the event appears.

### **Viewing All Events**

| Step 1 | Log in to IBM TIP/TBSM.                                                                         |
|--------|-------------------------------------------------------------------------------------------------|
|        | The main TBSM window appears.                                                                   |
| Step 2 | Click the plus sign (+) next to Video Assurance Management.                                     |
| Step 3 | Click the plus sign (+) next to Network Fault.                                                  |
|        | The Network Fault menu appears.                                                                 |
| Step 4 | Click All Events.                                                                               |
|        | The Events Views page for all events appears. Figure 3-42 shows the event views for all events. |

|                              | Welcome VAMS_User                                                  |       | Help Logout IEM. |
|------------------------------|--------------------------------------------------------------------|-------|------------------|
| ROSA Events CMM Events Servi | ce Das × ANA Events × All Events ×                                 |       | Select Action    |
| All Events                   |                                                                    |       |                  |
| Map 🥠 ? _ 🗖                  | All Events                                                         |       | A ? _ D          |
| All Events                   | II Events Critical@NCOM5 - Active Event List (10.86.0.201:16316)   |       |                  |
| All Events Critical Events   | File Edit View Alerts Tools Help                                   |       |                  |
| Total: 6357 Total: 9         | 🖓 🕕 🕞 🗋 🔍 🗱 🖬 Critical                                             | ~     | 🚺 🕥 Default      |
| 7k<br>3.5k                   | Summary                                                            | Agent | Channel          |
|                              | VidMon Media Delay Factor Exceeded Te1/4 Input (8.11.2)            |       |                  |
| Last 24 Hours Netcool Status | VidMon Media Delay Factor Exceeded Te1/1 Input (8.11.2)            |       |                  |
| Total: 207 Total: 206        | VidMon Media Delay Factor Exceeded Te1/1 Output (8.110)            |       |                  |
| 300 T                        | VidMon Media Delay Factor Exceeded Te1/2 Output (8.111)            |       |                  |
|                              | Service loss at output, Board 1, Port 3, TS 239.18.0.3:49410, Ser  |       |                  |
|                              | Service loss at output, Board 1, Port 3, TS 239 17.0 3 49410, Ser. |       |                  |
|                              | VidMon Media Stop Event TenGigE0/0/0/5 input                       |       |                  |
|                              | VidMon Media Delay Factor Exceeded Gi4/1 Output (8.113)            |       |                  |
|                              |                                                                    |       |                  |
|                              |                                                                    |       | >                |
|                              | 🔕 9                                                                |       | All Events (9)   |

Figure 3-42 All Events Views

The left part of the display shows monitor boxes for the selected event type. Each monitor box shows a bar graph indicating the number events in each severity level for the event category.

The All Events views include:

- All Events—Includes all network events.
- Critical Events—Includes events with a severity level of critical.
- Last 24 Hours—Shows network events for the last 24 hours,
- **Netcool Status**—Shows Netcool Probewatch events, events indicating that a process has connected from a Netcool device, and so on.

**Step 5** To see the events in a specific event view, click the monitor box for the event class.

For example, click the monitor box for **Netcool Status** to see Netcool status events.

Step 6 To view the details of an event, double-click on the row for the event.

A table giving detailed field information for the event appears.

Step 7 To troubleshoot the event in CMM, right-click the event, and from the Alerts menu, choose VAMS Tools > Launch CMM or choose VAMS Tools > Launch Flowtrace.

**Step 8** To view the details of an event, double-click on the row for the event.

A table giving detailed field information for the event appears.

# **Troubleshooting with Cisco ANA**

Troubleshooting with Cisco ANA requires an understanding of the Cisco ANA fault-management system. You should also understand how to use ANA NetworkVision and ANA EventVision.

This section contains:

- Fault Management, page 3-49
- ANA NetworkVision, page 3-50
- ANA EventVision, page 3-50

### **Fault Management**

Table 3-2 highlights important aspects of the fault management system in Cisco ANA.

Table 3-2Cisco ANA Fault Management

| Troubleshooting Area     | Description and Reference                                                                                                    |
|--------------------------|----------------------------------------------------------------------------------------------------|
| Fault detection and      | Describes:                                                                                                    |
| isolation                | • How the various VNEs use reachability to check connectivity with the NEs.                                                                                                    |
|                          | • Basic alarm sources that indicate problems in the network.                                                                                                    |
|                          | • What happens when a VNE with associated open alarms shuts down.                                                                                                    |
|                          | • The integrity service tests that run on the gateway and the units.                                                                                                    |
|                          | For detailed information about working with fault detection and isolation, see the <i>Cisco Active Network Abstraction User Guide</i> , <i>3.7</i> , viewable online at:                |
|                          | http://www.cisco.com/en/US/docs/net_mgmt/active_network_abstraction/3.7/user/guide/<br>User_Guide_3_7.html                                                                              |
| Casualty correlation and | Describes:                                                                                                    |
| root-cause analysis      | • Enabling or disabling port-down, port-up, link-down, and link-up alarms.                                                                                                    |
|                          | • The root-cause correlation concept.                                                                                                    |
|                          | • The root-cause alarm and weights concepts.                                                                                                    |
|                          | • Correlation by flow and correlation by key.                                                                                                    |
|                          | For detailed information about working with casualty correlation and root-cause analysis, see the <i>Cisco Active Network Abstraction User Guide</i> , <i>3.7</i> , viewable online at: |
|                          | http://www.cisco.com/en/US/docs/net_mgmt/active_network_abstraction/3.7/user/guide/<br>User_Guide_3_7.html                                                                              |
| Advanced correlation     | Describes alarms that use advanced correlation logic on top of the root cause analysis flow.                                                                                            |
| scenarios                | For detailed information about working with advanced correlation scenarios, see the <i>Cisco Active Network Abstraction User Guide, 3.7,</i> viewable online at:                        |
|                          | http://www.cisco.com/en/US/docs/net_mgmt/active_network_abstraction/3.7/user/guide/<br>User_Guide_3_7.html                                                                              |

### **ANA NetworkVision**

Network administrators use Cisco ANA NetworkVision to manage, fulfill, plan, and assure the integrity of network resources. Table 3-3 lists important aspects of using Cisco ANA NetworkVision for troubleshooting.

#### Table 3-3 Cisco ANA NetworkVision

| Troubleshooting<br>Area        | Description and Reference                                                                                                    |
|--------------------------------|----------------------------------------------------------------------------------------------------|
| Working with                   | Cisco ANA NetworkVision:                                                                                                    |
| ANA tickets                    | • Correlates alarms, and enables you to view tickets and ticket properties, including correlated alarms, active alarms, and alarm history.                 |
|                                | • Describes ticket management and the different ways in which a ticket displays in the ticket pane, depending on the status or severity of the alarm.      |
|                                | For detailed information about working with tickets, see the <i>Cisco Active Network Abstraction User Guide</i> , 3.7, viewable online at:                 |
|                                | http://www.cisco.com/en/US/docs/net_mgmt/active_network_abstraction/3.7/user/guide/User_Guide_3_7.html                                                     |
| Working with<br>ANA PathTracer | You use the Cisco ANA PathTracer to view a network path between two network objects in packet-switched networks such as Ethernet and IP.                   |
|                                | For detailed information about working with the Cisco ANA PathTracer, see the <i>Cisco Active Network Abstraction User Guide, 3.7,</i> viewable online at: |
|                                | http://www.cisco.com/en/US/docs/net_mgmt/active_network_abstraction/3.7/user/guide/User_Guide_3_7.html                                                     |

### **ANA EventVision**

You use Cisco ANA EventVision to view, filter, and display the properties of specific events. Table 3-4 lists important aspects of using Cisco ANA EventVision for troubleshooting.

| Troubleshooting             |                                                                                                    |
|-----------------------------|----------------------------------------------------------------------------------------------------|
| Area                        | Description and Reference                                                                                                    |
| Viewing events              | Events appear in different event categories in the ANA EventVision.                                                                                    |
|                             | For detailed information about displaying events, see the <i>Cisco Active Network Abstraction User Guide</i> , 3.7, viewable online at:                |
|                             | http://www.cisco.com/en/US/docs/net_mgmt/active_network_abstraction/3.7/user/guide/User_Guide_3_7.html                                                 |
| Working with<br>EventVision | For detailed information about working with EventVision, see the <i>Cisco Active Network Abstraction User Guide</i> , <i>3.7</i> , viewable online at: |
|                             | http://www.cisco.com/en/US/docs/net_mgmt/active_network_abstraction/3.7/user/guide/User_Guide_3_7.html                                                 |

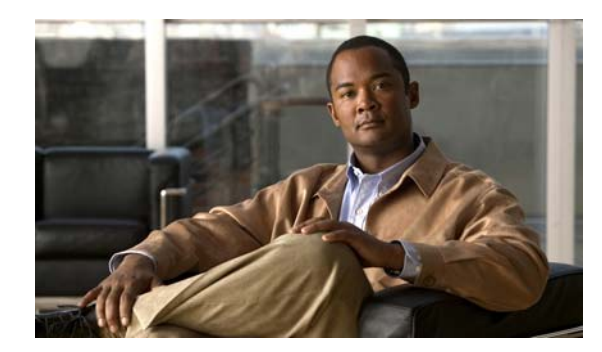

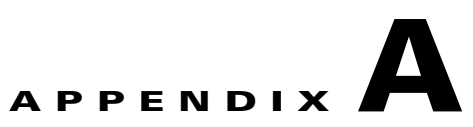

# **Trap Definitions**

Cisco VAMS 3.1 supports traps (alarms) for:

- CMM, page A-1
- ROSA NMS Events, page A-3
- Cisco 7600, Catalyst 6500, CRS-1, and Catalyst 4948 Devices, page A-4
- Bridge Technologies Video Probe, page A-4
- IneoQuest Video Probe, page A-5
- Mixed Signals Video Probe, page A-6

## CMM

| Alarm Message Text <sup>1</sup>                                                                                                    | Severity    |
|----------------------------------------------------------------------------------------------------|-------------|
| The Layer 3 multicast bandwidth percentage on an interface has exceeded the percentage threshold.                                                 | Minor       |
| The designated router for an interface has been detected.                                                                                         | Warning     |
| One or more parameters of a multicast route entry has changed.                                                                                    | Warning     |
| The rendezvous point did not respond to a sysUpTime poll.                                                                                         | Information |
| The Layer 3 multicast b/s rate for a (source, group) has exceeded the high b/s rate threshold.                                                    | Minor       |
| The application has rediscovered a router.                                                                                                    | Information |
| The rendezvous point responded to a sysUpTime poll.                                                                                               | Information |
| The designated router for an interface has been removed.                                                                                          | Major       |
| That a health check has detected one or more failures.                                                                                            | Minor       |
| The Layer 3 multicast bandwidth percentage on an interface has exceeded the percentage threshold.                                                 | Information |
| The Layer 3 multicast Reverse Path Forwarding (RPF) failures for a (source, group) that is now being measured at a value above the low threshold. | Minor       |
| The unicast or multicast routing table has changed compared to the initial baseline.                                                              | Information |
| The video probe media loss rate (MLR) for a video flow has exceeded the configured threshold.                                                     | Major       |

| Alarm Message Text <sup>1</sup> (continued)                                                                                                    | Severity    |
|----------------------------------------------------------------------------------------------------|-------------|
| The multicast group limit exceeded the configured threshold on the rendezvous point.                                                                               | Minor       |
| A Layer 2 port multicast p/s low threshold is exceeded.                                                                                                    | Minor       |
| The Layer 3 multicast b/s rate for a (source, group) has exceeded the low b/s rate threshold.                                                                      | Minor       |
| A rendezvous point that did not respond to a poll.                                                                                                    | Information |
| The Layer 3 multicast p/s rate for a (source, group) has exceeded the set threshold when measured between the routers on a multicast forwarding tree.              | Warning     |
| A (source, group) no longer exists on the router.                                                                                                    | Major       |
| One or more parameters of a unicast route entry has changed.                                                                                                    | Information |
| A multicast forwarding tree that has reverted to its baseline.                                                                                                    | Warning     |
| The Layer 3 multicast b/s rate for a (source, group) has exceeded the high b/s rate threshold.                                                                     | Cleared     |
| The multicast p/s rate for the aggregate multicast traffic on a Layer 2 port, which is now being measured at a value between the high and low p/s rate thresholds. | Cleared     |
| A (source, group) has been removed from the rendezvous point since the poll.                                                                                       | Major       |
| Notification that the video probe delay factor (DF) for a video flow has exceeded the configured threshold.                                                        | Major       |
| A (source, group) has been added to the rendezvous point since the last poll.                                                                                      | Information |
| A Layer 2 port multicast p/s high threshold is exceeded.                                                                                                    | Minor       |
| The multicast bandwidth percentage for the aggregate multicast traffic on an interface is now at a value lower than the high threshold.                            | Cleared     |
| The Layer 3 multicast p/s rate for a (source, group) that is now being measured at a value between the high and low p/s rate thresholds.                           | Cleared     |
| A multicast group that has more than a single source sending to it.                                                                                                | Major       |
| A multicast forwarding tree that has changed from its baseline.                                                                                                    | Critical    |
| The Layer 3 multicast p/s rate for a (source, group) has exceeded the high p/s rate threshold.                                                                     | Minor       |
| The Layer 3 multicast p/s rate for a (source, group) has exceeded the low p/s rate threshold.                                                                      | Minor       |
| The designated router for an interface has changed.                                                                                                    | Warning     |
| A multicast sender on the default multicast distribution tree (MDT) for a particular VPN routing/forwarding (VRF) instance has been removed.                       | Warning     |
| A VRF on a multicast VPN (MVPN) Provider Edge (PE) router has been removed.                                                                                        | Warning     |
| A default MDT address for a VRF has been configured on a PE that does not match<br>the configuration on the rest of the PEs.                                       | Warning     |
| The number interfaces associated with a VRF on an MVPN PE has changed.                                                                                             | Warning     |
| A VRF on an MVPN PE has been added.                                                                                                    | Warning     |
| A new multicast sender on the default MDT for a particular VRF has been detected.                                                                                  | Warning     |
| The number of VRFs configured on an MVPN PE has changed.                                                                                                    | Warning     |

1. See the Glossary for abbreviations used in alarm message text.

# **ROSA NMS Events**

| Alarm Message Text <sup>1</sup>                                                                                                    | Severity |
|----------------------------------------------------------------------------------------------------|----------|
| Service Loss, Board xx, Port yy, TS nnn.nnn.nnn:, Service z: sssss                                                                                                    | Major    |
| where xx represents the board number, yy represents the port number,<br>nnn.nnn.nnn indicates the IP multicast address for the Transport Stream, z<br>represents the service number, and sssss represents the UDP port number. |          |
| Service Loss at output, Board xx, Port yy, TS nnn.nnn.nnn:, Service z: sssss                                                                                                    | Major    |
| where xx represents the board number, yy represents the port number,<br>nnn.nnn.nnn indicates the IP multicast address for the Transport Stream, z<br>represents the service number, and sssss represents the UDP port number. |          |
| Service in Backup (Service Loss), Board xx, Port yy, TS nnn.nnn.nnn:, Service z: sssss                                                                                                    | Major    |
| where xx represents the board number, yy represents the port number,<br>nnn.nnn.nnn indicates the IP multicast address for the Transport Stream, z<br>represents the service number, and sssss represents the UDP port number. |          |
| PID Error, Board xx, Port yy, TS nnn.nnn.nnn:sssss                                                                                                    | Major    |
| where xx represents the board number, yy represents the port number,<br>nnn.nnn.nnn indicates the IP multicast address for the Transport Stream, and<br>sssss represents the UDP port number.                                  |          |
| TS Loss, Board xx, Port yy, TS nnn.nnn.nnn:, Service z                                                                                                    | Major    |
| where xx represents the board number, yy represents the port number,<br>nnn.nnn.nnn indicates the IP multicast address for the Transport Stream, and z<br>represents the service number.                                       |          |
| UDP Stream Loss, Board xx, Port yy, TS nnn.nnn.nnn:sssss, Service z                                                                                                    | Major    |
| where xx represents the board number, yy represents the port number,<br>nnn.nnn.nnn indicates the IP multicast address for the Transport Stream, sssss<br>represents the UDP port number, and z represents the service number  |          |
| CC Error, Board xx, Port yy, TS nnn.nnn.nnn:sssss,                                                                                                    | Major    |
| where xx represents the board number, yy represents the port number,<br>nnn.nnn.nnn indicates the IP multicast address for the Transport Stream, and<br>sssss represents the UDP port number.                                  |          |

1. See the Glossary for abbreviations used in alarm message text.

## Cisco 7600, Catalyst 6500, CRS-1, and Catalyst 4948 Devices

| Alarm Text Message <sup>1</sup>                 | Severity    |
|-------------------------------------------------|-------------|
| PIM Neighbor loss                               | Major       |
| PIM Interface down                              | Major       |
| PIM Interface up                                | Clear       |
| The number of multicast routes changed.         | Information |
| The number of non-RPF drops exceeded threshold. | Minor       |

1. See the Glossary for abbreviations used in alarm message text.

## **Bridge Technologies Video Probe**

### **Ethernet Alarms**

| Alarm Message Text <sup>1</sup>                                                              | Severity |
|----------------------------------------------------------------------------------------------|----------|
| No signal: There has been no UDP packet for the predefined period of time (default 1 second) | Major    |
| RTP duplicates: Number of duplicate IP packets (only if RTP)                                 | Warning  |
| RTP packet drop: Number of dropped IP packets (only if RTP headers are present)              | Error    |
| RTP out of order: Out-of-order IP-packet detections (requires RTP)                           | Warning  |
| CC skips: Number of lost Transport Stream packets                                            | Warning  |
| MDI-DF >= err-thresh: The MDI Delay Factor exceeds the error-threshold                       | Error    |
| MDI-DF >= warn-thresh: The MDI Delay Factor exceeds the warning-threshold                    | Warning  |
| MDI-MLR>= err-thresh: The MDI Media Loss Rate exceeds the error-threshold                    | Error    |
| MDI-MLR>= warn-thresh: The MDI Media Loss Rate exceeds the warning-threshold                 | Warning  |
| TTL changed: The Time-to-Live field is changing                                              | Error    |
| TOS changed: The Type-Of-Service field is changing                                           | Error    |
| Multiple mcast sources: There are multiple multicast sources                                 | Error    |

1. See Glossary for abbreviations used in alarm message text.

### ETR (290) Alarms

| Alarm Message Text <sup>1</sup>     | Severity |
|-------------------------------------|----------|
| TS Sync: No TS Sync                 | Major    |
| Sync byte: Sync byte error          | Major    |
| PAT: Program Allocation Table error | Major    |

| Continuity: Continuity counter error               | Major |
|----------------------------------------------------|-------|
| PMT: Program Map Table error                       | Major |
| PID: Pid is missing                                | Major |
| Transport: Transport stream error indicator is set | Major |
| CRC: Table checksum error                          | Major |
| PCR: Program Map table error                       | Major |
| PCR accuracy                                       | Major |
| PTS: Presentation Time Stamp error                 | Major |
| CAT: Conditional Access Table error                | Major |
| NIT: Network Information Table error               | Major |
| SI Rep Rate: Wrong repetition rate for SI table    | Major |
| Buffer: Buffer error                               | Major |
| Unref PID: Pid is unreferenced                     | Major |
| SDT: Service Description Table error               | Major |
| EIT: Event Information Table error                 | Major |
| RST: Running Status Table error                    | Major |
| TDT: Time Data Table error                         | Major |
| CA System: CA System error                         | Major |
| Pid checks: Pid check error                        | Major |
| Service checks: Service check error                | Major |
| Interface checks: Input interface error            | Major |

1. See Glossary for abbreviations used in alarm message text.

### SYS (System) Events

| Alarm Message Text <sup>1</sup>                                        | Severity |
|------------------------------------------------------------------------|----------|
| Critical system errors: Enable this to view all critical system errors | Fatal    |
| System errors: Enable this to view all system errors                   | Major    |
| System info: Enable this to view system information messages           | ОК       |

1. See Glossary for abbreviations used in alarm message text.

# IneoQuest Video Probe

| Alarm Message Text <sup>1</sup>                                          | Severity    |
|--------------------------------------------------------------------------|-------------|
| The network utilization on the primary port exceeds the threshold value. | Minor       |
| User feedback event.                                                     | Information |
| The delay factor threshold crossover is detected.                        | Minor       |

| Alarm Message Text <sup>1</sup> (continued)                                                     | Severity    |
|-------------------------------------------------------------------------------------------------|-------------|
| A stream was lost for a period defined in the outage.                                           | Major       |
| A 15-minute monitored metric threshold crossover is detected.                                   | Information |
| The Bit-Rate for a stream exceeds the threshold value.                                          | Warning     |
| The maximum RTP media loss period threshold crossover is detected.                              | Minor       |
| A system fault condition occurred.                                                              | Minor       |
| Software or config download.                                                                    | Information |
| This trap is sent when link is lost.                                                            | Major       |
| This event is sent every 15-Min to indicate the completion of an interval of system statistics. | Information |
| The PID bitrate threshold is crossed for a PID selected from the video characteristic template. | Minor       |
| This trap is sent when the media loss threshold crossover is detected.                          | Minor       |
| The minimum loss distance threshold crossover is detected.                                      | Minor       |
| The media loss threshold crossover is detected.                                                 | Minor       |
| The multicast IGMP join time threshold crossover is detected.                                   | Information |
| The stream alarms limit is reached for a 15-Minute period.                                      | Information |
| The media link is established.                                                                  | Information |
| A new flow has been detected by the system.                                                     | Information |
| The bit rate for a stream exceeds the threshold value.                                          | Minor       |
| A stream was lost for a period defined in the outage.                                           | Major       |
| The Minimum Bit-Rate threshold is crossed.                                                      | Warning     |
| The ZAP time threshold crossover is detected.                                                   | Information |

1. See Glossary for abbreviations used in alarm message text.

# **Mixed Signals Video Probe**

| Alarm Message Text <sup>1</sup> | Severity |
|---------------------------------|----------|
| Table bit rate                  | Warning  |
| Table detect                    | Warning  |
| Table cycle time                | Warning  |
| PID bit rate                    | Warning  |
| PID detect                      | Warning  |
| PID discontinuity               | Minor    |
| PID audio silence               | Minor    |
| PID video freeze                | Minor    |
| PID table bit rate              | Warning  |
| PID table detect                | Warning  |

| Alarm Message Text <sup>1</sup> (continued) | Severity |
|---------------------------------------------|----------|
| PID table cycle time                        | Warning  |
| Program bit rate                            | Warning  |
| Program detect                              | Warning  |
| Program discontinuity                       | Warning  |
| Program audio silence                       | Warning  |
| Program video freeze                        | Warning  |
| Program PCR interval                        | Warning  |
| Program PCR jitter                          | Warning  |
| Program table PMT bit rate                  | Warning  |
| Program table PMT detect                    | Warning  |
| Program table PMT cycle time                | Warning  |
| DSM-CC DII bit rate                         | Warning  |
| DSM-CC DII detect                           | Warning  |
| DSM-CC DII cycle time                       | Warning  |
| DSM-CC DC bit rate                          | Warning  |
| DSM-CC DC detect                            | Warning  |
| DSM-CC DC cycle time                        | Warning  |
| Carousel bit rate                           | Warning  |
| Carousel source file add-delete             | Warning  |
| Carousel source DSM-CC DII bit rate         | Warning  |
| Carousel source DSM-CC DII detect           | Warning  |
| Carousel source DSM-CC DII cycle time       | Warning  |
| Carousel source DSM-CC DC bit rate          | Warning  |
| Carousel source DSM-CC DC detect            | Warning  |
| Carousel source DSM-CC DC cycle time        | Warning  |
| Carousel file bit rate                      | Warning  |
| Carousel file detect                        | Warning  |
| Carousel file cycle time                    | Warning  |
| Carousel file change                        | Warning  |
| Port IP arrival interval                    | Warning  |
| Port delay factor                           | Warning  |

1. See Glossary for abbreviations used in alarm message text.

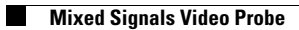
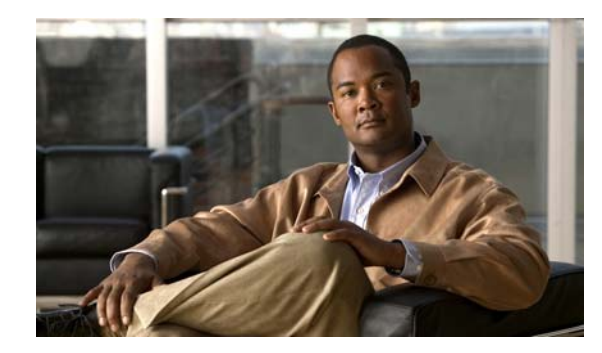

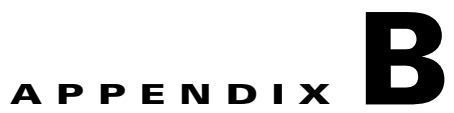

# **End User License Agreement Supplement**

#### END USER LICENSE AGREEMENT SUPPLEMENT FOR CISCO SYSTEMS NETWORK MANAGEMENT SOFTWARE: Cisco Video Assurance Management Solution Software

Dear Customer,

This End User License Agreement Supplement ("Supplement") contains additional terms and conditions for the Software Product licensed under the End User License Agreement ("EULA") between you and Cisco (collectively, the "Agreement"). Capitalized terms used in this Supplement but not defined will have the meanings assigned to them in the EULA. To the extent that there is a conflict between the terms and conditions of the EULA and this Supplement, the terms and conditions of this Supplement will take precedence.

In addition to the limitations set forth in the EULA on your access and use of the Software, you agree to comply at all times with the terms and conditions provided in this Supplement, including any restrictions on access and use of the Software. BY DOWNLOADING, INSTALLING, OR USING THE SOFTWARE, YOU ARE BINDING YOURSELF AND THE BUSINESS ENTITY THAT YOU REPRESENT (COLLECTIVELY, "CUSTOMER") TO THE AGREEMENT. IF YOU DO NOT AGREE TO ALL OF THE TERMS OF THE AGREEMENT, THEN CISCO IS UNWILLING TO LICENSE THE SOFTWARE TO YOU AND (A) YOU MAY NOT DOWNLOAD, INSTALL OR USE THE SOFTWARE, AND (B) YOU MAY RETURN THE SOFTWARE (INCLUDING ANY UNOPENED CD PACKAGE AND ANY WRITTEN MATERIALS) FOR A FULL REFUND, OR, IF THE SOFTWARE AND WRITTEN MATERIALS) FOR A FULL REFUND, OR, IF THE SOFTWARE AND WRITTEN PRODUCT FOR A FULL REFUND. YOUR RIGHT TO RETURN AND REFUND EXPIRES 30 DAYS AFTER PURCHASE FROM CISCO OR AN AUTHORIZED CISCO RESELLER, AND APPLIES ONLY IF YOU ARE THE ORIGINAL END USER PURCHASER.

For purposes of the SEULA, the Product name and the Product description you have ordered is one or more of the product SKUs for the VAMS component products.

For purposes of this Supplement, the following definitions will apply:

"Cisco Video Assurance Management Solution" is software licensed to manage the assurance of video in a network environment. The Software is licensed per device managed.

## **ADDITIONAL LICENSE RESTRICTIONS**

• Installation and Use. The Software components are provided to Customer solely to install, update, supplement, or replace existing functionality of the applicable Network Management Software product.

Cisco Video Assurance Management Software is licensed and deployed such that it may be loaded on multiple processors. Customers must purchase software licenses for each device family to be managed in the Customer's environment.

- Customer may install and use following Software components:
  - Cisco Video Assurance Management Solution Video extensions to 4948 (G2) VNE license: Customer may install and run the Software on unlimited number of processors in the Customer's network environment, subject to a limitation on the number of 4948 devices managed that equals the number of ANA Group 2 licenses purchased from Cisco and in effect.
  - Cisco Video Assurance Management Solution Video extensions to 7600 (G3) VNE license: Customer may install and run the Software on unlimited number of processors in the Customer's network environment subject to a limitation on the number of 7600 devices managed that equals the number of ANA Group 3 licenses purchased from Cisco and in effect.
  - Cisco Video Assurance Management Solution Video extensions to CRS-1 (G5) VNE license: Customer may install and run the Software on unlimited number of processors in the Customer's network environment, subject to a limitation on the number CRS-1(G5) devices managed that equals the number of ANA Group 5 licenses purchased from Cisco and in effect.
  - Cisco Video Assurance Management Solution Video extensions to CRS-1 (G6) VNE license: Customer may install and run the Software on unlimited number of processors in the Customer's network environment, subject to a limitation on the number of CRS-1(G6) devices managed that equals the number of ANA Group 6 licenses purchased from Cisco and in effect.
  - Cisco Video Assurance Management Solution Cisco Multicast Manager VNE license: Customer may install and run the Software on unlimited number of processors in the Customer's network environment to enable ANA to interface with Cisco Multicast Manager installations in the Customer's network environment.
  - Cisco Video Assurance Management Solution IneoQuest Video Probe VNE license: Customer
    may install and run the Software on unlimited number of processors in the Customer's network
    environment, subject to a limitation on the number of IneoQuest probe devices managed that
    equals the number of IneoQuest licenses purchased from Cisco and in effect.
  - Cisco Video Assurance Management Solution Mixed Signals Video Probe VNE license: Customer may install and run the Software on unlimited number of processors in the Customer's network environment, subject to a limitation on the number of Mixed Signals probe devices managed that equals the number of Mixed Signals licenses purchased from Cisco and in effect.
  - Cisco Video Assurance Management Solution Tektronix Video Probe VNE license: Customer may install and run the Software on unlimited number of processors in the Customer's network environment, subject to a limitation on the number Tektronix probe devices managed that equals the number of Tektronix Video Probe licenses purchased from Cisco and in effect.
- Other license restrictions on software:
  - Cisco Video Assurance Management Solution IneoQuest Video Probe license: Each license permits the Customer to manage one IneoQuest probe device.
  - Cisco Video Assurance Management Solution Mixed Signals Video Probe RTU license: Each license permits the Customer to manage one Mixed Signals probe device.
  - Cisco Video Assurance Management Solution Tektronix Video Probe license: Each license permits the Customer to manage one Tektronix probe device.
  - Reproduction and Distribution. Customer may not reproduce nor distribute Software.

# **DESCRIPTION OF OTHER RIGHTS AND LIMITATIONS**

Please see the Cisco Systems, Inc. End User License Agreement

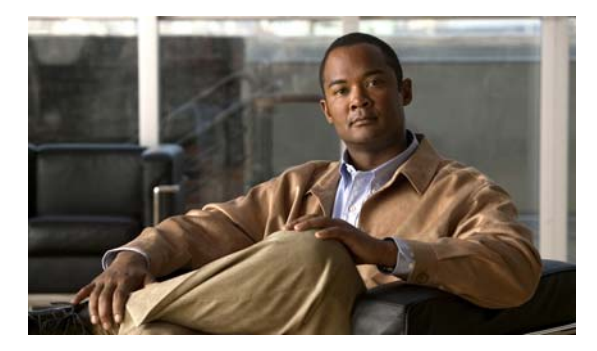

## GLOSSARY

## Α

| Access privilege              | In computer security, the process of ensuring that only authorized users can access the resources of a computer system in authorized ways.                                                                                                    |
|-------------------------------|----------------------------------------------------------------------------------------------------|
| Activation script             | A command script that Cisco ANA applies to one or more VNEs to extend their configurations. You use Cisco ANA Command Builder to create activation scripts. The Cisco Video Assurance Management Solution runs an IPTV activation script on its VNEs.                                                                                                    |
| Alarm                         | An audible or visual signal at a device, such as a display station or printer, that is used to notify the user that a predefined condition exists.                                                                                                    |
| Alarm Thresholding            | A mechanism by which Cisco ANA constantly monitors selected soft properties and generates an alarm every time they cross a user-defined threshold or violate a condition. See also Soft Properties.                                                                                                    |
| ANA                           | Active Network Abstraction. A Cisco resource management solution designed with a fully distributed OSS mediation platform which abstracts the network, its topology and its capabilities from the physical elements.                                                                                                    |
| ANA EventVision               | ANA EventVision is a GUI application that serves as a browser for viewing and retrieving detailed information about the different types of system events and tickets that are generated within the Cisco ANA system. Monitoring EventVision helps predict and identify the sources of system problems, which assists in preventing future problems.               |
| ANA Manage                    | ANA Manage is a GUI tool in Cisco ANA that performs various system administration activities for simple system control.                                                                                                    |
| Active Network<br>Abstraction | See ANA.                                                                                                    |
| ANA NetworkVision             | ANA NetworkVision is the primary GUI for Cisco ANA. It is a surveillance tool providing total visibility for multi-vendor, multi-tier, multi-technology networks. It also supports fault and configuration functionality.                                                                                                    |
|                               | ANA NetworkVision supports the creation of multiple network maps to represent specific network views. Views can cover specific network segments, customer networks, or any other mix of network elements desired. Once the maps have been created, they are available for all connecting clients (with support for fine grained access privileges).               |
| ASI                           | Asynchronous serial interface.                                                                                                    |
| ASR 9000                      | A Cisco carrier class routing solution that uses the Cisco IOS operating system, and which includes comprehensive network management capabilities, and a comprehensive set of Ethernet and Multiprotocol Label Switching (MPLS) operations, administration, and maintenance (OAM) capabilities. The ASR 9000 supports Cisco Video Monitoring VidMon capabilities. |

| Authentication                | In computer security, (1) verification of the identity of a user or the user's eligibility to access an object; (2) verification that a message has not been altered or corrupted; (3) a process that is used to verify the user of an information system or of protected resources. |
|-------------------------------|----------------------------------------------------------------------------------------------------|
| Authorization                 | In computer security, (1) the right granted to a user to communicate with or make use of a computer system; (2) the process of granting a user either complete or restricted access to an object, resource, or function.                                                             |
| Automation                    | In IBM Tivoli/OMNIbus, the ObjectServer can respond automatically to specified alerts.                                                                                                    |
| Autonomous Virtual<br>Machine | See AVM.                                                                                                    |
| AVM                           | Autonomous Virtual Machine. Java processes that provide the necessary distribution support platform for executing and monitoring multiple VNEs.                                                                                                    |

## В

| back-office | The internal operations of an organization that are not accessible or visible to the general public. |
|-------------|----------------------------------------------------------------------------------------------------|
| back up     | To copy information to another location to ensure against loss of data. Contrast with restore.       |

## С

I

| Carrier Routing<br>System-1 | See CRS-1                                                                                                    |
|-----------------------------|----------------------------------------------------------------------------------------------------|
| Cisco 7600                  | A carrier-class edge router that offers integrated, high-density Ethernet switching, carrier-class Internet Protocol/Multiprotocol Label Switching (IP/MPLS) routing, and 10-Gb/s interfaces.Cisco 7600 ES+ line cards on the Cisco 7600 support VidMon.                                                                                                    |
| Cisco Info Center           | Cisco Info Center is a service level management (SLM) system that collects enterprise-wide event information from many different network data sources and presents a simplified view of the event information to operators and administrators. Cisco Info Center is provided with the Cisco VAMS Solution, and includes the Object Server, Netcool Web GUI, Nckl, and Tivoli/Netcool Impact. |
| Cisco Multicast<br>Manager  | A web-based network management application that simplifies the holistic discovery, visualization, monitoring, and troubleshooting of multicast networks. CMM is applicable to multiple system operators that use multicast to transport video over IP.                                                                                                    |
| Configuration               | The machines, devices, and programs that make up a system, subsystem, or network.                                                                                                    |
| CPU                         | Central Processing Unit.                                                                                                    |
| CRC                         | Cyclic Redundancy Check. Error-checking technique in which the frame recipient calculates a remainder by dividing frame contents by a prime binary divisor and compares the calculated remainder to a value stored in the frame by the sending node.                                                                                                    |

**CRS-1** Carrier Routing System-1. A Cisco large-scale core router for carrier networks.

**Cyclic Redundancy** See CRC. **Check** 

| D                                                 |                                                                                                    |
|---------------------------------------------------|----------------------------------------------------------------------------------------------------|
| DCM                                               | See Digital Content Manager.                                                                                                    |
| Deduplication                                     | Deduplication (also known as record linkage) is a task of finding the same (duplicate) entry in multiple files. You use deduplication when merging two or more data sets. Deduplication is a useful tool when performing data mining tasks, where the data originated from different sources or different organizations. |
| Delay Factor                                      | See DF.                                                                                                    |
| Deploy                                            | To place files or install software into an operational environment.                                                                                                    |
| Designated Router                                 | See DR.                                                                                                    |
| Device                                            | Any non-client, non-server part of a network managed by Tivoli software, including, but not limited to, cable set-top boxes and other pervasive devices.                                                                                                    |
| DF                                                | Delay Factor. A time value indicating the amount of data that buffers must contain to eliminate jitter.                                                                                                    |
| Digital Content<br>Manager                        | Cisco Digital Content Manager (DCM). A Cisco multiplexing appliance that allows processing of a high number of MPEG video streams and supports advanced MPEG processing functions such as content re-compression to lower bit rates, open loop statistical multiplexing, digital program insertion and scrambling.       |
| Digital Storage<br>Media - Command<br>and Control | See DSM-CC.                                                                                                    |
| Digital Subscriber<br>Line Access<br>Multiplexer  | See DSLAM.                                                                                                    |
| Digital Video<br>Broadcast                        | See DVB.                                                                                                    |
| Discovery                                         | The automatic detection of a topology change, such as finding new and deleted nodes or links within a network topology, or such as finding storage resources and devices within a network that are not yet being monitored.                                                                                              |
| Domain                                            | A logical grouping of resources in a network for the purpose of common management and administration.                                                                                                    |
| Domain name                                       | In the Internet suite of protocols, a name of a host system. A domain name consists of a sequence of subnames that are separated by a delimiter character. For example, Cisco.com.                                                                                                    |
| DR                                                | Designated Router. A router in a multiaccess network that designates the originate network link advertisements and establishes adjacencies with all routers in the network.                                                                                                    |

| Drools rules engine | Drools rules engine is a general-purpose expert-system generator and combines rule-based techniques and object-oriented programming. It also provides a customizable mechanism to add decision support and data flow control functions to business applications.                    |
|---------------------|----------------------------------------------------------------------------------------------------|
|                     | Drools rules engine is based on an object-oriented paradigm and uses user-defined rules to perform pattern matching on different conditions. The rules are written in a Java-like syntax, and are organized into source files (known as a rule files), which are plain ASCII files. |
| DSLAM               | Digital Subscriber Line Access Multiplexer. A device that connects many digital subscriber lines to a network by multiplexing the DSL traffic onto one or more network trunk lines.                                                                                                 |
| DSM-CC              | Digital Storage Media - Command and Control. A toolkit for developing control channels associated with MPEG-1 and MPEG-2 streams.                                                                                                    |
| DVB                 | Digital Video Broadcast. A European standard for digital television.                                                                                                    |

## Ε

| EMS                             | Element Management System. A system that manages a network of elements.                                                                                                    |
|---------------------------------|----------------------------------------------------------------------------------------------------|
| Element<br>Management<br>System | See EMS.                                                                                                    |
| ETR-290                         | European Telecommunications Standards Institute Technical Report 290 (ETR-290), <i>Digital Video Broadcasting (DVB): Measurement Guidelines for DVB Systems</i> is a report produced by the European Broadcasting Union (EBU) that provides guidelines for measurements of video transmission and quality in DVB satellite, cable and terrestrial and related digital television systems, including Moving Picture Experts Group (MPEG)-2 transmission. |

| ETR-290 First<br>Priority Alarms | Alarms that indicate that ETSI indicators listed in Table 5.2.1 in the ETR-290 specification—First priority: necessary for de-codability (basic monitoring)—are activated. These indicators indicate that a video transport stream (TS) is not decodable. The ETR-290 First Priority alarms include:         |
|----------------------------------|----------------------------------------------------------------------------------------------------|
|                                  | • <b>TS Loss</b> —The first byte of a Transport Stream packet header is the synchronization byte (0x47). A TS Loss error occurs when the synchronization byte in a sequence of at least two Transport Stream packets are not detected.                                                                       |
|                                  | • <b>CC Error</b> —Indicates a discontinuity error in the MPEG TS structure for a particular video program.                                                                                                    |
|                                  | • <b>Sync Byte Error</b> —The synchronization byte in a Transport Stream packet is not detected. A Transport Stream Loss alarm is also triggered.                                                                                                    |
|                                  | • <b>PAT Error</b> —Occurs when the PMT reference in the Program Association Table (PAT) for the service is missing. A Service Loss alarm is also triggered.                                                                                                    |
|                                  | • <b>PMT Error</b> —Occurs when the Program Map Table (PM) for the service is not available within a particular time interval or contains errors. A Service Loss alarm is also triggered.                                                                                                    |
|                                  | • <b>PID Error</b> —A Packet ID (PID) error occurs when components with PMT reference are not found within a particular time interval. A Service Loss alarm is also triggered.                                                                                                    |
| Event                            | Any significant change in the state of a system resource, network resource, or network application. An event can be generated for a problem, for the resolution of a problem, or for the successful completion of a task.                                                                                    |
| F                                |                                                                                                    |
| Field                            | The building block of which objects are composed. A field is characterized by a field name, a data type (integer, Boolean, character string, or enumerated value), and a set of flags that describe how the field is treated. A field can contain data only when it is associated with an object.            |
| G                                |                                                                                                    |
| Gateway                          | In the IP community, an older term referring to a routing device. Today, the term <i>router</i> is used to describe nodes that perform this function, and <i>gateway</i> refers to a special-purpose device that performs an application layer conversion of information from one protocol stack to another. |
| н                                |                                                                                                    |
| HDD                              | Hard disk drive.                                                                                                    |
| Health check                     | A report that shows the values over time of one or more metrics, which can be selected from one or more schemas, for one or more components. Typically, a health check shows time-delineated, diagnostic data that shows the fluctuation of key indicators.                                                  |
| Heartbeat<br>Monitoring          | See IP Multicast Heartbeat Monitoring.                                                                                                    |

| Host                 | A computer that is connected to a network (such as the Internet or an Systems Network Architecture [SNA] network) and provides an access point to the network. Also, depending on the environment, the host may provide centralized control of the network. The host can be a client, a server, or both a client and a server simultaneously. |
|----------------------|----------------------------------------------------------------------------------------------------|
| HFC                  | Hybrid Fiber-Coaxial. Technology being developed by the cable TV industry to provide two-way, high-speed data access to the home by using a combination of fiber optics and traditional coaxial cable.                                                                                                    |
| Hybrid Fiber-Coaxial | See HFC.                                                                                                    |

L

| IBM Tivoli Network<br>Services Manager   | See TBSM.                                                                                                    |
|------------------------------------------|----------------------------------------------------------------------------------------------------|
| iVMS                                     | IP Video Management System (iVMS) from Ineoquest Technologies has been added to CMM 2.5 to provide real-time alerts to allow for rapid fault isolation of customer impacting video events.                                                                                                    |
| ICMP                                     | Internet Control Message Protocol. Network layer Internet protocol that reports errors and provides other information relevant to IP packet processing. Documented in RFC 792.                                                                                                    |
| IGMP                                     | Internet Group Management Protocol. Used by IP hosts to report their multicast group memberships to an adjacent multicast router.                                                                                                    |
| Impact                                   | A component of the Cisco Info Center application, IBM/Tivoli Netcool/Impact provides a common platform for data access that circumvents organizational boundaries. In the Cisco VAMS environment, Netcool/Impact collects data from devices and applications used in the video headend and video transport network and correlates the data into events that are tailored to the IP Multicast video processing environment.                                                                           |
| Internet Control<br>Message Protocol     | See ICMP.                                                                                                    |
| Internet Group<br>Management<br>Protocol | See IGMP.                                                                                                    |
| Internet Protocol<br>Television          | See IPT.                                                                                                    |
| Internet Service<br>Monitors             | See ISM.                                                                                                    |
| IP Multicast<br>Heartbeat<br>Monitoring  | Cisco routers can monitor the data plane of a multicast group and detect when that group is no longer receiving multicast packets. When the configured threshold for a heartbeat has been exceeded, the router sends an SNMP trap, which Cisco Info Center receives. This is useful to confirm that the traffic stream is active. From Tivoli Business Service Manager, you can monitor heartbeat events to confirm that the routers and switches are receiving the monitored multicast video flows. |
| IPTV                                     | Internet Protocol Television. Video transport over IP.                                                                                                    |

| IPTV extensions                  | Configurations that extend the capabilities of the VNEs to include functions that are unique to the Cisco Video Assurance Management Solution. These extensions are applied to supported VNEs with an activation script.                                                                                                    |
|----------------------------------|----------------------------------------------------------------------------------------------------|
| IP Video<br>Management<br>System | See iVMS.                                                                                                    |
| IRD                              | Integrated receiver/decoder.                                                                                                    |
| ISM                              | Internet Service Monitors. A collection of software components that monitors the status and performance of Internet services such as e-mail, Dynamic Host Configuration Protocol (DHCP), Domain Name Service (DNS), and Remote Authentication Dial-In User Service (RADIUS). To assist CIC users in integrating CIC with ISM, CIC includes utilities you can run after installing CIC and ISM. These utilities customize the ISM installation to function more smoothly with CIC. |

#### J

Java EventLists See JEL.

JEL Java EventLists. Java EventLists use passive software probes to collect network events from a wide variety of management environments. Then, JEL distributes color-coded views (output from the Netcool/OMNIbus ObjectServer memory-resident SQL data repository) of networked services to operators who monitor service levels. When combined, the topology displays and Java EventLists are updated in real time, giving managers a collaborative network management environment.

#### Μ

| Management<br>Information Base | See MIB.                                                                                                    |
|--------------------------------|----------------------------------------------------------------------------------------------------|
| Мар                            | A named collection of objects, symbols, submaps, and their relationships, all of which represent the network topology. See topology.                                                                                                    |
| MDI:MLR                        | Media Delivery Index:Media Loss Rate. A video metric that measures: (1) Magnitude of lost MPEG frames and (2) Per MPEG PID loss using Continuity Counter field                                                                                          |
|                                | MDI:MLR is derived by summarizing the total missing MPEG frames for a given reporting period for a given PID (program                                                                                                    |
| MDI:MRV                        | Media Delivery Index:Media Loss Rate. A video metric that measures (1) Magnitude of lost MPEG frames (2) Per MPEG PID loss using Continuity Counter field.                                                                                              |
|                                | MDI:MLR is derived by summarizing the total missing MPEG frames for a given reporting period for a given program ID (PID).                                                                                                    |
| MDT                            | Multicast Distribution Tree. A distribution tree that controls the path that IP multicast traffic takes through the network to deliver traffic to all receivers. The two basic types of multicast distribution trees are source trees and shared trees. |

| Media Delivery<br>Index          | See MDI:MLR.                                                                                                    |
|----------------------------------|----------------------------------------------------------------------------------------------------|
| Media Loss Rate                  | See MLR.                                                                                                    |
| Media Rate<br>Variation          | See MRV.                                                                                                    |
| MIB                              | Management Information Base. Network management protocol, such as SNMP, uses and maintains a database of network management information. The value of a MIB object can be changed or retrieved by using SNMP commands, usually through a GUI network management system.                                                                                              |
| MLR                              | Media Loss Rate. The number of lost or out-of-order media packets per second.                                                                                                    |
| Motion Picture<br>Experts Group  | See MPEG.                                                                                                    |
| MPEG                             | Motion Picture Experts Group. Standard for compressing video. MPEG1 is a bit stream standard for compressed video and audio optimized to fit into a bandwidth of 1.5 Mb/s. Intended for higher quality video-on-demand applications, MPEG2 runs at data rates between 4 and 9 Mb/s. Intended for 64-kb/s connections, MPEG4 is a low-bit-rate compression algorithm. |
| MPLS                             | Multiprotocol Label Switching. Switching method that forwards IP traffic by using a label. This label instructs the routers and the switches in the network where to forward the packets based on preestablished IP routing information.                                                                                                    |
| MTTrapd probe                    | The Cisco MTTrapd (Multi-Threaded) probe is the main probe used with Cisco Info Center in the Cisco VAMS environment. The MTTrapd probe monitors SNMP traps and events on both UDP and TCP sockets.                                                                                                    |
| MUXId                            | Multiplex ID. A table that describes video channels transmitted in multicast video flows.                                                                                                    |
| MVPN                             | Multicast VPN.                                                                                                    |
| Multicast<br>Distribution Tree   | See MDT.                                                                                                    |
| Multicast VPN                    | See MVPN.                                                                                                    |
| Multiprotocol Label<br>Switching | See MPLS.                                                                                                    |

#### Ν

NE

Network Element. A user-named physical component or device existing in the network.

Netcool KnowledgeAlso known as NcKL, IBM Netcool Knowledge Library is a collection of rules files that are tuned to<br/>specific managed objects that send SNMP-based events, such as Cisco networking devices. These rules<br/>support a wide range of Cisco system MIBs, including MIBs for specific Cisco devices, protocols, and<br/>technologies, as well as syslog messages from a wide range of Cisco devices.

| Network Element          | See NE.  |
|--------------------------|----------|
| Network Time<br>Protocol | See NTP. |

NTP

Network Time Protocol. Protocol built on top of TCP that ensures accurate local time-keeping with reference to radio and atomic clocks located on the Internet. This protocol is capable of synchronizing distributed clocks in milliseconds over long time periods.

#### 0

| Object Identifier                                         | See OID.                                                                                                    |
|-----------------------------------------------------------|----------------------------------------------------------------------------------------------------|
| Object Server                                             | The Object Server is the database server at the core of Cisco Info Center, where all events are stored<br>and managed. The Object Server consolidates events such as faults, alarms, and warning messages<br>collected by probes from various management environments. The in-memory database is optimized to<br>handle large volumes of events, which is essential for networks where thousands of events may arrive<br>each second.                                                                                                    |
| OID                                                       | Object Identifier. Values are defined in specific MIB modules. The Event MIB allows a user or an NMS to watch over specified objects and to set event triggers based on existence, threshold, and boolean tests. An event occurs when a trigger is fired; this means that a specified test on an object returns a value of true. To create a trigger, a user or an NMS configures a trigger entry in the mteTriggerTable of the Event MIB. This trigger entry specifies the OID of the object to be watched. For each trigger entry type, corresponding tables (existence, threshold, and boolean tables) are populated with the information required for carrying out the test. The MIB can be configured so that when triggers are activated (fired) either an SNMP Set is performed, a notification is sent out to the interested host, or both. |
| Operations Support<br>Systems/Business<br>Support Systems | See OSS/BSS.                                                                                                    |

**OSS/BSS** Operations Support Systems/Business Support Systems. Operations support systems (OSS) and business support systems are a set of programs that help a communications service provider monitor, control, analyze, and manage a telephone or computer network.

#### Ρ

| Packet ID          | See PID.                                                                                                    |
|--------------------|----------------------------------------------------------------------------------------------------|
| Packets per second | See PPS.                                                                                                    |
| ΡΑΤ                | Program Association Table. A table that lists the PIDs that are associated with the PMTs in the transport stream.          |
| PCR                | Program Clock Reference. A clock reference on a program PID that helps to present programs on time and at the right speed. |
| PE                 | Provider Edge. A router at the edge of a network service provider area.                                                    |

| PID                                  | Packet ID. The ID of a packet in a transport stream.                                                                                                    |
|--------------------------------------|----------------------------------------------------------------------------------------------------|
| PIM                                  | Protocol Independent Multicast. Multicast routing architecture that allows the addition of IP multicast routing on existing IP networks. PIM is a unicast routing protocol which is independent and can be operated in two modes: dense and sparse.                                                                                                    |
| РМТ                                  | Program Map Table. A table that provides information about a program on a video transport stream.<br>The PMT lists the PIDs of the streams associated with the program.                                                                                                    |
| Polling                              | (1) The process whereby stations are invited, one at a time, to transmit. The polling process usually involves the sequential interrogation of several data stations. (2) In network management, the process by which a manager interrogates one or more managed nodes at regular intervals. (3) The process by which databases are interrogated at regular intervals to determine if data needs to be transmitted. |
| PPS                                  | Packets per second.                                                                                                    |
| Presentation Time<br>Stamp           | See PTS.                                                                                                    |
| Probe                                | In the Cisco Info Center architecture, a probe is an application that acquires data from network devices and forwards it to the Object Server. A probe is a are non-intrusive software listeners that identifies and collects SNMP MIB and non-SNMP events and data. See Mttrapd probe.                                                                                                    |
| Program<br>Association Table         | See PAT.                                                                                                    |
| Program Clock<br>Reference           | See PCR.                                                                                                    |
| Program Map Table                    | See PMT.                                                                                                    |
| Protocol<br>Independent<br>Multicast | See PIM.                                                                                                    |
| Provider Edge                        | See PE.                                                                                                    |
| Provision                            | To provide, deploy, and track a service or component.                                                                                                    |
| Provisioning                         | The process of setting up and maintaining a user's access to a system.                                                                                                    |
| PTS                                  | Presentation Time Stamp. The time stamp when a video or audio frame must be presented to the user.                                                                                                    |

## Q

| QAM                                   | Quadratrue Amplitude Modulation. Method for encoding digital data in an analog signal in which each combination of phase and amplitude represents one of sixteen four-bit patterns. Also refers to devices that encode digital cable channels for transmission over cable. |
|---------------------------------------|----------------------------------------------------------------------------------------------------|
| Quadrature<br>Amplitude<br>Modulation | See QAM.                                                                                                    |

**QoS** Quality of Service. Measure of performance for a transmission system that reflects its transmission quality and service availability.

**Quality of Service** See QoS.

#### R

I

| RDBMS                                       | Relational Database Management System. A collection of hardware and software that organizes and provides access to a relational database.                                                                                                    |
|---------------------------------------------|----------------------------------------------------------------------------------------------------|
| Realtime Transport<br>Protocol              | See RTP.                                                                                                    |
| Registry                                    | The data store that contains access and configuration information for users, systems, and software.                                                                                                    |
| Relational database                         | A database that can be perceived as a set of tables and manipulated in accordance with the relational model of data.                                                                                                    |
| Relational database<br>management<br>system | See RDBMS.                                                                                                    |
| Rendezvous Point                            | See RP.                                                                                                    |
| Reverse Path<br>Forwarding                  | See RPF.                                                                                                    |
| Root-cause analysis                         | The process of determining the actual cause of a network problem. For example, when a device on a network cannot be reached, it might be because of a problem with the device or a problem with a network component that is used to reach that device.                                                                            |
| ROSA EMS                                    | The ROSA EMS is a hardware and software platform that allows network operators to monitor the video headend using a web browser client. The ROSA EMS:                                                                                                    |
|                                             | - Polls the devices that it manages and reports any problems that occur as SNMP alarms.                                                                                                    |
|                                             | - If configured to perform backup protection, automatically indicates predefined backup schemes that reroute signals and activate and configure standby devices within seconds of a device failure.                                                                                                    |
|                                             | - Can pass alarms to the ROSA NMS.                                                                                                    |
| ROSA NMS                                    | A Cisco network management system for video that runs on dedicated hardware platform with preloaded ROSA NMS software or as a client application that runs on Microsoft Windows 2000, Microsoft Windows XP, Microsoft Windows Vista, or Microsoft Windows Server 2003 and communicates with the ROSA NMS Server.                  |
|                                             | The ROSA NMS manages Telco, CATV, HFC networks, Multichannel Multipoint Distribution System (MMDS) sites, satellite uplinks, and broadcast stations in accordance with basic telecom network management principle. In the Cisco VAMS Solution, the ROSA NMS sends SNMP traps to Cisco Info Center, which are viewable using TBSM. |

| RP       | Rendezvous Point. Router specified in PIM sparse mode implementations to track membership in multicast groups and to forward messages to known multicast group addresses.                                                                                                    |
|----------|----------------------------------------------------------------------------------------------------|
| RPF      | Reverse Path Forwarding. Multicasting technique in which a multicast datagram is forwarded out of all but the receiving interface if the receiving interface is the one used to forward unicast datagrams to the source of the multicast datagram. Non-RPF packets, also called RPF failure packets, are RPF packets that have been transmitted backwards, against the flow from the source. |
| RTP      | Realtime Transport Protocol. IP transport protocol that provides media-specific time stamp data for real-time flows.                                                                                                    |
| Rule     | A set of logical statements that enable the event server to recognize relationships among events and to execute automated responses accordingly. See also event.                                                                                                    |
| Run time | The time period during which a computer program is executing. A run-time environment is an execution environment.                                                                                                    |

## S

| Schema                    | The set of statements, expressed in a data definition language, that completely describe the structure of a database. In a relational database, the schema defines the tables, the fields in each table, and the relationships between fields and tables.                                                                                                    |
|---------------------------|----------------------------------------------------------------------------------------------------|
| SDI                       | Serial digital interface.                                                                                                    |
| Secure sockets layer      | See SSL.                                                                                                    |
| Service provider          | Any company that provides services for a fee to its customers, such as telecommunication companies, application service providers, enterprise IT, and Internet service providers (ISPs). These fee services include application provisioning, application hosting, service level agreement management, and others.                                                                 |
| Service Dashboard         | The VAMS Service Dashboard provides a view of services in the video network that includes a Service Tree showing a hierarchical view of the services, a Service Viewer that shows a topology map of the devices involved in the selected service, and an event list for the service.                                                                                               |
| Service Details<br>window | The area of the VAMS Service Dashboard that shows a detailed event list for the service.                                                                                                    |
| Service Tree              | The area of the VAMS Service Dashboard that shows a hierarchical tree diagram of the video services in the network.                                                                                                    |
| Service Viewer            | The area of the VAMS Service Dashboard that shows a topology view of the selected service.                                                                                                    |
| Set-top box               | See STB.                                                                                                    |
| SHE                       | Super Head End. Network location for live feeds for the broadcast video service. This site contains the real-time encoders used for the broadcast video service, along with the asset distribution systems for on-demand services. This site may also contain back-office systems such as the subscriber database. The SHE typically resides in the core of the transport network. |

| Simple Network<br>Management<br>Protocol | See SNMP.                                                                                                    |
|------------------------------------------|----------------------------------------------------------------------------------------------------|
| SNMP                                     | Simple Network Management Protocol. Network management protocol used almost exclusively in TCP/IP networks. SNMP provides a means to monitor and control network devices, and to manage configurations, statistics collection, performance, and security.                                                                                                    |
| Soft Properties                          | Cisco ANA offers the soft properties mechanism to enable user-configurable extensions of device modeling, which can cover any unsupported MIB variable. This mechanism enables adding new monitored NE properties in runtime to the default set of supported properties.                                                                                                    |
|                                          | Every soft property is implemented through a set of definitions that determine how to retrieve, parse<br>and display a certain MIB variable from the NE. The definition process is done through a simple GUI<br>utility, and does not require system restart. Soft properties are retrieved from the NE by using SNMP,<br>or Telnet/SSH.                                                                                                    |
|                                          | See also Alarm Thresholding.                                                                                                    |
| SSL                                      | Secure sockets layer. A security protocol that provides communication privacy. SSL enables client/server applications to communicate in a way that is designed to prevent eavesdropping, tampering, and message forgery.                                                                                                    |
| STB                                      | Set-top box. A set-top box (STB) or set-top unit (STU) is a device that connects to a television and an external source of signal, turning the signal into content which is then displayed on the television screen.                                                                                                    |
| Structured Query<br>Language             | See SQL.                                                                                                    |
| SQL                                      | Structured Query Language. A database computer language designed for the retrieval and management of data in relational database management systems (RDBMS), database schema creation and modification, and database object access control management.                                                                                                    |
|                                          | SQL is a standard interactive and programming language for querying and modifying data and managing databases. Although SQL is both an ANSI and an ISO standard, many database products support SQL with proprietary extensions to the standard language. The core of SQL is formed by a command language that allows the retrieval, insertion, updating, and deletion of data, and performing management and administrative functions.                      |
| Super Head End                           | See SHE.                                                                                                    |
| т                                        |                                                                                                    |
| TBSM                                     | IBM Tivoli Business and Services Manager (TBSM) is an application that integrates the Cisco Info<br>Center product with the IBM Tivoli/Netcool network management application and allows Tivoli to<br>manage a Cisco Info Center installation. TBSM provides a service dashboard and visualization tool that<br>you can use to view service trees for multicast video networks and view events sent to by TBSM the<br>components of the Cisco VAMS Solution. |
| ТСА                                      | Threshold Crossing Alert. A system message that alerts the operator when a provisionable threshold has been crossed.                                                                                                    |

| Threshold                   | A customizable value for defining the acceptable tolerance limits (maximum, minimum, or reference limit) for an application resource or system resource. When the measured value of the resource is greater than the maximum value, less than the minimum value, or equal to the reference value, an exception is raised. |
|-----------------------------|----------------------------------------------------------------------------------------------------|
| Threshold Crossing<br>Alert | See TCA.                                                                                                    |
| TIP                         | The high-level interface for Cisco Video Assurance Management Solution 3.1 is the Tivoli Integrated Portal (TIP) and the Tivoli Business Service Manager (TBSM). TIP allows you to launch TBSM and customized event views for events in the video headend and video transport network.                                    |
| Tivoli Integrated<br>Portal | See TIP.                                                                                                    |
| Topology                    | Physical arrangement of network nodes and media within an enterprise networking structure.                                                                                                    |
| Transrating                 | See Video Rate Shaping.                                                                                                    |

V

| VHO                        | Video Hub Office. Network location of the video server complex, which includes the video sources for on-demand services and real-time encoders for local television stations. A VHO typically serves a metropolitan area of between 100,000 and 1,000,000 homes.                                                                                                    |
|----------------------------|----------------------------------------------------------------------------------------------------|
| Video Hub Office           | See VHO.                                                                                                    |
| Video Rate Shaping         | Video rate shaping, also known as transrating, is a process that converts video to a constant bit rate while also reducing the video bit rate.                                                                                                    |
| Video Switching<br>Office  | See VSO.                                                                                                    |
| Virtual Network<br>Element | See VNE.                                                                                                    |
| Virtual Private<br>Network | See VPN.                                                                                                    |
| VNE                        | Virtual Network Element. A virtual representation of a single network element as a modeled component. VNEs all communicate with each other to present ANA-based applications with a single, common device abstraction for network element discovery, configuration, status collection, fault analysis and other basic network functions. VNEs can be extended to support new application functionality. |
| VPN                        | Virtual Private Network. Enables IP traffic to travel securely over a public TCP/IP network by encrypting all traffic from one network to another. A VPN uses tunneling to encrypt all information at the IP level.                                                                                                    |
| VPN<br>routing/forwarding  | See VRF.                                                                                                    |

| VRF                              | VPN routing/forwarding. A VRF consists of an IP routing table, a derived forwarding table, a set of interfaces that use the forwarding table, and a set of rules and routing protocols that determine what goes into the forwarding table. |
|----------------------------------|----------------------------------------------------------------------------------------------------|
| VSO                              | Video Switching Office. VSOs house aggregation routers that aggregate traffic from subscriber homes.                                                                                                    |
| Z                                |                                                                                                    |
| ZAP                              | Zone Announcement Protocol. A multicast protocol for discovering the multicast administrative scope zones that are relevant at a particular location. See RFC 2776.                                                                        |
| Zone<br>Announcement<br>Protocol | See ZAP.                                                                                                    |

Glossary

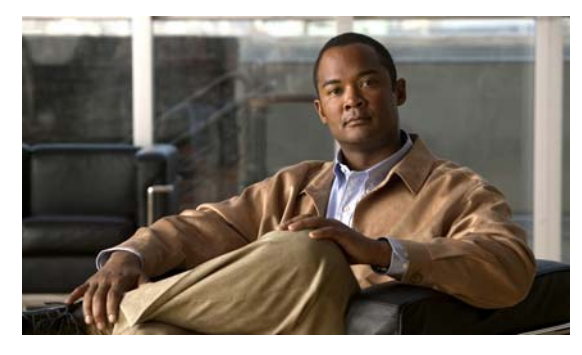

ΙΝΟΕΧ

#### **Numerics**

4948 switch Catalyst **1-4, 1-11** 6500 switch Catalyst **1-11** 7600 router **1-10** 

## A

active network abstraction See ANA Adding a Channel 2-16 Address Management 2-11 Ad Zone table configure 2-15 alarm link-down disable 3-49 link-up disable 3-49 managing 1-33 open 3-49 port-down disable 3-49 port-up disable 3-49 root-cause 3-49 sources 3-49 viewing 1-33

alerts CMM 1-14 ANA common builder tool 1-31 EventVision **1-33, 3-49** GUI 1-31 manage 1-32 network map 2-4 NetworkVision 1-32, 3-49 software tools manage 1-32 solution component 1-29 traps 1-14 VNE 1-31 analysis root cause 3-49 autonomous virtual machine See AVM

## В

Bandwidth Exceeded event 1-21 BPS/PPS Threshold Monitoring configure in CMM 2-21 Bridge Technologies trap definitions A-4 video probe 1-33 browsing event 1-33

## С

carrier routing system 1

User Guide for Cisco Video Assurance Management Solution, 3.1

See CRS-1 casualty correlation 3-49 Catalyst 4948 switch 1-4, 1-11 trap definitions A-4 Catalyst 6500 switch 1-11 trap definitions A-4 CC Error 1-20, B-5 central database ObjectServer 1-3 channel mapping 2-11 Channel table configure 2-13 Chassis protection 1-22 check connectivity 3-49 health A-1 Cisco 7600 trap definitions A-4 Cisco Info Center configure 2-39 configure as northbound trap destination for ROSA NMS 2-34 cisco multicast manager See CMM Cisco VAMS introduction 1-1 overview 1-1 Cisco Video Management Solution Components (figure) 1-7, 1-9 CMM 1-17 alerts 1-14 configure 2-5 configure address management 2-11 configure channel mapping 2-11 launching from TBSM 3-8

monitor threshold events 3-27 trap definitions A-1 CMM 2.5.1 (table) 1-15 common builder tool ANA 1-31 components solution 1-10 configuration 1-30 management and inventory 1-30 configure address management in CMM 2-11 Ad Zone table 2-15 BPS/PPS Threshold Monitoring 2-21 Channel table 2-13 Cisco Info Center 2-39 CMM 2-5 IP Address table 2-17 SNMP agent for ROSA NMS 2-33 threshold 2-28, A-1 VAMS 2.0 2-4 video probe 2-28 connectivity check 3-49 correlation by key 3-49 3-49 casualty scenario 3-49 create VNEs 2-4 CRS-1 trap definitions A-4

#### D

DCM configure end debouncing timers 2-37 delay factor threshold A-5 designated router

User Guide for Cisco Video Assurance Management Solution, 3.1

metrics 1-14

See DR Destination IP Unresolved event 1-21 detection and isolation fault 3-49 Digital Content Manager See DCM 1-8 disable link-down, alarm 3-49 link-up, alarm 3-49 port-down, alarm 3-49 port-up, alarm 3-49 Repetitive Alarm Distribution Rule for ROSA NMS 2-36 DR multicast data 1-14 drop-down list Configured Trap Receivers 2-11 duplicated event 1-31

DVD drive 1-26, 1-28, 1-29

#### Е

element virtual network 1-4 **End Debouncing Timers** configure on DCM 2-37 error threshold A-4 ETR-290 First Priority alarms 1-20 ETR-290 First Priority Alarms 1-19, 1-20 event browsing 1-33 duplicated 1-31 log 1-31 MIB 1-32 syslog 1-31

time, day, severity, device 1-31 event and alarm management 1-31 event management and integration Netcool/Impact 1-24 events ROSA NMS A-3 EventVision ANA 1-33, 3-49

## F

fault 1-30 detection and isolation 3-49 management 1-30, 3-49 GUI 1-31 flow by key 3-49

## G

graphical user interface See GUI GUI ANA 1-31 NetworkVision 1-32 fault management 1-31

#### Н

```
health
check A-1
high
threshold A-1, A-2
```

#### I

IBM Tivoli Monitoring See ITM **ICMP** polling 1-31 IGMP join time threshold A-6 IneoQuest trap definitions A-5 video probe 1-33 information SNMP 2-28 integrity service 3-49 internet control message protocol See ICMP internet group management protocol See IGMP introduction Cisco VAMS 1-1 inventory logical 1-30 physical 1-30 IP Address table configure 2-17 ITM key component, monitoring 1-24

## K

key performance indicator See KPI KPI business metrics 1-24

#### L

Layer 2

multicast bandwidth 1-14

```
multicast traffic 1-14
    transport 1-32
Layer 3
    multicast bandwidth 1-14
    multicast traffic 1-14
    multicast trees 1-14
Linux
    platform 1-15
    supported hardware
        Dual AMD Opteron 250 processor 1-15
        Xeon dual or quad core 1-15
    supported versions 1-16
log
    event 1-31
logical
    inventory 1-30
```

#### Μ

manage alarms 1-33 ANA software tools 1-32 provisioning 1-33 security events 1-33 syslogs 1-33 system events 1-33 traps 1-33 management 1-30 event and alarm 1-31 fault 3-49 multicast 1-32 security 1-32 video 1-32 management and inventory 1-30 management information base See MIB map topology 1-32

User Guide for Cisco Video Assurance Management Solution, 3.1

medial loss period threshold A-6 media loss rate See MLR memory database ObjectServer 1-23, 1-25 metrics CMM 1-14 MIB event 1-32 Minimum Bit-Rate threshold A-6 minimum loss distance threshold A-6 Mixed Signals trap definitions A-6 video probe 1-33 monitored metric threshold A-6 Monitor Multicast Tree Changes with Cisco Info Center 3-18 moving pictures expert group See MPEG MPEG video, carries 1-33 multicast management 1-32 routes 1-32 multicast bandwidth Layer 2 1-14 Layer 3 1-14 multicast traffic Layer 2 1-14 Layer 3 1-14 multicast trees Layer 3 1-14

#### Ν

NE add, delete, modify 1-32 Netcool ObjectServer 1-24 **OMNIbus** service level management system 1-23 Netcool/Impact event management and integration 1-24 Netcool/OMNIbus service level management system 1-24 network element See NE network inventory viewing 1-32 network map ANA 2-4 NetworkVision ANA 1-32, 3-49 non-reverse path forwarding See non-RPF non-RPF drops 1-32 packets failure 1-32 northbound trap destination configure for ROSA NMS server 2-34

## 0

object identifiers See OID ObjectServer central database 1-3 memory database 1-23, 1-25 Netcool 1-24 OID on-demand

User Guide for Cisco Video Assurance Management Solution, 3.1

polling 1-31 on-demand polling 1-31 open alarm 3-49 operations support system *See* OSS operations support systems/business support systems *See* OSS/BSS OSS applications 1-29 OSS/BSS applications 1-26 overview Cisco VAMS 1-1

Ρ

packets failure non-RPF 1-32 PAT Error 1-21, B-5 percentage threshold A-1 physical inventory 1-30 PID bitrate threshold A-6 PID Error 1-21, B-5 platform Linux 1-15 PMT Error 1-21, B-5 polling ICMP 1-31 on-demand 1-31 SNMP 1-30 Telnet 1-30 polling and CPU utilization 1-31 protocol independent multicast

See PIM provisioning managing 1-33 viewing 1-33

#### R

rendezvous point See RP Repetitive Alarm Distribution Rule 2-36 reverse path forwarding See RPF root cause analysis 3-49 root-cause alarm 3-49 **ROSA** Copernicus NMS See ROSA NMS ROSA EMS 1-2 ROSA NMS 1-18 client requirements 1-18 configure northbound trap destination 2-34 events A-3 monitor events from TBSM 3-11 Network Management Server device 1-18 process flow 1-19 Repetitive Alarm Distribution Rule disable 2-36 Service backup protection 1-22 router 7600 1-10 routes multicast 1-32 RP multicast data 1-14 RPF failure packets 1-32

## S

scenario correlation 3-49 security management 1-32 security event managing 1-33 viewing 1-33 Service alerts 1-20 service alerts view 3-12 service backup events 1-22 Service Backup Protection 1-22 Service in Backup (Service Loss) 1-20 Service in Backup (TS Loss) 1-20 service level management See SLM service level management system Netcool OMNIbus 1-23 Netcool/OMNIbus 1-24 Service Loss 1-20 Service Loss at Output 1-20 Service Loss Event summary fields 3-13 view from Cisco Info Center 3-12 set threshold 2-5, A-2 settings video probe 2-28 simple network management protocol See SNMP SLM Netcool/omnibus management system 1-23 **SNMP** information 2-28 polling 1-30 trap 1-32

traps 1-14 SNMP agent configure for ROSA NMS 2-33 soft properties TCA 1-30 software components 1-17 CMM 1-17 Solaris-SPARC supported hardware Sun UltraSPARC IIIi 1-15 solution component 1-10 solution component ANA 1-29 solution components and version information (table) 1-11 sources alarm 3-49 SQL Netcool/Omnibus ObjectServer data source 1-24 structured query language See SQL Sun Microsystems servers Sun Fire V440 supported processors 1-15 supported hardware Sun Fire V440 UltraSPARC IIIi processors 1-15 switch Catalyst 4948 1-4, 1-11 Catalyst 6500 1-11 Sync Byte Error 1-20, B-5 syslog managing 1-33 system event managing 1-33 viewing 1-33

## Т

## TBSM

critical business services, visualize and assure 1-24 launching CMM from 3-8 monitor ROSA NMS events 3-11 service dashboard 1-3 visualization tool 1-3 TCA soft properties 1-30 Telnet polling 1-30 test integrity service 3-49 threshold 1-14, 1-33, A-4 configure 2-28, A-1 delay factor A-5 error A-4 high **A-1**, **A-2** IGMP join time A-6 low A-1, A-2 media loss period A-6 Minimum Bit-Rate A-6 minimum loss distance A-6 monitored metric A-6 percentage A-1 PID bitrate A-6 set 2-5, A-2 value A-5 values 1-30 warning A-4 ZAP time A-6 threshold-crossing alert See TCA threshold events monitor with CMM 3-27 Tivoli Business and Services Manager See TBSM Tivoli Business Service Manager

See TBSM topology map 1-32 network VAMS end to end 1-6 VAMS headend 1-7 VAMS in video transport network 1-9 viewing 1-32 transport Layer 2 1-32 transport network 1-9 trap managing 1-33 SNMP 1-32 viewing 1-33 trap definitions Bridge Technologies A-4 Catalyst 4948 A-4 Catalyst 6500 A-4 Cisco 7600 A-4 CMM A-1 CRS-1 A-4 IneoQuest A-5 Mixed Signals A-6 traps ANA 1-14 SNMP 1-14 TS Loss 1-20, B-5

## U

UDP Stream Loss event 1-21, 3-13

## V

```
value
threshold
value A-5
```

User Guide for Cisco Video Assurance Management Solution, 3.1

values threshold 1-30 **VAMS 2.0** configure 2-4 VAMS dashboards 3-1 video management 1-32 video headend 1-7 video headend equipment 1-11 video probe Bridge Technologies 1-33, 2-28 configure 2-28 IneoQuest 1-33, 2-28 Mixed Signals 1-33, 2-29 settings 2-28 video stream delay in 2-28 jitter in 2-28 video transport events 1-21 video transport network made up of Cisco 7600 router, Cisco CRS-1, and Catalyst 4948 switch 1-29 network elements in 1-10 view alarms 1-33 provisioning 1-33 security events 1-33 service alerts 3-12 Service Loss Event 3-12 syslogs 1-33 system events 1-33 traps 1-33 viewing network inventory 1-32 syslog 1-33 topology 1-32 virtual network element See VNE

```
VNE
ANA 1-31
ICMP 1-30
SNMP 1-30
VNEs
create 2-4
VNEs for the Cisco VAMS (table) 1-30
```

#### W

warning threshold **A-4** Webtop monitor ANA, CMM, and video probe events **3-9** 

## Ζ

ZAP time threshold A-6 Index